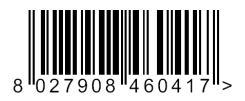

QUADRO COMANDO CONTROL PANEL CENTRALE DE COMMANDE SELBSTÜBERWACHENDE STEUERUNG CUADRO DE MANDOS QUADRO DE COMANDO

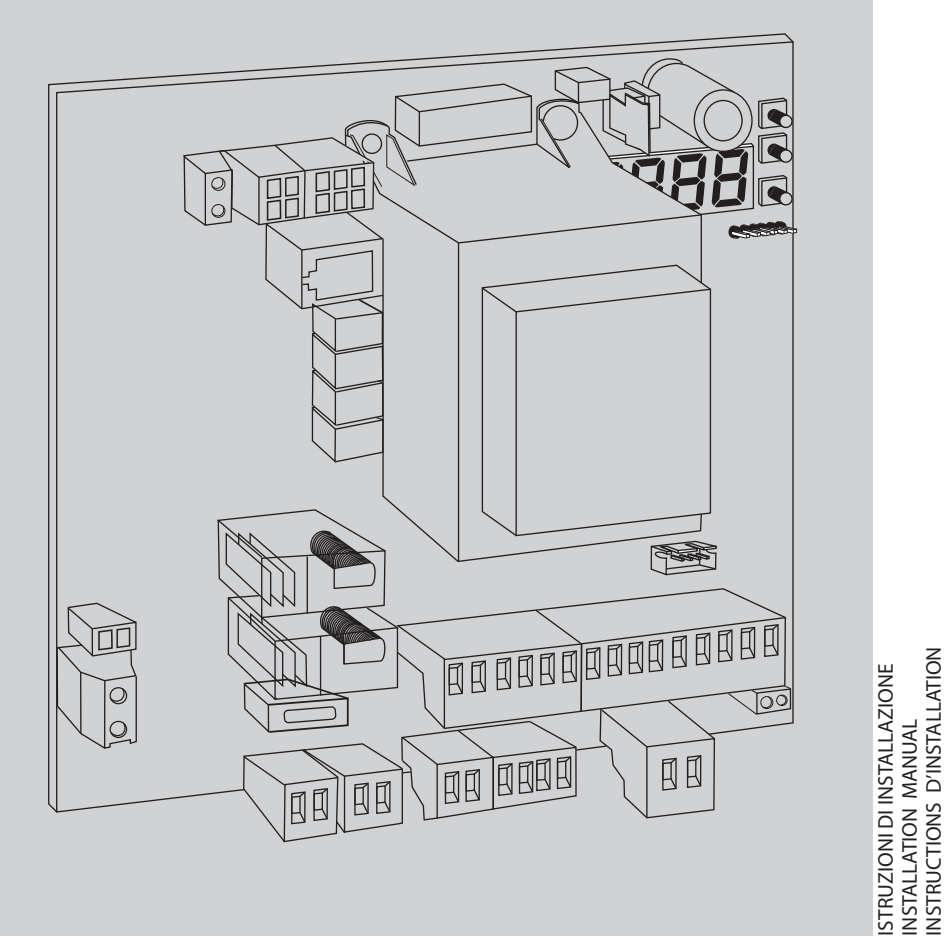

INSTRUCTIONS D'INSTALLATION MONTAGEANLEITUNG INSTRUCCIONES DE INSTALACION QUADRO DE COMANDO SIRIO C BA 230 INV

💊 U-LINK

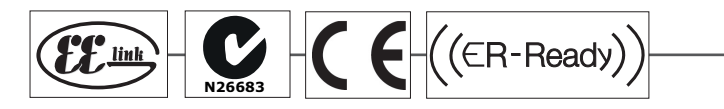

AZIENDA CON SISTEMA DI GESTIONE INTEGRATO CERTIFICATO DA DNV = UNI EN ISO 9001:2008 = UNI EN ISO 14001:2004 D811948 00000\_04 10-17

Attenzione! Leggere attentamente le "Avvertenze" all'interno! Caution! Read "Warnings" inside carefully! Attention! Veuillez lire attentivement les Avertissements qui se trouvent à l'intérieur! Achtung! Bitte lesen Sie aufmerksam die "Hinweise" im Inneren! ¡Atención; Leer atentamente las "Advertencias" en el interior! Atenção! Ler atentamente as "Instruções " que se encontram no interior!

## **AVVERTENZE PER L'INSTALLATORE**

ATTENZIONE! Importanti istruzioni di sicurezza. Leggere e seguire attentamente tutte le avvertenze e le istruzioni che accompagnano il prodotto poiché un'installazione errata può causare danni a persone, animali o cose. Le avvertenze e le istruzioni forniscono importanti indicazioni riguardanti la sicurezza, l'installazione, l'uso e la manutenzione. Conservare le istruzioni per allegarle al fascicolo tecnico e per consultazioni future.

#### SICUREZZA GENERALE

Questo prodotto è stato progettato e costruito esclusivamente per l'utilizzo indicato in questa documentazione. Usi diversi da quanto indicato potrebbero essere causa di danni al prodotto e di pericolo.

-Gli elementi costruttivi della macchina e l'installazione devono essere in accordo con le seguenti Direttive Europee, ove applicabili: 2014/30/UE, 2014/35/UE, 2006/42/UE, 2011/305/UE, 2014/53/UE e loro modifiche successive. Per tutti i Paesi extra UE, oltre alle norme nazionali vigenti, per un buon livello di sicurezza è opportuno rispettare anche le norme citate.

- La Ditta costruttrice di questo prodotto (di seguito "Ditta") declina qualsiasi responsabilità derivante da un uso improprio o diverso da quello per cui è destinato e indicato nella presente documentazione nonché dall'inosservanza della Buona Tecnica nella costruzione delle chiusure (porte, cancelli, ecc.) e dalle deformazioni che potrebbero verificarsi durante l'uso.

-L'installazione deve essere eseguita da personale qualificato (installatore professionale, secondo EN12635), nell'osservanza della Buona Tecnica e delle norme vigenti.

-Prima di installare il prodotto apportare tutte le modifiche strutturali relative alle realizzazione dei franchi di sicurezza a alla protezione o segregazione di tutte le zone di schiacciamento, cesoiamento, convogliamento e di pericolo in genere, secondo quanto previsto dalle norme EN 12604 ed 12453 o eventuali norme locali di installazione. Verificare che la struttura esistente abbia i necessari requisiti di robustezza e stabilità. -Prima di iniziare l'installazione verificare l'integrità del prodotto. -La Ditta non è responsabile della inosservanza della Buona Tecnica nella costru-

zione e manutenzione degli infissi da motorizzare, nonché delle deformazioni che dovessero intervenire nell'utilizzo.

Verificare che l'intervallo di temperatura dichiarato sia compatibile con il luogo destinato all'installazione dell'automazione.

-Non installare questo prodotto in atmosfera esplosiva: la presenza di gas o fumi infiammabili costituisce un grave pericolo per la sicurezza. - Togliere l'alimentazione elettrica, prima di qualsiasi intervento sull'impianto.

Prima di collegare anche eventuali batteri e tampone se presenti.
Prima di collegare l'alimentazione elettrica, accertarsi che i dati di targa corrispondano ai quelli della rete di distribuzione elettrica e che a monte dell'impianto elettrico vi siano un interruttore differenziale e una protezione da sovracorrente adeguati. Prevedere sulla rete di alimentazione dell'automazione, un interruttore oun magnetotermico onnipolare che consenta la disconnessione completa nelle una tributa della completa nelle condizioni della categoria di sovratensione III.

-Verificare che a monte della rete di alimentazione, vi sia un interruttore differen-ziale con soglia non superiore a 0.03A e a quanto previsto dalle norme vigenti. -Verificare che l'impianto di terra sia realizzato correttamente: collegare a terra

tutte le parti metalliche della chiusura (porte, cancelli, ecc.) e tutti i componenti dell'impianto provvisti di morsetto di terra. -L'installazione deve essere fatta utilizzando dispositivi di sicurezza e di comandi

conformi alla EN 12978 e EN12453.

Le forze di impatto possono essere ridotte mediante l'utilizzo di bordi deformabili. -Nel caso in cui le forze di impatto superino i valori previsti dalle norme, applicare dispositivi elettrosensibili o sensibili alla pressione.

Applicare tutti i dispositivi di sicurezza (fotocellule, coste sensibili, ecc.) necessari a proteggere l'area da pericoli di impatto, schiacciamento, convogliamento, cesoiamento. Tenere in considerazione le normative e le direttive in vigore,

i criteri della Buona Tecnica, l'utilizzo, l'ambiente di installazione, la logica di funzionamento del sistema e le forze sviluppate dall'automazione. Applicare i segnali previsti dalle normative vigenti per individuare le zone pericolose (i rischi residui). Ogni installazione deve essere identificata in modo

visibile secondo quanto prescritto dalla EN13241-1. - Successivamente al completamento dell'installazione, applicare una targa identificativa della porta/cancello

Questo prodotto non può essere installato su ante che incorporano delle porte (a meno che il motore sia azionabile esclusivamente a porta chiusa). -Se l'automazione è installata ad una altezza inferiore a 2,5 m o se è accessibile,

è necessario garantire un adeguato grado di protezione delle parti elettriche e meccaniche.

-Solo per automazioni per serrande

1) Le parti in movimento del motore devono essere installate ad una altezza superiore a 2,5m al di sopra del pavimento o al di sopra di un altro livello che possa consentirne l'accesso. 2) Il motoriduttore deve essere installato in uno spazio segregato e provvisto di

protezione in modo che sia accessibile solo con uso di utensili.

Installare qualsiasi comando fisso in posizione tale da non causare pericoli e lontano da parti mobili. In particolare i comandi a uomo presente devono essere posizionati in vista diretta della parte guidata, e, a meno che non siano a chiave, devono essere installati a una altezza minima di 1,5 m e in modo tale da non essere accessibili al pubblico.

-Applicare almeno un dispositivo di segnalazione luminosa (lampeggiante) in posizione visibile, fissare inoltre alla struttura un cartello di Attenzione. -Fissare in modo permanente una etichetta relativa al funzionamento dello sblocco

manuale dell'automazione e apporla vicino all'organo di manovra. Assicurarsi che durante la manovra siano evitati o protetti i rischi meccanici ed

in particolare l'impatto, lo schiacciamento, il convogliamento, il cesoiamento tra parte guidata e parti circostanti. -Dopo aver eseguito l'installazione, assicurarsi che il settaggio dell'automazione

motore sia correttamente impostato e che i sistemi di protezione e di sblocco funzionino correttamente.

-Usare esclusivamente parti originali per qualsiasi manutenzione o riparazione. La Ditta declina ogni responsabilità ai fini della sicurezza e del buon funziona-

mento dell'automazione se vengono impiegati componenti di altri produttori. -Non eseguire alcuna modifica ai componenti dell'automazione se non espressamente autorizzata dalla Ditta.

-Istruire l'utilizzatore dell'impianto per quanto riguarda gli eventuali rischi residui, i sistemi di comando applicati e l'esecuzione della manovra apertura manuale in caso di emergenza: consegnare il manuale d'uso all'utilizzatore finale.

2'INSTALLATORE previsto dalle norme vigenti. Non lasciare buste di nylon e polistirolo alla portata e dei bambini.

#### COLLEGAMENTI

ATTENZIONE! Per il collegamento alla rete utilizzare: cavo multipolare di sezione minima 5x1,5mm<sup>2</sup> o 4x1,5mm<sup>2</sup> per alimentazioni trifase oppure 3x1,5mm<sup>2</sup> per alimentazioni monofase (a titolo di esempio, il cavo può essere del tipo H05RN-F con sezione 4x1.5mm<sup>2</sup>). Per il collegamento degli ausiliari utilizzare conduttori con sezione minima di 0,5 mm<sup>2</sup>.

Utilizzare esclusivamente pulsanti con portata non inferiore a 10A-250V.

I conduttori devono essere vincolati da un fissaggio supplementare in prossimità dei morsetti (per esempio mediante fascette) al fine di tenere nettamente separate le parti in tensione dalle parti in bassissima tensione di sicurezza.

-Il cavo di alimentazione, durante l'installazione, deve essere sguainato in modo da permettere il collegamento del conduttore di terra all'appropriato morsetto lasciando però i conduttori attivi il più corti possibile. Il conduttore di terra deve essere l'ultimo a tendersi in caso di allentamento del dispositivo di fissaggio del cavo.

ATTENZIONE! i conduttori a bassissima tensione di sicurezza devono essere fisicamente separati dai conduttori a bassa tensione.

L'accessibilità alle parti in tensione deve essere possibile esclusivamente per il personale qualificato (installatore professionale)

#### VERIFICA DELL'AUTOMAZIONE E MANUTENZIONE

Prima di rendere definitivamente operativa l'automazione, e durante gli interventi di manutenzione, controllare scrupolosamente quanto segue:

-Verificare che tutti i componenti siano fissati saldamente;

-Verificare l'operazione di avvio e fermata nel caso di comando manuale.

Verificare la logica di funzionamento normale o personalizzata.

-Solo per cancelli scorrevoli: verificare il corretto ingranamento cremagliera -pignone con un gioco di 2 mm lungo tutta la cremagliera; tenere la rotaia di scorrimento sempre pulita e libera da detriti.

-Solo per cancelli e porte scorrevoli: verificare che il binario di scorrimento del cancello sia lineare, orizzontale e le ruote siano idonee a sopportare il peso del cancello.

-Solo per cancelli scorrevoli sospesi (Cantilever): verificare che non ci sia abbassamento o oscillazione durante la manovra. Solo per cancelli a battente: verificare che l'asse di rotazione delle ante sia

perfettamente verticale.

Solo per barriere: prima di aprire la portina la molla deve essere scarica (asta verticale).

Controllare il corretto funzionamento di tutti i dispositivi di sicurezza (fotocellule, coste sensibili, ecc) e la corretta regolazione della sicurezza antischiacciamento verificando che il valore della forza d'impatto misurato nei punti previsti dalla norma EN 12445, sia inferiore a quanto indicato nella norma EN 12453.

Le forze di impatto possono essere ridotte mediante l'utilizzo di bordi deformabili. -Verificare la funzionalità della manovra di emergenza ove presente.

-Verificare l'operazione di apertura e chiusura con i dispositivi di comando applicati. Verificare l'integrità delle connessioni elettriche e dei cablaggi, in particolare lo stato delle guaine isolanti e dei pressa cavi.

-Durante la manutenzione eseguire la pulizia delle ottiche delle fotocellule.

-Per il periodo di fuori servizio dell'automazione, attivare lo sblocco di emergenza (vedi paragrafo "MANOVRA DI EMERGENZA") in modo da rendere folle la parte guidata e permettere così l'apertura e la chiusura manuale del cancello.

Se il cavo di alimentazione è danneggiato, esso deve essere sostituito dal costruttore o dal suo servizio di assistenza tecnica o comunque da una persona

con qualifica similare, in modo da prevenire ogni rischio. -Se si si installano dispositivi di tipo "D" (come definiti dalla EN12453), collegati in modalità non verificata, prescrivere una manutenzione obbligatoria con frequenza almeno semestrale.

La manutenzione come sopra descritta deve essere ripetuta con frequenza almeno annuale o ad intervalli di tempo minori qualora le caratteristiche del sito o dell'installazione lo richiedessero.

#### ATTENZIONE!

Ricordarsi che la motorizzazione è una facilitazione dell'uso del cancello/porta e non risolve problemi a difetti e deficienze di installazione o di mancata manutenzione.

## DEMOLIZIONE

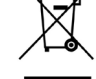

L'eliminazione dei materiali va fatta rispettando le norme vigenti. Non gettate il vostro apparecchio scartato, le pile o le batterie usate nei rifiuti domestici. Avete la responsabilità di restituire tutti i vostri rifiuti da apparecchiature elettriche o elettroniche lasciandoli in un punto di raccolta dedicato al loro riciclo.

#### **SMANTELLAMENTO**

Nel caso l'automazione venga smontata per essere poi rimontata in altro sito bisogna: -Togliere l'alimentazione e scollegare tutto l'impianto elettrico.

Togliere l'attuatore dalla base di fissaggio.

Smontare tutti i componenti dell'installazione.

-Nel caso alcuni componenti non possano essere rimossi o risultino danneggiati, provvedere alla loro sostituzione.

#### LE DICHIARAZIONI DI CONFORMITÀ SONO CONSULTABILI NEL SITO WEB: http://www.bft-automation.com/CE LE ISTRUZIONI DI MONTAGGIO ED USO SONO CONSULTABILI NELLA SEZIONE DOWNLOAD.

Tutto quello che non è espressamente previsto nel manuale d'installazione, non è permesso. Il buon funzionamento dell'operatore è garantito solo se vengono rispettati i dati riportati. La ditta non risponde dei danni causati dall'inosservanza delle indicazioni riportate in questo manuale. Lasciando inalterate le caratteristiche essenziali del prodotto, la Ditta si riserva di apportare in qualunque momento le modifiche che essa ritiene convenienti per migliorare tecnicamente, costruttivamente e commercialmente il prodotto, senza impegnarsi ad aggiornare la presente pubblicazione.

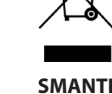

# **INSTALLER WARNINGS**

WARNING! Important safety instructions. Carefully read and comply with all the warnings and instructions that come with the product as incorrect installation can cause injury to people and animals and damage to property. The warnings and instructions give important information regarding safety, installation, use and maintenance. Keep hold of instructions so that you can

attach them to the technical file and keep them handy for future reference.

## **GENERAL SAFETY**

This product has been designed and built solely for the purpose indicated herein. Uses other than those indicated herein might cause damage to the product and create a hazard.

-The units making up the machine and its installation must meet the requirements of the following European Directives, where applicable: 2014/30/UE, 2014/35/UE, 2006/42/UE, 2011/305/UE, 2014/53/UE and later amendments. For all countries outside the UE, it is advisable to comply with the standards mentioned, in addition to any national standards in force, to achieve a good level of safety.

-The Manufacturer of this product (hereinafter referred to as the "Firm") disclaims all responsibility resulting from improper use or any use other than that for which the product has been designed, as indicated herein, as well as for failure to apply Good Practice in the construction of entry systems (doors, gates, etc.) and for deformation that could occur during use.

-Installation must be carried out by qualified personnel (professional installer, according to EN 12635), in compliance with Good Practice and current code.

-Before installing the product, make all structural changes required to produce safety gaps and to provide protection from or isolate all crushing, shearing and dragging hazard areas and danger zones in general in accordance with the provisions of standards EN 12604 and 12453 or any local installation standards. Check that the existing structure meets the necessary strength and stability requirements.

-Before commencing installation, check the product for damage. -The Firm is not responsible for failure to apply Good Practice in the construction and maintenance of the doors, gates, etc. to be motorized, or for deformation that might occur during use.

-Make sure the stated temperature range is compatible with the site in which the automated system is due to be installed. -Do not install this product in an explosive atmosphere: the presence of flammable

fumes or gas constitutes a serious safety hazard.

Disconnect the electricity supply before performing any work on the system. Also disconnect buffer batteries, if any are connected.

-Before connecting the power supply, make sure the product's ratings match the mains ratings and that a suitable residual current circuit breaker and overcurrent protection device have been installed upline from the electrical system. Have the automated system's mains power supply fitted with a switch or omnipolar thermal-magnetic circuit breaker with a contact separation that provide full disconnection under overvoltage category III conditions. -Make sure that upline from the mains power supply there is a residual current

circuit breaker that trips at no more than 0.03A as well as any other equipment required by code. -Make sure the earth system has been installed correctly: earth all the metal parts.

belonging to the entry system (doors, gates, etc.) and all parts of the system featuring an earth terminal.

-Installation must be carried out using safety devices and controls that meet standards EN 12978 and EN 12453. -Impact forces can be reduced by using deformable edges. -In the event impact forces exceed the values laid down by the relevant standards,

apply electro-sensitive or pressure-sensitive devices. -Apply all safety devices (photocells, safety edges, etc.) required to keep the area free of impact, crushing, dragging and shearing hazards. Bear in mind the standards and directives in force, Good Practice criteria, intended use, the installation environment, the operating logic of the system and forces generated by the automated system.

-Apply all signs required by current code to identify hazardous areas (residual risks). All installations must be visibly identified in compliance with the provisions of standard EN 13241-1.

-Once installation is complete, apply a nameplate featuring the door/gate's data. -This product cannot be installed on leaves incorporating doors (unless the motor can be activated only when the door is closed).

-If the automated system is installed at a height of less than 2.5 m or is accessible, the electrical and mechanical parts must be suitably protected.

-For roller shutter automation only 1) The motor's moving parts must be installed at a height greater than 2.5 m above the floor or other surface from which they may be reached.

2) The gearmotor must be installed in a segregated and suitably protected space so that it cannot be reached without the aid of tools.

so that it cannot be reached without the aid of tools. -Install any fixed controls in a position where they will not cause a hazard, away from moving parts. More specifically, hold-to-run controls must be positioned within direct sight of the part being controlled and, unless they are key operated, must be installed at a height of at least 1.5 m and in a place where they cannot be reached by the public.

Apply at least one warning light (flashing light) in a visible position, and also attach a Warning sign to the structure.

-Attach a label near the operating device, in a permanent fashion, with information on how to operate the automated system's manual release

-Make sure that, during operation, mechanical risks are avoided or relevant protective measures taken and, more specifically, that nothing can be banged, crushed, caught or cut between the part being operated and surrounding parts. -Once installation is complete, make sure the motor automation settings are

correct and that the safety and release systems are working properly. -Only use original spare parts for any maintenance or repair work. The Firm disclaims all responsibility for the correct operation and safety of the automated system if parts from other manufacturers are used.

Do not make any modifications to the automated system's components unless explicitly authorized by the Firm.

Instruct the system's user on what residual risks may be encountered, on the control systems that have been applied and on how to open the system manually in an emergency. give the user guide to the end user.

-Dispose of packaging materials (plastic, cardboard, polystyrene, etc.) in accordance with the provisions of the laws in force. Keep nylon bags and polystyrene out of reach of children.

#### WIRING

WARNING! For connection to the mains power supply, use: a multicore cable with a cross-sectional area of at least 5x1.5mm<sup>2</sup> or 4x1.5mm<sup>2</sup> when dealing with threephase power supplies or 3x1.5mm<sup>2</sup> for single-phase supplies (by way of example, type H05RN-F cable can be used with a cross-sectional area of 4x1.5mm<sup>2</sup>). To connect auxiliary equipment, use wires with a cross-sectional area of at least 0.5 mm<sup>2</sup>. Only use pushbuttons with a capacity of 10A-250V or more.

Wires must be secured with additional fastening near the terminals (for example, using cable clamps) in order to keep live parts well separated from safety extra low voltage parts.

During installation, the power cable must be stripped to allow the earth wire to be connected to the relevant terminal, while leaving the live wires as short as possible. The earth wire must be the last to be pulled taut in the event the cable's fastening device comes loose.

WARNING! safety extra low voltage wires must be kept physically separate from low voltage wires.

Only qualified personnel (professional installer) should be allowed to access live parts.

#### CHECKING THE AUTOMATED SYSTEM AND MAINTENANCE

Before the automated system is finally put into operation, and during maintenance work, perform the following checks meticulously:

-Make sure all components are fastened securely.

-Check starting and stopping operations in the case of manual control. -Check the logic for normal or personalized operation. -For sliding gates only: check that the rack and pinion mesh correctly with 2 mm of play along the full length of the rack; keep the track the gate slides on clean and free of debris at all times.

For sliding gates and doors only: make sure the gate's running track is straight and horizontal and that the wheels are strong enough to take the weight of the gate. -For cantilever sliding gates only: make sure there is no dipping or swinging

during operation.

For swing gates only: make sure the leaves' axis of rotation is perfectly vertical. For barriers only: before opening the door, the spring must be decompressed (vertical boom)

Check that all safety devices (photocells, safety edges, etc.) are working properly and that the anti-crush safety device is set correctly, making sure that the force of impact measured at the points provided for by standard EN 12445 is lower than the value laid down by standard EN 12453.

Impact forces can be reduced by using deformable edges.

-Make sure that the emergency operation works, where this feature is provided.

-Check opening and closing operations with the control devices applied. -Check that electrical connections and cabling are intact, making extra sure that insulating sheaths and cable glands are undamaged. -While performing maintenance, clean the photocells' optics.

-When the automated system is out of service for any length of time, activate the emergency release (see "EMERGENCY OPERATION" section) so that the operated

If the power cord is damaged, it must be replaced by the manufacturer or their technical assistance department or other such qualified person to avoid any risk . -If "D" type devices are installed (as defined by EN12453), connect in unverified mode, foresee mandatory maintenance at least every six months -The maintenance described above must be repeated at least once yearly or at

shorter intervals where site or installation conditions make this necessary.

#### WARNING!

Remember that the drive is designed to make the gate/door easier to use and will not solve problems as a result of defective or poorly performed installation or lack of maintenance

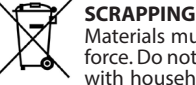

Materials must be disposed of in accordance with the regulations in force. Do not throw away your discarded equipment or used batteries with household waste. You are responsible for taking all your waste

electrical and electronic equipment to a suitable recycling centre. DISMANTLING

If the automated system is being dismantled in order to be reassembled at another site, you are required to:

-Cut off the power and disconnect the whole electrical system.

-Remove the actuator from the base it is mounted on.

Remove all the installation's components.

-See to the replacement of any components that cannot be removed or happen to be damaged.

DECLARATIONS OF CONFORMITY CAN BE FOUND AT http://www.bftautomation.com/CE INSTRUCTIONS FOR USE AND ASSEMBLY CAN BE FOUND IN THE DOWN-LOAD SECTION.

Anything that is not explicitly provided for in the installation manual is not allowed. The operator's proper operation can only be guaranteed if the information given is complied with. The Firm shall not be answerable for damage caused by failure to comply with the instructions featured herein.

While we will not alter the product's essential features, the Firm reserves the right, at any time, to make those changes deemed opportune to improve the product from a technical, design or commercial point of view, and will not be required to update this publication accordingly.

# **AVERTISSEMENTS POUR LE MONTEUR**

ATTENTION ! Instructions de sécurité importantes. Veuillez lire et suivre attentivement tous les avertissements et toutes les instructions fournis avec le produit sachant qu'une installation incorrecte peut provoquer des préjudices aux personnes, aux animaux ou aux biens. Les avertissements fournissent des indications importantes concernant la sécurité, l'installation, l'utilisation et l'entretien. Veuillez conserver les instructions pour les joindre au dossier technique et pour d'ultérieures consultations.

### SECURITE GÉNÉRALE

Le produit a été conçu et réalisé exclusivement pour l'usage indiqué dans cette documentation. Tout usage autre que celui indiqué risque d'endommager le produit et d'être une source de danger.

Les éléments qui composent l'appareil et le montage doivent être conformes aux Directives Européennes suivantes: 2014/30/UE, 2014/35/UE, 2006/42/UE, 2011/305/UE, 2014/53/UE et leurs modifications successives. Pour les pays n'appartenant pas à la UE, il est conseillé de respecter également les normes citées, outre les règlements nationaux en vigueur, afin de garantir un bon niveau de sécurité.

-Le Fabricant de ce produit (par la suite « le Fabricant ») décline toute respon-sabilité dérivant d'un usage incorrect ou différent de celui prévu et indiqué dans la présente documentation, de l'inobservation de la ponne technique de construction des huisseries (portes, portails, etc.) et des déformations pouvant

apparaître à l'usage. -Le montage doit être accompli par du personnel qualifié (monteur profession-nel, conformément à EN12635), dans le respect de la bonne technique et des normes en viaueur.

-Avant d'installer le produit apportez toutes les modifications structurelles nécessaires pour réaliser les butées de sécurité et la protection ou ségréga-tion de toutes les zones présentant un risque d'écrasement, de cisaillement, d'entraînement ou autre, conformément aux normes EN 12604 et 12453 ou les éventuelles normes locales sur l'installation. - Vérifiez si la structure existante est suffisamment robuste et stable.

-Avant de commencer le montage, vérifier l'intégrité du produit. -Le fabricant décline toute responsabilité en cas d'inobservation de la bonne technique de construction et d'entretien des huisseries motorisées, ainsi que

de déformations survenant en cours d'utilisation. -Vérifier si l'intervalle de température déclaré est compatible avec le lieu destiné

à l'installation de l'automatisation. -Ne pas installer ce produit dans une atmosphère explosive: la présence de gaz ou de fumées inflammables constitue un grave danger pour la sécurité.

ou de fumees inflammables constitue un grave danger pour la securite. -Mettre hors tensions l'installation avant d'accomplir une quelconque interven-tion. Déconnecter également les batteries tampon éventuellement présentes. -Avant de mettre hors tension, vérifier si les données de la plaque d'identifica-tion correspondent à celles du secteur et s'il y a en amont de l'installation élec-trique un disjoncteur et une protection adéquats contre la surintensité. Pré-voyez sur le réseau d'alimentation de l'automatisation un interrupteur ou un magnétothermique omnipolaire permettant de procéder à une déconnexion totale dans les conditions de la catégorie de surtension III. -Vérifier s'il y a en amont du réseau d'alimentation un disjoncteur dont le seuil ne dénase pas 0.03A et les prescriptions des rèclements en vigueur.

Verifier Sil V a en anone du reseau d'alimentation du disjoncteur dont le seul ne dépasse pas 0.03A et les prescriptions des règlements en vigueur.
 Vérifier si l'installation de mise à la terre est réalisée correctement. Connecter toutes les parties métalliques de la fermeture (portes, portails, etc..) et tous les composants de l'installation munis de borne de terre.
 L'installation doit être équipée de dispositifs de sécurité et de commandes conformes aux normes EN 12978 et EN12453.
 Les forces de choc peuvent être réduites à l'aide de rebords déformables.

-Les forces de choc peuvent être réduites à l'aide de rebords déformables.
-Si les forces de choc dépassent les valeurs prévues par les normes, appliquer des dispositifs électrosensibles ou sensibles à la pression.
-Appliquer tous les dispositifs de sécurité (photocellules, linteaux sensibles, etc.) nécessaires pour protéger la zone contre les risques de choc, d'écrasement, d'entraînement ou de cisaillement. Tenir compte des règlements et des directives en vigueur, des critères de bonne technique, de l'utilisation, de l'environnement de l'installation, de la logique de fonctionnement du système et des forces développées par l'automatisation.
-Appliquer les signaux prévus par les règlements en vigueur pour indiquer les zones de danger (risques résiduels). Toutes les installations doivent être identifiées de façor visible conformément aux prescriptions de El porte/du

Au terme de l'installation, appliquez une plaque d'identification de la porte/du portail. Ce produit ne peut pas être installé sur des vantaux munis de portes (à moins

que le moteur ne puisse être actionné qu'avec la prote fermée). bSi l'automatisation est installée à une hauteur inférieure à 2,5 m ou si elle est

accessible, il est indispensable de garantir un degré de protection adapté aux parties électriques et mécaniques. Uniquement pour les automatisations de rideaux

1) Les parties en mouvement du moteur doivent être installées à plus de 2,5 2) Le motoréducteur doit être installé dans un espace enfermé et muni de protection de façon à ce qu'il ne soit accessible qu'avec un outil.

tection de façon à ce qu'il ne soit accessible qu'avec un outil. -Installer toutes commandes fixes en hauteur de façon à ce qu'elles ne repré-sentent pas une source de danger et qu'elles soient éloignées des parties mobiles. En particulier les commandes à homme présent doivent être visibles directement de la partie guidée et- à moins qu'il n'y ait une clé, se trouver à 1,5 m minimum de hauteur de façon à être inaccessibles au public. - Appliquer au moins un dispositif de signalement lumineux (clignotant) visible, fixer également un panneau Attention sur la structure. - Fixer, à proximité de l'organe de manœuvre et de façon permanente, une éti-quette sur le fonctionnement du déverrouillage manuel de l'automatisation. - S'assurer que soient évités pendant la manœuvre les risques mécaniques et, en particulier. l'écrasement.

particulier, l'écrasement, l'entraînement et le cisaillement par la partie guidée et les parties voisines.

et les parties voisines. -Une fois l'installation accomplie, s'assurer que le réglage du moteur est correct et que les systèmes de protection et de déverrouillage fonctionnement correctement. -Utiliser exclusivement des pièces détachées originales pour les opérations d'entretien ou les réparations. Le Fabricant décline toute responsabilité quant

à la sécurité et au bon fonctionnement de l'automatisation en cas d'utilisation de composants d'autres Fabricants.

-Ne modifier d'aucune façon les composants de l'automatisation sans l'autorisa-

Informer l'utilisateur de l'installation sur les risques résiduels éventuels, sur les systèmes de commande appliqués et sur la façon de procéder à l'ouverture manuelle en cas d'urgence: remettre le manuel d'utilisation à l'utilisateur final.
 Eliminer les matériaux d'emballage (plastique, carton, polystyrène, etc.) confor-

mément aux normes en vigueur. Ne pas laisser les sachets en plastique et la mousse de polystyrène à la portée des enfants.

#### CONNEXIONS

ATTENTION ! Pour le branchement sur le secteur, utiliser un câble multipolaire ayant une section minimum de 5x1,5mm<sup>2</sup> ou de 4x1,5mm<sup>2</sup> pour alimentation triphasée ou de 3x1,5mm<sup>2</sup> pour alimentation monophasée (par exemple, le câble peut être du type H05RN-F avec une section de 4x1,5mm<sup>2</sup>). Pour le branchement des auxiliaires, utiliser des conducteurs de 0,5 mm<sup>2</sup> de section minimum.

Utiliser exclusivement des touches ayant une portée supérieure ou égale à 10A-250V.

Immobiliser les conducteurs à l'aide d'une fixation supplémentaire à proximité des bornes (par exemple, à l'aide d'un collier) afin de séparer nettement les parties sous tension des parties sous très faible tension de sécurité. Pendant l'installation, dénuder le câble d'alimentation afin de pouvoir bran-

cher le conducteur de terre sur la borne appropriée en laissant cependant les conducteurs actifs aussi courts que possibles. Le conducteur de terre doit être e dernier à se tendre en cas de desserrement du dispositif de fixation du câble. ATTENTION ! Les conducteurs à très faible tension de sécurité doivent être phy-

siquement séparés des conducteurs à basse tension. Seul le personnel qualifié (monteur professionnel) doit pouvoir accéder aux parties sous tension.

#### VÉRIFICATION DE L'AUTOMATISATION ET ENTRETIEN

Vérifier scrupuleusement ce qui suit avant de rendre l'automatisation définitivement opérationnelle et pendant les interventions d'entretien:

-Vérifier si tous les composants sont solidement fixés.

-Vérifier le fonctionnement du démarrage et de l'arrêt en cas de commande manuelle.

-Vérifier la logique de fonctionnement normale ou personnalisée.
 -Uniquement sur les portails coulissants: vérifier si l'engrenage crémaillère - pi-

gnon est correct, avec un jeu de 2 mm le long de toute la crémaillère; le rail de glissement doit être toujours propre et dépourvu de débris.

Uniquement sur les portails coulissants: vérifier si le rail du portail est droit et horizontal et si les roues sont en mesure de supporter le poids du portail. -Uniquement sur les portails coulissants suspendus en porte-à-faux: vérifier l'absence d'abaissement ou d'oscillation pendant la manœuvre.

Uniquement sur les portails à battant : vérifier si l'axe de rotation des vantaux est parfaitement vertical.

-Uniquement pour les barrières: avant d'ouvrir le portillon le ressort doit être déchargé (barre verticale).

Contrôler le bon fonctionnement de tous les dispositifs de sécurité (photocel-lules, linteaux sensibles etc..) et le bon réglage du dispositif de sécurité anti-écrasement, en vérifiant si la valeur de la force de choc mesurée aux endroits prévus par la norme EN12445 est inférieure à celle indiquée par la norme EN12453. Les forces de choc peuvent être réduites à l'aide de rebords déformables.

-Vérifier le bon fonctionnement de la manœuvre d'urgence s'il y en a une.

-Vérifier le bon fonctionnement à l'ouverture et à la fermeture avec les disposi-

tifs de commande appliqués. -Vérifier l'intégrité des connexions électriques et des câblages, en particulier l'état des gaines isolantes et des presse-câbles.

Pendant les opérations d'entretien, nettoyer les lentilles des photocellules.

Pendant la période de mise hors service de l'automatisation, activer le déverrouillage d'urgence (cf. paragraphe MANŒUVRE D'URGENCE) de façon à libérer la partie guidée et à pouvoir accomplir l'ouverture et la fermeture manuelles

due portail. -Si le câble d'alimentation est endommagé, il doit être remplacé par le constructeur ou par son service après-vente ou par une personne qualifiée, afin d'éviter tout risque.

Si on installe des dispositifs du type D (tels que définis par la EN12453), branchés en mode non vérifié, prescrire un entretien obligatoire au moins tous les six mois. L'entretien décrit plus haut doit être répété au moins une fois par an ou plus fréquemment si les caractéristiques du site ou de l'installation le demandent.

#### ATTENTION !

Ne pas oublier que la motorisation facilite l'utilisation du portail/de la porte mais qu'elle ne résout pas les problèmes imputables à des défauts ou à des erreurs de montage ou encore à l'absence d'entretien.

## DÉMOLITION

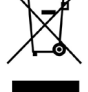

Eliminez les matériaux en respectant les normes en vigueur. Ne jetez ni les vieux appareils, ni les piles, ni les batteries usées avec les ordures domestiques. Vous devez confier tous vos déchets d'appareils électriques ou électroniques à un centre de collecte différenciée, préposé à leur recyclage.

## DÉMANTÈLEMENT

Si l'automatisation est démontée pour ensuite être remontée sur un autre site, il faut:

- Couper l'alimentation et débrancher toute l'installation électrique. Retirer l'actionneur de la base de fixation.
- Démonter tous les composants de l'installation.
- Remplacer les composants ne pouvant pas être retirés ou endommagés.

LES DÉCLARATIONS DE CONFORMITÉ PEUVENT ÊTRE CONSULTÉES SUR LE SITE INTERNET http://www.bft-automation.com/CE

#### LES INSTRUCTIONS DE MONTAGE ET D'UTILISATION PEUVENT ÊTRE CON-SULTÉES DANS LA SECTION DOWNLOAD/TÉLÉDÉCHARGEMENT.

Tout ce qui n'est pas expressément prévu dans le manuel de montage est interdit. Le bon fonctionnement de l'appareil n'est garanti que si les données indiquées sont respectées. Le Fabricant ne répond pas des dommages provoqués par l'inobservation des indications données dans ce manuel.

En laissant inaltérées les caractéristiques essentielles de l'appareil, l'entreprise se réserve le droit d'apporter à tout moment les modifications qu'elle jugera opportunes pour améliorer le produit du point de vue technique, commercial et de sa construction, sans s'engager à mettre à jour la présente publication.

## HINWEISE FÜR DEN INSTALLATEUR

ACHTUNG! Wichtige Hinweise zur Sicherheit. Bitte lesen und befolgen Sie aufmerksam die Hinweise sowie die Bedienungsanleitung, die das Produkt begleiten, denn eine falsche Installation des Produkts kann zu Verletzungen von Menschen und Tieren sowie zu Sachschäden führen. Sie liefern wichtige Hinweise zur Sicherheit, zur Installation, zur Benutzung und zur Wartung. Bewahren Sie die Anweisungen auf, um sie der technischen Dokumentation hinzuzufügen und sie später konsultieren zu können.

#### 1) ALLGEMEINE SICHERHEIT

Dieses Produkt wurde ausschließlich für die in der vorliegenden Dokumentation angegebene Verwendung konzipiert und gefertigt. Andere Verwendungen können zu Beschädigungen des Produkts sowie zu Gefahren führen. - Die Konstruktionsmaterialien der Maschine und die Installation müssen wo anwend-

bar den folgenden EU-Richtlinien entsprechen: 2014/30/UE, 2014/35/UE, 2006/42/ UE, 2011/305/UE, 2014/53/UE sowie den nachfolgenden Abänderungen. In allen Ländern außerhalb der UE sollten außer den geltenden nationalen Bestimmungen auch die vorgenannten Normen zur Gewährleistung der Sicherheit befolgt werden. Die Firma, die dieses Produkt herstellt (im Folgenden die "Firma") lehnt jegliche Haftung für Schäden ab, sind zurückzuführen sind auf eine unsachgemäße Be-

nutzung, die von der in der vorliegenden Dokumentation verschieden ist, auf die Nichtbeachtung des Prinzips der sachgerechten Ausführung bei den Türen, Tören usw. oder Verformungen, die während der Benutzung auftreten können. -Die Installation muss von Fachpersonal (professioneller Installateur gemäß EN12635) unter Beachtung der Regeln der guten Technik sowie der geltenden Normen vorgenommen werden.

-Nehmen Sie vor der Installation des Produkts allen strukturellen Änderungen der Sicherheitselemente sowie der Schutz. Und Abtrennvorrichtungen aller Bereiche mit Quetschungs- und Abtrenngefahr sowie allgemeinen Gefahren gemäß den Bestimmungen der Normen EN 12604 und 12453 oder der eventuellen lokalen Installationsnormen vor. Stellen Sie sicher, dass die gesamte Struktur die Anfor-derungen an Robustheit und Stabilität erfüllt... -Vor der Installation muss die Unversehrtheit des Produkts überprüft werden.

Die Firma haftet nicht für die Folgen der Nichtbeachtung der Regeln der guten Technik

bei der Konstruktion und der Wartung der zu motorisierenden Tür- und Fensterrahmen sowie für Verformungen, die sich während der Benutzung ergeben. -Stellen Sie bei der Installation sicher, dass das angegebene Temperaturintervall

Installationsort der Automatisierung kompatibel ist.
 Installationsort der Automatisierung kompatibel ist.
 Installieren Sie das Produkt nicht in einer explosionsgefährdeten Umgebung. Das Vorhandensein von entzündlichen Gasen stellt eine große Gefahr für die Sicherheit dar.
 Unterbrechen Sie vor sämtlichen Eingriffen an der Anlage die Stromversorgung. Klemmen Sie falls vorhanden auch die eventuellen Pufferbatterien ab.

-Stellen Sie vor der Ausführung des elektrischen Anschlusses sicher, dass die Daten auf dem Typenschild mit denen des Stromnetzes übereinstimmen und, dass der

elektrischen Anlage ein Differentialschalter sowie ein angemessener Schutz gegen Überstrom vorgeschaltet sind. Setzen Sie in die Stromversorgung der Automatisie-rung einen Schalter oder einen allpoligen thermomagnetischen Schalter ein, der unter Überspannungsbedingungen der Kategorie III die vollständige Trennung

gestattet. Stellen Sie sicher, dass der Stromversorgung ein Differentialschalter mit einer Eingriffsschwelle von nicht mehr als 0,03 A vorgeschaltet ist, der den geltenden Normen entspricht. Stellen Sie sicher, dass die Anlage ordnungsgemäß geerdet wird: Schließen Sie

alle Metallteile der Schließvorrichtung (Türen, Tore usw.) und alle Komponenten

der Anlage an, die eine Erdungsklemme aufweisen. - Die Installation muss unter Verwendung von Sicherheits- und Steuerungsvorrich-tungen vorgenommen werden, die der Norm EN 12978 und EN 12453 entsprechen. - Die Aufprallkräfte können durch die Verwendung von verformbaren Leisten reduziert werden.

-Verwenden Sie elektrosensible oder druckempfindliche Vorrichtungen, falls die Aufprallkräfte die von den Normen vorgesehenen Werte überschreiten.

Autpralikrafte die Von den Normen Vorgesenenen werte überschreiten. -Wenden Sie alle Sicherheitsvorrichtungen (Fotozellen, Sensoren usw.) an, die zum Schutzdes Gefahrenbereiches gegen Aufprall, Quetschung, Erfassung und Abtrennung von Gliedmaßen erforderlich sind. Berücksichtigen Sie die geltenden Normen und Richtlinien, die Regeln der guten Technik, die Einsatzweise, die Installationsumgebung, die Betriebsweise sowie die vom System entwickelten Kräfte. -Bringen Sie die von den geltenden Normen zur Ausweisung von Gefahrenbereichen (die Betrietisten) die vorgeschappen Singale an. Alle Installationen müssen wis von

(die Restrisiken) die vorgesehenen Signale an. Alle Installationen müssen wie von EN 13241-1 vorgeschrieben identifiziert werden.

Bringen Sie nach Abschluss der Installation ein Typenschild an der Tür bzw. am Tor an. - Dieses Produkt kann nicht an Toren installiert werden, in die Türen integriert sind (es sei denn, der Motor wird ausschließlich bei geschlossener Tür aktiviert). -Falls die Automatisierung auf einer Höhe von weniger als 2,5 m installiert wird oder soweige ich ist einer installiert werden, der der beite beite der sollte beite beite

zugänglich ist, muss ein angemessener Schutz der elektrischen und mechanischen Bauteile gewährleistet werden.

-Nur für Automatisierungen für Schieber

1) Die beweglichen Teile des Motors müssen in einer Höhe von mehr als 2,5 m über dem Boden oder jeder anderen Ebene installiert werden, die den Zugang gestatten kann.

2) Der Getriebemotor in einem abgetrennten und geschützten Raum installiert werden, der nur mithilfe von Werkzeug zugänglich ist. -Installieren Sie alle feststehenden Bedienelemente so, dass sie keine Gefahren erzeu-gen und fern von beweglichen Bauteilen. Insbesondere die Totmannvorrichtungen müssen mit direkter Sicht auf den geführten Teil positioniert werden und falls sie keinen Schlüssel aufweisen, müssen sie in einer Höhe von mindestens 1,5 m installiert werden, sodass sie für das Publikum zugänglich sind.

Bringen Sie zumindest eine optische Anzeigevorrichtung (Blinkleuchte) in gut sichtbarer Position an und befestigen Sie außerdem ein Schild Achtung an der Struktur.
Bringen Sie einen Aufkleber, der die Funktionsweise der manuellen Entsperrung der Automatisierung angibt, in der Nähe des Manöverorgans an.
Stellen Sie sicher, dass während des Manövers mechanische Risiken wie Quet-

schung, Abtrennung und Erfassung zwischen dem geführten Bauteil und dem feststehenden Bauteil vermieden werden. Stellen Sie nach der Installation sicher, dass der Motor de Automatisierung richtig

eingestellt worden ist und, dass die Schutzsysteme den Betrieb ordnungsgemäß blockieren.

Verwenden Sie bei allen Wartungs- und Reparaturarbeiten ausschließlich Originalersatzteile. Die Firma haftet nicht für die Sicherheit und den ordnungsgemäßen Betrieb der Automatik, falls Komponenten von anderen Herstellern verwendet werden. Nehmen Sie keine Änderungen an den Komponenten der Automatik vor, die von

der Firma nicht ausdrücklich genehmigt werden. -Unterweisen Sie die Benutzer der Anlage hinsichtlich der angewendeten Steue-rungssysteme sowie des manuellen Manövers zur Öffnung im Notfall. Händigen

Sie das Handbuch dem Endanwender aus.

Entsorgen Sie die Verpackungsmaterialien (Plastik, Karton, Styropor usw.) unter Beachtung der geltenden Bestimmungen. Halten Sie Plastiktüten und Styropor von Kindern fern.

## ANSCHLÜSSE

ANSCHLUSSE ACHTUNG! Verwenden Sie für den Anschluss an das Stromnetz: ein mehradriges Kabel mit einem Mindestquerschnitt von 5 x 1,5 mm<sup>2</sup> oder 4 x 1,5 m<sup>2</sup> für die Drehstromspeisung oder 3 x 1,5 m<sup>2</sup> für die einphasige Speisung (das Kabel kann zum Beispiel dem Typ HOSRN-F mit Querschnitt von 4 x 1,5 mm<sup>2</sup> entsprechen). Verwenden Sie für den Anschluss der Zusatzanlage Leiter mit einem Mindest-querschnitt von 0,5 mm<sup>2</sup>.

Verwenden Sie ausschließlich Tasten mit einer Schaltleistung von mindestens 10 A – 250 V. Die Leiter müssen in der Nähe der Klemmen zusätzlich befestigt werden (zum Beispiel mit Kabelbindern), um die spannungführenden Bauteile von den Bauteilen mit niedriger Sicherheitsspannung zu trennen.

teilen mit niedriger Sicherheitsspannung zu trennen. Das Netzkabel muss bei der Installation so abisoliert werden, dass der Erdungsleiter an die entsprechende Klemme angeschlossen werden kann. Dabei sollten die beiden anderen Leiter so kurz wie möglich gelassen werden. Der Erdungsleiter muss der letzte sein, der sich löst, falls das Kabel Zug ausgesetzt wird. **ACHTUNG**I Die Leiter mit sehr niedriger Sicherheitsspannung müssen von den Leitern mit niedriger Spannung getrennt verlegt werden. Der Zugang zu den spannungsführenden Bauteilen darf ausschließlich für Fach-personal (professioneller Installateur) möglich sein.

#### ÜBERPRÜFUNG UND WARTUNG DER AUTOMATISIERUNG

UBERPRUFUNG UND WARTUNG DER AUTOMATISIERUNG Nehmen Sie vor der Inbetriebnahme der Automatisierung sowie während der Wartungseingriffe eine sorgfältige Kontrolle der folgenden Punkte vor: - Stellen Sie sicher, dass alle Komponenten sicher befestigt worden sind. - Überprüfen Sie das Starten und das Anhalten mit manueller Steuerung. - Überprüfen Sie die normale oder die individuell angepasste Funktionsweise. - Nur für Schiebetore: stellen Sie sicher, dass die Zahnstange und das Ritzel mit einem Spiel von 2 mm auf der gesamten Länge der Zahnstange ineinander greifen; halten Sie die Gleitschiene immer sauber und frei von Schmutz. - Nur für Schiebetore und Schiebetüren: Sicherstellen, dass die Gleitschiene des Tors gerade und horizontal istrud dass die Röder den Gewicht des Tors angemessen

gerade und horizontal ist und, dass die Räder dem Gewicht des Tors angemessen sind.

-Nur für hängende Schiebetore (Cantilever): Sicherstellen, dass während des Manövers keine Absenkung und keine Oszillationen vorhanden sind. -Nur für angeschlagene Tore: Sicherstellen, dass die Rotationsachse des Torflügels vollkommen vertikal ist.

Nur für Schranken: Vor dem Öffnen der Tür muss die Feder entspannt sein (vertikale Schranke).

Überprüfen Sie den ordnungsgemäßen Betrieb aller Sicherheitsvorrichtungen (Fotozellen, Tastleisten usw.) sowie die richtige Einstellung der Quetschschutzvor-richtung; überprüfen Sie dazu, ob der Wert der Aufprallkraft, der von der Norm EN 12445 vorgeschrieben wird, unterhalb der Angaben in der Norm EN 12453 liegt. -Die Aufprallkräfte können durch die Verwendung von verformbaren Leisten reduziert werden.

Überprüfen Sie die Funktionsweise des Notfallmanövers, falls vorgesehen. Überprüfen Sie die Öffnung und die Schließung mit angeschlossenen Steuer-

vorrichtungen.

Vorrichtungen. - Überprüfen Sie die elektrischen Anschlüsse und die Verkabelung sowie insbe-sondere den Zustand der Isolierungen und der Kabeldurchführungen. - Nehmen Sie während der Wartung eine Reinigung der Linsen der Fotozellen vor. - Aktivieren Sie während der Nichtbenutzung der Automatisierung der Notfal-lentsperrung (siehe Abschnitt "NOTFALLMANÖVER"), um den geführten Teil in Leerlauf zu setzen und so das Öffnen und Schließen von Hand zu ermöglichen. -Falls das Netzkabel beschädigt ist, muss es vom Hersteller, von dessen Kunden-dienst oder von ähnlich qualifiziertem Personal ausgewechselt werden, um alle Risiken zu vermeiden.

Bei Installation von Vorrichtungen vom Typ "D" (wie definiert von EN 12453) mit nicht überprüftem Anschluss wird eine obbligatorische Wartung mit zumindest

halbjährlicher Frequenz vorgeschrieben. Die so wie oben beschriebene Wartung muss mit einer mindestens jährlichen Regelmäßigkeit oder kürzeren Zeitintervallen wiederholt werden, falls die Eigenschaften des Installationsortes dies verlangen sollten.

#### ACHTUNG!

Die Motorisierung dient zur Vereinfachung der Benutzung des Tors bzw. der Tür und sie löst keine Installations- oder Wartungsmängel.

#### VERSCHROTTUNG

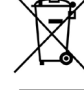

Die Entsorgung der Materialien muss unter Beachtung der geltenden Normen erfolgen. Bitte werfen Sie Ihr Altgerät oder die leeren Batterien nicht in den Haushaltsabfall. Sie sind verantwortlich für die ordnungsgemäße Entsorgung Ihrer elektrischen oder elektronischen Altgeräte durch eine offizielle Sammelstelle.

## ENTSORGUNG

Falls die Automatisierung ausgebaut wird, um an einem anderen Ort wieder eingebaut zu werden, muss Folgendes beachtet werden: -Unterbrechen Sie die Stromversorgung und klemmen Sie die gesamte elektrische

Anlage ab.

Entfernen Sie den Trieb von der Befestigungsbasis.

Bauen Sie sämtliche Komponenten der Installation ab. -Nehmen Sie die Ersetzung der Bauteile vor, die nicht ausgebaut werden können

oder beschädigt sind.

## DIE KONFORMITÄTSERKLÄRUNGEN KÖNNEN AUF DER WEB-SITE http://www. Dift-automation.com/CE konsultiert werden. DIE ANWEISUNGEN ZUR MONTAGE UND BENUTZUNG KÖNNEN IM DOWN-

LOAD-BEREICH KONSULTIERT WERDEN

Alles, was im Installationshandbuch nicht ausdrücklich vorgesehen ist, ist untersagt. Der ordnungsgemäße Betrieb des Triebs kann nur garantiert werden, wenn alle angegebenen Daten eingehalten werden. Die Firma haftet nicht für Schäden, die auf die Nichtbeachtung der Hinweise im vorliegenden Handbuch zurückzuführen sind. Unter Beibehaltung der wesentlichen Eigenschaften des Produktes

kann die Firma jederzeit und ohne Verpflichtung zur Aktualisierung des vorliegenden Handbuches Änderungen zur technischen, konstruktiven oder handelstechnischen Verbesserung vornehmen.

# ADVERTENCIAS PARA LA INSTALACIÓN

ATENCIÓN! Instrucciones de seguridad importantes. Leer y seguir con aten-ción todas las advertencias y las instrucciones que acompañan el producto, ya que la instalación incorrecta puede causar daños a personas, animales o cosas. Las advertencias y las instrucciones brindan importantes indicacio-nes concernientes a la seguridad, la instalación, el uso y el mantenimiento. Conservar las instrucciones para adjuntarlas a la documentación técnica y para consultas futuras.

#### SEGURIDAD GENERAL

Este producto ha sido diseñado y fabricado exclusivamente para el uso indicado en la presente documentación. Otros usos diferentes a lo indicado podrían ocasionar daños al producto y ser causa de peligro.

-Los elementos de fabricación de la máquina y la instalación deben presentar conformidad con las siguientes Directivas Europeas, donde se puedan aplicar: 2014/30/UE, 2014/35/UE, 2006/42/UE, 2011/305/UE, 2014/53/UE y sus pos-teriores modificaciones. Para todos los países extra UE, además de las normas nacionales vigentes, para lograr un nivel de seguridad apropiado se deben res-parto tembrión los normas rates citadas. petar también las normas antes citadas.

-La Empresa fabricante de este producto (en adelante "empresa") no se respon-sabiliza por todo aquello que pudiera derivar del uso incorrecto o diferente a aquel para el cual está destinado e indicado en la presente documentación, como tampoco por el incumplimiento de la Buena Técnica en la fabricación de los cierres (puertas, cancelas, etc.), así como por las deformaciones que pudieran producirso durapto que pudiera producirse durante su uso.

-La instalación debe ser realizada por personal cualificado (instalador profesional, conforme a EN12635), en cumplimiento de la Buena Técnica y de las normas vigentes. -Antes de instalar el producto, realizar todas las modificaciones estructurales de modo tal que se respeten las distancias de seguridad y para la protección o ais-lamiento de todas las zonas de aplastamiento, corte, arrastre y de peligro en ge-neral, según lo previsto por las normas EN 12604 y 12453 o eventuales normas locales de instalación. Comprobar que la estructura existente cumpla con los requisitos necesarios de resistencia y estabilidad. Antes de comenzar la instalación, comprobar la integridad del producto.

-La Empresa no es responsable del cumplimiento de la Buena Técnica en la rea-lización y mantenimiento de los cerramientos por motorizar, como tampoco de las deformaciones que surgieran durante el uso.

-Comprobar que el intervalo de temperatura declarado sea compatible con el lugar destinado para instalar la automatización. -No instalar este producto en atmósfera explosiva. la presencia de gases o humos

inflamables constituye un grave peligro para la seguridad. -Antes de realizar cualquier intervención en la instalación, interrumpir la alimen-tación eléctrica. Desconectar también eventuales baterías compensadoras si estuvieran presentes.

-Antes de conectar la alimentación eléctrica, asegurarse de que los datos de placa correspondan a los de la red de distribución eléctrica y que en el origen de la instalación eléctrica haya un interruptor diferencial y una protección de sobrecarga adecuados. En la red de alimentación de la autómatización, se debe prever un interruptor o un magnetotérmico omnipolar que permita la desco-

 nexión completa en las condiciones de la categoría de sobretensión III.
 Comprobar que en el origen de la red de alimentación, haya un interruptor diferencial con umbral no superior a 0.03A y conforme a lo previsto por las normas vigentes. Comprobar que la instalación de puesta a tierra esté realizada correctamente:

conectar a tierra todas las piezas metálicas del cierre (puertas, cancelas, etc.) y todos los componentes de la instalación con borne de tierra.

-La instalación se debe realizar utilizando dispositivos de seguridad y de mandos conformes a la EN 12978 y EN12453. -Las fuerzas de impacto pueden ser reducidas utilizando cantos deformables.

-Aplicar todos los dispositivos de seguridad (fotocélulas, cantos sensibles, etc.)

necesarios para proteger el área de peligros de impacto, aplastamiento, arrastre, corte. Tener en cuenta las normativas y las directivas vigentes, los criterios de la Buena Técnica, el uso, el entorno de instalación, la lógica de funcionamiento del sistema y las fuerzas desarrolladas por la automatización.

 -Aplicar las señales previstas por las normativas vigentes para identificar las zo-nas peligrosas (los riesgos residuales). Toda instalación debe estar identificada de manera visible según lo prescrito por la EN13241-1.

-Una vez completada la instalación, colocar una placa de identificación de la puerta/cancela.

Este producto no se puede instalar en hojas que incorporan puertas (salvo que el motor se active sólo cuando la puerta está cerrada) -Si la automatización es instalada a una altura inferior a 2,5 m o está al alcance, es

necesario garantizar un grado de protección adecuado de las piezas eléctricas y mecánicas

-Sólo para automatizaciones de persianas 1) Las partes móviles del motor se deben instalar a una altura de 2,5 m por

a) participarte de la construcción de la construcción de la construccina construcción de la construcción de la construcción de la con

Instalar cualquier mando fijo en una posición que no cause peligros y alejado de las piezas móviles. En particular los mandos con hombre presente estén coloca-dos a la vista directa de la parte guiada y, salvo que no sean con llave, se deben instalar a una altura mínima de 1,5 m y de manera tal de que no sean accesibles para el público.

Aplicar al menos un dispositivo de señalización luminosa (parpadeante) en po-

 -Fijar de manera permanente una etiqueta correspondiente al funcionamiento del desbloqueo manual de la automatización y colocarla cerca del órgano de maniobra.
 -Asegurarse de que durante la maniobra se eviten y se proteja de los riesgos me-desido de la constructiona de la desta de la desta de la constructiona de la conservativa de la conservativ cánicos y en particular el impacto, el aplastamiento, arrastré, corte entre la parte guiada y las partes fijas alrededor.

Una vez realizada la instalación, asegurarse de que el ajuste de la automatiza-ción del motor esté configurado de manera correcta y que los sistemas de pro-tección y de desbloqueo funcionen correctamente.

Usar exclusivamente piezas originales para todas las operaciones de mantenimiento y reparación. La Empresa no se responsabiliza de la seguridad y el buen funcionamiento de la automatización, en caso que se utilicen componentes de otros fabricantes.

No realizar ninguna modificación a los componentes de la automatización si no se cuenta con autorización expresa por parte de la Empresa. -Instruir al usuario de la instalación sobre los eventuales riesgos residuales, los

sistemas de mando aplicados y la ejecución de la maniobra de apertura manual

A LA INSTALACIÓN en caso de emergencia: entregar el manual de uso al usuario final. -Eliminar los materiales de embalaje (plástico, cartón, poliestireno, etc.) según lo previsto por las normas vigentes. No dejar sobres de nylon y poliestireno al alcance de los niños. CONEXIONES

#### CONEXIONES

**¡ATENCIÓN!** Para la conexión a la red utilizar: cable multipolar de sección mí-nima de 5x1,5mm<sup>2</sup> ó 4x1,5mm<sup>2</sup> para alimentaciones trifásicas o bien 3x1,5mm<sup>2</sup> para alimentaciones monofásicas (a modo de ejemplo, el cable puede ser del tipo H05RN-F con sección de 4x1.5mm<sup>2</sup>). Para la conexión de los dispositivos auxiliares utilizar conductores con sección mínima de 0,5 mm<sup>2</sup>.

Utilizar exclusivamente pulsadores con capacidad no inferior a 10A-250V. Los conductores deben estar unidos por una fijación suplementaria cerca de los bornes (por ejemplo mediante abrazaderas) para mantener bien separadas las partes bajo tensión de las partes con muy baja tensión de seguridad.

Durante la instalación se debe quitar la funda del cable de alimentación para permitir la conexión del conductor de tierra al borne específico, dejando los conductores activos lo más cortos posible. El conductor de tierra debe ser el

último a tensarse en caso de aflojamiento del dispositivo de fijación del cable. [ATENCIÓN! los conductores a muy baja tensión de seguridad se deben mante-ner físicamente separados de los circuitos a baja tensión.

La accesibilidad a las partes bajo tensión debe ser posible exclusivamente para el personal cualificado (instalador profesional).

## CONTROL DE LA AUTOMATIZACIÓN Y MANTENIMIENTO

Antes de que la automatización quede definitivamente operativa, y durante las intervenciones de mantenimiento, controlar estrictamente lo siguiente:

Comprobar que todos los componentes estén fijados firmemente. Controlar la operación de arranque y parada en el caso de mando manual. Controlar la lógica de funcionamiento normal o personalizada.

-Sólo para cancelas correderas: comprobar el correcto engranaje de la cremalle-ra - piñón con un juego de 2 mm a lo largo de toda la cremallera; mantener el carril de desplazamiento siempre limpio y libre de desechos.
 -Sólo para cancelas y puertas correderas: comprobar que la vía de desplaza-miento de la cancela sea lineal, horizontal y las ruedas sean aptas para soportar

el peso de la cancela. -Sólo para cancelas correderas suspendidas (Cantilever): comprobar que no se

produzca ninguna bajada u oscilación durante la manióbra. Sólo para cancelas batientes: comprobar que el eje de rotación de las hojas esté

en posición perfectamente vertical. Sólo para barreras: antes de abrir la portezuela el muelle debe estar descarga-do (mástil vertical).

Controlar el correcto funcionamiento de todos los dispositivos de seguridad (fotocélulas, cantos sensibles, etc.) y el correcto ajuste de los dispositivos de seguridad antiaplastamiento, comprobando que el valor de la fuerza de impacto, medido en los puntos previstos por la norma EN 12445, sea inferior a lo indicado en al norma EN 12453. -Las fuerzas de impacto pueden ser reducidas utilizando cantos deformables.

-Controlar el buen funcionamiento de la maniobra de emergencia donde esté presente. -Controlar la operación de apertura y cierre con los dispositivos de mando aplicados.
 -Comprobar la integridad de las conexiones eléctricas y de los cableados, en

particular el estado de las cubiertas aislantes y de los sujetacables. Durante el mantenimiento limpiar las ópticas de las fotocélulas. Durante el periodo en que la automatización está fuera de servicio, activar el des-bloqueo de emergencia (véase apartado "MANIOBRA DE EMERGENCIA"), de mane-ra tal de dejar libre la parte guiada y permitir la apertura y el cierre manual de la cancela.

Si el cable de alimentación está dañado, el mismo debe ser sustituido por el

fabricante o por el servicio de asistencia técnica de éste o por una persona con una capacitación similar, de manera tal de prevenir cualquier riesgo. -Si se instalan dispositivos de tipo "D" (tal como los define la EN12453), conec-tados en modo no comprobado, establecer un mantenimiento obligatorio con frecuencia al menos semestral.

El mantenimiento, como se ha descrito anteriormente, se debe repetir por lo menos anualmente o con intervalos menores si las características del lugar o de la instalación lo requirieran.

#### ATENCIÓN!

Recordar que la motorización sirve para facilitar el uso de la cancela/puerta pero no resuelve problema de defectos o carencias de instalación o de falta de mantenimiento.

#### DESGUACE

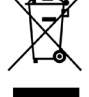

La eliminación de los materiales se debe realizar respetando las normas vigentes. No desechar su equipo descartado, las pilas o las baterías usadas con los residuos domésticos. Usted tiene la responsabilidad de desechar todos sus residuos de equipos eléctricos o electrónicos, entregándolos a un punto de recogida dedicado al reciclaje de los mismos.

### DESMANTELAMIENTO

Si la automatización es desmontada para luego ser montada nuevamente en otro sitio hay que:

Interrumpir la alimentación y desconectar toda la instalación eléctrica. -Quitar el accionador de la base de fijación.

-Desmontar todos los componentes de la instalación.

-Si algunos componentes no pudieran ser quitados o estuvieran dañados, sustituirlos.

# LAS DECLARACIONES DE CONFORMIDAD SE PUEDE CONSULTAR EN EL SITIO WEB http://www.bft-automation.com/CE LAS INSTRUCCIONES DE MONTAJE Y USO SE PUEDEN CONSULTAR EN LA

SECCIÓN DESCARGAS.

Todo aquello que no expresamente previsto en el manual de instalación, no está permitido. El buen funcionamiento del operador es garantizado sólo si se respetan los datos indicados. La Empresa no se responsabiliza por los daños causados por el incumplimiento de las indicaciones dadas en el presente manual. Dejando inalteradas las características esenciales del producto, la Empresa se reserva el derecho de realizar, en cualquier momento, modificaciones que considere convenientes para mejorar la técnica, la fabricación y la comercialización del producto, sin comprometerse a actualizar la presente publicación.

# ADVERTÊNCIAS PARA O INSTALADOR

ATENÇÃO! Instruções importantes relativas à segurança. Ler e seguir com atenção todas as advertências e as instruções que acompanham este produto pois que uma instalação errada pode causar danos a pessoas, animais ou coisas. As advertências e as instruções fornecem indicações importantes relativas à segurança, à instalação, ao uso e à manutenção. Guarde as ins-truções para anexá-las ao fascículo técnico e para consultas futuras.

Este produto foi projectado e construído exclusivamente para o uso indicado nesta documentação. Usos diversos do indicado poderiam constituir fonte de

danos para o produto e fonte de perigo. -Os elementos construtivos da máquina e a instalação devem estar em confor-midade com as seguintes Directivas Europeias, quando aplicáveis: 2014/30/UE, 2014/35/UE, 2006/42/UE, 2011/305/UE, 2014/53/UE e respectivas modificações sucessivas. Para todos os Países extra UE, além das normas nacionais vigentes, para se obter um bom nível de segurança também é oportuno respeitar as normas de segurança indicadas. -O Fabricante deste produto (doravante "Empresa") declina toda e gualquer

responsabilidade derivante de um uso impróprio ou diferente daquele para o qual está destinado e indicado nesta documentação, assim como, pelo incum-primento da Boa Técnica na construção dos sistemas de fecho (portas, portões,

etc.) assim como pelas deformações que poderiam ocorrer durante o uso. -A instalação deve ser efectuada por pessoal qualificado (instalador profissional, de acordo com EN12635) no respeito das prescrições de Boa Técnica e das

normas vigentes. Antes de instalar o produto deve-se efectuar todas as modificações estruturais relativas à realização das barreiras de segurança e à protecção ou segregação de todas as zonas de esmagamento, tesourada, arrastamento e de perigo em geral, de acordo com o previsto pelas normas EN 12604 e 12453 ou eventuais normas locais de instalação. Verificar que a estrutura existente possua os requi-sitos necessários de robustez e estabilidade.

-Antes de iniciar a instalação deve-se verificar que o produto esteja intacto. -A Empresa não é responsável pelo desrespeito da Boa técnica na construção e manutenção dos caixilhos a motorizar, assim como pelas deformações que

podem ocorrer durante a utilização. -Verificar que o intervalo de temperatura declarado seja compatível com o local destinado para a instalação do automatismo.

destinado para a instalação do automatismo. -Não instalar o produto em atmosfera explosiva: a presença de gases ou fumos inflamáveis constitui um grave perigo para a segurança. -Interromper a alimentação eléctrica antes de efectuar qualquer intervenção na instalação. Desligar também eventuais baterias tampão se presentes. -Antes de ligar a alimentação eléctrica, acertar-se de que os dados nominais cor-respondam aos da rede de distribuição elétrica e que a montante da instalação eléctrica haja um interruptor diferencial e uma proteção contra as sobrecorrentes adequadas. Prever na rede de alimentação da automação, um interruptor ou um magnetotérmico omninolar que permita a desconexão completa nas condicões magnetotérmico omipolar que permita a desconexão completa nas condições da categoria de sobretensão III.

Verificar que a montante da rede de alimentação haja um interruptor diferencial com limiar de intervenção não superior a 0,03A. e ao previsto pelas normas vigentes.

-Verificar que a instalação de terra seja realizada correctamente: ligar à terra todas as partes metálicas do fecho (porta, portões, etc.) e todos os componentes da instalação equipados de borne de terra. -A instalação deve ser feita utilizando dispositivos de segurança e comandos em conformidade com a normativa europeia EN 12978 e EN12453.

As forças de impacto podem ser reduzidas através da utilização de bordas deformáveis.

No caso em que as forças de impacto superem os valores previstos pelas normas,

aplicar dispositivos electrosensíveis ou sensíveis à pressão. Aplicar todos os dispositivos de segurança (fotocélulas, perfis sensíveis, etc.) -Aplicar todos os dispositivos de segurança (fotocélulas, perfis sensiveis, etc.) necessários para proteger a área de perigos de esmagamento, arrastamento, tesourada. Terem consideração as normativas e as directivas em vigor, os critérios da Boa Técnica, a utilização, o ambiente de instalação, a lógica de funcionamento do sistema e as forças desenvolvidas pelo automatismo.
 -Aplicar os sinais previstos pelas normativas vigentes para localizaras as zonas perigosas (os riscos residuais). Cada instalação deve ser identificada de modo visível de acordo com o prescrito pela EN13241-1.
 -Após ter-se terminado a instalação, deve-se aplicar uma placa de identificação da porta/portão.

da porta/portão.

-Este produto não pode ser instalado em folhas que englobam portas (a menos que o motor possa ser activado exclusivamente com a porta fechada). -Se o automatismo for instalado a uma altura inferior aos 2,5 m ou se é acessível, é necessário garantir um adequado grau de protecção das partes eléctricas e mecânicas.

Apenas para a automação de grades de enrolar 1) As partes do motor em movimento devem ser instaladas a uma altura superior

 As partes do motor em movimento devem ser instaladas a uma attura superior a 2,5 m acima do pavimento ou acima de um outro nível que permita o acesso.
 O motorredutor deve ser instalado num espaço vedado e dotado de proteção de forma que só é acessível com o uso de ferramentas.
 Instalar qualquer comando fixo em posição que não provoque perigos e distante das partes móveis. Especialmente, os comandos com homem presente devem ser posicionados à vista directa da parte guiada, e, a menos que sejam de chave, devem ser instalados a uma altura mínima de 1,5 m e de modo a não serem pereceívie ao prúblico. acessíveis ao público.

-Aplicar pelo menos um dispositivo de sinalização luminosa (luz intermitente) numa posição visível e, além disso, fixar um cartaz de Atenção na estrutura.

Fixar permanentemente uma etiqueta relativa ao funcionamento do desbloqueio manual do automatismo e colocá-la perto do órgão de manobra. -Acertar-se de que durante a manobra sejam evitados ou protegidos os riscos

mecânicos e, em especial, o esmagamento, o arrastamento, a tesourada entre a parte guiada e as partes circunstantes. -Depois de ter efectuado a instalação, acertar-se de que o ajuste do automatismo

esteja correctamente definido e que os sistemas de protecção e de desbloqueio funcionem correctamente.

-Utilizar exclusivamente peças originais para efectuar qualquer manutenção ou reparação. A Empresa declina toda e qualquer responsabilidade relativamente à segurança e ao bom funcionamento do automatismo se são instalados com-ponentes de outros produtores. -Não efectuar nenhuma modificação nos componentes do automatismo se essas não forem expressamente autorizadas pela Empresa.

 Instruir o utilizador da instalação relativamente aos eventuais riscos residuais, os sistemas de comando aplicados e a execução da manobra de abertura manual caso ocorra uma emergência. entregar o manual de uso ao utilizado final.

Eliminar os materiais da embalagem (plástico, cartão, poliestireno, etc.) em conformidade com o previsto pelas normas vigentes. Não deixar sacos de nylon e poliestireno ao alcance de crianças.

## LIGAÇÕES

ATENÇÃO! Para a ligação à rede eléctrica: utilizar um cabo multipolar com uma secção mínima de 5x1,5 mm<sup>2</sup> ou 4x1,5 mm<sup>2</sup> para alimentações trifásicas ou 3x1,5 mm<sup>2</sup> para alimentações monofásicas (a título de exemplo, o cabo pode ser do tipo H05RN-F com secção 4x1.5mm<sup>2</sup>). Para a ligação dos circuitos auxiliares, utilizar condutores com secção mínima de 0,5 mm<sup>2</sup>.

-Otilizar exclusivamente botões com capacidade não inferior a 10A-250V. -Os condutores devem ser fixados por uma fixação suplementar em proximidade dos bornes (por exemplo mediante braçadeiras) a fim de manter bem separadas

as partes sob tensão das partes em baixíssima tensão de segurança. Durante a instalação deve-se remover a bainha do cabo de alimentação, de ma-neira a consentir a ligação do condutor de terra ao borne apropriado deixando-se, todavia, os condutores activos o mais curtos possível. O condutor de terra deve ser o último a esticar-se no caso de afrouxamento do dispositivo de fixação do cabo. **ATENÇÃO!** os condutores com baixíssima tensão de segurança devem ser man-

tidos fisicamente separados dos condutores de baixa tensão. O acesso às partes sob tensão deve ser possível exclusivamente ao pessoal qua-lificado (instalador profissional).

#### VERIFICAÇÃO DO AUTOMATISMO E MANUTENÇÃO

Antes de tornar o automatismo definitivamente operativo, e durante as operações de manutenção, deve-se controlar escrupulosamente o seguinte:

-Verificar que todos os componentes estejam fixos com firmeza. -Verificar a operação de arranque e de paragem no caso de comando manual. -Verificar a lógica de funcionamento normal e personalizada.

Apenas para os portões corrediços: verificar que haja uma correta engrenagem cremalheira – pinhão com uma folga de 2 mm ao longo de toda a cremalheira; manter o carril de deslizamento sempre limpo e sem detritos.
 Apenas para os portões e portas corrediças: controlar que o binário de desliza-mento do portão seja linear, horizontal e as rodas sejam adequadas para suportar o peso do portão.

Apenas para os portões corrediços suspensos (Cantilever): verificar que não haja abaixamento ou oscilação durante a manobra. -Apenas para os portões de batente: verificar que o eixo de rotação das folhas

seja perfeitamente vertical.

Somente para barreiras: antes de abrir a porta, deve-se descarregar a mola (haste vertical).

Controlar o correcto funcionamento de todos os dispositivos de segurança (fotocélulas, perfis sensíveis, etc) e a correcta regulação da segurança anties-magamento verificando que o valor da força de impacto medido nos pontos previstos pela norma EN 12445, seja inferior ao indicado na norma EN 12453. As forças de impacto podem ser reduzidas através da utilização de bordas deformáveis.

-Verificar a funcionalidade da manobra de emergência, se presente. -Verificar a operação de abertura e de fecho com os dispositivos de comando aplicados.

Verificar a integridade das conexões eléctricas e das cablagens, em especial o estado das bainhas isoladoras e dos prensa-cabos.

Durante a manutenção deve-se efectuar a limpeza dos dispositivos ópticos das fotocélulas.

Para o período de fora de serviço do automatismo, activar o desbloqueio de emergência (veja parágrafo "MANOBRA DE EMERGÊNCIA") de modo a tornar livre a parte guiada e permitir assim a abertura e o fecho manual do portão.

-Se o cabo de alimentação estiver danificado, esse deve ser substituído pelo construtor ou pelo seu serviço de assistência técnica ou, seja como for, por uma

construtor ou pelo seu serviço de assistencia tecnica ou, seja como for, por uma pessoa com qualificação semelhante, de maneira a prevenir qualquer risco.
-Se instalam-se dispositivos de tipo "D" (como definidos pela EN12453), ligados em modalidade não verificada, deve-se estabelecer uma manutenção obrigatória com uma frequência pelo menos semestral.
- A manutenção acima descrita deve ser repetida com frequência no mínimo anual ou com intervalos de tempo menores, caso as características do local ou da instalação assim o eviam

da instalação assim o exijam.

#### ATENÇÃO!

Deve-se recordar que a motorização é uma facilitação para o uso do portão/ porta e não resolve problemas de defeitos e deficiências de instalação ou de falta de manutenção.

#### DEMOLIÇÃO

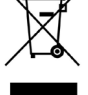

A eliminação dos materiais deve ser feita de acordo com as normas vigentes. Não deite o equipamento eliminado, as pilhas ou as baterias no lixo doméstico. Você tem a responsabilidade de restituir todos os seus resíduos de equipamentos elétricos ou eletrónicos deixando-os num ponto de recolha dedicado à sua reciclagem.

#### DESMANTELAMENTO

No caso em que o automatismo seja desmontado para sucessivamente ser remontado noutro local, é preciso: - Cortar a alimentação e desligar todo o sistema eléctrico. - Retirar o accionador da base de fixação.

- Desmontar todos os componentes da instalação.

-No caso em que alguns componentes não possam ser removidos ou estejam danificados, tratar de substitui-los.

# AS DECLARAÇÕES DE CONFORMIDADE SÃO CONSULTÁVEIS NO SÍTIO WEB http://www.bft-automation.com/CE AS INSTRUÇÕES DE MONTAGEM E USO SÃO CONSULTÁVEIS NA SECÇÃO DOWNLOAD.

Tudo aquilo que não é expressamente previsto no manual de instalação, não é permitido. O bom funcionamento do operador é garantido só se forem respeitados os dados indicados. A empresa não se responsabiliza pelos danos provocados pelo incumprimento das indicações contidas neste manual

Deixando inalteradas as características essenciais do produto, a Empresa reserva-se o direito de efectuar em qualquer momento as alterações que ela achar necessárias para melhorar técnica, construtiva e comercialmente o produto, sem comprometer-se em actualizar esta publicação.

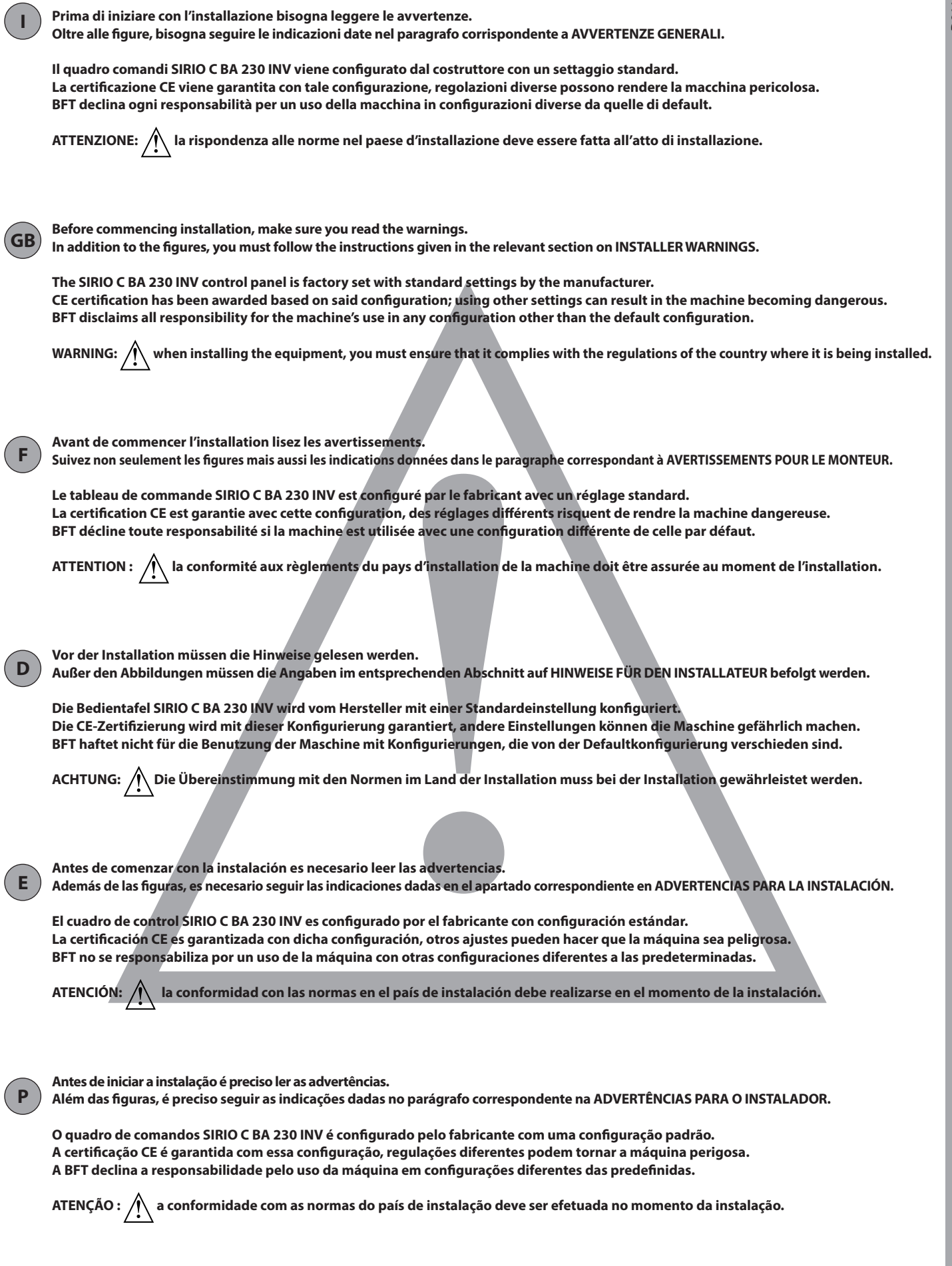

# INSTALLAZIONE VELOCE-QUICK INSTALLATION-INSTALLATION RAPIDE SCHNELLINSTALLATION-INSTALACIÓN RÁPIDA - INSTALAÇÃO RÁPIDA

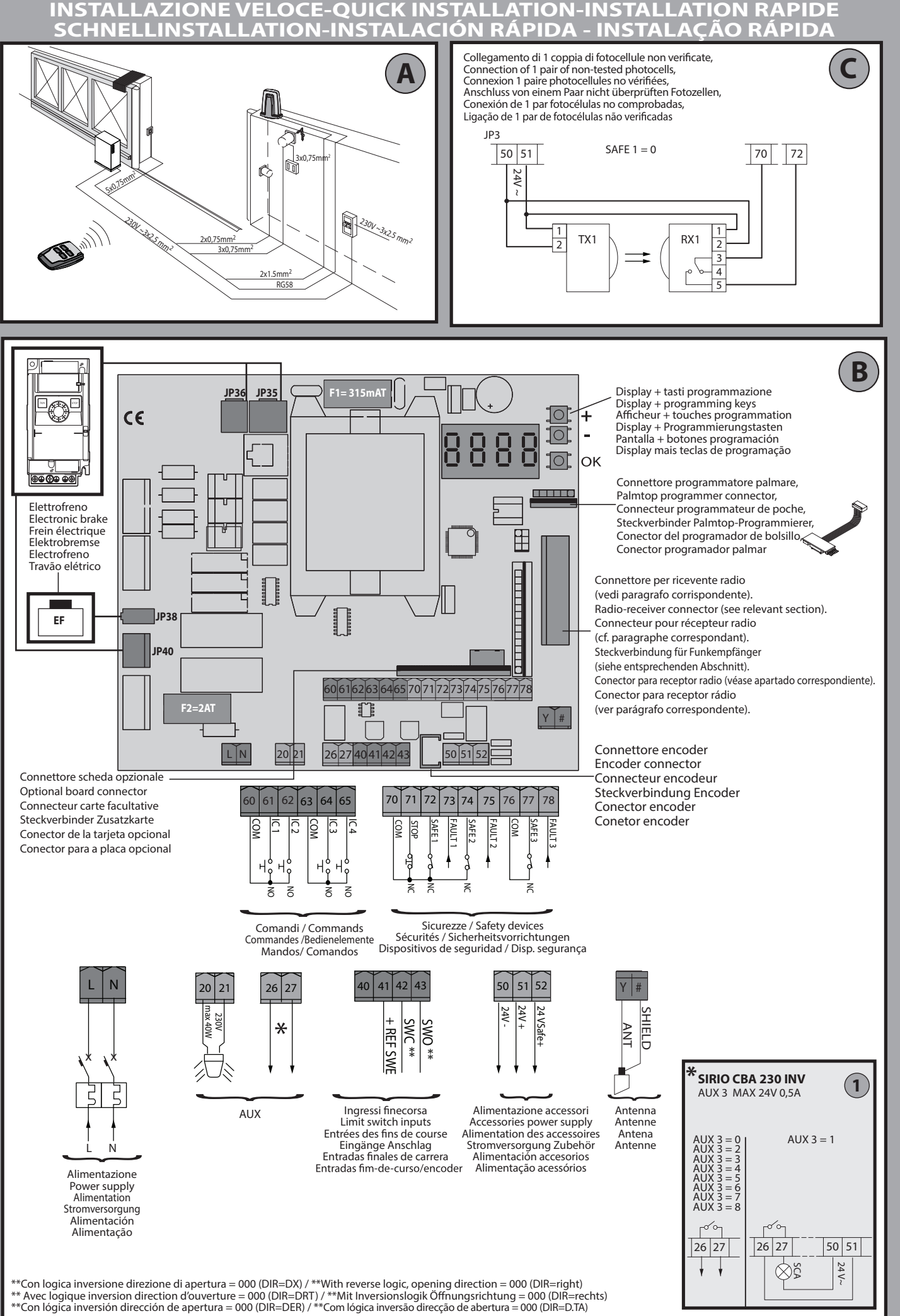

SIRIO CBA 230 INV - 9

ITALIANO

ENGLISH

FRANÇAIS

DEUTSCH

ESPAÑOL

PORTUGUÊS

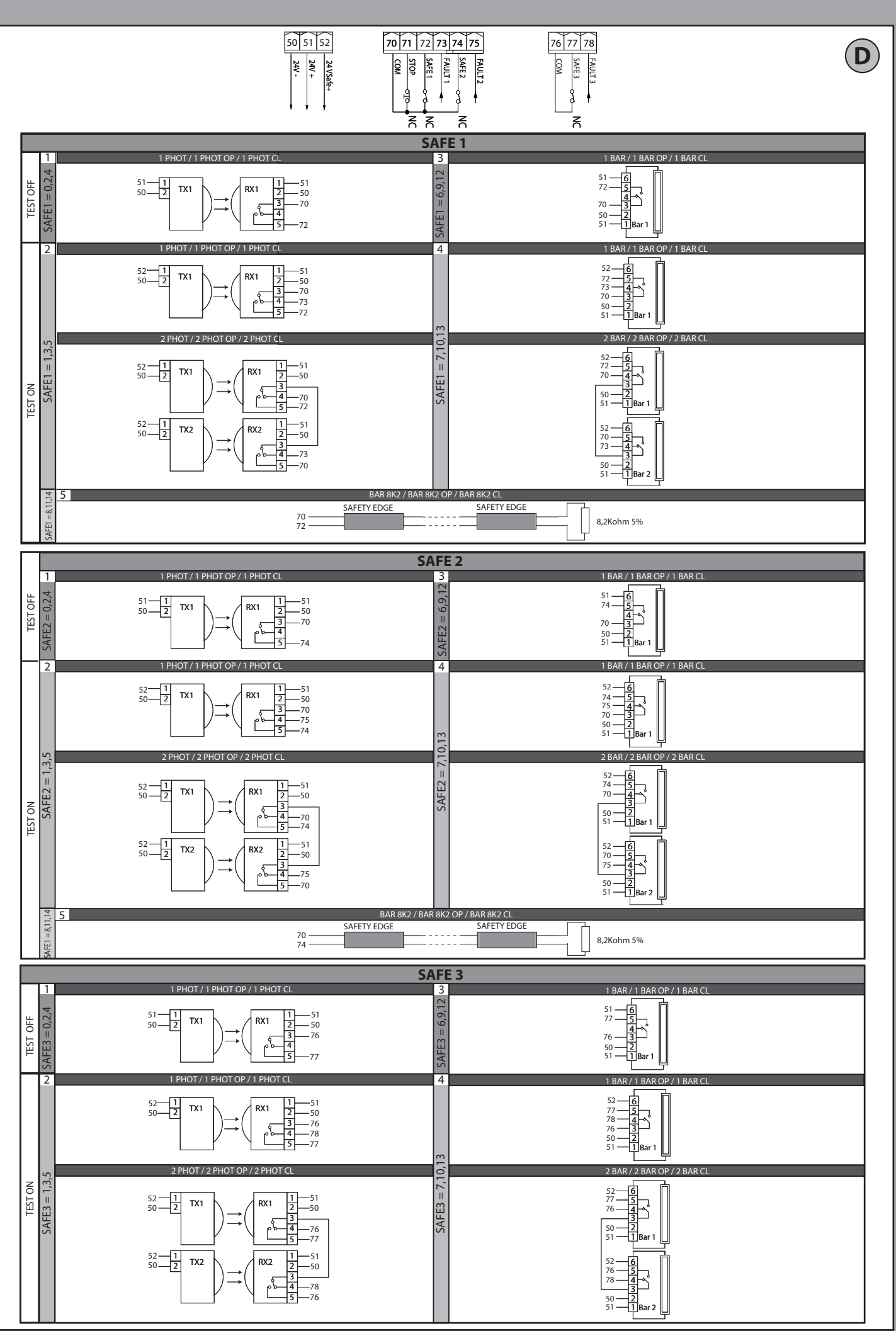

D811948 00000\_04

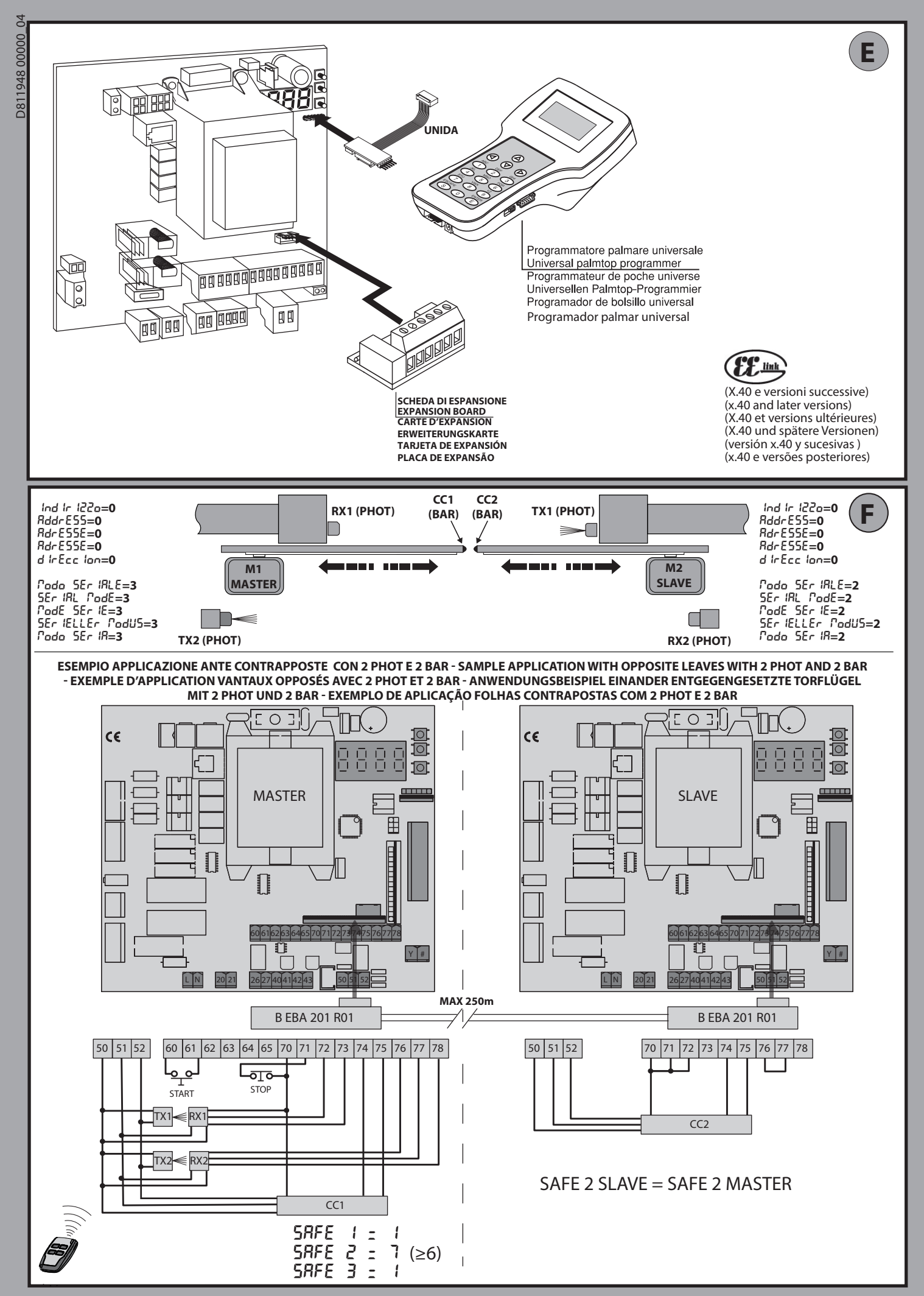

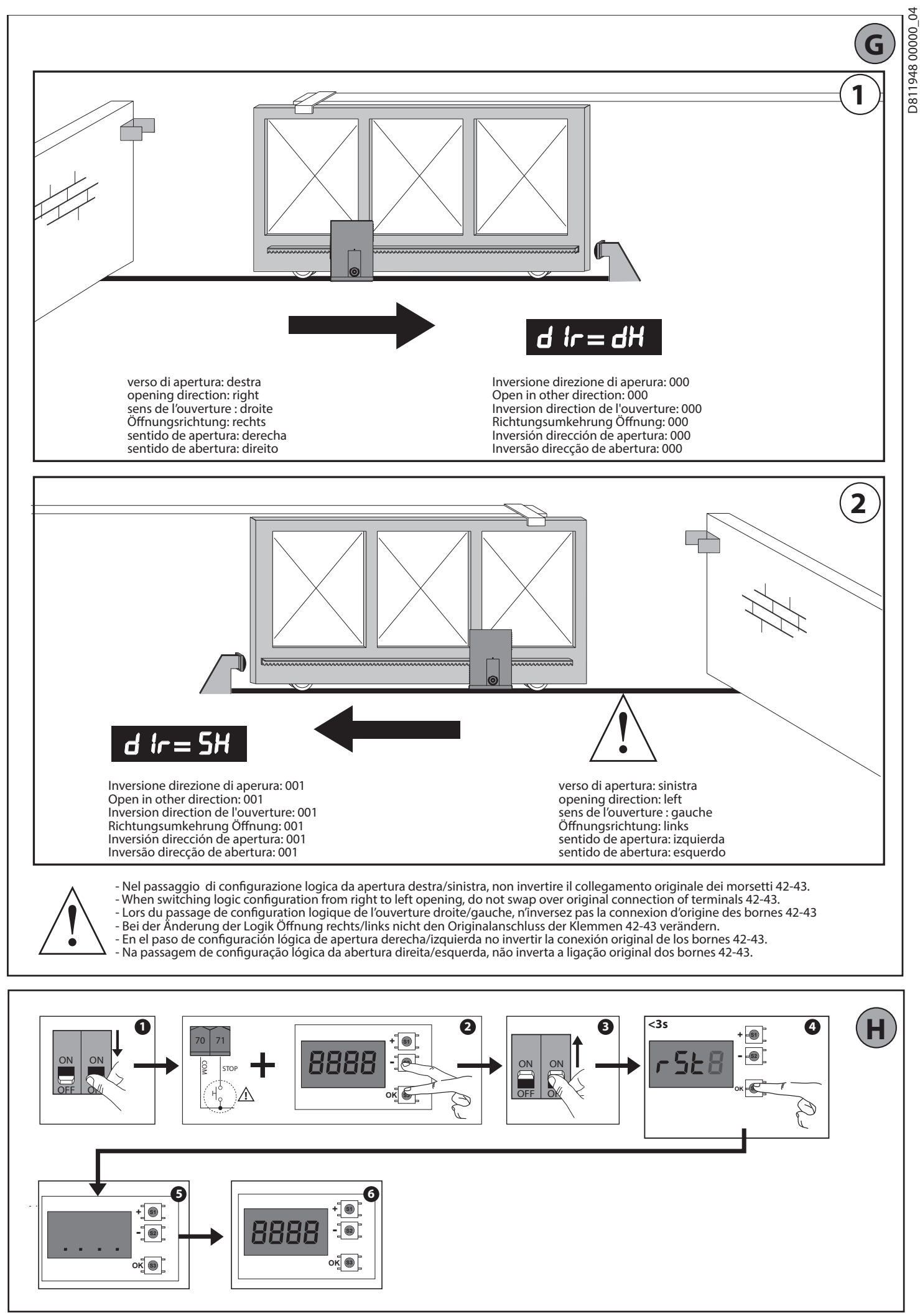

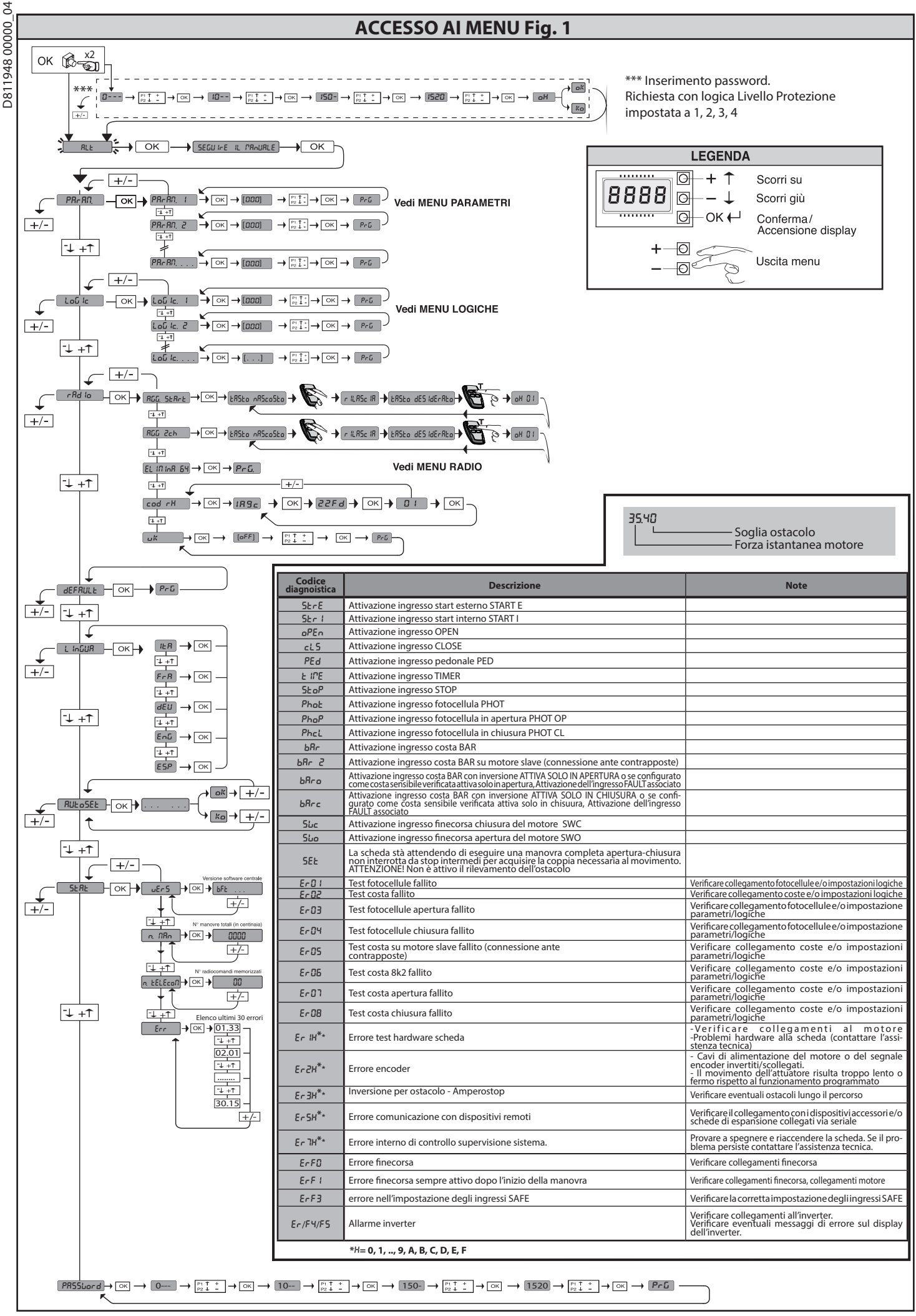

# MANUALE PER L'INSTALLAZIONE

2) GENERALITÁ Il quadro comandi SIRIO C BA 230 INV viene fornito dal costruttore con settaggio standard. Qualsiasi variazione, deve essere impostata mediante il programmatore in contrastructura e andiciante programmatore palmare universale. Supporta a display incorporato o mediante programmatore palmare universale. Supporta completamente il protocollo EELINK.

- Le caratteristiche principali sono: Controllo di 1 motore trifase, con inventer
- Regolazione elettronica della velocità con inventer
- Rilevamento ostacoli
- Ingressi separati per le sicurezze

Ingressi di comando configurabili
 Ricevitore radio incorporato rolling-code con clonazione trasmettitori.
 La scheda è dotata di una morsettiera di tipo estraibile per rendere più agevole la manutenzione o la sostituzione. Viene fornita con una serie di ponti precablati

per facilitare l'installatore in opera. I ponti riguardano i morsetti: 70-71, 70-72, 70-74, 76-77

# Se i morsetti sopraindicati vengono utilizzati, togliere i rispettivi ponti.

#### VERIFICA

VERIFICA Il quadro SIRIO C BA 230 INV effettua il controllo (verifica) dei relè di marcia e dei dispositivi di sicurezza (fotocellule), prima di eseguire ogni ciclo di apertura e chiusura. In caso di malfunzionamenti verificare il regolare funzionamento dei dispositivi collegati e controllare i cablaggi.

| 3) DATI TECNICI                   |                                        |
|-----------------------------------|----------------------------------------|
| Alimentazione                     | 220-230V 50-60Hz(*)                    |
| Isolamento rete/bassa tensione    | > 2MOhm 500V                           |
| Temperatura di funzionamento      | -10 / +50°C                            |
| Protezione termica                | inverter                               |
| Rigidità dielettrica              | rete/bt 3750V~ per 1 minuto            |
| Rilevamento ostacoli con encoder  | Presente                               |
| Potenza massima motore            | 750W                                   |
| Alimentazione accessori           | 24V~ (1A assorbimento max)<br>24V~safe |
| AUX 3 / Uscita segnale acustico   | Contatto N.O. (24V~/0,5A max)          |
| Lampeggiante                      | 230V~ 40W max                          |
| Dimensioni                        | 146x170x60mm                           |
| Fusibili                          | vedi <b>Fig. B</b>                     |
| N° combinazioni                   | 4 miliardi                             |
| N° max radiocomandi memorizzabili | 63                                     |

l conduttori devono essere vincolati da un fissaggio supplementare in prossimità dei morsetti, per esempio mediante fascette. Tutti i cavi di collegamento devono essere mantenuti adeguatamente lontani dal dissipatore.

6) Non modificare le impostazioni dell'inverter: per la programmazio-ne agire esclusivamente sulla scheda SIRIO C BA 230 INV

#### 7) DISPOSITIVI DI SICUREZZA

Nota: utilizzare solamente dispositivi di sicurezza riceventi con contatto in libero scambio

7.1) DISPOSITIVI VERIFICATI Fig. D 7.2) COLLEGAMENTO DI 1 COPPIA DI FOTOCELLULE NON VERIFICATE Fig. C

8) ACCESSO AI MENU: FIG. 1

8.1) MENU PARAMETRI (PRc 部の) (TABELLA "A" PARAMETRI)

8.2) MENU LOGICHE (Lou lc) (TABELLA "B" LOGICHE)

8.3) MENU RADIO (r Rd lo) (TABELLA "C" RADIO) - NOTA IMPORTANTE: CONTRASSEGNARE IL PRIMO TRASMETTITORE MEMORIZZATO CON IL BOLLINO CHIAVE (MASTER).

Il primo trasmettitore, nel caso di programmazione manuale, assegna il CODICE CHIAVE DELLA RICEVENTE; questo codice risulta necessario per poter effettuare la successiva clonazione dei radiotrasmettitori.

La ricevente di bordo incorporato Clonix dispone inoltre di alcune importanti funzionalità avanzate:

- Clonazione del trasmettitore master (rolling-code o codice fisso). Clonazione per sostituzione di trasmettitori già inseriti nella ricevente. Gestione database trasmettitori.

 Gestione comunità di ricevitori.
Per l'utilizzo di queste funzionalità avanzate fate riferimento alle istruzioni del programmatore palmare universale ed alla Guida generale programmazioni riceventi.

## **COLLEGAMENTI E CONFIGURAZIONE MORSETTIERA**

|            | Morsetto | Definizione                     | Descrizione                                                                                                    |  |  |
|------------|----------|---------------------------------|----------------------------------------------------------------------------------------------------|--|--|
| tazione    | L        | FASE                            |                                                                                                    |  |  |
| Aliment    | N        | NEUTRO                          | Alimentazione monofase 230V~ ±10%, 50-60Hz                                                                                                    |  |  |
|            | 20<br>21 | LAMP                            | Uscita lampeggiante 230V max 40W                                                                                                    |  |  |
| Аих        | 26       | AUX 3 - CONTATTO LIBERO (N.O.)  | Uscita configurabile AUX 3 - Default Uscita 2°CANALE RADIO.<br>2°CANALE RADIO/ SPIA CANCELLO APERTO SCA/ Comando LUCE CORTESIA/ Comando LUCE ZONA/ LUCE SCALE/                                        |  |  |
|            | 27       | (Max 24V 0,5A)                  | ALLARME CANCELLO APERTO/ LAMPEGGIANTE/ ELETTROSERRATURA A SCATTO/ ELETTROSERRATURA A MAGNETE.<br>Far riferimento alla tabella "Configurazione delle uscite AUX".                                      |  |  |
| rsa<br>ore | 41       | + REF SWE                       | Comune finecorsa                                                                                                    |  |  |
| ecol       | 42       | SWC                             | Finecorsa di chiusura SWC (N.C.).                                                                                                    |  |  |
| Fin<br>1 n | 43       | SWO                             | Finecorsa di apertura SWO (N.C.).                                                                                                    |  |  |
| ri         | 50       | 24V-                            |                                                                                                    |  |  |
| im.<br>sso | 51 24V+  | Uscita alimentazione accessori. |                                                                                                    |  |  |
| Al<br>Acce | 52       | 24 Vsafe+                       | Uscita alimentazione per dispositivi di sicurezza verificati (trasmettitore fotocellule e trasmettitore costa sensibile).<br>Uscita attiva solo durante il ciclo di manovra.                          |  |  |
|            | 60       | Comune                          | Comune ingressi IC 1 e IC 2                                                                                                    |  |  |
| 61         |          | IC 1                            | Ingresso di comando configurabile 1 (N.O.) - Default OPEN.<br>START E / START I / OPEN / CLOSE / PED / TIMER / TIMER PED<br>Far riferimento alla tabella "Configurazione degli ingressi di comando".  |  |  |
| ipue       | 62       | IC 2                            | Ingresso di comando configurabile 2 (N.O.) - Default CLOSE.<br>START E / START I / OPEN / CLOSE / PED / TIMER / TIMER PED<br>Far riferimento alla tabella "Configurazione degli ingressi di comando". |  |  |
| Com        | 63       | Comune                          | Comune ingressi IC 3 e IC 4                                                                                                    |  |  |
| 0          | 64       | IC 3                            | Ingresso di comando configurabile 3 (N.O.) .<br>START E / START I / OPEN / CLOSE / PED / TIMER / TIMER PED<br>Far riferimento alla tabella "Configurazione degli ingressi di comando".                |  |  |
|            | 65       | IC 4                            | Ingresso di comando configurabile 4 (N.O.) .<br>START E / START I / OPEN / CLOSE / PED / TIMER / TIMER PED<br>Far riferimento alla tabella "Configurazione degli ingressi di comando".                |  |  |

14 - SIRIO CBA 230 INV

COLLEGAMENTI E CONFIGURAZIONE MORSETTIERA

# MANUALE PER L'INSTALLAZIONE

ITALIANO

|                                                                                                    | Morsetto                                                                 | Definizione                                                                                                    | Descrizione                                                                                                    |  |  |  |  |  |  |  |
|----------------------------------------------------------------------------------------------------|--------------------------------------------------------------------------|----------------------------------------------------------------------------------------------------|----------------------------------------------------------------------------------------------------|--|--|--|--|--|--|--|
|                                                                                                    | 70                                                                       | Comune                                                                                                    | Comune ingressi STOP, SAFE 1 e SAFE 2                                                                                                    |  |  |  |  |  |  |  |
|                                                                                                    | 71                                                                       | STOP                                                                                                    | Il comando interrompe la manovra. (N.C.)<br>Se non si utilizza lasciare il ponticello inserito.                                                                                                    |  |  |  |  |  |  |  |
|                                                                                                    | 72                                                                       | SAFE 1                                                                                                    | Ingresso di sicurezza configurabile 1 (N.C.) - Default PHOT.<br>PHOT / PHOT TEST / PHOT OP / PHOT OP TEST / PHOT CL / PHOT CL TEST / BAR / BAR TEST / BAR 8K2 / BAR OP / BAR OP<br>TEST / BAR 8K2 OP / BAR CL / BAR CL TEST / BAR 8K2 CL<br>Exercifectmento alla tabella "Configurazione degli ingressi di sigurezza"                                                       |  |  |  |  |  |  |  |
| ze                                                                                                    | 73                                                                       | FAULT 1                                                                                                    | Ingresso verifica dispositivi di sicurezza collegati al SAFE 1.                                                                                                    |  |  |  |  |  |  |  |
| Sicurez                                                                                                    | 74                                                                       | SAFE 2                                                                                                    | Ingresso di sicurezza configurabile 2 (N.C.) - Default BAR.<br>PHOT / PHOT TEST / PHOT OP / PHOT OP TEST / PHOT CL / PHOT CL TEST / BAR / BAR TEST / BAR 8K2 / BAR OP / BAR OP<br>TEST / BAR 8K2 OP / BAR CL / BAR CL TEST / BAR 8K2 CL<br>Far riferimento alla tabella "Configurazione degli ingressi di sicurezza".                                                       |  |  |  |  |  |  |  |
|                                                                                                    | 75                                                                       | FAULT 2                                                                                                    | Ingresso verifica dispositivi di sicurezza collegati al SAFE 2.                                                                                                    |  |  |  |  |  |  |  |
|                                                                                                    | 76                                                                       | Comune                                                                                                    | Comune ingresso SAFE 3                                                                                                    |  |  |  |  |  |  |  |
|                                                                                                    | 77                                                                       | SAFE 3                                                                                                    | PHOT / PHOT TEST / PHOT OP / PHOT OP TEST / PHOT CL / PHOT CL TEST / BAR / BAR TEST / BAR OP / BAR OP TEST / BAR CL<br>/ BAR CL TEST.<br>Far riferimento alla tabella "Configurazione degli ingressi di sicurezza".                                                                                                    |  |  |  |  |  |  |  |
| <u></u>                                                                                                    | 78                                                                       | FAULT 3                                                                                                    | Ingresso verifica dispositivi di sicurezza collegati al SAFE 3.                                                                                                    |  |  |  |  |  |  |  |
| nter<br>na                                                                                                    | Y                                                                        |                                                                                                    | Usare una antenna accordata sui 433MHz. Per il collegamento Antenna-Ricevente usare cavo coassiale RG58. La presenza di masse metalliche a ridosso dell'antenna, può disturbare la ricezione radio. In caso di scarsa portata del                                                                                                    |  |  |  |  |  |  |  |
| Image: Construction of the second second                   |                                                                          |                                                                                                    |                                                                                                    |  |  |  |  |  |  |  |
| Configurazione delle uscite AUX (Non attivo su LEO B CBB 3 120 F02)                                                                                                    |                                                                          |                                                                                                    |                                                                                                    |  |  |  |  |  |  |  |
| ll contatto rim                                                                                                    | ane chiuso per 1s al                                                     | l'attivazione del 2º canale radio.                                                                                                    |                                                                                                    |  |  |  |  |  |  |  |
| Logica Aux= 1<br>Il contatto rim                                                                                                    | - Uscita SPIA CANCI<br>ane chiuso durante                                | ELLO APERTO SCA.<br>l'apertura e ad anta aperta, intermittente du                                                                                     | urante la chiusura, aperto ad anta chiusa.                                                                                                    |  |  |  |  |  |  |  |
| Logica Aux= 2<br>Il contatto rim                                                                                                    | 2 - Uscita comando L<br>Jane chiuso per 90 se                            | UCE CORTESIA.<br>econdi dopo l'ultima manovra.                                                                                                    |                                                                                                    |  |  |  |  |  |  |  |
| Logica Aux= 3                                                                                                    | - Uscita comando L<br>Jane chiuso per tutta                              | UCE ZONA.<br>1 a durata della manovra.                                                                                                    |                                                                                                    |  |  |  |  |  |  |  |
| Logica Aux= 4                                                                                                    | - Uscita LUCE SCAL                                                       | E.                                                                                                    |                                                                                                    |  |  |  |  |  |  |  |
| Logica Aux= 5                                                                                                    | iane chiuso per 1 sec<br>i - Uscita ALLARME (                            | CANCELLO APERTO.                                                                                                    |                                                                                                    |  |  |  |  |  |  |  |
| Il contatto rim                                                                                                    | iane chiuso se l'anta<br>5 - Uscita per l'AMPE                           | rimane aperta per un tempo doppio rispetto<br>GGIANTE                                                                                                 | o al TCA impostato.                                                                                                    |  |  |  |  |  |  |  |
| Il contatto rin                                                                                                    | ane chiuso durante                                                       | la movimentazione delle ante.                                                                                                    |                                                                                                    |  |  |  |  |  |  |  |
| Il contatto rim                                                                                                    | ane chiuso per 2 sec                                                     | condi ad ogni apertura.                                                                                                    |                                                                                                    |  |  |  |  |  |  |  |
| Logica Aux= 8<br>Il contatto rim                                                                                                    | B - Uscita per ELETTR<br>ane chiuso a cancel                             | OSERRATURA A MAGNETE.<br>lo chiuso.                                                                                                    |                                                                                                    |  |  |  |  |  |  |  |
| Logica Aux= 9<br>IL contatto rin                                                                                                    | ) - Uscita MANUTENZ<br>nane chiuso al raggi                              | ZIONE.<br>ungimento del valore impostato nel parame                                                                                                   | tro Manutenzione, per segnalare la richiesta di manutenzione.                                                                                                    |  |  |  |  |  |  |  |
| Logica Aux= 1<br>Il contatto rin                                                                                                    | 0 - Uscita LAMPEGG<br>ane chiuso durante                                 | IANTE E MANUTENZIONE.<br>la movimentazione delle ante. Se viene rag                                                                                   | aiunto il valore impostato nel parametro Manutenzione, a fine manovra, ad anta chiusa, il contatto per 4 volte si chiude per 10s e si apre                                                                                                    |  |  |  |  |  |  |  |
| per 5s per seg                                                                                                    | nalare la richiesta di                                                   | manutenzione.                                                                                                    | рина на на на на на на на на на на на на н                                                                                                    |  |  |  |  |  |  |  |
| Logica Aux= 1                                                                                                    | 2 - Uscita anti effraz                                                   | ione : il contatto si chiude se il cancello viene                                                                                                    | e spostato da finecorsa di chiusura senza che il motore sia alimentato.                                                                                                    |  |  |  |  |  |  |  |
| Il contatto si a                                                                                                    | pre dopo un coman                                                        | do da pulsante o radiocomando.                                                                                                    |                                                                                                    |  |  |  |  |  |  |  |
| Logica IC= 0 -                                                                                                    | Ingresso configurate                                                     | o come Start E. Funzionamento secondo la L                                                                                                    | ogica Pou PRS50 PR550. Start esterno per la gestione semaforo.                                                                                                    |  |  |  |  |  |  |  |
| Logica IC= 1 -                                                                                                    | Ingresso configurate                                                     | o come Start I. Funzionamento secondo la Lo                                                                                                    | ogica المسPR55o PR55o. Start interno per la gestione semaforo.                                                                                                    |  |  |  |  |  |  |  |
| Logica IC= 2 -<br>Il comando es                                                                                                    | Ingresso configurate<br>egue un'apertura. Se                             | o come Open.<br>il l'ingresso rimane chiuso, le ante rimangono a                                                                                      | aperte fino all'apertura del contatto. A contatto aperto l'automazione chiude dopo il tempo di tca, se attivato.                                                                                                    |  |  |  |  |  |  |  |
| Logica IC= 3 -<br>Il comando es                                                                                                    | Ingresso configurate<br>egue una chiusura.                               | o come Close.                                                                                                    |                                                                                                    |  |  |  |  |  |  |  |
| Logica IC= 4 -<br>Il comando es                                                                                                    | Ingresso configurate<br>eque un'apertura pe                              | o come Ped.<br>edonale, parziale. Funzionamento secondo la                                                                                            | الموادة المعالم المحافظ المحافظ المحافظ المحافظ المحافظ المحافظ المحافظ المحافظ المحافظ المحافظ المحافظ المحاف                                                                                                    |  |  |  |  |  |  |  |
| Logica IC= 5 -                                                                                                    | Ingresso configurate                                                     | o come Timer.<br>na la chiusura è garantita anche dono l'asser                                                                                        | z<br>nza di rete                                                                                                    |  |  |  |  |  |  |  |
| Logica IC= 6 -                                                                                                    | Ingresso configurate                                                     | o come Timer Ped.                                                                                                    |                                                                                                    |  |  |  |  |  |  |  |
| viene eseguit                                                                                                    | a una manovra comp                                                       | oleta per poi ripristinarsi in apertura pedona                                                                                                    | , l'anta rimane aperta nno all'apertura dei contatto. Se il l'ingresso rimane chiuso è viene attivato un comando di Start E, Start i o Open<br>le. La chiusura è garantita anche dopo l'assenza di rete.                                                                                                    |  |  |  |  |  |  |  |
| Configuraz                                                                                                    | cione degli ingre                                                        | ssi di sicurezza<br>rato come Phot, fotocellula non verificata (*)                                                                                    | (Eig D rif 1)                                                                                                    |  |  |  |  |  |  |  |
| Consente la co<br>inverte il mot                                                                                                    | onnessione di dispo<br>solo dopo il disimp<br>1 - Ingresso configu       | istivi non dotati di contatto supplementare c<br>jegno della fotocellula. Se non si utilizza lasc<br>rato come Phot test, fotocellula verificata. (Fi | il verifica. In caso di oscuramento, le fotocellule sono attive sia in apertura che in chiusura. Un oscuramento della fotocellula in chiusura,<br>are il ponticello inserito.<br>a. D. rif 2).                                                                                                    |  |  |  |  |  |  |  |
| Attiva la verifi<br>gno della foto                                                                                                    | ca delle fotocellule a<br>cellula.                                       | id inizio manovra. In caso di oscuramento, le                                                                                                    | fotocellule sono attive sia in apertura che in chiusura. Un oscuramento della fotocellula in chiusura, inverte il moto solo dopo il disimpe-                                                                                                    |  |  |  |  |  |  |  |
| Logica SAFE=<br>Consente la co<br>dell'oscurame                                                                                                    | 2 - Ingresso configu<br>onnessione di dispos<br>nto della fotocellula    | rato come Phot op, fotocellula attiva solo in<br>sitivi non dotati di contatto supplementare c<br>. Se non si utilizza lasciare il ponticello inseri  | apertura non verificata (*) (Fig.D. rif.1).<br>li verifica. In caso di oscuramento è escluso il funzionamento della fotocellula in chiusura. In fase di apertura blocca il moto per la durata<br>lo.                                                                                                    |  |  |  |  |  |  |  |
| Logica SAFE=<br>Attiva la verifi                                                                                                    | 3 - Ingresso configu<br>ca delle fotocellule a                           | rato come Phot op test, fotocellula verificata<br>id inizio manovra. In caso di oscuramento è e                                                       | attiva solo in apertura (Fig.D, rif.2).<br>escluso il funzionamento della fotocellula in chiusura. In fase di apertura blocca il moto per la durata dell'oscuramento della fotocellula.                                                                                                    |  |  |  |  |  |  |  |
| Logica SAFE=<br>Consente la co<br>Se non si utili:                                                                                                    | 4 - Ingresso configu<br>onnessione di dispos<br>zza lasciare il pontice  | rato come Phot cl, fotocellula attiva solo in c<br>sitivi non dotati di contatto supplementare c<br>ello inserito.                                    | hiusura non verificata (*) (Fig.D., rif.1).<br>li verifica. In caso di oscuramento è escluso il funzionamento della fotocellula in apertura. In fase di chiusura, inverte immediatamente.                                                                                                    |  |  |  |  |  |  |  |
| .ogica SAFE= 5 - Ingresso configurato come Phot cl test, fotocellula verificata attiva solo in chiusura (Fig.D, rif.2).<br>Attiva la verifica delle fotocellule ad inizio manovra. In caso di oscuramento è escluso il funzionamento della fotocellula in apertura. In fase di chiusura, inverte immediatamente.<br>Logica SAFE= 6 - Ingresso configurato come Bar, costa sensibile non verificata (*) (Fig.D, rif.3).                                                                                                    |                                                                          |                                                                                                    |                                                                                                    |  |  |  |  |  |  |  |
| Consente la consente la consen | onnessione di dispos<br>7 - Ingresso configu                             | sitivi non dotati di contatto supplementare c<br>rato come Bar, costa sensibile verificata (Fig.)                                                     | II verifica. II comando inverte il movimento per 2 sec. Se non si utilizza lasciare il ponticello inserito.<br>D. rif.4).                                                                                                    |  |  |  |  |  |  |  |
| Attiva la verifi                                                                                                    | ca delle coste sensib                                                    | ili ad inizio manovra. Il comando inverte il m                                                                                                    | ovimento per 2 sec.                                                                                                    |  |  |  |  |  |  |  |
| Logica SAFE=<br>Il comando in                                                                                                    | 8 - Ingresso configu<br>verte il movimento p                             | rato come Bar 8K2 (Fig.D, rif.5). Ingresso per l<br>per 2 sec.                                                                                        |                                                                                                    |  |  |  |  |  |  |  |
| Logica SAFE=9<br>Consente la co<br>Se non si utiliz                                                                                                    | Ingresso configurat<br>onnessione di dispos<br>zza lasciare il pontice   | o come Bar op, costa sensibile con inversione<br>sitivi non dotati di contatto supplementare c<br>ello inserito.                                      | attiva solo in apertura, se attivata durante la chiusura effettua l'arresto dell'automazione (STOP) (Fig.D, rif. 3).<br>li verifica. L'intervento in fase di apertura provoca l'inversione del movimento per 2 sec, l'intervento in fase di chiusura provoca l'arresto.                                                                                                    |  |  |  |  |  |  |  |
| Logica SAFE=<br>Attiva la verifi<br>Logica SAFE=                                                                                                    | 10 Ingresso configur<br>ca delle coste sensib<br>11 Ingresso configura   | ato come Bar op test, costa sensibile verifica<br>illi ad inizio manovra. L'intervento in fase di a<br>to come Bar 8k2 op, costa 8k2 con inversione   | ta con inversione attiva solo in apertura, se attivata durante la chiusura effettua l'arresto dell'automazione (STOP) (Fig.D, rif. 4).<br>pertura provoca l'inversione del movimento per 2 sec, l'intervento in fase di chiusura provoca l'arresto.<br>attiva solo in apertura, se attivata durante la chiusura effettua l'arresto dell'automazione (STOP) (Fig.D, rif. 5). |  |  |  |  |  |  |  |
| Logica SAFE=<br>Consente la co                                                                                                    | 12 Ingresso configura<br>onnessione di dispos<br>zza lasciare il poptice | ato come Bar cl costa sensibile con inversione<br>sitivi non dotati di contatto supplementare c<br>ilo inserito                                       | attiva solo in chiusura, se attivata durante l'apertura effettua l'arresto dell'automazione (STOP) (Fig.D, rif. 3).<br>Ii verifica. L'intervento in fase di chiusura provoca l'inversione del movimento per 2 sec, l'intervento in fase di apertura provoca l'arresto.                                                                                                    |  |  |  |  |  |  |  |
| Logica SAFE                                                                                                    | 13 Ingresso configur                                                     | ato come Bar cl test, costa sensibile verificat                                                                                                    | a con inversione attiva solo in chiusura, se attivata durante l'apertura effettua l'arresto dell'automazione (STOP) (Fig.D, rif. 4).                                                                                                    |  |  |  |  |  |  |  |
| Logica SAFE=                                                                                                    | ca delle coste sensib<br>14 Ingresso configura                           | ato come Bar 8k2 cl, costa 8k2 con inversione                                                                                                    | attiva solo in chiusura, se attivata durante l'apertura effettua l'arresto dell'automazione (STOP) (Fig.D. rif. 5).                                                                                                    |  |  |  |  |  |  |  |
| L'intervento ir                                                                                                    | n fase di chiusura pro                                                   | voca l'inversione del movimento per 2 sec, l                                                                                                    | intervento in fase di apertura provoca l'arresto.                                                                                                    |  |  |  |  |  |  |  |

(\*) Se si installano dispositivi di tipo "D" (come definiti dalla EN12453), collegati in modalità non verificata, prescrivere una manutenzione obbligatoria con frequenza almeno semestrale.

## MANUALE PER L'INSTALLAZIONE

#### 8.4) MENU DEFAULT (dEFRULE)

Riporta la centrale ai valori preimpostati dei DEFAULT. Dopo il ripristino è neces-sario effettuare un nuovo AUTOSET.

#### 8.5) MENU LINGUA (L InGUR)

Consente di impostare la lingua del programmatore a display.

#### 8.6) MENU AUTOSET (BUL o SEL)

Dare avvio ad una operazione di autosettaggio portandosi nell'apposito menu. Non appena premuto il pulsante OK viene visualizzato il messaggio "..........", la centrale comanda una manovra di apertura seguita da una manovra di chiusura, durante la quale viene automaticamente settato il valore minimo di

coppia necessario al movimento dell'anta. Il numero di manovre necessarie all'autoset può variare da 1 a 3.

Durante questa fase è importante evitare l'oscuramento delle fotocellule, nonchè l'utilizzo dei comandi START, STOP e del display. Al termine di questa operazione la centrale di comando avrà automaticamente

ATTENZIONE!! Verificarle che il valore della forza d'impatto misurato nei punti previsti dalla norma EN 12445, sia inferiore a quanto indicato nella norma EN 12453.

Le forze di impatto possono essere ridotte mediante l'utilizzo di bordi

Le forze di impatto possono essere ridotte mediante l'utilizzo di bordi deformabili. Attenzione!! Durante l'autosettaggio la funzione di rileva mento ostacolinon è attiva, l'installatore deve controllare il movimento dell'automazione ed impedire a persone o cose di avvicinarsi o sostare nel raggio di azione dell'automazione.

SEQUENZA VERIFICA INSTALLAZIONE

 Eseguire la manovra di AUTOSET (\*)
 Verificare le forze di impatto: se rispettano i limiti (\*\*) vai al punto 10 altrimenti
 Adeguare eventualmente i parametri di sensibilità (forza): vedi tabella parametri

4. Riverificare le forze di impatto: se rispettano i limiti (\*\*) vai al punto 10 altrimenti 5

- Applicare una costa passiva Riverificare le forze di impatto: se rispettano i limiti (\*\*) vai al punto 10 altrimenti Applicare dispositivi di protezione sensibili alla pressione o elettrosensibili (per esempio costa attiva) (\*\*) 7.
- Riverificare le forze di impatto: se rispettano i limiti (\*\*) vai al punto 10 altrimenti Consentire la movimentazione dell'azionamento solo in modalità "Uomo presente'
- 10. Assicurarsi che tutti i dispositivi di rilevamento presenza nell'area di manovra funzionino correttamente
- (\*) Prima di eseguire l'autoset assicurarsi di avere effettuato correttamente tutte le operazioni di montaggio e di messa in sicurezza come prescritto dalle avvertenze per l'installazione del manuale della motorizzazione.

\*\*) In funzione dell'analisi dei rischi potrebbe essere necessario comunque ricorrere alla applicazione di dispositivi di protezione sensibili.

## TARELLA "A" - MENIL RARAMETRI - (88-80)

8.7) MENU STATISTICHE

Consente di visualizzare la versione della scheda, il numero di manovre totali (in centinaia), il numero di radiocomandi memorizzati e gli ultimi 30 errori (le prime 2 cifre indicano la posizione, le ultime 2 il codice errore). L'errore 01 è quello più recente.

#### 8.8) MENU PASSWORD

onsente di impostare una password per la programmazione wireless della scheda.

9) COLLEGAMENTO CON SCHEDE DI ESPANSIONE E PROGRAMMATORE PAL-MARE\_UNIVERSALE VERSIONE > V1.40 (Fig.H) Fare riferimento al manuale specifico.

# ATTENZIONE! Un'errata impostazione può creare danni a persone, animali o cose. ATTENZIONE: Verificare che il valore della forza d'impatto misurato nei punti previsti dalla norma EN12445, sia inferiore a quanto indicato nella norma EN 12453.

#### Le forze di impatto possono essere ridotte mediante l'utilizzo di bordi deformabili.

Per ottenere un risultato migliore, si consiglia di eseguire l'autoset con motori a riposo (cioè non surriscaldati da un numero considerevole di manovre consecutive).

## 10) MODULI OPZIONALI U-LINK

Fare riferimento alle istruzioni dei moduli U-link

#### 11) ANTE SCORREVOLI CONTRAPPOSTE (Fig.F) Fare riferimento alle istruzioni dei moduli U-link

NOTA: Sulla scheda impostata come Slave l'ingresso Costa (Costa/Costa Test/Costa 8k2), va configurato solamente sul SAFE2. Solo sopra l'asta

#### 12) INVERSIONE DIREZIONE DI APERTURA (FIG. G)

13) RIPRISTINO DELLE IMPOSTAZIONI DI FABBRICA (Fig.H) ATTENZIONE riporta la centrale ai valori preimpostati da fabbrica e vengono cancellati tutti i radiocomandi in memoria.

ATTENZIONE! Un'errata impostazione può creare danni a persone, animali o cose.

- Togliere tensione alla scheda (Fig.H rif.1)
- Aprire l'ingresso Stop e premere contemporaneamente i tasti e OK (Fig.H rif.2) - Dare tensione alla scheda (Fig.H rif.3)
- Il display visualizza RST, entro 3s dare conferma premendo il tasto OK (Fig.H rif.4)
- Attendere che la prodedura venga terminata (Fig.H rif.5)
- Procedura terminata (Fig.H rif.6)

| Parametro           | Min. | Max. | Default | Personali | Definizione                                   | Descrizione                                                                                                    |  |  |  |
|---------------------|------|------|---------|-----------|-----------------------------------------------|----------------------------------------------------------------------------------------------------|--|--|--|
| EcA                 | 0    | 180  | 40      |           | Tempo chiusura<br>automatica [s]              | Tempo di attesa prima della chiusura automatica.                                                                                                    |  |  |  |
| Е.50o∩ъ.<br>SEP.    | 1    | 180  | 40      |           | Tempo sgombero<br>zona<br>semaforica [s]      | Tempo di sgombero della zona interessata dal traffico regolato dal semaforo.                                                                                                    |  |  |  |
| SP,=RLL.RP          | 5    | 50   | 30      |           | Spazio di<br>rallentamento in<br>apertura [%] | Spazio di rallentamento in apertura del/i motore/i, espresso in percentuale della corsa totale.<br>ATTENZIONE: Dopo una modifica del parametro sarà necessaria una manovra completa senza<br>interruzioni.<br>Il parametro viene impostato automaticamente dall'autoset, in modo da garantire almeno un<br>metro di rallentamento.<br>ATTENZIONE: con "SET" a display non è attivo il rilevamento dell'ostacolo.                                                                                                    |  |  |  |
| SPrRLLch            | 5    | 50   | 20      |           | Spazio di<br>rallentamento in<br>chiusura [%] | Spazio di rallentamento in chiusura del/i motore/i, espresso in percentuale della corsa totale.<br>ATTENZIONE: Dopo una modifica del parametro sarà necessaria una manovra completa senza<br>interruzioni.<br>Spazio di rallentamento in apertura del/i motore/i, espresso in percentuale della corsa totale.<br>ATTENZIONE: Dopo una modifica del parametro sarà necessaria una manovra completa senza<br>interruzioni.<br>Il parametro viene impostato automaticamente dall'autoset, in modo da garantire almeno un<br>metro di rallentamento.<br>ATTENZIONE: con "SET" a display non è attivo il rilevamento dell'ostacolo. |  |  |  |
| RPErt.<br>PRr2 IRLE | 10   | 50   | 20      |           | Apertura parziale<br>[%]                      | Spazio di apertura parziale in percentuale rispetto all'apertura totale, a seguito attivazione comando pedonale PED.                                                                                                    |  |  |  |
| For2R RP            | 1    | 99   | 50      |           | Forza anta/e in<br>apertura [%]               | Forza esercitata dall'anta/e in apertura.<br>Rappresenta la percentuale di forza erogata, oltre quella memorizzata duran-<br>te l'autoset (e successivamente aggiornata), prima di generare un allarme ostacolo.<br>Il parametro viene impostato automaticamente dall'autoset.<br>ATTENZIONE: Influisce direttamente nella forza di impatto: verificare che con il<br>valore impostato vengano rispettate le norme di sicurezza vigenti (*). Installare se<br>necessario dispositivi di sicurezza antischiacciamento (**).                                                                                                    |  |  |  |
| For2A ch            | 1    | 99   | 50      |           | Forza anta/e in<br>chiusura [%]               | Forza esercitata dall'anta/e in chiusura.<br>Rappresenta la percentuale di forza erogata, oltre quella memorizzata durante<br>l'autoset (e successivamente aggiornata), prima di generare un allarme ostacolo.<br>Il parametro viene impostato automaticamente dall'autoset.<br>ATTENZIONE: Influisce direttamente nella forza di impatto:verificare che con il valore<br>impostato vengano rispettate le norme di sicurezza vigenti (*). Installare se necessario<br>dispositivi di sicurezza antischiacciamento (**).                                                                                                    |  |  |  |

\*) Nell'Unione Europea applicare la EN12453 per i limiti di forza, e la EN12445 per il metodo di misura.

(\*\*) Le forze di impatto possono essere ridotte mediante l'utilizzo di bordi deformabili.

D811948 00000\_04

# MANUALE PER L'INSTALLAZIONE

| _ |  |
|---|--|

| Parametro          | Min. | Max. | Default | Personali | Definizione                                                                  | Descrizione                                                                                                    |
|--------------------|------|------|---------|-----------|------------------------------------------------------------------------------|----------------------------------------------------------------------------------------------------|
| For2R<br>rRLL RP   | 1    | 99   | 75      |           | Forza anta/e in<br>apertura in rallenta-<br>mento [%]                        | Forza esercitata dall'anta/e in apertura a velocità di rallentamento.<br>Rappresenta la percentuale di forza erogata, oltre quella memorizzata durante l'autoset (e successivamente aggiornata), prima di generare un allarme ostacolo.<br>Il parametro viene impostato automaticamente dall'autoset.<br>ATTENZIONE: Influisce direttamente nella forza di impatto: verificare che con il valore<br>impostato vengano rispettate le norme di sicurezza vigenti (*). Installare se necessa-<br>rio dispositivi di sicurezza antischiacciamento.(**)    |
| For2R<br>rRLL ch   | 1    | 99   | 75      |           | Forza anta/e in<br>chiusura in rallenta-<br>mento [%]                        | Forza esercitata dall'anta/e in chiusura a velocità di rallentamento.<br>Rappresenta la percentuale di forza erogata, oltre quella memorizzata durante l'autoset (e succes-<br>sivamente aggiornata), prima di generare un allarme ostacolo.<br>Il parametro viene impostato automaticamente dall'autoset.<br>ATTENZIONE: Influisce direttamente nella forza di impatto: verificare che con il valore<br>impostato vengano rispettate le norme di sicurezza vigenti (*). Installare se necessario<br>dispositivi di sicurezza antischiacciamento.(**) |
| FrEno              | 0    | 1    | 1       |           | Frenatura                                                                    | Abilita arresto mediante iniezione di corrente continua in caso di intervento costa                                                                                                    |
| uEL,RP             | 15   | 99   | 30      |           | Velocità in apertura<br>[%]                                                  | Percentuale della velocità massima raggiungibile in apertura dal/i motore/i.<br>ATTENZIONE: Dopo una modifica del parametro sarà necessaria una manovra comple-<br>ta senza interruzioni.<br>ATTENZIONE: con "SET" a display non è attivo il rilevamento dell'ostacolo.                                                                                                    |
| uEL.ch             | 15   | 99   | 30      |           | Velocità in chiusura<br>[%]                                                  | Percentuale della velocità massima raggiungibile in chiusura dal/i motore/i.<br>ATTENZIONE: Dopo una modifica del parametro sarà necessaria una manovra comple-<br>ta senza interruzioni.<br>ATTENZIONE: con "SET" a display non è attivo il rilevamento dell'ostacolo.                                                                                                    |
| uELrRLL<br>AP      | 15   | 20   | 20      |           | Velocità rallenta-<br>mento in apertura<br>[%]                               | Velocità del/i motore/i in apertura nella fase di rallentamento espressa in percentuale della velocità<br>massima di regime.<br>ATTENZIONE: Dopo una modifica del parametro sarà necessaria una manovra comple-<br>ta senza interruzioni.<br>ATTENZIONE: Con ""SET"" a display non è attivo il rilevamento dell'ostacolo.                                                                                                    |
| uELrALL<br>ch      | 15   | 20   | 20      |           | Velocità rallenta-<br>mento in chiusura<br>[%]                               | Velocità del/i motore/i in chiusura nella fase di rallentamento espressa in percentuale della velocità<br>massima di regime.<br>ATTENZIONE: Dopo una modifica del parametro sarà necessaria una manovra comple-<br>ta senza interruzioni.<br>ATTENZIONE: Con "SET" a display non è attivo il rilevamento dell'ostacolo.                                                                                                    |
| PRnULEn-<br>2 IonE | 0    | 250  | 0       |           | Programmazione<br>numero manovre<br>soglia<br>manutenzione<br>[in centinaia] | Permette di impostare un numero di manovre dopo il quale viene segnalata la richiesta di<br>manutenzione sull'uscita AUX configurata come Manutenzione o Lampeggiante e Manutenzione                                                                                                    |

(\*) Nell'Unione Europea applicare la EN12453 per i limiti di forza, e la EN12445 per il metodo di misura. (\*\*) Le forze di impatto possono essere ridotte mediante l'utilizzo di bordi deformabili.

## TABELLA "B" - LOGICHE - (Loບົ ໄດ)

| Logica     | Definizione     | Default      | Barrare<br>il<br>settaggio<br>eseguito |                                                                                                    | Opzioni                                                                                  |                           |              |                |      |  |
|------------|-----------------|--------------|----------------------------------------|----------------------------------------------------------------------------------------------------|------------------------------------------------------------------------------------------|---------------------------|--------------|----------------|------|--|
| 6-0        | Tempo Chiusura  | 0            | 0                                      | Logica non attiva                                                                                                    |                                                                                          |                           |              |                |      |  |
| 667        | Automatica      | 0            | 1                                      | Attiva la chiusura automatica                                                                                                    |                                                                                          |                           |              |                |      |  |
|            | Chivewa vanida  |              | 0                                      | Logica non attiva                                                                                                    |                                                                                          |                           |              |                |      |  |
| כתרחר ומח  | Chiusura rapida | 0            | 1                                      | Chiude dopo 3 secondi dal disimpegno delle fotocellule prima di attendere il termine del TCA impostato                                       |                                                                                          |                           |              |                |      |  |
|            | Movimento passo | 0            |                                        | 0                                                                                                    | Gli ingressi configurati come Start E, Start I,<br>Ped funzionano con la logica 4 passi. | art E, Start I, passi. mo |              | r. passo passo |      |  |
|            |                 |              |                                        | Gli ingressi configurati come Start E, Start<br>I, Ped funzionano con la logica 3 passi.<br>L'impulso durante la fase di chiusura inverte il |                                                                                          | 2 PASSI                   | 3 PASSI      | 4 PASSI        |      |  |
|            |                 |              | 1                                      |                                                                                                    | CHIUSA                                                                                   |                           |              | APRE           |      |  |
| Pou. PRSSo |                 |              | 0                                      |                                                                                                    | movimento.                                                                               | IN<br>CHIUSURA            | APRE         | APRE           | STOP |  |
| 0000       |                 |              |                                        | Gli ingrassi configurati como Start E. Start I.                                                                                              | APERTA                                                                                   |                           | CHIUDE       | CHIUDE         |      |  |
|            |                 |              | 2                                      | Ped funzionano con la logica 2 passi. Ad ogni<br>impulso inverte il movimento.                                                               | IN<br>APERTURA                                                                           | CHIUDE                    | STOP + TCA   | STOP + TCA     |      |  |
|            |                 |              |                                        |                                                                                                    | DOPO STOP                                                                                | APRE                      | APRE         | APRE           |      |  |
| 0.500      |                 |              |                                        | 0                                                                                                    | Il lampeggiante si accende contemporaneamen                                              | te alla partenza          | del/i motore | e/i.           |      |  |
| PreHLL     | Prealfarme      | Preallarme 0 |                                        | Il lampeggiante si accende circa 3 secondi prima                                                                                             | della partenza                                                                           | del/i motore              | e/i          |                |      |  |

# MANUALE PER L'INSTALLAZIONE

| MANUALE PER L'INSTALLAZIONE |                                                            |     |                                        |                                                                                                    |  |  |
|-----------------------------|------------------------------------------------------------|-----|----------------------------------------|----------------------------------------------------------------------------------------------------|--|--|
| Logica                      | Definizione Default Barrare<br>il<br>settaggio<br>eseguito |     | Barrare<br>il<br>settaggio<br>eseguito | Opzioni                                                                                                    |  |  |
|                             |                                                            |     | 0                                      | Funzionamento ad impulsi.<br>Funzionamento ad Uomo Presente.<br>L'ingresso 61 viene configurato come OPEN UP.<br>L'ingresso 62 viene configurato come CLOSE UP.<br>La manovra continua finché viene mantenuta la pressione sui tasti di OPEN UP o CLOSE UP.<br>ATTENZIONE: non sono attive le sicurezze. La certificazione CE viene garantita con tale configura-                                                                                                    |  |  |
| Uoro PrESEntE               | Uomo presente                                              | 1   | 2                                      | zione. BFT declina ogni responsabilità per un uso della macchina in configurazioni diverse da quelle di default.     Funzionamento Uomo Presente Emergency. Normalmente funzionamento ad impulsi.     Se la scheda fallisce i test delle sicurezze (fotocellula o costa, Er0x) per 3 volte consecutivamente, viene     abilitato il funzionamento ad Uomo Presente attivo fino al rilascio dei tasti OPEN UP o CLOSE UP.     L'ingresso 61 viene configurato come OPEN UP.     L'ingresso 62 viene configurato come CLOSE UP.     ATTENZIONE: con Uomo Presente Emergency non sono attive le sicurezze. |  |  |
|                             | Blocca impulsi in                                          | 0   | 0                                      | L'impulso degli ingressi configurati come Start E, Start I, Ped hanno effetto durante l'apertura.                                                                                                    |  |  |
|                             | apertura                                                   | 0   | 1                                      | L'impulso degli ingressi configurati come Start E, Start I, Ped non hanno effetto durante l'apertura.                                                                                                    |  |  |
| Ы. ГРЕся                    | Blocca impulsi<br>in TCA                                   | 0   | 0                                      | L'impulso degli ingressi configurati come Start E, Start I, Ped hanno effetto durante la pausa ICA.<br>L'impulso degli ingressi configurati come Start E. Start I. Ped non hanno effetto durante la pausa ICA.                                                                                                    |  |  |
|                             | Blocca impulsi in                                          | 0   | 0                                      | L'impulso degli ingressi configurati come Start E, Start I, Ped hanno effetto durante la chiusura.                                                                                                    |  |  |
| ol, II'P,ch                 | chiusura                                                   |     | 1                                      | L'impulso degli ingressi configurati come Start E, Start I, Ped non hanno effetto durante la chiusura.                                                                                                    |  |  |
| Inud InE2, RP               | Inversione<br>direzione di<br>apertura                     | 0   | 0                                      | Funzionamento standard (Vedi Fig.G Rif. 1).<br>Viene invertito il verso di apertura rispetto al funzionamento standard (Vedi Fig. G Rif.2)                                                                                                    |  |  |
|                             | Configurazione                                             |     | 0                                      | Ingresso configurato come Phot, fotocellula.                                                                                                    |  |  |
| SRFE I                      | dell'ingresso di sicurezza SAFE 1.                         | 0   | 1                                      | Ingresso configurato come Phot test, fotocellula verificata.                                                                                                    |  |  |
|                             | 72                                                         |     | 2                                      | Ingresso configurato come Phot op, fotocellula attiva solo in apertura.                                                                                                    |  |  |
|                             | Configurazione                                             |     | 3                                      | Ingresso configurato come Phot op test, fotocellula verificata attiva solo in apertura.                                                                                                    |  |  |
| SRFE 2                      | sicurezza SAFE 2.                                          | 6   | 4                                      | Ingresso configurato come Phot cl, totocellula attiva solo in chiusura.                                                                                                    |  |  |
|                             | 74                                                         |     | 5                                      | Ingresso configurato come Priot ci test, fotocellula verificata attiva solo in chiusura.                                                                                                    |  |  |
|                             |                                                            |     | 7                                      | Ingresso configurato come Bar, costa sensibile verificata                                                                                                    |  |  |
|                             |                                                            |     | 8                                      | Ingresso configurato come Bar 8k2 (Non attivo su SAFE 3).                                                                                                    |  |  |
|                             |                                                            | 2   | 9*                                     | Ingresso configurato come Bar OP, costa sensibile con inversione attiva solo in apertura. In chiusura si ottiene lo stop                                                                                                    |  |  |
|                             | Configurazione<br>dell'ingresso<br>di sicurezza SAFE 3.    |     | 10*                                    | Ingresso configurato come Bar OP TEST, costa sensibile verificata con inversione attiva solo in apertura. In chiusura si                                                                                                    |  |  |
| SRFE 3                      |                                                            |     | 11*                                    | ottiene lo stop del movimento.<br>Ingresso configurato come Bar OP 8k2 costa sensibile con inversione attiva solo in apertura. In chiusura si ottiene lo<br>stop del movimento.                                                                                                    |  |  |
|                             | 77                                                         |     |                                        | (Non attivo su SAFE 3).                                                                                                    |  |  |
|                             |                                                            |     | 12*                                    | del movimento.                                                                                                    |  |  |
|                             |                                                            |     | 13*                                    | Ingresso configurato come Bar CL TEST, costa sensibile verificata con inversione attiva solo in chiusura. In apertura si ottiene<br>lo stop del movimento.                                                                                                    |  |  |
|                             |                                                            |     | 14*                                    | Ingresso configurato come Bar CL 8k2 costa sensibile con inversione attiva solo in chiusura. In apertura si ottiene lo stop del movimento.<br>(Non attivo su SAFE 3).                                                                                                    |  |  |
|                             | Configurazione                                             |     | 0                                      | Ingresso configurato come Start E.                                                                                                    |  |  |
| ic i                        | comando IC 1.<br>61                                        | 0   | 1                                      | Ingresso configurato come Start I.                                                                                                    |  |  |
|                             | Configurazione                                             |     | 2                                      | Ingresso configurato come Open                                                                                                    |  |  |
| le 2                        | dell'ingresso di<br>comando IC 2.                          | 4   | 2                                      |                                                                                                    |  |  |
|                             | 62                                                         |     | <u> </u>                               | Ingresso configurato come Close.                                                                                                    |  |  |
| lc 3                        | dell'ingresso di<br>comando IC 3.<br>64                    | 2   | 5                                      | Ingresso configurato come Timer.                                                                                                    |  |  |
| 1c 4                        | Configurazione<br>dell'ingresso di<br>comando IC 4.<br>65  | 3   | 6                                      | Ingresso configurato come Timer Pedonale.                                                                                                    |  |  |
|                             |                                                            |     | 0                                      | Uscita configurata come 2º Canale Radio.                                                                                                    |  |  |
|                             |                                                            |     | 1                                      | Uscita configurata come SCA, Spia Cancello Aperto.                                                                                                    |  |  |
|                             |                                                            |     | 2                                      | Uscita configurata come comando Luce Cortesia.                                                                                                    |  |  |
|                             |                                                            |     | 3                                      | Uscita configurata come comando Luce Zona.                                                                                                    |  |  |
|                             |                                                            |     | 4<br>F                                 | Uscita configurata come Luce scale.                                                                                                    |  |  |
| 808 3                       | Configurazione                                             | 0   | 6                                      | Uscita configurata come Anarme.                                                                                                    |  |  |
|                             | 26-27                                                      |     | 7                                      | Uscita configurata come Serratura a scatto                                                                                                    |  |  |
|                             |                                                            |     | 8                                      | Uscita configurata come Serratura a magnete                                                                                                    |  |  |
|                             |                                                            |     | 9                                      | Uscita configurata come Manutenzione                                                                                                    |  |  |
|                             |                                                            |     | 10                                     | Uscita configurata come Lampeggiante e Manutenzione                                                                                                    |  |  |
|                             |                                                            |     | 11*                                    | Non utilizzato                                                                                                    |  |  |
|                             | 1                                                          | 1 1 | 1. 1.7*                                |                                                                                                    |  |  |

# D811948 00000\_04

# MANUALE PER L'INSTALLAZIONE

ITALIANO

| Logica                  | Definizione                                                                       | Default | Barrare<br>il<br>settaggio<br>eseguito | Opzioni                                                                                                    |  |  |
|-------------------------|-----------------------------------------------------------------------------------|---------|----------------------------------------|----------------------------------------------------------------------------------------------------|--|--|
|                         |                                                                                   |         | 0                                      | La ricevente risulta configurata per il funzionamento in modalità rolling-code.<br>Non vengono accettati i Cloni a Codice Fisso.                                                                                                    |  |  |
| cod F 1550              | Codice Fisso                                                                      | 0       | 1                                      | La ricevente risulta configurata per il funzionamento in modalità codice fisso.<br>Vengono accettati i Cloni a Codice Fisso.                                                                                                    |  |  |
|                         |                                                                                   |         | 0                                      | <ul> <li>A - Non è richiesta la password per accedere ai menu di programmazione</li> <li>B - Abilita la memorizzazione via radio dei radiocomandi.<br/>Questa modalità viene eseguita nei pressi del quadro di comando e non richiede l'accesso:</li> <li>Premere in sequenza il tasto nascosto e il tasto normale (T1-T2-T3-T4) di un radiocomando già<br/>memorizzato in modalità standard attraverso il menu radio.</li> <li>Premere entro 103 il tasto nascosto el il tasto normale (T1-T2-T3-T4) di un radiocomando da memorizzare.<br/>La ricevente esce dalla modalità programmazione dopo 10s, entro questo tempo è possibile inserire<br/>ulteriori nuovi radiocomandi ripetendo il punto precedente.</li> <li>C - Abilita l'inserimento automatico via radio dei cloni.<br/>Consente ai cloni generati con programmatore universale ed ai Replay programmati di aggiungersi alla<br/>memoria del ricevitore.</li> <li>D - Abilita l'inserimento automatico via radio dei replay.<br/>Consente ai Replay programmati di aggiungersi alla memoria del ricevitore.</li> <li>E - Risulta possibile modificare i parametri della scheda via rete U-link</li> </ul> |  |  |
|                         |                                                                                   |         | 1                                      | A - Viene richiesta la password per accedere ai menu di programmazione.<br>La password di default è 1234.<br>Rimane invariato rispetto al funzionamento 0 le funzioni B - C - D - E                                                                                                    |  |  |
| L IUELLO<br>Proted Ione | Impostazione del<br>livello di<br>protezione                                      | 0       | 2                                      | <ul> <li>A - Viene richiesta la password per accedere ai menu di programmazione.<br/>La password di default è 1234.</li> <li>B - Viene disabilitato la memorizzazione via radio dei radiocomandi.</li> <li>C - Viene disabilitato l'inserimento automatico via radio dei cloni.<br/>Rimane invariato rispetto al funzionamento 0 le funzioni D - E</li> </ul>                                                                                                    |  |  |
|                         |                                                                                   |         | 3                                      | <ul> <li>A - Viene richiesta la password per accedere ai menu di programmazione.<br/>La password di default è 1234.</li> <li>B - Viene disabilitato la memorizzazione via radio dei radiocomandi.</li> <li>D - Viene disabilitato l'inserimento automatico via radio dei Replay.<br/>Rimane invariato rispetto al funzionamento 0 le funzioni C - E</li> </ul>                                                                                                    |  |  |
|                         |                                                                                   |         | 4                                      | <ul> <li>A - Viene richiesta la password per accedere ai menu di programmazione.<br/>La password di default è 1234.</li> <li>B - Viene disabilitato la memorizzazione via radio dei radiocomandi.</li> <li>C - Viene disabilitato l'inserimento automatico via radio dei cloni.</li> <li>D - Viene disabilitato l'inserimento automatico via radio dei Replay.</li> <li>E - Viene disabilitata la possibilità di modificare i parametri della scheda via rete U-link<br/>I radiocomandi vengono memorizzati solo utilizzando l'apposito menu Radio.</li> <li>IMPORTANTE: Tale elevato livello di sicurezza impedisce l'accesso sia ai cloni indesiderati, che ai disturbi<br/>radio eventualmente presenti.</li> </ul>                                                                                                    |  |  |
| ProūrRd Io              | Programmazione<br>radiocomandi                                                    | 1       | 0                                      | Disabilita la memorizzazione via radio dei radiocomandi.<br>I radiocomandi vengono memorizzati solo utilizzando l'apposito menu Radio.<br>IMPORTANTE: Tale elevato livello di sicurezza impedisce l'accesso sia ai cloni indesiderati, che ai<br>disturbi radio eventualmente presenti?                                                                                                    |  |  |
|                         |                                                                                   |         | 1                                      | A- Abilita la memorizzazione via radio dei radiocomandi:<br>Questa modalità viene eseguita nei pressi del quadro di comando e non richiede l'accesso:?<br>- Premere in sequenza il tasto nascosto e il tasto normale (T1-T2-T3-T4) di un radiocomando già memorizza-<br>to in modalità standard attraverso il menu radio.<br>- Premere entro 10s il tasto nascosto ed il tasto normale (T1-T2-T3-T4) di un radiocomando da memorizzare.<br>La ricevente esce dalla modalità programmazione dopo 10s, entro questo tempo è possibile inserire ulterio-<br>ri nuovi radiocomandi ripetendo il punto precedente                                                                                                    |  |  |
|                         |                                                                                   |         |                                        | B-Abilita l'inserimento automatico via radio dei cloni e dei replay.<br>Consente ai cloni generati con programmatore universale ed ai replay programmati di aggiungersi alla<br>memoria del ricevitore.                                                                                                    |  |  |
|                         | Modo seriale                                                                      |         | 0                                      | SLAVE standard: la scheda invia comandi di attivizione (CTAPT_OPEN_CLOSE_PED_STOP) ad altre schede                                                                                                    |  |  |
| Podo SEr IRLE           | (Identifica come si<br>configura la scheda<br>in una connessione<br>di rete BFT.) | 0       | 2                                      | SLAVE ante contrapposte in rete locale: la scheda è lo slave in una rete ad ante contrapposte senza modulo                                                                                                    |  |  |
|                         |                                                                                   |         | 3                                      | MASTER ante contrapposte in rete locale: la scheda è il master in una rete ad ante contrapposte senza<br>modulo intelligente. (fig.F)                                                                                                    |  |  |
| Ind Ir 122o             | Indirizzo                                                                         | 0       | []                                     | Identifica l'indirizzo da 0 a 119 della scheda in una connessione di rete BFT locale.<br>(vedi paragrafo MODULI OPZIONALI U-LINK)                                                                                                    |  |  |
|                         |                                                                                   |         | 0                                      | Ingresso configurato come comando Start E.                                                                                                    |  |  |
|                         |                                                                                   |         | 2                                      | Ingresso configurato come comando Starti.                                                                                                    |  |  |
|                         |                                                                                   |         | 4                                      | Ingresso configurato come comando Close.<br>Ingresso configurato come comando Ped.                                                                                                    |  |  |
|                         |                                                                                   |         | 5                                      | Ingresso configurato come comando Timer.                                                                                                    |  |  |
|                         |                                                                                   |         | 6                                      | Ingresso configurato come comando Timer Pedonale.<br>Ingresso configurato come sicurezza Phot, fotocellula.                                                                                                    |  |  |
|                         |                                                                                   |         | 8                                      | Ingresso configurato come sicurezza Phot op, fotocellula attiva solo in apertura.                                                                                                    |  |  |
|                         |                                                                                   |         | 10                                     | Ingresso configurato come sicurezza Priot ci, fotocellula attiva solo in chiusura.<br>Ingresso configurato come sicurezza Bar, costa sensibile.                                                                                                    |  |  |
|                         | Configurazione                                                                    |         | 11*                                    | Ingresso configurato come sicurezza Bar OP, costa sensibile con inversione attiva solo in apertura, in chiusura si ottiene lo stop del movimento.                                                                                                    |  |  |
| <b>C</b> 1/2 ( )        | dell'ingresso EXPI1<br>nella                                                      |         | 12*                                    | Ingresso configurato come sicurezza Bar CL, costa sensibile con inversione attiva solo in chiusura, in apertura si ottiene lo stop del movimento.                                                                                                    |  |  |
| EHPTI                   | scheda di<br>espansione<br>ingressi/uscite.                                       |         | 13*                                    | Ingresso configurato come sicurezza Phot test, fotocellula verificata. L'ingresso 3 (EXPI2) della scheda di espan-<br>sione ingressi/ uscite viene commutato automaticamente in ingresso verifica dispositivi di sicurezza, EXPFAULT1.                                                                                                    |  |  |
|                         | - 1-2                                                                             |         | 14*                                    | Ingresso configurato come sicurezza Phot op test, fotocellula verificata attiva solo in apertura.L'ingresso 3 (EXPI2) della scheda di espansione ingressi/ uscite viene commutato automaticamente in ingresso verifica dispositivi di sicurezza, EXPFAULT1.                                                                                                    |  |  |
|                         |                                                                                   |         | 15*                                    | Ingresso configurato come sicurezza Phot cl test, fotocellula verificata attiva solo in chiusura.L'ingresso 3 (EXPI2) della scheda di espansione ingressi/ uscite viene commutato automaticamente in ingresso verifica dispositivi di sicurezza, EXPFAULT1.                                                                                                    |  |  |
|                         |                                                                                   |         | 16*                                    | Ingresso configurato come sicurezza Bar, costa sensibile verificata. L'ingresso 3 (EXPI2) della scheda di espansione ingressi/ uscite viene commutato automaticamente in ingresso verifica dispositivi di sicurezza, EXPFAULT1.                                                                                                    |  |  |
|                         |                                                                                   |         | 17*                                    | Ingresso configurato come sicurezza Bar OP test, costa sensibile verificata con inversione attiva solo in apertura,<br>in chiusura si ottiene lo stop del movimento. L'ingresso 3 (EXPI2) della scheda di espansione ingressi/ uscite<br>viene commutato automaticamente in ingresso verifica dispositivi di sicurezza, EXPFAULT1.                                                                                                    |  |  |
|                         |                                                                                   |         | 18*                                    | Ingresso configurato come sicurezza Bar CL test, costa sensibile verificata con inversione attiva solo in chiusura,<br>in apertura si ottiene lo stop del movimento. L'Ingresso 3 (EXPI2) della scheda di espansione ingressi/ uscite<br>viene commutato automaticamente in ingresso verifica dispositivi di sicurezza, EXPFAULT1.                                                                                                    |  |  |

# MANUALE PER L'INSTALLAZIONE

| Logica     | Definizione                                                                              | Default | Barrare<br>il<br>settaggio<br>eseguito | Opzioni                                                                                                    |
|------------|------------------------------------------------------------------------------------------|---------|----------------------------------------|----------------------------------------------------------------------------------------------------|
|            |                                                                                          |         | 0                                      | Ingresso configurato come comando Start E.                                                                                                    |
|            |                                                                                          |         | 1                                      | Ingresso configurato come comando Start I.                                                                                                    |
|            |                                                                                          |         | 2                                      | Ingresso configurato come comando Open.                                                                                                    |
|            |                                                                                          |         | 4                                      | Ingresso configurato come comando Ped                                                                                                    |
|            | Configurazione                                                                           |         | 5                                      | Ingresso configurato come comando Timer.                                                                                                    |
|            | nella                                                                                    |         | 6                                      | Ingresso configurato come comando Timer Pedonale.                                                                                                    |
| EHP 12     | scheda di                                                                                | 0       | 7                                      | Ingresso configurato come sicurezza Phot, fotocellula.                                                                                               |
|            | espansione<br>ingressi/uscite.                                                           |         | 8                                      | Ingresso configurato come sicurezza Phot op, fotocellula attiva solo in apertura.                                                                    |
|            | 1-3                                                                                      |         | 9                                      | Ingresso configurato come sicurezza Phot cl, totocellula attiva solo in chiusura.                                                                    |
|            |                                                                                          |         | 11*                                    | Ingresso configurato come sicurezza bar OP, costa sensibile con inversione attiva solo in apertura,<br>in chiusura si ottiene lo stop del movimento. |
|            |                                                                                          |         | 12*                                    | Ingresso configurato come sicurezza Bar CL, costa sensibile con inversione attiva solo in chiusura, in apertura si ottiene lo stop del movimento.    |
|            | Configurazione<br>dell'uscita EXPO2<br>nella scheda<br>di espansione<br>ingressi/uscite. | 11      | 0                                      | Uscita configurata come 2° Canale Radio.                                                                                                    |
|            |                                                                                          |         | 1                                      | Uscita configurata come SCA, Spia Cancello Aperto.                                                                                                   |
| EHPo (     |                                                                                          |         | 2                                      | Uscita configurata come comando Luce Cortesia.                                                                                                    |
|            |                                                                                          |         | 3                                      | Uscita configurata come comando Luce Zona.                                                                                                    |
|            | 4-5                                                                                      |         | 4                                      | Uscita configurata come Luce scale.                                                                                                    |
|            |                                                                                          | 11      | 5                                      | Uscita configurata come Allarme.                                                                                                    |
|            |                                                                                          |         | 6                                      | Uscita configurata come Lampeggiante.                                                                                                    |
|            | Configurazione                                                                           |         | 7                                      | Uscita configurata come Serratura a scatto.                                                                                                    |
| CU0_0      | nella scheda                                                                             |         | 8                                      | Uscita configurata come Serratura a magnete.                                                                                                    |
| Enroc      | di espansione                                                                            |         | 9                                      | Uscita configurata come Manutenzione.                                                                                                    |
|            | ingressi/ uscite.<br>6-7                                                                 |         | 10                                     | Uscita configurata come Lampeggiante e Manutenzione.                                                                                                 |
|            |                                                                                          |         | 11                                     | Uscita configurata come Gestione semaforo con scheda TLB.                                                                                            |
|            |                                                                                          |         | 12*                                    | Uscita configurata come anti effrazione                                                                                                    |
|            | Prelampeggio                                                                             | 0       | 0                                      | Prelampeggio escluso.                                                                                                    |
|            | semaforo                                                                                 | 0       | 1                                      | Luci rosse lampeggianti, per 3 secondi, ad inizio manovra.                                                                                           |
| SEPRErosso | Semaforo rosso                                                                           |         | 0                                      | Luci rosse spente a cancello chiuso.                                                                                                    |
| F 155o     | fisso                                                                                    |         | 1                                      | Luci rosse accese a cancello chiuso.                                                                                                    |

\* Attivo solo su FW ≥ 1.08

## TABELLA "C" - MENU RADIO (ாகி ம்)

| Logica    | Descrizione                                                                                                    |
|-----------|----------------------------------------------------------------------------------------------------|
| 866 SE8rE | Aggiungi Tasto start<br>associa il tasto desiderato al comando Start                                                                                                    |
| 866 Zch   | Aggiungi Tasto 2ch<br>associa il tasto desiderato al comando 2° canale radio. Se nessuna uscita è configurata come Uscita 2° canale radio, il 2° canale radio comanda<br>l'apertura pedonale.                                                                 |
| EL IP. 64 | Elimina Lista<br>ATTENZIONE! Rimuove completamente dalla memoria della ricevente tutti i radiocomandi memorizzati.                                                                                                    |
| cod rH    | <b>Lettura codice ricevitore</b><br>Visualizza il codice ricevitore necessario per la clonazione dei radiocomandi.                                                                                                    |
| uk        | ON = Abilita la programmazioone a distanza delle schede tramite un trasmettitore W LINK precedentemente memorizzato.<br>Questa abilitazione rimane attiva 3 minuti dall'ultima pressione del radiocomando W LINK.<br>OFF= Programmazione W LINK disabilitata. |

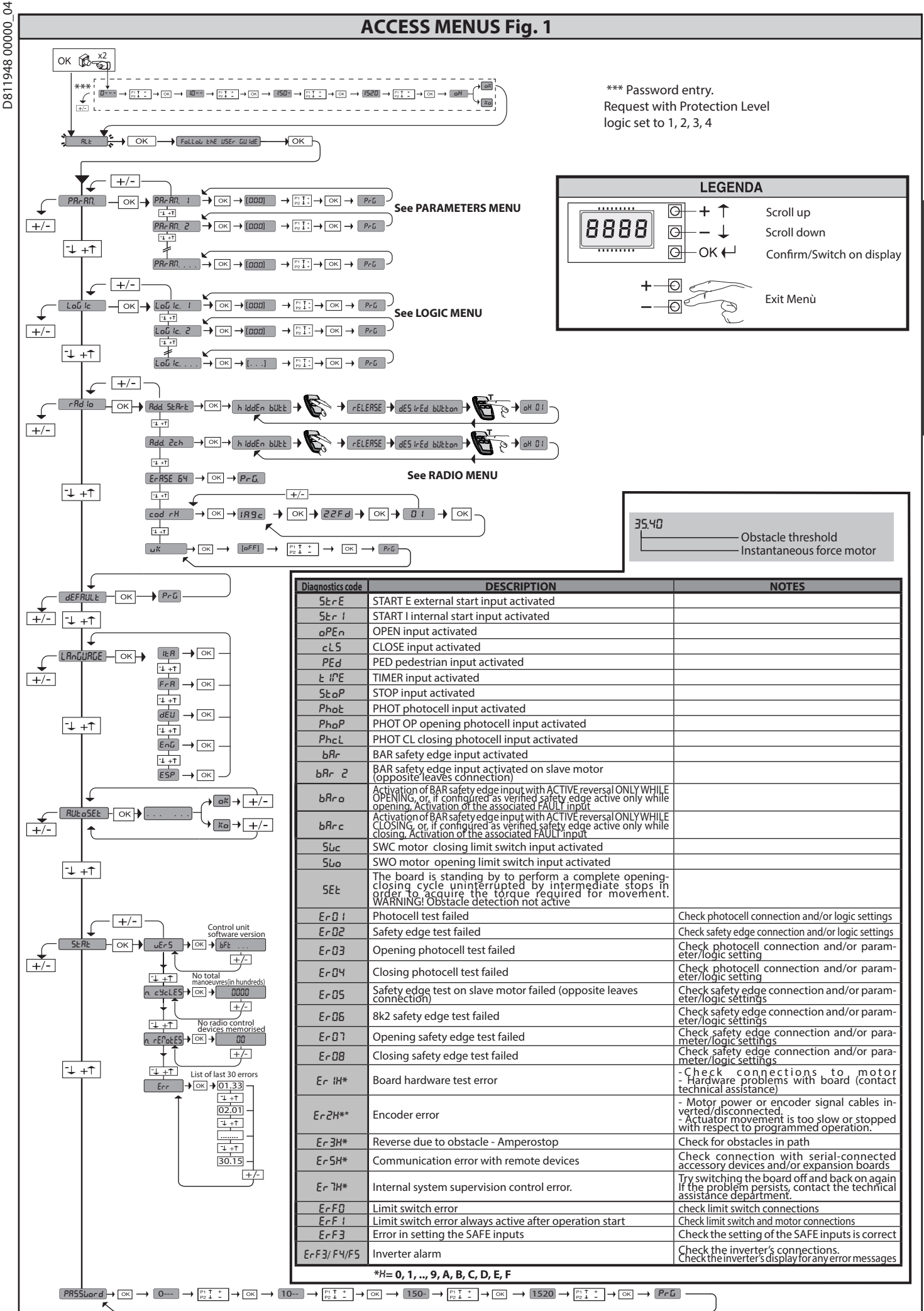

SIRIO CBA 230 INV - 21

ENGLISH

## 2) GENERAL INFORMATION

The SIRIO C BA 230 INV control panel comes with standard factory settings. Any change must be made using the programmer with built-in display or universal handheld programmer. The Control unit completely supports the EELINK protocol. Its main features are:

- Control of 1 three-phase motor, with inverter
- Electronic speed control with inverter
- Obstacle detection
- Separate inputs for safety devices Configurable command inputs

- Built-in radio receiver rolling code with transmitter cloning. The board has a terminal strip of the removable kind to make maintenance or replacement easier. It comes with a series of prewired jumpers to make the installer's job on site easier.

#### The jumpers concern terminals: 70-71, 70-72, 70-74, 76-77. If the abovementioned terminals are being used, remove the relevant jumpers.

#### TESTING

The SIRIO C BA 230 INV panel checks (tests) the safety devices (photocells) before performing each opening and closing cycle.

If there is a malfunction, make sure that the connected devices are working properly and check the wiring.

| 3) TECHNICAL SPECIFICATIONS                  |                                   |  |  |  |  |  |
|----------------------------------------------|-----------------------------------|--|--|--|--|--|
| Power supply                                 | 220-230V 50-60Hz(*)               |  |  |  |  |  |
| Low voltage/mains insulation                 | > 2MOhm 500V                      |  |  |  |  |  |
| Operating temperature range                  | -10 / +50°C                       |  |  |  |  |  |
| Thermal overload protection                  | Inverter                          |  |  |  |  |  |
| Dielectric rigidity                          | mains/LV 3750V~ for 1 minute      |  |  |  |  |  |
| Obstacle detection with encoder              | Present                           |  |  |  |  |  |
| Maximum motor power                          | 750W                              |  |  |  |  |  |
| Accessories power supply                     | 24V~ (demand max. 1A)<br>24V~safe |  |  |  |  |  |
| AUX 3/ Output for audible signal             | NO contact (24V~/max.0,5A)        |  |  |  |  |  |
| Flashing light                               | 230V~ 40W max                     |  |  |  |  |  |
| Dimensions                                   | 146x170x60mm                      |  |  |  |  |  |
| Fuses                                        | see Fig. B                        |  |  |  |  |  |
| N° of combinations                           | 4 billion                         |  |  |  |  |  |
| Max.n° of transmitters that can be memorized | 63                                |  |  |  |  |  |

## Usable transmitter versions:

All ROLLING CODE transmitters compatible with  $((\in \mathbb{R}\text{-Ready}))$ 

A) TUBE ARRANGEMENT Fig. A Install the electrical system referring to the standards in force for electrical systems CEI 64-8, IEC 364, harmonization document HD 384 and other national standards.

## 5) TERMINAL BOARD WIRING Fig. B

WARNINGS - When performing wiring and installation, refer to the standards in Force and, whatever the case, apply good practice principles. Wires carrying different voltages must be kept physically separate from each other,

or they must be suitably insulated with at least 1mm of additional insulation. Wires must be secured with additional fastening near the terminals, using devices such as cable clamps.

All connecting cables must be kept far enough away from the dissipater.

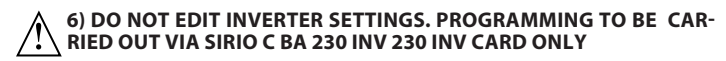

## 7) SAFETY DEVICES

Note: only use receiving safety devices with free changeover contact.

#### 7.1) TESTED DEVICES Fig. D

7.2) CONNECTION OF 1 PAIR OF NON-TESTED PHOTOCELLS FIG. C

8) CALLING UP MENUS: FIG. 1

8.1) PARAMETERS MENU (PRc Rn) (PARAMETERS TABLE "A")

8.2) LOGIC MENU (ໄດຍົ ໄດ) (LOGIC TABLE "B")

## 8.3) RADIO MENU (r Rd la) (RADIO TABLE "C")

IMPORTANT NOTE: THE FIRST TRANSMITTER MEMORIZED MUST BE IDENTIFIED BY ATTACHING THE KEY LABEL (MASTER).

In the event of manual programming, the first transmitter assigns the RECEIVER'S KEY CODE: this code is required to subsequently clone the radio transmitters. The Clonix built-in on-board receiver also has a number of important advanced features:

- Cloning of master transmitter (rolling code or fixed code).
- Cloning to replace transmitters already entered in receiver.
- Transmitter database management.

• Receiver community management. To use these advanced features, refer to the universal handheld programmer's instructions and to the general receiver programming guide.

#### 8.4) DEFAULT MENU (dEFRULE)

Restores the controller's DEFAULT factory settings. Following this reset, you will need to run the AUTOSET function again.

## 8.5) LANGUAGE MENU (LRoGURGE)

Used to set the programmer's language on the display.

|                  | Terminal | Definition        | Description                                                                                                    |  |  |  |  |  |
|------------------|----------|-------------------|----------------------------------------------------------------------------------------------------|--|--|--|--|--|
| ver<br>ply       | L        | LINE              | 5° - 1 - 1 - 2 - 2 - 2 - 2 - 2 - 2 - 2 - 2                                                                                                    |  |  |  |  |  |
| Pov<br>sup       | N        | NEUTRAL           | Single-phase power supply 230V~ ±10%, 50-60HZ                                                                                                    |  |  |  |  |  |
|                  | 20       | LIGHT 230V        | Flashing light 230V output max. 40W                                                                                                    |  |  |  |  |  |
|                  | 21       |                   | ······································                                                                                                    |  |  |  |  |  |
| Aux              | 26       | AUX 3 - FREE CON- | AUX 3 configurable output - Default setting 2ND RADIO CHANNEL Output.<br>2ND RADIO CHANNEL/ SCA GATE OPEN LIGHT/ COURTESY LIGHT command/ ZONE LIGHT command/ STAIR LIGHT/ GATE OPEN |  |  |  |  |  |
|                  | 27       | (Max. 24V 0,5A)   | ALARM/ FLASHING LIGHT/ SOLENOID LATCH/ MAGNETIC LOCK.<br>Refer to "AUX output configuration" table.                                                                                 |  |  |  |  |  |
| mit              | 41       | + REF SWE         | Limit switch common                                                                                                    |  |  |  |  |  |
| or 1 li<br>witch | 42       | SWC               | Closing limit switch SWC (N.C.)                                                                                                    |  |  |  |  |  |
| Mot              | 43       | SWO               | - Opening limit switch SWO (N.C.)                                                                                                    |  |  |  |  |  |
| sories<br>supply | 50       | 24V-              | cressories nower supply output                                                                                                    |  |  |  |  |  |
|                  | 51       | 24V+              | Accessones power supply output                                                                                                    |  |  |  |  |  |
| Acces            | 52       | 24 Vsafe+         | Tested safety device power supply output (photocell transmitter and safety edge transmitter).<br>Output active only during operating cycle.                                         |  |  |  |  |  |
|                  | 60       | Common            | IC 1 and IC 2 inputs common                                                                                                    |  |  |  |  |  |
|                  | 61       | IC 1              | Configurable command input 1 (N.O.) - Default OPEN.<br>START E / START I / OPEN / CLOSE / PED / TIMER / TIMER PED<br>Refer to the "Command input configuration" table.              |  |  |  |  |  |
| nands            | 62       | IC 2              | Configurable command input 2 (N.O.) - Default CLOSE.<br>START E / START I / OPEN / CLOSE / PED / TIMER / TIMER PED<br>Refer to the "Command input configuration" table.             |  |  |  |  |  |
| - un             | 63       | Common            | IC 3 and IC 4 inputs common                                                                                                    |  |  |  |  |  |
| 0                | 64       | IC 3              | Configurable command input 3 (N.O.).<br>START E / START I / OPEN / CLOSE / PED / TIMER / TIMER PED<br>Refer to the "Command input configuration" table.                             |  |  |  |  |  |
|                  | 65       | IC 4              | Configurable command input 4 (N.O.).<br>START E / START I / OPEN / CLOSE / PED / TIMER / TIMER PED<br>Refer to the "Command input configuration" table.                             |  |  |  |  |  |

# ΙΝΥΤΑΙ Ι ΑΤΙΟΝ ΜΑΝΙΙΑΙ

D811948 00000\_04

| Т                                                                                                    | erminal                                                   | Definition                                                                  | Description                                                                                                    |    |
|----------------------------------------------------------------------------------------------------|-----------------------------------------------------------|-----------------------------------------------------------------------------|----------------------------------------------------------------------------------------------------|----|
|                                                                                                    | 70                                                        | Common                                                                      | STOP, SAFE 1 and SAFE 2 inputs common                                                                                                    | 1  |
|                                                                                                    | 71                                                        | STOP                                                                        | The command stops movement. (N.C.)                                                                                                    | 1  |
|                                                                                                    | 72                                                        | SAFE 1                                                                      | Configurable safety input 1 (N.C.) - Default PHOT.<br>PHOT / PHOT TEST / PHOT OP / PHOT OP TEST / PHOT CL / PHOT CL TEST / BAR / BAR TEST / BAR 8K2 / BAR OP / BAR OP TEST / BAR 8K2<br>OP / BAR CL / BAR CL TEST / BAR 8K2 CL<br>Bafer to the "Safety input configuration" table                                                                                                    | 1  |
| vices                                                                                                    | 73                                                        | FAULT 1                                                                     | Test input for safety devices connected to SAFE 1.                                                                                                    | 1  |
| afety dev                                                                                                    | 74                                                        | SAFE 2                                                                      | Configurable safety input 2 (N.C.) - Default BAR.<br>PHOT / PHOT TEST / PHOT OP / PHOT OP TEST / PHOT CL / PHOT CL TEST / BAR / BAR TEST / BAR 8K2 / BAR OP / BAR OP TEST / BAR 8K2<br>OP / BAR CL / BAR CL TEST / BAR 8K2 CL<br>Refer to the "Safety input configuration" table                                                                                                    |    |
| S                                                                                                    | 75                                                        | FAULT 2                                                                     | Test input for safety devices connected to SAFE 2.                                                                                                    | 1  |
|                                                                                                    | 76                                                        | Common                                                                      | SAFE 3 input common                                                                                                    | ]  |
|                                                                                                    | 77                                                        | SAFE 3                                                                      | Configurable safety input 3 (N.C.) - Default PHOT OP.<br>PHOT / PHOT TEST / PHOT OP / PHOT OP TEST / PHOT CL / PHOT CL TEST / BAR / BAR TEST / BAR OP / BAR OP TEST / BAR CL / BAR CL TEST.<br>Refer to the "Safety input configuration" table.                                                                                                    |    |
| D D                                                                                                    | 78<br>V                                                   | FAULI 3                                                                     | lest input for safety devices connected to SAFE 3.                                                                                                    | ┥  |
| An-                                                                                                    | т<br>#                                                    | SHIELD                                                                      | sen interna tuned to 433MHz. Use RG58 coax cable to connect the Antenna and Receiver. Metal bodies close to the antenna                                                                                                    | ľ  |
| ) If "D" type d                                                                                                    | "<br>evices ar                                            | e installed (as de                                                          | fined by FN12453), connect in unverified mode, foresee mandatory maintenance at least every six months.                                                                                                    | ┛  |
| /ii D type d                                                                                                    | evices ai                                                 | e instaneu (as ue                                                           | Ally output configuration (Not active on LEO P CPP 2 120 E02)                                                                                                    |    |
| Aux logic= 0 - 2N                                                                                                    | D RADIO C                                                 | HANNEL output.                                                              | AOX output configuration (Not active on LEO B CBB 5 120 P02)                                                                                                    | 1  |
| Contact stays close                                                                                                    | sed for 1s v                                              | when 2nd radio chan                                                         | nel is activated.                                                                                                    | -  |
| Contact stays clo                                                                                                    | sed during                                                | opening and with le                                                         | af open, intermittent during closing, open with leaf closed.                                                                                                    |    |
| Aux logic= 2 - CO<br>Contact stays on                                                                                                    | URTESY LI<br>for 90 seco                                  | GHT command outp<br>onds after the last op                                  | ut.<br>eration.                                                                                                    |    |
| Aux logic= 3 - ZO                                                                                                    | NE LIGHT                                                  | command output.                                                             | ation                                                                                                    | 1  |
| Aux logic= 4 - ST/                                                                                                    | AIR LIGHT of                                              | output.                                                                     |                                                                                                    | -  |
| Contact stays clos                                                                                                    | Sed for 1 se                                              | econd at start of ope                                                       | ration.                                                                                                    | _  |
| Contact stays clo                                                                                                    | sed if the l                                              | eaf stays open for do                                                       | uble the set TCA time.                                                                                                    |    |
| Aux logic= 6 - FL/                                                                                                    | ASHING LIC                                                | GHT output.                                                                 |                                                                                                    |    |
| Aux logic= 7 - SO                                                                                                    | LENOID LA                                                 | ATCH output.                                                                |                                                                                                    | 1  |
| Contact stays clos                                                                                                    | sed for 2 se                                              | econds each time gat                                                        | te is opened.                                                                                                    | -  |
| Contact stays clos                                                                                                    | sed while g                                               | gate is closed.                                                             |                                                                                                    |    |
| Aux logic= 9 - MA                                                                                                    | AINTENANO                                                 | CE output.                                                                  | faintenance parameter is reached to report that maintenance is required                                                                                                    |    |
| Aux logic= 10 - Fl                                                                                                    | LASHING L                                                 | IGHT AND MAINTEN                                                            | hamenance parameter is reached, to report that maintenance is required.<br>ANCE output.                                                                                                    | 1  |
| Contact stays closed on the second or the second or the se | sed while I                                               | eaves are operating.                                                        | If the value set for the Maintenance parameter is reached, once the gate has finished moving and the leaf is closed, the contact closes that maintenance is required.                                                                                                    |    |
| Aux Logic= $11 - 1$                                                                                                    | Not used                                                  | ice. 4 times to report                                                      |                                                                                                    | 1  |
| Aux Logic= 12 – A                                                                                                    | Anti-tampe                                                | ering output : the cor                                                      | ntact closes if the gate is moved from the closing limit switch without the motor being supplied.                                                                                                    | 1  |
| me contact open                                                                                                    |                                                           |                                                                             | Command input configuration                                                                                                    | đ. |
| IC logic= 0 - Inpu                                                                                                    | t configure                                               | ed as Start E. Operatio                                                     | on according to SEEP - אין - SeEP רפט logic. External start for traffic light control.                                                                                                    | 1  |
| IC logic= 1 - Inpu                                                                                                    | t configure                                               | ed as Start I. Operatio                                                     | n according to 5とEP-by-5とEP Гои. logic. Internal start for traffic light control.                                                                                                    |    |
| IC logic= 2 - Inpu<br>The command ca<br>the TCA time, wh<br>IC logic= 3 - Inpu                                                                                                    | t configure<br>iuses the le<br>ere activat<br>t configure | ed as Open.<br>eaves to open. If the i<br>ed.<br>ed as Closed.              | nput stays closed, the leaves stay open until the contact is opened. When the contact is open, the automated device closes following                                                                                                    | _  |
| Ine command ca<br>IC logic= 4 - Input                                                                                                    | iuses the le                                              | eaves to close.                                                             |                                                                                                    | -  |
| The command ca                                                                                                    | uses the le                                               | eaf to open to the pe                                                       | destrian (partial) opening position. Operation according to SEEP-bY-SEEP. logic                                                                                                    | _  |
| IC logic= 5 - Inpu<br>Operation same                                                                                                    | as open e                                                 | ed as Timer.<br>xcept closing is quar                                       | anteed even after a mains power outage.                                                                                                    |    |
| IC logic= 6 - Input                                                                                                    | configured                                                | as Timer Ped.                                                               |                                                                                                    | 1  |
| Start I or Open cor                                                                                                    | nmand is a                                                | ctivated, a complete o                                                      | trian (partial) opening position. If the input stays closed, the leaf stays open until the contact is opened. If the input stays closed and a start c,<br>pening-closing cycle is performed before returning to the pedestrian opening position. Closing is guaranteed even after a mains power outage.<br>Safety input configuration                                                                                                    | ┥  |
| SAFE logic= 0 - In<br>Enables connecti<br>during closing, m                                                                                                    | put config<br>on of device<br>ovement i                   | ured as Phot (photo<br>ces not equipped wit<br>is reversed only once        | cell) non tested (*) (fig.D, ref.1).<br>In supplementary test contacts. When beam is broken, photocells are active during both opening and closing. When beam is broken<br>the photocell is cleared. If not used, leave jumper inserted.<br>the photocell (fig.D, ref.2).                                                                                                    |    |
| Switches photoce<br>reversed only one                                                                                                    | ell testing of the pho                                    | tocell is cleared.                                                          | n. When beam is broken, photocells are active during both opening and closing. When beam is broken during closing, movement is                                                                                                    |    |
| Enables connecti<br>motion for as lon                                                                                                    | on of devic<br>g as the pl                                | ces not equipped with<br>notocell beam stays k                              | house in a two during opening only floor tested ( ) (1997) fee 17.<br>If supplementary test contacts. In the event beam is broken, photocell operation is disabled during closing. During opening, stops<br>proken. If not used, leave jumper inserted.                                                                                                    |    |
| Switches photocell<br>SAFE logic= 4 - In<br>Enables connecti                                                                                                    | testing on a<br>put config<br>on of devic                 | at start of operation. In<br>jured as Phot cl (phot<br>ces not equipped wit | he event beam is broken, photocell operation is disabled during closing. During opening, stops motion for as long as the photocell beam stays broken.<br>tocell active during closing only) non tested (*) (fig.D, ref.1).<br>In supplementary test contacts. In the event beam is broken, photocell operation is disabled during opening. During closing, move-<br>tion of the supplementary test contacts. In the event beam is broken, photocell operation is disabled during opening. During closing, move-<br>tion of the supplementary test contacts. | -  |
| SAFE logic= 5 - In<br>Switches photoce                                                                                                    | put config                                                | jured as Phot cl test (<br>on at start of operation                         | tested photocell active during closing only (figD, ref.2).<br>on. In the event beam is broken, photocell operation is disabled during opening. During closing, movement is reversed immediately.                                                                                                    | -  |
| Enables connecti                                                                                                    | on of devi                                                | ces not equipped wit                                                        | h supplementary test contacts. The command reverses movement for 2 sec If not used, leave jumper inserted.                                                                                                    |    |
| SAFE logic= 7 - In                                                                                                    | put config                                                | jured as Bar (tested s                                                      | afety edge (fig.D., ref.4),<br>tion. The command reverses movement for 3 sec                                                                                                    |    |
| SAFE logic= 8 - In                                                                                                    | put confia                                                | jured as Bar 8k2 (fig.[                                                     | D, ref.5). Input for resistive edge 8K2.                                                                                                    | ┨  |
| The command re<br>SAFE logic=9 Inpu<br>Allows connecting                                                                                                    | verses mo<br>it configure<br>g devices n                  | vement for 2 sec<br>ed as Bar op, safety ed<br>ot fitted with supplen       | ge with active inversion only while opening, if activated while closing, the automation stops (STOP) (Fig. D, ref. 3).<br>The prentary test contact. The operation while opening causes the movement to be reversed for 2 seconds, the operation while closing causes the                                                                                                    |    |
| SAFE logic=10 lpm                                                                                                    | ut configur                                               | ed as Bar on test, safe                                                     | ty edge checked with active inversion only while opening, if activated while closing, the automation stops (STOP) (Fig. D, ref. 4)                                                                                                    | -  |
| Activates testing s                                                                                                    | afety edges                                               | s when starting operat                                                      | ion. The operation while opening causes the movement to be reversed for 2 seconds, the operation while closing causes the automation to stop.                                                                                                    | _  |
| SAFE logic=11 Inp<br>The operation wh                                                                                                    | out configu<br>ile opening                                | red as Bar 8k2 op, 8k2<br>g causes the moveme                               | satety edge with active inversion only while opening, if activated while closing, the automation stops (STOP) (Fig. D, ref. 5).<br>In to be reversed for 2 seconds, the operation while closing causes the automation to stop.                                                                                                    |    |
| SAFE logic=12 In<br>Allows connectin<br>causes the autom                                                                                                    | put config<br>og devices<br>nation to st                  | ured as Bar cl, safety<br>not fitted with supp<br>top. If not used, leave   | edge with active inversion only while closing, if activated while opening, the automation stops (STOP) (Fig. D, ref. 3).<br>lementary test contact. The operation while closing causes the movement to be reversed for 2 seconds, the operation while opening<br>jumper inserted.                                                                                                    | 1  |
| SAFE logic=13 Inp                                                                                                    | out configu                                               | red as Bar cl test, safe                                                    | ty edge checked with active inversion only while closing, if activated while opening, the automation stops (STOP) (Fig. D, ref. 4).                                                                                                    |    |
| SAFE logic=14 In                                                                                                    | out config                                                | ured as Bar 8k2 cl. sat                                                     | fety edge with active inversion only while closing, if activated while opening, the operation while opening causes the automation to stop.                                                                                                    | 4  |
| The operation wh                                                                                                    | hile closing                                              | causes the moveme                                                           | nt to be reversed for 2 seconds, the operation while opening causes the automation to stop.                                                                                                    |    |

(\*) If "D" type devices are installed (as defined by EN12453), connect in unverified mode, foresee mandatory maintenance at least every six months.

## 8.6) AUTOSET MENU (RUEoSEE)

Launch an autoset operation by going to the relevant menu. As soon as you press the OK button, the ".........." message is displayed and the control unit commands the device to perform a full cycle (opening followed by closing), during which the minimum torgue value required to move the leaf is set automatically. The number of cycles required for the autoset function can range from 1 to 3. During this stage, it is important to avoid breaking the photocells' beams and not

to use the START and STOP commands or the display.

Once this operation is complete, the control unit will have automatically set the optimum force values. Check them and, where necessary, edit them as described in the programming section.

WARNING!! Check that the force of impact measured at the points provided for by standard EN 12445 is lower than the value laid down by standard EN 12453.

#### Impact forces can be reduced by using deformable edges. Æ

Warning!!While the autoset function is running, the obstacle detection function is not active. Consequently, the installer must monitor the automated system's movements and keep people and property out of range of the automated system.

INSTALLATION TEST PROCEDURE Run the AUTOSET cycle (\*)

- Check the impact forces: if they fall within the limits (\*\*) skip to point 10, otherwise 2
- Where necessary, adjust the sensitivity (force) parameters: see parameters table. Check the impact forces again: if they fall within the limits (\*\*) skip to point 3.
- 4. 10, otherwise
- Apply a shock absorber profile
- Check the impact forces again: if they fall within the limits (\*\*) skip to point 6. 10, otherwise
- Apply pressure-sensitive or electro-sensitive protective devices (such as a safety edge) 7 (\*\*)
- **8**. Check the impact forces again: if they fall within the limits (\*\*) skip to point 10. otherwise
- Allow the drive to move only in "Deadman" mode 9
- 10. Make sure all devices designed to detect obstacles within the system's operating range are working properly

Before running the autoset function, make sure you have performed all the assembly and make-safe operations correctly, as set out in the installation warnings in the drive's manual.

(\*\*) Based on the risk analysis, you may find it necessary to apply sensitive protective devices anyway

**N MANUAL 8.7) STATISTICS MENU** Used to view the version of the board, the total number of operations (in hundreds), the number of transmitters memorized and the last 30 errors (the first 2 digits indicate the position, the last 2 give the error code). Error 01 is the most recent. indicate the position, the last 2 give the error code). Error 01 is the most recent.

#### 8.8) PASSWORD MENU

Used to set a password for the board's wireless programming.

9) CONNECTION WITH EXPANSION BOARDS AND UNIVERSAL HANDHELD PROGRAMMER VERSION> V1.40 Refer to specific manual.

WARNING! Incorrect settings can result in damage to property and injury to people and animals

WARNING: Check that the force of impact measured at the points pro-vided for by standard EN 12445 is lower than the value laid down by standard EN 12453.

#### î Impact forces can be reduced by using deformable edges.

For best results, it is advisable to run the autoset function with the motors idle (i.e. not overheated by a considerable number of consecutive operations).

#### **10) U-LINK OPTIONAL MODULES**

Refer to the U-link instructions for the modules.

#### 11) OPPOSITE SLIDING LEAVES (FIG. F)

Refer to the U-link instructions for the modules.

NOTE: On the board set as the Slave, the Safety Edge input (Safety Edge/Test Safety Edge/ 8k2 Safety Edge) should only be set to SAFE2.

#### 12) OPEN IN OTHER DIRECTION (FIG. G)

13) RESTORING FACTORY SETTINGS (Fig.H) WARNING: this operation will restore the control unit's factory settings and all transmitters stored in its memory will be deleted. WARNING! Incorrect settings can result in damage to property and injury to people and animals.

- Cut off power to the board (Fig.H ref.1)
- Open the Stop input and press the and OK keys together (Fig.H ref.2)
- Switch on the board's power (Fig.H ref.3) The display will read RST; confirm within 3 sec. by pressing the OK key (Fig.H ref.4) - Wait for the procedure to finish (Fig.H ref.5)
- Procedure finished (Fig.H ref.6)
- Parameter Default Personal Definition Description min. max. Waiting time before automatic closing. EcR Automatic closing time [s] 0 180 40 Time-to-clear traffic light ErFLühtelrt 40 Time-to-clear for the zone run through by traffic controlled by the traffic light. 1 180 zone [s] Slow-down distance for motor(s) during opening, given as a percentage of total travel. WARNING: Once the parameter has been edited, a complete uninterrupted opening-closing cycle is required. The parameter is set automatically by the auto set so that at least 1 metre's therefore the set of the set of the se Slow-down distance oP.d ISE.SLoUd 5 50 30 during opening [%] slowdown is guaranteed. WARNING: when the display reads "SET", obstacle detection is not active. Slow-down distance for motor(s) during closing, given as a percentage of total travel. WARNING: Once the parameter has been edited, a complete uninterrupted opening-closing cycle is required. The parameter is set automatically by the auto set so that at least 1 metre's Slow-down distance cL.d ISE.SLoUd 5 50 20 during closing [%] slowdown is guaranteed. WARNING: when the display reads "SET", obstacle detection is not active. Partial opening distance as a percentage of total opening following activation of PED PRrt IRL 10 50 20 Partial opening [%] pedestrian command oPEn InG Force exerted by leaf/leaves during opening. This is the percentage of force delivered, beyond the force stored during the autoset cycle (and subsequently updated), before an obstacle alarm is Leaf force during generated. The parameter oPForcE 1 99 50 Macca. barameter is set automatically by the autoset function. WARNING: It affects impact force directly: make sure that current safety requirements are met with the set value (\*). Install anti-crush safety devices where necessary (\*\*). opening [%] Force exerted by leaf/leaves during closing. This is the percentage of force delivered, beyond the force stored during the autoset cycle (and subsequently updated), before an obstacle alarm is the autoset cycle (and succession) generated. The parameter is set automatically by the autoset function. WARNING: It affects impact force directly: make sure that current safety requirements are met with the set value (\*). Install anti-crush safety devices where necessary (\*\*). Leaf force during cLSForcE 1 99 50 closing [%] "Force exerted by leaf/leaves during opening at slow-down speed." This is the percentage of force delivered, beyond the force stored during the autoset cycle (and subsequently updated), before an obstacle alarm is Leaf/leaves force during The parameter is set automatically by the autoset function. WARNING: It affects impact force directly: make sure that current safety requirements are met with the set value (\*). Install anti-crush safety devices where necessary (\*\*). oP.SL Lud. opening during slow-down 1 99 75 ForcE

(\*) In the European Union, apply standard EN 12453 for force limitations, and standard EN 12445 for measuring method. (\*\*) Impact forces can be reduced by using deformable edges.

TABLE "A" - PARAMETERS MENU - (PRr 用门)

D811948 00000\_04

#### **INSTALLATION MANUAL** Default Parameter min. max Personal Definition Description Force exerted by leaf/leaves during closing at slow-down speed. This is the percentage of force delivered, beyond the force stored during the autoset cycle (and subsequently updated), before an obstacle alarm is Leaf/leaves force during cLS.SLUd. generated. The parameter is set automatically by the autoset function. WARNING: It affects impact force directly: make sure that current safety requirements are met with the set value (\*). Install anti-crush safety devices where necessary (\*\*). 1 99 75 closing during slow-down [%] ForcE Enables stopping by injecting direct current in the event the safety edge is tripped **brRHE** 0 1 1 Braking Percentage of maximum speed that can be reached by motor(s) during openina. oP SPEEd 15 99 30 Opening speed [%] WARNING: Once the parameter has been edited, a complete uninterrupted opening-closing cycle is required. WARNING: when the display reads "SET", obstacle detection is not active. Percentage of maximum speed that can be reached by motor(s) during closing. cL SPEEd 15 99 30 WARNING: Once the parameter has been edited, a complete uninterrupted opening-closing cycle is required. WARNING: when the display reads "SET", obstacle detection is not active. Closing speed [%] Opening speed of motor(s) during slow-down stage, given as a percentage of maximum running speed. WARNING: Once the parameter has been edited, a complete uninterrupted opening-closing cycle is required. WARNING: when the display reads "SET", obstacle detection is not active. oP SLob **Opening slow-down speed** 15 20 20 SPÉÉd [%] "Closing speed of motor(s) during slow-down stage, given as a percentage of maximum running speed. WARNING: Once the parameter has been edited, a complete uninterrupted opening-closing cycle is required. WARNING: when the display reads "SET", obstacle detection is not active. SLob cL SLol SPEEd Closing slow-down speed 15 20 20 [%] Programming number of Allows you to set a number of operations after which the need for maintenance will be reoperations for maintenance PR IntEnRocE 0 250 0 threshold ported on the AUX output configured as Maintenance or Flashing Light and Maintenance [in hundreds]

(\*) In the European Union, apply standard EN 12453 for force limitations, and standard EN 12445 for measuring method. (\*\*) Impact forces can be reduced by using deformable edges.

## TABELLA "B" - LOGICHE - (LOGIC)

| Logic        | Definition                                                                                                    | Default |  | Cross out<br>setting<br>used |                                                                                                    | Optional ex                                                                                 | tras   |            |            |  |  |  |
|--------------|----------------------------------------------------------------------------------------------------|---------|--|------------------------------|----------------------------------------------------------------------------------------------------|---------------------------------------------------------------------------------------------|--------|------------|------------|--|--|--|
|              | Automatic Closing                                                                                                 | 0       |  | 0 Logic not enabled          |                                                                                                    |                                                                                             |        |            |            |  |  |  |
|              | Definition         Automatic Closing         Fast closing         Step-by-step         movement         Pre-alarm | 0       |  | 1                            | Switches automatic closing on                                                                                    | Switches automatic closing on                                                               |        |            |            |  |  |  |
|              |                                                                                                    |         |  | 0                            | Logic not enabled                                                                                                |                                                                                             |        |            |            |  |  |  |
| FRSE 615.    | Fast closing                                                                                                    | 0       |  | 1                            | Closes 3 seconds after the photocells a                                                                          | Closes 3 seconds after the photocells are cleared before waiting for the set TCA to elapse. |        |            |            |  |  |  |
|              | Step-by-step<br>movement                                                                                          |         |  | 0                            | puts configured as Start E, Start I,<br>ed operate with 4-step logic. step-by-ste                                |                                                                                             |        | -step mov. | ov.        |  |  |  |
|              |                                                                                                    | 0       |  | 1                            | Inputs configured as Start E, Start I,<br>Ped operate with 3-step logic. Pulse                                   |                                                                                             | 2 STEP | 3 STEP     | 4 STEP     |  |  |  |
|              |                                                                                                    |         |  |                              | during closing reverses movement.                                                                                | CLOSED                                                                                      | OPENS  | OPENS      | OPENS      |  |  |  |
| SEEP-BY-SEEP |                                                                                                    |         |  | 2                            | Inputs configured as Start E, Start I,<br>Ped operate with 2-step logic. Move-<br>ment reverses with each pulse. | DURING<br>CLOSING                                                                           |        |            | STOPS      |  |  |  |
| ,            |                                                                                                    |         |  |                              |                                                                                                    | OPEN                                                                                        |        | CLOSES     | CLOSES     |  |  |  |
|              |                                                                                                    |         |  |                              |                                                                                                    | DURING<br>OPENING                                                                           | CLOSES | STOP + TCA | STOP + TCA |  |  |  |
|              |                                                                                                    |         |  |                              |                                                                                                    | AFTER STOP                                                                                  | OPENS  | OPENS      | OPENS      |  |  |  |
|              | Dre clarm                                                                                                    | 0       |  | 0                            | The flashing light comes on at the same time as the motor(s) start.                                              |                                                                                             |        |            |            |  |  |  |
| LLC-UFULI.   | rre-alarm                                                                                                    |         |  | 1                            | The flashing light comes on approx. 3 seconds before the motor(s) start.                                         |                                                                                             |        |            |            |  |  |  |

ENGLISH

# **INSTALLATION MANUAL**

| Logic         | Definition                                     | Default |                  | Cross out<br>setting<br>used | Optional extras                                                                                                    |
|---------------|------------------------------------------------|---------|------------------|------------------------------|----------------------------------------------------------------------------------------------------|
|               |                                                |         |                  | 0                            | Pulse operation.                                                                                                    |
| bold-to-cilo  | Deadman                                        | 1       |                  | 1                            | Deadman mode.<br>Input 61 is configured as OPEN UP.<br>Input 62 is configured as CLOSE UP.<br>Operation continues as long as the OPEN UP or CLOSE UP keys are held down.<br>WARNING: safety devices are not enabled.<br>CE certification has been awarded based on said configuration. BFT disclaims all responsibility                                                                                                    |
|               |                                                |         |                  | 2                            | Tor the machine's use in any configuration other than the default configuration.<br>Emergency Deadman mode. Usually pulse operation.<br>If the board fails the safety device tests (photocell or safety edge, Er0x) 3 times in a row, the device is<br>switched to Deadman mode, which will stay active until the OPEN UP or CLOSE UP keys are released.<br>Input 61 is configured as OPEN UP.<br>Input 62 is configured as CLOSE UP.<br>WARNING: with the device set to Emergency Deadman mode, safety devices are not enabled. |
|               | Block pulses during                            |         | İ                | 0                            | Pulse from inputs configured as Start E, Start I, Ped has effect during opening.                                                                                                    |
| IBL OPEn      | opening                                        | 0       |                  | 1                            | Pulse from inputs configured as Start E, Start I, Ped has no effect during opening.                                                                                                    |
|               | Block pulses during                            |         |                  | 0                            | Pulse from inputs configured as Start E, Start I, Ped has effect during TCA pause.                                                                                                    |
| * 16L EcR     | TCA                                            | 0       |                  | 1                            | Pulse from inputs configured as Start E, Start I, Ped has no effect during TCA pause.                                                                                                    |
|               |                                                |         |                  | 0                            | Pulse from inputs configured as Start F. Start I. Ped has effect during closing                                                                                                    |
| IBL cLoSE     | closing                                        | 0       |                  | 1                            | Pulse from inputs configured as Start E Start L Ped has no effect during closing                                                                                                    |
|               |                                                |         |                  |                              | Standard approxime mode (Fig C Dif 1)                                                                                                    |
| oftn in othtr | Open in other<br>direction                     | 0       | -                | 0                            |                                                                                                    |
|               |                                                |         |                  | 1                            | Opens in other direction to standard operating mode (Fig. G Rif.2)                                                                                                    |
|               | Configuration of                               |         |                  | 0                            | Input configured as Phot (photocell).                                                                                                    |
| SHFE I        | safety input SAFE 1.<br>72                     | 0       |                  | 1                            | Input configured as Phot test (tested photocell).                                                                                                    |
|               |                                                |         |                  | 2                            | Input configured as Phot op (photocell active during opening only).                                                                                                    |
| 5855 2        | Configuration of<br>safety input SAFE 2.       | 6       |                  | 3                            | Input configured as Phot of test (tested photocell active during opening only).                                                                                                    |
| שארב כ        | 74                                             | Ű       |                  | 5                            | Input configured as Phot cl test (tested photocell active during closing only).                                                                                                    |
|               |                                                |         | 1 [              | 6                            | Input configured as Bar, safety edge.                                                                                                    |
|               |                                                |         |                  | 7                            | Input configured as Bar, tested safety edge.                                                                                                    |
|               |                                                |         |                  | 8                            | Input configured as Bar 8k2 (Not active on SAFE 3).                                                                                                    |
|               |                                                |         |                  | 9*                           | mput computed as bailor, safety edge with inversion active only while opening. It while closing, the move-<br>ment stops.                                                                                                    |
|               | Confirmation of                                |         |                  | 10*                          | Input configured as Bar OP TEST, safety edge tested with inversion active only while opening. If while closing, the movement stops.                                                                                                    |
| SRFE 3        | Configuration of<br>safety input SAFE 3.<br>77 | 2       |                  | 11*                          | Input configured as Bar OP 8k2, safety edge with inversion active only while opening. If while closing, the movement stops. (Inactive on SAFE 3).                                                                                                    |
|               |                                                |         |                  | 12*                          | Input configured as Bar CL, safety edge with inversion active only while closing. If while opening, the move-                                                                                                    |
|               |                                                |         |                  | 12*                          | Input configured as Bar CL TEST, safety edge tested with inversion active only while closing. If while opening,                                                                                                    |
|               |                                                |         |                  | 14*                          | the movement stops.<br>Input configured as Bar CL 8k2, safety edge with inversion active only while closing. If while opening, the movement stops.                                                                                                    |
|               |                                                |         | $\left  \right $ |                              | (Indexive on SAFE 3).                                                                                                    |
| Ic I          | Configuration of<br>command input IC 1.        | 0       |                  | 0                            | Input configured as Start E.                                                                                                    |
|               | 01                                             |         |                  | 1                            | Input configured as Start I.                                                                                                    |
| lc 2          | Configuration of<br>command input IC 2.        | 4       |                  | 2                            | Input configured as Open.                                                                                                    |
|               | 62                                             |         |                  | 3                            | Input configured as Close.                                                                                                    |
| le 3          | Configuration of<br>command input IC 3.        | 2       |                  | 4                            | Input configured as Ped.                                                                                                    |
|               | 64                                             |         |                  | 5                            | Input configured as Timer.                                                                                                    |
| 1c 4          | Configuration of<br>command input IC 4.<br>65  | 3       |                  | 6                            | Input configured as Timer Pedestrian.                                                                                                    |

D811948 00000\_04

# **INSTALLATION MANUAL**

| Logic        | Definition                                      | Default | Cros<br>set<br>us | ss out<br>tting<br>sed | ss out<br>ting Optional extras                                                                                                    |    |  |  |
|--------------|-------------------------------------------------|---------|-------------------|------------------------|----------------------------------------------------------------------------------------------------|----|--|--|
|              |                                                 |         |                   | 0                      | Output configured as 2nd Radio Channel.                                                                                                    |    |  |  |
|              |                                                 |         |                   | 1                      | Output configured as SCA (gate open light).                                                                                                    |    |  |  |
|              |                                                 |         |                   | 2                      | Output configured as Courtesy Light command.                                                                                                    | 1  |  |  |
|              |                                                 |         |                   | 3                      | Output configured as Zone Light command.                                                                                                    |    |  |  |
|              | Configuration of                                |         |                   | 5                      | Output configured as star Light                                                                                                    |    |  |  |
| 8:::: 3      | AUX 3 output.                                   | 0       |                   | 6                      | Output configured as Flashing light                                                                                                    |    |  |  |
|              | 26-37                                           |         |                   | 7                      | Output configured as Latch                                                                                                    |    |  |  |
|              |                                                 |         |                   | 8                      | Output configured as Magnetic lock                                                                                                    |    |  |  |
|              |                                                 |         |                   | 9                      | Output configured as Maintenance                                                                                                    |    |  |  |
|              |                                                 |         | 1                 | 10                     | Output configured as Flashing Light and Maintenance.                                                                                                    | ш  |  |  |
|              |                                                 |         | 1                 | 12*                    | Output configured as anti-tampering                                                                                                    |    |  |  |
|              | Fired and                                       |         |                   | 0                      | Receiver is configured for operation in rolling-code mode.<br>Fixed-Code Clones are not accepted.                                                                                                    |    |  |  |
| r iAtd codt  | Fixed code                                      | 0       |                   | 1                      | Receiver is configured for operation in fixed-code mode.<br>Fixed-Code Clones are accepted.                                                                                                    | HS |  |  |
|              |                                                 |         |                   | 0                      | <ul> <li>A - The password is not required to access the programming menus</li> <li>B - Enables wireless memorizing of transmitters.</li> <li>Operations in this mode are carried out near the control panel and do not require access: <ul> <li>Press in sequence the hidden key and normal key (T1-T2-T3-T4) of a transmitter that has already been memorized in standard mode via the radio menu.</li> <li>Press within 10 sec. the hidden key and normal key (T1-T2-T3-T4) of a transmitter to be memorized. The receiver exits programming mode after 10 sec.: you can use this time to enter other new transmitters by repeating the previous step.</li> <li>C - Enables wireless automatic addition of clones.</li> <li>Enables clones generated with the universal programmer and programmed Replays to be added to the receiver's memory.</li> <li>D - Enables wireless automatic addition of replays.</li> <li>Enables programmed Replays to be added to the receiver's memory.</li> <li>E - The board's parameters can be edited via the U-link network.</li> </ul> </li> </ul> |    |  |  |
| 0,15,1,1     | Setting the<br>protection level                 | 0       |                   | 1                      | A - You are prompted to enter the password to access the programming menus<br>The default password is 1234.<br>No change in behaviour of functions B - C - D - E from 0 logic setting                                                                                                    |    |  |  |
| LEUEL        |                                                 |         |                   | 2                      | A - You are prompted to enter the password to access the programming menus<br>The default password is 1234.<br>B - Wireless memorizing of transmitters is disabled.<br>C. Wireless utemptic addition of clones is disabled.                                                                                                    |    |  |  |
|              |                                                 |         |                   | 3                      | <ul> <li>A - You are prompted to enter the password to access the programming menus<br/>The default password is 1234.</li> <li>B - Wireless memorizing of transmitters is disabled.</li> <li>D - Wireless automatic addition of Replays is disabled.</li> <li>No change in behaviour of functions C - E from 0 logic setting</li> </ul>                                                                                                    |    |  |  |
|              |                                                 |         |                   | 4                      | <ul> <li>A - You are prompted to enter the password to access the programming menus<br/>The default password is 1234.</li> <li>B - Wireless memorizing of transmitters is disabled.</li> <li>C - Wireless automatic addition of clones is disabled.</li> <li>D - Wireless automatic addition of Replays is disabled.</li> <li>E - The option of editing the board's parameters via the U-link network is disabled.</li> <li>Transmitters are memorized only using the relevant Radio menu.</li> <li>IMPORTANT: This high level of security stops unwanted clones from gaining access and also stops radio interference.</li> </ul>                                                                                                    |    |  |  |
|              |                                                 |         |                   | 0                      | Disables wireless memorizing of transmitters.<br>Transmitters are memorized only using the relevant Radio menu.<br>IMPORTANT: This high level of security stops unwanted clones from gaining access and also                                                                                                    |    |  |  |
| rRd Io Proū  | Transmitter pro-<br>gramming                    | 1       |                   | 1                      | <ul> <li>stops radio interference, if any</li> <li>Operations in this mode are carried out near the control panel and do not require access:</li> <li>A - Enables wireless memorizing of transmitters:</li> <li>- Press in sequence the hidden key and normal key (T1-T2-T3-T4) of a transmitter that has already been memorized in standard mode via the radio menu.</li> <li>- Press within 10s the hidden key and normal key (T1-T2-T3-T4) of a transmitter to be memorized. The receiver exits programming mode after 10 sec.: you can use this time to enter other new transmitters by repeating the previous step.</li> </ul>                                                                                                    |    |  |  |
|              |                                                 |         |                   |                        | B-Enables wireless automatic addition of clones and replays.<br>Enables clones generated with the universal programmer and programmed replays to be added to<br>the receiver's memory.                                                                                                    |    |  |  |
|              |                                                 |         |                   | 0                      | Standard SLAVE: board receives and communicates commands/diagnostics/etc.                                                                                                    |    |  |  |
|              | Serial mode                                     |         |                   | 1                      | Standard MASTER: board sends activation commands (START, OPEN, CLOSE, PED, STOP) to other boards.                                                                                                    |    |  |  |
| SEr IRL PodE | (Identifies how board<br>is configured in a BFT | 0       |                   | 2                      | SLAVE opposite leaves in local network : the control unit is the slave in an opposite leaves network with no smart module (fig.F)                                                                                                    |    |  |  |
|              | network connection).                            |         |                   | 3                      | MASTER opposite leaves in local network: the control unit is the master in an opposite leaves net-<br>work with no smart module (fig.F)                                                                                                    |    |  |  |
| RddrESS      | Address                                         | 0       | [                 | ]                      | Identifies board address from 0 to 119 in a local BFT network connection.<br>(see U-LINK OPTIONAL MODULES section)                                                                                                    |    |  |  |

SIRIO CBA 230 INV - 27

# **INSTALLATION MANUAL**

| Logic           | Definition                                                          | Default | Cross out<br>setting | Optional extras                                                                                                    |
|-----------------|---------------------------------------------------------------------|---------|----------------------|----------------------------------------------------------------------------------------------------|
|                 |                                                                     |         | used                 |                                                                                                    |
|                 |                                                                     |         | 0                    | Input configured as Start E command.                                                                                                    |
|                 |                                                                     |         |                      | Input configured as Start I command.                                                                                                    |
|                 |                                                                     |         | 2                    | Input configured as Open command.                                                                                                    |
|                 |                                                                     |         | 3                    | Input configured as Close command.                                                                                                    |
|                 |                                                                     |         | 4<br>F               | Input configured as Ped command.                                                                                                    |
|                 |                                                                     |         | 5                    | Input configured as Timer Pedestrian command                                                                                                    |
|                 |                                                                     |         | 7                    | Input configured as Phot (photocell) safety                                                                                                    |
|                 |                                                                     |         | 8                    | Input configured as Phot on safety (photocell active during opening only)                                                                                                    |
|                 |                                                                     |         | 9                    | Input configured as Phot of safety (photocell active during opening only).                                                                                                    |
|                 |                                                                     |         | 10                   | Input configured as Bar safety (safety edge).                                                                                                    |
|                 | Configuration of EXPI1<br>input on input-output<br>expansion board. |         | 11*                  | Input configured as safety Bar OP, safety edge with inversion active only while opening, if while closing the movement stops.                                                                                                    |
| EHPII           |                                                                     | 1       | 12*                  | Input configured as safety Bar CL, safety edge with inversion active only while closing, if while opening the<br>movement stops.                                                                                                    |
|                 | 1-2                                                                 |         | 13*                  | Input configured as Phot test safety, tested photocell. Input 3 (EXPI2) on input/output expansion board is<br>switched automatically to safety device test input, EXPFAULT1.                                                                               |
|                 |                                                                     |         | 14*                  | Input configured as Phot op test safety, tested photocell active only while opening. Input 3 (EXPI2) on input/<br>output expansion board is switched automatically to safety device test input, EXPFAULT1                                                  |
|                 |                                                                     |         | 15*                  | Input configured as Phot cl test safety, tested photocell active only while closing. Input 3 (EXPI2) on input/<br>output expansion board is switched automatically to safety device test input, EXPFAULT1                                                  |
|                 |                                                                     |         | 16*                  | Input configured as Bar safety, tested safety edge. Input 3 (EXPI2) on input/output expansion board is switched automatically to safety device test input, EXPFAULT1.                                                                                      |
|                 |                                                                     |         | 17*                  | Input configured as safety Bar OP test, safety edge with inversion active only while opening, if while closing the movement stops. Input 3 (EXPI2) on input/output expansion board is switched automatically to safety device test input, EXPFAULT1.       |
|                 |                                                                     |         | 18*                  | Input configured as safety Bar CL test, safety edge with inversion active only while closing, if while opening<br>the movement stops. Input 3 (EXPI2) on input/output expansion board is switched automatically to safety<br>device test input, EXPFAULT1. |
|                 |                                                                     |         | 0                    | Input configured as Start E command.                                                                                                    |
|                 |                                                                     |         | 1                    | Input configured as Start I command.                                                                                                    |
|                 |                                                                     |         | 2                    | Input configured as Open command.                                                                                                    |
|                 |                                                                     |         | 3                    | Input configured as Close command.                                                                                                    |
|                 |                                                                     |         | 4                    | Input configured as Ped command.                                                                                                    |
|                 | Configuration of EXPI2                                              |         | 5                    | Input configured as Timer Command.                                                                                                    |
| EHP 12          | on input-output                                                     | 0       | 7                    | Input configured as Timer Pedestrian command.                                                                                                    |
|                 | expansion board.                                                    |         | /                    | Input configured as Phot on cafety (photocell active during enoning only)                                                                                                    |
|                 | 1-3                                                                 |         | 0                    | Input configured as Phot of safety (photocell active during opening only).                                                                                                    |
|                 |                                                                     |         | 10                   | Input configured as Prior Crisalety (photocell active during closing only).                                                                                                    |
|                 |                                                                     |         |                      | Input configured as safety Bar OP, safety edge,                                                                                                    |
|                 |                                                                     |         | 11*                  | the movement stops.                                                                                                    |
|                 |                                                                     |         | 12*                  | Input configured as safety Bar CL, safety edge with inversion active only while closing, if while opening                                                                                                    |
|                 |                                                                     |         |                      | Ine movement stops.<br>Output configured as 2 <sup>nd</sup> Radio Chappel                                                                                                    |
|                 | Configuration of                                                    |         | 1                    | Output configured as 2 ° naulo Channel.                                                                                                    |
| 540 <u>-</u> !  | EXPO2 output                                                        | 11      | 2                    | Output configured as Courtesy Light command                                                                                                    |
|                 | expansion board                                                     |         | 3                    | Output configured as Zone Light command                                                                                                    |
|                 | 4-5                                                                 |         | 4                    | Output configured as Stair Light.                                                                                                    |
|                 |                                                                     |         | 5                    | Output configured as Alarm.                                                                                                    |
|                 |                                                                     |         | 6                    | Output configured as Flashing light.                                                                                                    |
|                 | Configuration of                                                    |         | 7                    | Output configured as Latch.                                                                                                    |
| CU0_0           | EXPO2 output                                                        | 11      | 8                    | Output configured as Magnetic lock.                                                                                                    |
| CHPOC           | expansion board                                                     |         | 9                    | Output configured as Maintenance.                                                                                                    |
|                 | 6-7                                                                 |         | 10                   | Output configured as Flashing Light and Maintenance.                                                                                                    |
|                 |                                                                     |         | 11                   | Output configured as Traffic Light control with TLB board.                                                                                                    |
|                 |                                                                     |         | 12*                  | Output configured as anti-tampering                                                                                                    |
| ErRFF is L IGhE | Traffic light pre-                                                  |         | 0                    | Pre-flashing switched off.                                                                                                    |
| PrEFLASH ING    | flashing                                                            | 0       | 1                    | Red lights flash, for 3 seconds, at start of operation.                                                                                                    |
| ErREF IC L IGHE |                                                                     |         | 0                    | Red lights off when gate closed.                                                                                                    |
| rEd LARP        | Steadily lit red light                                              | 0       |                      |                                                                                                    |
| HLUHYS on       |                                                                     |         |                      | Rea lights on when gate closed.                                                                                                    |

\* Only active on FW  $\geq$  1.08

## TABLE "C" - RADIO MENU (r Rd to)

| Logic     | Description                                                                                                    |
|-----------|----------------------------------------------------------------------------------------------------|
| Rdd SERrE | Add Start Key<br>associates the desired key with the Start command                                                                                                    |
| Rdd Zch   | Add 2ch Key<br>associates the desired key with the 2nd radio channel command. Associates the desired key with the 2nd radio channel command. If no output<br>is configured as 2nd Radio Channel Output, the 2nd radio channel controls the pedestrian opening. |
| ErRSE 64  | Erase List WARNING! Erases all memorized transmitters from the receiver's memory.                                                                                                    |
| cod rH    | <b>Read receiver code</b><br>Displays receiver code required for cloning transmitters.                                                                                                    |
| υK        | <ul> <li>ON = Enables remote programming of cards via a previously memorized W LINK transmitter.<br/>It remains enabled for 3 minutes from the time the W LINK transmitter is last pressed.</li> <li>OFF= W LINK programming disabled.</li> </ul>              |

D811948 00000\_04

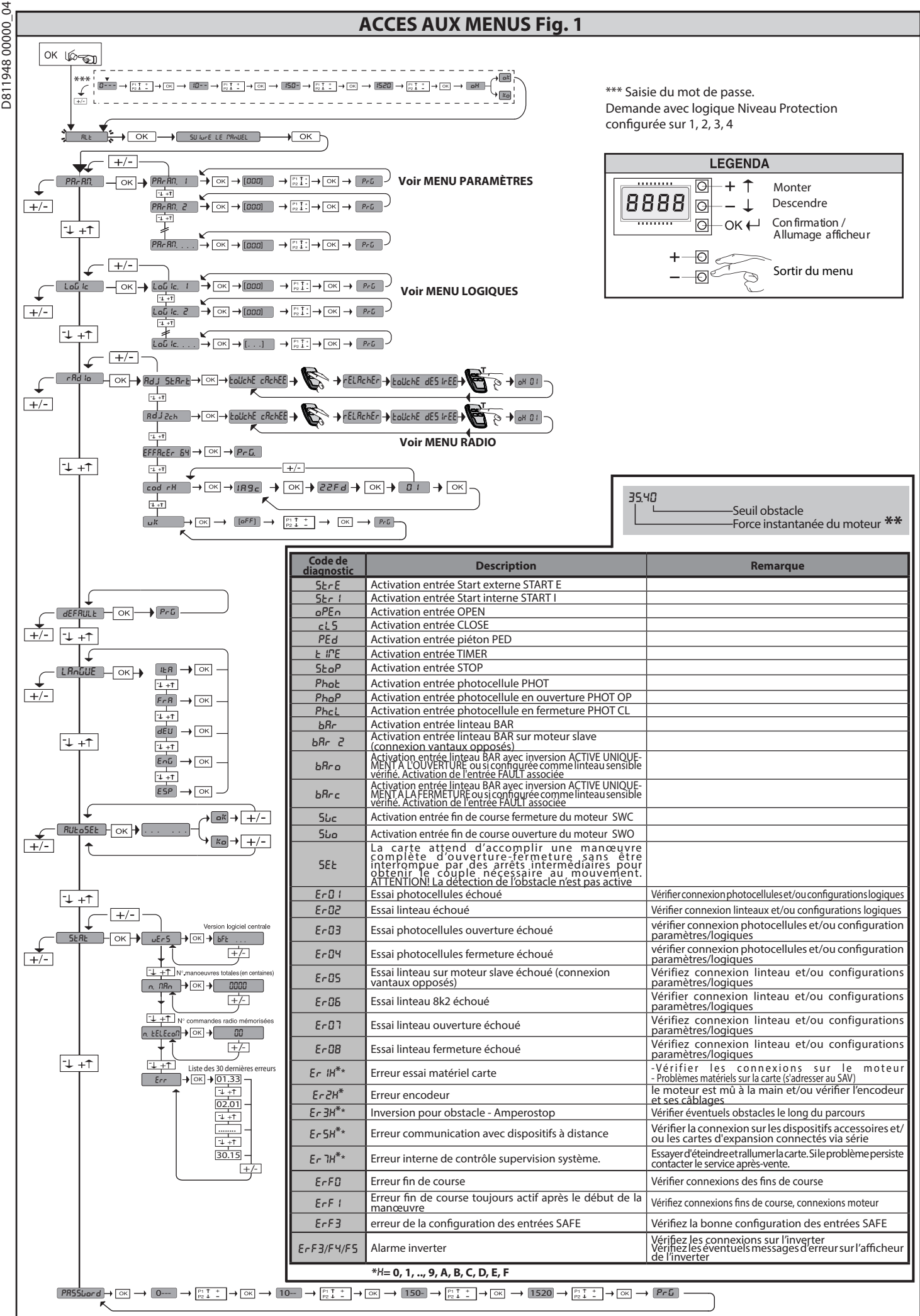

FRANÇAIS

# MANUEL D'INSTALLATION

#### 2) GÉNÉRALITÉS

Le tableau de commande **SIRIO C BA 230 INV** est fourni par le fabricant avec un réglage standard. Toute variation doit être configurée à l'aide du programmeur muni d'afficheur intégré ou d'un programmeur palmaire universel. La centrale supporte complètement le protocole EELINK.

- protocole EELINK. Les caractéristiques principales sont: Contrôle d'1 moteur triphasé, avec inverter Réglage électronique de la vitesse avec inverter Détection obstacles Entrées séparées pour les dispositifs de sécuri

Détection obstacles
Entrées séparées pour les dispositifs de sécurité
Entrées de commande configurables
Récepteur radio intégré rolling-code avec clonage des émetteurs.
La carte est munie d'un bornier extractible, pour faciliter les opérations d'entretien ou le remplacement. Elle est équipée de plusieurs barrettes pré-câblées pour faciliter la pose.
Les barrettes intéressent les bornes: 70-71, 70-72, 70-74, 76-77. Si vous utilisez les bornes ci-dessus, retirez les barrettes.

#### VÉRIFICATION

Le tableau **SIRIO C BA 230 INV** accomplit le contrôle (vérification) des relais de marche et des dispositifs de sécurité (photocellules) avant chaque cycle d'ouverture et de fermeture. En cas de mauvais fonctionnement, vérifiez si les dispositifs branchés fonctionnent correctement et contrôlez les câblages.

| 3) DONNÉES TECHNIQUES               |                                       |
|-------------------------------------|---------------------------------------|
| Alimentation                        | 220-230V 50-60Hz(*)                   |
| Isolation/basse tension             | > 2MOhm 500V                          |
| Température de fonctionnement       | -10 / +55°C                           |
| Protection thermique                | inverter                              |
| Rigidité diélectrique               | secteur/bt 3750V~ pendant 1 minute    |
| Détection obstacles avec encodeur   | Présente                              |
| Puissance maximum moteurs           | 750 W                                 |
| Alimentation des accessoires        | 24V~ (1A absorption maxi)<br>24V~safe |
| AUX3/Sortie pour signal acoustique  | Contact N.O. (24V~/0,5A maxi)         |
| Clignotant                          | 230V~ 40W maxi                        |
| Dimensions                          | 146x170x60mm                          |
| Fusibles                            | Cf. Fig. B                            |
| N° combinaisons                     | 4 milliards                           |
| N° maxi radiocommandes mémorisables | 63                                    |

 A) PRÉDISPOSITIONS TUYAUX Fig. A
 Préparez l'installation électrique en respectant les normes en vigueur sur les installations électriques CEI-648, IEC 364, harmonisation HD384 et les autres normes du pays où est installé l'appareil.
 5) CONNEXIONS DU BORNIER Fig. B
 AVERTISSEMENTS - Pendant les opérations de câblage et de montage en vigueur et les principes de la bonne technique. Les conducteurs alimentés avec des tensions de tensions de cablage et de montage entre euxouisolés de façon adéquations de cablage et de montage. 5) CONNEXIONS DU BORNIER Fig. B AVERTISSEMENTS - Pendant les opérations de câblage et de montage, respectez les normes en vigueur et les principes de la bonne technique. Les conducteurs alimentés avec des tensions différentes doivent être séparés physiquement entre eux ou isolés de façon adéquate avec une couche d'isolant de 1 mm d'épaisseur minimum. Les conducteurs doivent êtres fixés par un système supplémentaire à proximité des bornes, par exemple à l'aide de bandes par exemple à l'aide de bandes. Tous les câbles de connexion doivent être maintenus à l'écart du dissipateur.

# 6) Ne modifiez pas les configurations de l'inverter: pour le programmer agissez uniquement sur la carte SIRIO C BA 230 INV.

#### 7) DISPOSITIFS DE SÉCURITÉ

Remarque: utiliser uniquement les dispositifs de sécurité récepteurs avec contact en libre échange.

#### 7.1) DISPOSITIFS VÉRIFIÉS Fig. D

7.2) CONNEXION D'1 PAIRE DE PHOTOCELLULES NON VÉRIFIÉES Fig. C

8) ACCÈS AUX MENUS: FIG. 1

8.1) MENU PARAMÈTRES (PBc BC) (TABLEAU "A" PARAMÈTRES)

8.2) MENU LOGIQUES (Loū /c) (TABLEAU "B" LOGIQUES)

8.3) MENU RADIO (r Rd ia) (TABLEAU "C" RADIO)
REMARQUE IMPORTANTE : MARQUEZ LE PREMIER ÉMETTEUR MÉMORISÉ AVEC LE TIMBRE CLÉ (MASTER).
En programmation manuelle, le premier émetteur attribue le CODE CLÉ DU RÉCEPTEUR; ce code est nécessaire pour accomplir ensuite le clonage des émetteurs radio.
Lerécepteur de bord intégré Clonix dispose également de quelques fonctionnalités avancées importantes:
Clonage de l'émetteur master (rolling code ou code fixe)
Clonage par substitution d'émetteurs déjà intégrés au récepteur
Gestion bases de données des émetteurs

Gestion communauté de récepteurs
 Pour savoir comment utiliser ces fonctionnalités avancées consultez les instructions du programmateur palmaire universel et le Guide général de programmation des récepteurs.

#### 8.4) MENU DÉFAUT (dEFRUE)

Il ramène la centrale aux valeurs préconfigurées par DÉFAUT. Après la réinitialisation vous devez accomplir une nouvelle AUTOCONFIGURATION.

|                       | Borne          | Définition                                         | Description                                                                                                    |  |  |  |  |  |
|-----------------------|----------------|----------------------------------------------------|----------------------------------------------------------------------------------------------------|--|--|--|--|--|
| ion                   | L              | PHASE                                              | Alimentation monophasia 2201/ 1100/ ED COLLE                                                                                                    |  |  |  |  |  |
| Alin<br>tat           | Ν              | NEUTRE                                             |                                                                                                    |  |  |  |  |  |
| ×                     | 20<br>21       | LAMP 230V                                          | Sortie clignotant 230V maxi 40W                                                                                                    |  |  |  |  |  |
| Au                    | 26             | AUX 3 - CONTACT<br>LIBRE (N.O.)<br>(Maxi 24V 0.5A) | Sortie configurable AUX3 – Défaut Sortie 2ème CANAL RADIO<br>2ème CANAL RADIO/ VOYANT PORTAIL OUVERT SCA/ Commande LUMIÈRE COURTOISIE/ Commande LUMIÈRE ZONE/ LUMIÈRE<br>ESCALIERS/ ALARME PORTAIL OUVERT/ CLIGNOTANT/ SERRURE ÉLECTRIQUE À DÉCLIC/ SERRURE ÉLECTRIQUE À AIMANT.                     |  |  |  |  |  |
| -                     | 41             | + REE SW/E                                         | Commune fin de course                                                                                                    |  |  |  |  |  |
| i de<br>irse<br>eur   | 47             | SWC                                                | Ein da cursa da farmatura SWC (N.F.)                                                                                                    |  |  |  |  |  |
| Fin                   | 43             | SWO                                                | Finde course d'ouverture SWO (N.F.)                                                                                                    |  |  |  |  |  |
|                       | <del>4</del> 5 | 241/                                               |                                                                                                    |  |  |  |  |  |
| ntatic<br>es<br>soire | 51             | 24V-                                               | Sortie alimentation accessoires.                                                                                                    |  |  |  |  |  |
| Alimer<br>de<br>acces | 52             | 24 Vsafe+                                          | Sortie alimentation des dispositifs de sécurité vérifiés (émetteur photocellules et émetteur linteau sensible)<br>Sortie active uniquement pendant le cycle de manœuvre.                                                                                                    |  |  |  |  |  |
|                       | 60             | Commun                                             | Commun entrées IC 1 et IC 2                                                                                                    |  |  |  |  |  |
| andes                 | 61             | IC 1                                               | Entrée de commande configurable 1 (N.O.) - Défaut OPEN.<br>START E / START I / OPEN / CLOSE / PED / TIMER / TIMER PED<br>Consulter le tableau "Configuration des entrées de commande".                                                                                                    |  |  |  |  |  |
|                       | 62             | IC 2                                               | Entrée de commande configurable 2 (N.O.) - Défaut CLOSE.<br>START E / START I / OPEN / CLOSE / PED / TIMER / TIMER PED<br>Consulter le tableau "Configuration des entrées de commande".                                                                                                    |  |  |  |  |  |
| E L                   | 63             | Commun                                             | Commun entrées IC 3 et IC 4                                                                                                    |  |  |  |  |  |
| Ů                     | 64             | IC 3                                               | Entrée de commande configurable 3 (N.O.).<br>START E / START I / OPEN / CLOSE / PED / TIMER / TIMER PED<br>Consulter le tableau "Configuration des entrées de commande".                                                                                                    |  |  |  |  |  |
| Сот                   | 65             | IC 4                                               | Entrée de commande configurable 4 (N.O.) .<br>START E / START I / OPEN / CLOSE / PED / TIMER / TIMER PED<br>Consulter le tableau "Configuration des entrées de commande".                                                                                                    |  |  |  |  |  |
|                       | 70             | Commun                                             | Commun entrées STOP, SAFE 1 et SAFE 2                                                                                                    |  |  |  |  |  |
|                       | 71             | STOP                                               | La commande interrompt la manœuvre. (N.F.)<br>Si vous ne l'utilisez pas, laissez la barrette en place.                                                                                                    |  |  |  |  |  |
|                       | 72             | SAFE 1                                             | Entrée de sécurité configurable 1 (N.F.) - Défaut PHOT.<br>PHOT / PHOT TEST / PHOT OP / PHOT OP TEST / PHOT CL / PHOT CL TEST / BAR / BAR TEST / BAR 8K2 / BAR OP / BAR OP TEST / BAR<br>8K2 OP / BAR CL / BAR CL TEST / BAR 8K2 CL<br>Consulter le tableau "Configuration des entrées de sécurité". |  |  |  |  |  |
| és                    | 73             | FAULT 1                                            | Entrée de vérification des dispositifs de sécurité connectés sur le SAFE 1                                                                                                    |  |  |  |  |  |
| Sécurit               | 74             | SAFE 2                                             | Entrée de sécurité configurable 2 (N.F.) - Défaut BAR<br>PHOT / PHOT TEST / PHOT OP / PHOT OP TEST / PHOT CL / PHOT CL TEST / BAR / BAR TEST / BAR 8K2 / BAR OP / BAR OP TEST / BAR<br>8K2 OP/ BAR CL / BAR CL TEST / BAR 8K2 CL<br>Consulter le tableau "Configuration des entrées de sécurité".    |  |  |  |  |  |
|                       | 75             | FAULT 2                                            | Entrée de vérification des dispositifs de sécurité connectés sur le SAFE 2                                                                                                    |  |  |  |  |  |
|                       | 76             | Commun                                             | Commun entrées SAFE 3.                                                                                                    |  |  |  |  |  |
|                       | 77             | SAFE 3                                             | Entrée de sécurité configurable 3 (N.F.) - Défaut PHOT OP.<br>PHOT / PHOT TEST / PHOT OP / PHOT OP TEST / PHOT CL / PHOT CL TEST / BAR / BAR TEST / BAR OP / BAR OP TEST / BAR CL / BAR CL TEST.<br>Consulter le tableau "Configuration des entrées de sécurité".                                    |  |  |  |  |  |
|                       | 78             | FAULT 3                                            | Entrée de vérification des dispositifs de sécurité connectés sur le SAFE 3                                                                                                    |  |  |  |  |  |
| An-<br>enne           | Y              | ANTENNE                                            | Entrée de l'antenne<br>Utilisez une antenne syntonisée sur 433 MHz. Pour la connexion Antenne Récepteur utilisez un câble coaxial RG58. La présence<br>de masses métalliques près de l'antenne risque de déranger la réception radio. Si l'émetteur a une portée réduite, déplacez                   |  |  |  |  |  |
| Ę                     | #              | SHIELD                                             | l'antenne dans un endroit plus adéquat.                                                                                                    |  |  |  |  |  |

# MANUEL D'INSTALLATION

| Configuration dos soutios ALIV (Des patificum LEO P.CPP 2, 120, E02)                                                                                                    |   |
|----------------------------------------------------------------------------------------------------|---|
| Logique Aux=0 - Sortie 2ÈME CANAL RADIO.                                                                                                    |   |
| Logique Aux=1 - Sortie SOBTIE VOYANT PORTALL OUVERT SCA                                                                                                    |   |
| Le contact reste ferme perdant rouver the et lorsque le vantail est ouver, internittent perdant la fermeture, ouvert avec le vantail ferme.                                                                                                    |   |
| Le contact reste ferme pendant 90 secondes après la dernière mandeuvre.<br>Logique Aux=, 3 - Sortie commande, LUMIÈRE DE ZONE.                                                                                                    |   |
| Le contact reste ferme pendant toute la duree de la manoeuvre.<br>Logique Aux= 4 - Sortie LUMIÈRE ESCALIERS.                                                                                                    |   |
| Le contact reste fermé pendant 1 secondes après le début de la manœuvre.<br>Logique Aux= 5 - Sortie ALARME PORTAIL OUVERT.                                                                                                    |   |
| Le contact reste fermé si le vantail reste ouvert pendant deux fois plus de temps que le TCA configuré.                                                                                                    |   |
| Le contact reste fermé pendant la manœuvre des vantaux.                                                                                                    |   |
| Le contact reste fermé pendant 2 secondes à châque ouverture.                                                                                                    |   |
| Le contact reste formée lorsque le portail est fermé.                                                                                                    |   |
| Logique Aux $= 9 - 5$ ortie ENTRETIEN.<br>Le contact reste fermé lorsque la valeur configurée dans le paramètre Entretien est atteinte, afin de signaliser la demande d'entretien.                                                                                                    |   |
| Logique Aux=10 – Softie CLIGNOTANT ET ENTRETEN.<br>Le contact reste ferme pendant la manœuvre des vantaux. Si la valeur configurée dans le paramètre Entretien est atteint en fin de manœuvre avec le vantail fermé, 4 fois le contact se<br>ferme pendant 10s et souvre pendant 5s pour signaler la demande d'entretien.                                                                                                    |   |
| Logique Aux = 11 = 1 as utilisée<br>Logique Aux = 12 - Sortie anti-effraction : le contact se ferme si le portail est déplacé du fin de course de fermeture alors que le moteur n'est pas alimenté.                                                                                                    |   |
| Configuration des entrées de commande                                                                                                    |   |
| Logique IC= 0 - Entrée configurée comme Start E. Fonctionnement suivant la Logique Polue PR5 R PR5. Démarrage externe pour la gestion du sémaphore.                                                                                                    |   |
| Logique IC= 1 - Entrée configurée comme Start I. Fonctionnement suivant la Logique l'allat PR5 R PR5. Démarrage interne pour la gestion du sémaphore.                                                                                                    |   |
| La commande accomplit une ouverture. Si l'éntrée reste fermée, les vantaux restent ouverts jusqu'à l'ouverture du contact. Avec le contact ouvert l'automatisation se ferme après le temps de TCA, s'il est activé.                                                                                                    |   |
| Logique IC= 3 - Entrée configurée comme Close.<br>La commande accomplit une fermeture                                                                                                    |   |
| Logique IC= 4 - Entrée configurée comme Ped.<br>La commande accomplit une ouverture piétonne, partielle. Fonctionnement suivant la logique PBS_R_PR5_                                                                                                    |   |
| Logique IC= 5 - Entrée configurée comme Timer.<br>Fonctionnement analogue à Open mais la fermeture est garantie même après une panne de courant.                                                                                                    | Ļ |
| Logique IC= 6 - Entrée configurée comme Timer Ped.<br>La commande accomplit une ouverture piétonne, partielle. Si l'entrée reste fermée, le vantail reste ouvert jusqu'à l'ouverture du contact. Si l'entrée reste fermée et qu'une commande Start<br>Le, Start I ou Open est activée, une manoeuvre complète est accomplie par la suite pour rétablir l'ouverture piétonne. La fermeture est garantie même après une panne de courant.                                                                                                    |   |
| Configuration des entrées de sécurité                                                                                                    | 5 |
| Logique SAFE= 0 - Entree configuree comme Phot, photocellule no verniees (*) (Fig. U, ref. I).<br>Permet de connecter les dispositifs dépourvus de contact supplémentaire de vérification. En cas d'obscurcissement, les photocellules sont actives en ouverture et en fermeture. Un<br>obscurcissement de la photocellule en fermeture n'inverse le mouvement que lorsque la photocellule est libérée. Si vous ne l'utilisez pas, laissez la barrette en place.                                                                                                    |   |
| Logique SAFE= 1 - Entrée configurée comme Phot test, photocellule vérifiée. (Fig. D, réf.2).<br>Active la vérification des photocellules au début de la manoeuvre. En cas d'obscurcissement, les photocellules sont actives en ouverture et en fermeture. Un obscurcissement de la photocellule en fermeture inverse le mouvement uniquement après le dégagement de la photocellule.                                                                                                    |   |
| Logique SAFE = 2 - Entrée configurée comme Phot op. photocellule active uniquement à l'ouverture no vérifiées (*) (Fig. D, réf.1)<br>Permet de connecter les dispositifs dépourvus de contact supplémentaire de vérification. En cas d'obscurcissement, le fonctionnement de la photocellule en fermeture est exclu.<br>Pendant l'ouverture verrouille le mouvement pendant la durée de l'obscurcissement de la photocellule. Si vous ne l'utilisez pas, laissez la barrette en place.                                                                                                    |   |
| Logique SAFE = 3 - Entrée configurée comme Phot op test. photocellule vérifiée active uniquement à l'ouverture (Fig. D, réf.2).<br>Active la vérification des photocellules au début de la manoeuvre. En cas d'obscurcissement, le fonctionnement de la photocellule en fermeture est exclu. Pendant l'ouverture ver-<br>rouille le mouvement pendant la durée de l'obscurcissement de la photocellule.                                                                                                    |   |
| Logique SAFE = 4 - Entrée configurée comme Phot cl. photocellule active uniquement à la fermeture no vérifiées (*) (Fig. D, réf.1)<br>Permet de connecter les dispositifs dépourvus de contact supplémentaire de vérification. En cas d'obscurcissement, le fonctionnement de la photocellule en ouverture est exclu. En<br>phase de fermeture, inverse immédiatement. Si vous ne l'utilisez pas, laissez la barrette en place.                                                                                                    |   |
| Logique SAFE = 5 - Entrée configurée comme Phot cl test. photocellule vérifiée active uniquement à la fermeture (Fig. D, réf.2).<br>Active la vérification des photocellules au début de la manoeuvre. En cas d'obscurcissement, le fonctionnement de la photocellule en ouverture est exclu. En phase de fermeture, inverse immédiatement.                                                                                                    |   |
| Logique SAFE = 6 - Entrée configurée comme Bar, linteau sensible no vérifiées (*) (Fig. D, réf.3)<br>Permet de connecter les dispositifs dépourvus de contact supplémentaire de vérification. La commande inverse le mouvement pendant 2s. Si vous ne l'utilisez pas, laissez la barrette en place<br>Logique SAFE = 7 - Entrée configurée comme Bar, linteau sensible vérifié (Fig. D réf.4).<br>Active la vérification des linteaus sensibles au début de la manoeuvre. La commande inverse le mouvement pendant 2 secondes                                                                                                    |   |
| Logique SAFE= 8 - Entrée configurée comme Bar 8k2 (Fig. D, réf. 5). Entrée pour linteau résistif 8K2.                                                                                                    |   |
| La commande inverse le mouvement pendant 2 secondes.<br>Logique SAFE=9Entrée configurée comme Barop. linteau sensible avec inversion active uniquement à l'ouverture, si activée pendant la fermeture accomplit l'arrêt de l'automatisation (STOP) (Fig. D, réf. 3)<br>Permet de connecter les dispositifs dépourvus de contact supplémentaire de vérification. L'intervention en phase d'ouverture provoque l'inversion du mouvement pendant 2 sec, L'intervention<br>en phase de fermeture provoque l'inversion du mouvement pendant 2 sec, L'intervention en phase d'ouverture provoque l'inversion du mouvement pendant 2 sec, L'intervention<br>en phase de fermeture pendent d'arrêt si pendent de la participa de participa de participa de la participa de la |   |
| En prace de termeture provoque l'arrêt. Si vous nel rutilisez pas, laissez la barrêtte en place.<br>Logique SAFE=10Entrée configurée comme Bar op. linteau sensible vérifié avec inversion active uniquement à l'ouverture, si activée pendant la fermeture accomplit l'arrêt de l'automatisation (STOP) (Fig. D, réf. 4)<br>Active la vérification des linteaussensibles au début de la manœuvre. L'intervention en phase d'ouverture provoque l'inversion du mouvement pendant 2 sec, L'intervention en phase de fermeture provoque l'arrêt.                                                                                                    |   |
| Logique SAFE= 11 Entrée configurée comme Bar 8K2 op. linteau 8K2 avec inversion active uniquement à l'ouverture, si activée pendant la fermeture accomplit l'arrêt de l'automatisation (STOP) (Fig. D, réf. 5)<br>L'intervention en phase d'ouverture provoque l'inversion du mouvement pendant 2 sec, L'intervention en phase de fermeture provoque l'arrêt.                                                                                                    |   |
| Logique SAFt= 12 Entrée configurée comme Bar cl. linteau sensible avec inversion active uniquement à la fermeture, si activée pendant l'ouverture accomplit l'arrêt de l'automatisation (STOP) (Fig. D, réf. 3)<br>Permet de connecter les dispositifs dépourvus de contact supplémentaire de vérification. L'intervention en phase de fermeture provoque l'inversion du mouvement pendant 2 sec,<br>L'intervention en phase d'ouverture provoque l'arrêt. Si vous ne l'utilisez pas, laissez la barrette en place.                                                                                                    |   |
| Logique SAFE= 13 Entrée configurée comme Bar cl. essai linteau sensible vérifié avec inversion active uniquement à la fermeture, si activée pendant l'ouverture accomplit l'arrêt de l'au-                                                                                                    |   |
| Active la vérification de l'inversion du mouvement pendant 2 sec, L'intervention en phase de fermeture provoque l'inversion du mouvement pendant 2 sec, L'intervention en phase                                                                                                    |   |
| Logique SAFE= 14 Entrée configurée comme Bar 8K2 linteau 8K2 avec inversion active uniquement à la fermeture, si activée pendant l'ouverture accomplit l'arrêt de l'automatisation                                                                                                    |   |

(STOP) (Fig. D, réf. 5) L'intervention en phase de fermeture provoque l'inversion du mouvement pendant 2 sec, L'intervention en phase d'ouverture provoque l'arrêt. (\*) Si on installe des dispositifs du type D (tels que définis par la EN12453), branchés en mode non vérifié, prescrire un entretien obligatoire au moins tous les six mois.

8.5) MENU LANGUE (L ჩინქნ) Consente di impostare la lingua del programmatore a display.

## 8.6) MENU AUTOCONFIGURATION (RUtoSEt)

6) MENO ADTOCONFIGURATION (NUCCE): Lancer une opération d'autoconfiguration en allant dans le menu prévu à cet effet. Après avoir appuyé sur la touche OK le message ".........", "s'affiche, la centrale commande une manœuvre d'ouverture suivie d'une manœuvre de fermeture, pendant laquelle la valeur minimum de couple nécessaire pour le mouvement du vantail est automatiquement réglée. Le nombre de manœuvres nécessaires pour accomplir l'auto-configuration peut varier de 1 à 3. Pendant cette phase, il est important d'éviter d'obscurcir les photocellules et d'utiliser les commandes START, STOP et l'afficheur.

commandes START, STOP et l'afficheur. Au terme de cette opération, la centrale de commande aura automatiquement configuré les valeurs de force optimales, espaces de ralentissement et temps de travail. Les vérifier et les modifier, le cas échéant, de la façon décrite dans la programmation. ATTENTION!! Vérifiez sil avaleur de la force de choc mesurée dans les points prévus par la norme EN12445 est inférieure à celle indiquée dans la norme EN 12453. Les forces de choc peuvent être réduites à l'aide de rebords déformables. Attention !! Pendant l'autoréglage la fonction de détection des obstacles n'étant pas active le monteur doit contrôler le mouvement de l'automatisation et empêcher que des personnes ou des choses ne s'approchent ou ne stationnent dans le rayon d'action de l'automatisation. SEQUENCE VÉRIFICATION INSTALLATION 1. Procédez à l'AUTO-CONFIGURATION (\*\*) allez au point 10 en cas

- 2. Vérifiez les forces d'impact: si elles respectent les limites (\*\*) allez au point 10 en cas
- Adaptez éventuellement les paramètres de sensibilité (force); cf. tableau paramètres. Vérifiez à nouveau les forces d'impact: si elles respectent les limites (\*\*) allez au point 10 en cas contraire 3. 4.
- Appliquez un linteau passif Vérifiez à nouveau les forces d'impact: si elles respectent les limites (\*\*) allez au point 10 5. 6.
- n cas contraire Appliquez des dispositifs de protection sensibles à la pression ou électrosensibles (par exemple un linteau actif) (\*\*) 7.
- 8. Vérifiez à nouveau les forces d'impact: si elles respectent les limites (\*\*) allez au point 10
- en cas contraire N'autorisez la manutention de l'actionnement qu'en mode Homme présent Vérifiez si tous les dispositifs de détection de présence dans l'aire de manœuvre fonctionnement correctement 10

(\*) Avant d'accomplir l'auto-configuration assurez-vous d'avoir accompli correctement toutes les opérations de montage et de mise en sécurité, rescrites par les avertissements de montage du manuel de la motorisation.
 (\*\*) L'analyse des risques pourrait rendre nécessaire l'application de dispositifs de protection sensibles

de protection sensibles.

8.7) MENU STATISTIQUES Permet d'afficher la version de la carte, le nombre total de manœuvres (en centaines), le nombre de radiocommandes mémorisées et les 30 dernières erreurs (les 2 premiers chiffres indiquent la position, les 2 derniers le code d'erreur). L'erreur 01 est la plus récente.

#### 8.8) MENU MOT DE PASSE

net de configurer un mot de passe pour la programmation sans-fil de la carte.

9) CONNEXION AVEC CARTES D'EXPANSION ET PROGRAMMATEUR PALMAIRE UNIVER-SELLE VERSION > V1.40 (Fig. H) Consultez le manuel intéressé. ATTENTION ! Toute erreur de configuration peut causer des préjudices aux personnes, aux

animaux et aux biens ATTENTION !! Vérifiez si la valeur de la force de choc mesurée dans les points prévus

par la norme EN12445 est inférieure à celle indiguée dans la norme EN 12453. Les forces de choc peuvent être réduites à l'aide de rebords déformables.

Pour obtenir un meilleur résultat, nous vous conseillons d'accomplir l'auto-configuration avec les moteurs au repos (c'est-à-dire lorsqu'ils ne sont pas surchauffés par un grand nombre de manœuvres consécutives).

#### **10) MODULES U-LINK EN OPTION**

Consultez les instructions des modules U-link.

# 11) Vantaux coulissant opposés (Fig.F) Consultez les instructions des modules U-link.

REMARQUE: Sur la carte configurée comme Slave l'entrée Linteau (Linteau/Linteau Essai/Linteau 8k2) ne doit être configurée que sur SAFE2. Uniquement sur la barre

#### 12) INVERSION DIRECTION DE L'OUVERTURE (Fig. G)

#### 13) RÉTABLISSEMENT DES CONFIGURATIONS D'USINE (Fig. H)

ATTENTION ramène la centrale aux valeurs préconfigurées en usine et toutes les radiocom-mandes mémorisées sont effacées. ATTENTION ! Toute erreur de configuration peut causer des préjudices aux personnes, aux

- Al TENTION 1 loute erfeur de configuration peut causer des prejudices aux personnes, aux animaux et aux biens. Mettez hors tension la carte (Fig. H réf. 1) Ouvrez l'entrée Stop et appuyez en même temps sur les touches et OK (Fig. H réf. 2). Mettez sous tension la carte (Fig. H réf. 3) L'afficheur montre RST, dans les 3 secondes qui suivent confirmez en appuyant sur la touche OK (Fig. H réf. 4) Attendez que la procédure s'achève (Fig. H réf. 5) Procédure achevée (Fig. H réf. 6)

#### TABLEAU "A" - MENU PARAMÈTRES - (P吊c 吊户) Paramètre mini maxi Défaut Personnels Définition Description Temps fermeture EcR 0 180 40 Temps d'attente avant la fermeture automatique automatique [s] Temps évacuation E.EuRc.SEP 1 180 40 Temps d'évacuation de la zone intéressée par la circulation réglée par le sémaphore. zone du sémaphore [s] Espace de ralentissement à l'ouverture du/des moteurs/s exprimé en pourcentage de la course totale. La manœuvre d'autoconfiguration modifie les valeurs des espaces de ralentissement Espace de s'ils ne permettent pas de parcourir au moins 50 cm à vitesse réduite. ESPrRLoUu 5 50 30 ralentissement à ATTENTION : Après une modification du paramètre il faut accomplir une manoeuvre l'ouverture [%] complète sans interruption. Le paramètre est configuré automatiquement par la procédure d'auto-configuration, de façon à garantir au moins 1 mètre de ralentissement. ATTENTION : avec "SET" sur l'écran la détection de l'obstacle n'est pas activée Espace de ralentissement à la fermeture du/des moteurs/s exprimé en pourcentage de la course totale. La manœuvre d'autoconfiguration modifie les valeurs des espaces de ralentissement s'ils ne permettent pas de parcourir au moins 50 cm à vitesse réduite. Espace de ESPrRLFErP 5 50 ralentissement à la 30 Le paramètre est configuré automatiquement par la procédure d'auto-configuration, fermeture [%] de facon à garantir au moins 1 mètre de ralentissement. ATTENTION : Après une modification du paramètre il faut accomplir une manoeuvre complète sans interruption. ATTENTION : avec "SET" sur l'écran la détection de l'obstacle n'est pas activée. ni lu Ouverture partielle Espace d'ouverture partielle en pourcentage par rapport à l'ouverture totale, à la suite 10 50 20 [%] de l'activation de la commande piéton PED. PRrt IELLE Force exercée par le(s) vantail(vantaux) à l'ouverture. Représente le pourcentage de force fournie, outre à celle mémorisée pendant l'autoconfiguration (et mise à jour par la suite), avant de générer une alarme d'obstacle. Force vantail/ ForcE ollu 1 99 50 vantaux à l'ouverture Le paramètre est configuré automatiquement par l'autoconfiguration. ATTENTION : A une incidence directe sur la force de choc: vérifier si la valeur [%] configurée permet de respecter les règlements de sécurité en vigueur (\*) Installer au besoin des dispositifs de sécurité antiécrasement (\*\*).

(\*) Dans l'Union européenne appliquer la EN12453 pour les limites de force et la EN12445 pour la méthode de mesure. (\*\*) Les forces de choc peuvent être réduites à l'aide de rebords déformables.

# D811948 00000\_04

# MANUEL D'INSTALLATION

| Paramètre          | mini | maxi | Défaut | Personnels | Définition                                                                       | Description                                                                                                    |
|--------------------|------|------|--------|------------|----------------------------------------------------------------------------------|----------------------------------------------------------------------------------------------------|
| ForcE FErP         | 1    | 99   | 50     |            | Force vantail/<br>vantaux à la<br>fermeture [%]                                  | Force exercée par le(s) vantail(vantaux) à la fermeture.<br>Représente le pourcentage de force fournie, outre à celle mémorisée pendant<br>l'autoconfiguration (et mise à jour par la suite), avant de générer une alarme d'obstacle.<br>Le paramètre est configuré automatiuement par l'autoconfiguration.<br>A TETENTION : A une incidence directe sur la force de choc: vérifier si la valeur<br>configurée permet de respecter les règlements de sécurité en vigueur (*)<br>Installer au besoin des dispositifs de sécurité antiécrasement (**).                            |
| ForcE rRL<br>oUu   | 1    | 99   | 75     |            | Force du/des vantail/<br>aux à l'ouverture en<br>ralentissement [%]              | "Force exercée par le/s vantail/aux à l'ouverture à la vitesse de ralentissement"<br>Représente le pourcentage de force fournie, outre à celle mémorisée pendant<br>l'autoconfiguration (et mise à jour par la suite), avant de générer une alarme d'obstacle.<br>Le paramètre est configuré automatiquement par l'autoconfiguration.<br>ATTENTION : A une incidence directe sur la force de choc: vérifier si la<br>valeur configurée permet de respecter les règlements de sécurité en vigueur (*)<br>Installer au besoin des dispositifs de sécurité antiécrasement (**).    |
| *ForcE rAL<br>FErP | 1    | 99   | 75     |            | Force du/des vantail/<br>aux à la fermeture en<br>ralentissement [%]             | Force exercée par le/s vantail/aux à la fermeture à la vitesse de ralentissement [%]<br>Représente le pourcentage de force fournie, outre à celle mémorisée pendant<br>l'autoconfiguration (et mise à jour par la suite), avant de générer une alarme d'obstacle.<br>Le paramètre est configuré automatiquement par l'autoconfiguration.<br>ATTENTION : A une incidence directe sur la force de choc: vérifier si la<br>valeur configurée permet de respecter les règlements de sécurité en vigueur (*)<br>Installer au besoin des dispositifs de sécurité antiécrasement (**). |
| FrE In             | 0    | 1    | 1      |            | Freinage [%]                                                                     | Pourcentage de freinage appliqué pour arrêter le mouvement du(des) moteur(s).                                                                                                    |
| ט IE סטט           | 15   | 99   | 30     |            | Vitesse à l'ouverture<br>[%]                                                     | Pourcentage de la vitesse maximum que peut/peuvent atteindre le/s moteur/s à<br>l'ouverture .<br>ATTENTION : Après une modification du paramètre il faut accomplir une<br>manoeuvre complète sans interruption.<br>ATTENTION : avec "SET" sur l'écran la détection de l'obstacle n'est pas activée.                                                                                                    |
| u IL FErl          | 15   | 99   | 30     |            | Vitesse à la<br>fermeture [%]                                                    | Pourcentage de la vitesse maximum que peut/peuvent atteindre le/s moteur/s à la<br>fermeture .<br>ATTENTION : Après une modification du paramètre il faut accomplir une<br>manoeuvre complète sans interruption.<br>ATTENTION : avec "SET" sur l'écran la détection de l'obstacle n'est pas activée.                                                                                                    |
| u IEr ALL<br>oUu   | 15   | 20   | 20     |            | Vitesse<br>ralentissement à<br>l'ouverture [%]                                   | Vitesse du moteur à l'ouverture et à la fermeture pendant la phase de ralentissement,<br>exprimée en pourcentage de la vitesse de régime maximum.<br>ATTENTION : Après une modification du paramètre il faut accomplir une<br>manoeuvre complète sans interruption.<br>ATTENTION : Avec "SET" sur l'écran la détection de l'obstacle n'est pas activée.                                                                                                    |
| u IErRLL<br>FErP   | 15   | 20   | 20     |            | Vitesse<br>ralentissement à la<br>fermeture                                      | Vitesse du moteur à la fermeture et à la fermeture pendant la phase de<br>ralentissement, exprimée en pourcentage de la vitesse de régime maximum.<br>ATTENTION : Après une modification du paramètre il faut accomplir une<br>manoeuvre complète sans interruption.<br>ATTENTION : Avec "SET" sur l'écran la détection de l'obstacle n'est pas activée.                                                                                                    |
| EntrEt IEn         | 0    | 250  | 0      |            | Programmation<br>du nombre de<br>manœuvres seuil d'en-<br>tretien [en centaines] | Permet de configurer un nombre de manœuvres après lequel la demande d'entretien<br>est signalée sur la sortie AUX configurée comme Entretien ou Clignotant et Entretien.                                                                                                    |

(\*) Dans l'Union européenne appliquer la EN12453 pour les limites de force et la EN12445 pour la méthode de mesure. (\*\*) Les forces de choc peuvent être réduites à l'aide de rebords déformables.

### TABLEAU "B" - LOGIQUES - (Loຜົ ໄດ)

| Logique | Définition              | Défaut | Cochez le<br>réglage<br>accompli | z le<br>ge Options<br>ıpli                                                                                                    |                 |         |                     |            |  |  |
|---------|-------------------------|--------|----------------------------------|----------------------------------------------------------------------------------------------------|-----------------|---------|---------------------|------------|--|--|
|         | Fe B Temps fermeture    |        | 0                                | Logique non active                                                                                                    |                 |         |                     |            |  |  |
| כבח     | automatique             | 0      | 1                                | Active la fermeture automatique                                                                                                    |                 |         |                     |            |  |  |
| CC - 00 | FE, RP Fermeture rapide |        | 0                                | Logique non active                                                                                                    |                 |         |                     |            |  |  |
| rc,rnr  |                         |        | 1                                | Se ferme 3s après le dégagement des photocellules avant d'attendre la fin du TCA configuré.                                               |                 |         |                     |            |  |  |
|         | Mouvement pas           | 0      | 0                                | 0 Les entrées configurées comme Start E, Start I,<br>Ped fonctionnement avec la logique 4 pas.                                            |                 | Mouveme | Nouvement pas à pas |            |  |  |
|         |                         |        |                                  | Les entrées configurées comme Start E, Start<br>I, Ped fonctionnement avec la logique 3 pas.<br>L'impulsion pendant la phase de fermeture |                 | 2 PAS   | 3 PAS               | 4 PAS      |  |  |
|         |                         |        | 1                                |                                                                                                    | FERMÉE          |         |                     | OUVRE      |  |  |
| PoUut   |                         |        |                                  | inverse le mouvement.                                                                                                    | EN<br>FERMETURE | OUVRE   | OUVRE               | STOP       |  |  |
|         | a pas                   |        |                                  | Los ontráos configuráos commo Stort E. Stort                                                                                              | OUVERTE         |         | FERME               | FERME      |  |  |
|         |                         |        | 2                                | l, Ped fonctionnement avec la logique 2 pas. A<br>chaque impulsion le mouvement est inverti.                                              | EN<br>OUVERTURE | FERME   | STOP + TCA          | STOP + TCA |  |  |
|         |                         |        |                                  |                                                                                                    | APRÈS STOP      | OUVRE   | OUVRE               | OUVRE      |  |  |

# MANUEL D'INSTALLATION

| Logique       | Définition                                                | Défaut | Cochez le<br>réglage<br>accompli | Options                                                                                                    |
|---------------|-----------------------------------------------------------|--------|----------------------------------|----------------------------------------------------------------------------------------------------|
| Pc 58:        | Préalarme                                                 | 0      | 0                                | Le clignotant s'éclaire au moment où le(s) moteur(s) démarre(nt).                                                                                                    |
| ,,,,,,,,      |                                                           |        | 1                                | Le clignotant s'allume pendant 3 secondes environ avant le démarrage du(des) moteur(s).                                                                                                    |
|               |                                                           |        | 0                                | Fonctionnement à impulsions Fonctionnement avec Homme présent.                                                                                                    |
|               |                                                           |        |                                  | L'entrée 61 est configurée comme OPEN UP.<br>L'entrée 62 est configurée comme CLOSE UP.<br>La manœuvre contigurée tant que les touches de commande OPEN UP ou CLOSE UP restant enfoncées                                                                                                    |
|               |                                                           |        | 1                                | ATTENTION : les dispositifs de sécurité ne sont pas actifs. La certification CE est garantie avec cette                                                                                                    |
| hoffE fortE   | Homme-présent                                             | 1      |                                  | configuration. BFT décline toute responsabilité si la machine est utilisée avec une configuration différente de celle par défaut.                                                                                                    |
|               |                                                           |        | 2                                | Fonctionnement Homme présent Urgence. Normalement fonctionnement à impulsions.<br>Sila carte échoue aux essais de sécurité (photocellule ou linteau, Er0x) 3 fois de suite, le fonctionnement Homme<br>présent actif est activé jusqu'à ce que les touches OPEN UP ou CLOSE UP soient libérées.<br>L'entrée 61 est configurée comme OPEN UP.<br>L'entrée 62 est configurée comme CLOSE UP. |
|               | Verrouillage                                              |        | 0                                | L'impulsion des entrées configurées come Start E, Start I, Ped prend effet pendant l'ouverture.                                                                                                    |
| 6L. 11 7.000  | l'ouverture                                               | 0      | 1                                | L'impulsion des entrées configurées come Start E, Start I, Ped ne prend pas effet pendant l'ouverture.                                                                                                    |
| ьц. IPP,ЕсЯ   | Verrouillage<br>impulsions en TCA.                        | 0      | 0                                | L'impulsion des entrées configurées come Start E, Start I, Ped prend effet pendant l'ouverture ICA.<br>L'impulsion des entrées configurées come Start E, Start I, Ped ne prend pas effet pendant la pause TCA.                                                                                                    |
|               | Verrouillage                                              | 0      | 0                                | L'impulsion des entrées configurées come Start E, Start I, Ped prend effet pendant la fermeture.                                                                                                    |
|               | fermeture                                                 | 0      | 1                                | L'impulsion des entrées configurées come Start E, Start I, Ped ne prend pas effet pendant la fermeture.                                                                                                    |
| InuSEnSallu   | Inversion<br>direction de                                 | 0      | 0                                | Fonctionnement standard (Fig. G Réf.1).                                                                                                    |
|               | l'ouverture                                               |        | 1                                | Le sens de l'ouverture est inverti par rapport au fonctionnement standard (Fig. G Réf.2).                                                                                                    |
| CQ55 (        | Configuration<br>de l'entrée de                           | 0      | 1                                | Entrée configurée comme Phot, photocellule vérifiée                                                                                                    |
|               | sécurité SAFE 1.<br>72                                    | Ŭ      | 2                                | Entrée configurée comme Phot op. photocellule active uniquement à l'ouverture.                                                                                                    |
|               | Configuration                                             |        | 3                                | Entrée configurée comme Phot op test. photocellule vérifiée active uniquement à l'ouverture.                                                                                                    |
| SRFE 2        | de l'entrée de<br>sécurité SAFE 2.                        | 6      | 4                                | Entrée configurée comme Phot cl. photocellule active uniquement à la fermeture.                                                                                                    |
|               | 74                                                        |        | 5                                | Entrée configurée comme Phot cl test. photocellule vérifiée active uniquement à la fermeture.                                                                                                    |
|               | Configuration<br>de l'entrée de<br>sécurité SAFE 3.<br>77 |        | 6                                | Entrée configurée comme Bar, linteau sensible                                                                                                    |
|               |                                                           |        | 7                                | Entrée configurée comme Bar, linteau sensible vérifiée                                                                                                    |
|               |                                                           |        | 8                                | Entrée configurée comme Bar 8k2 (Pas actif sur SAFE 3).                                                                                                    |
|               |                                                           |        | 9*                               | Entree configuree comme bar OF, linteau sensible avec inversion active uniquement a louverture. A la fermeture on obtient l'arrêt du mouvement.                                                                                                    |
|               |                                                           |        | 10*                              | Entrée configurée comme Bar OP TEST, linteau sensible vérifié avec inversion active uniquement à l'ouverture. A la<br>fermeture on obtient l'arrêt du mouvement.                                                                                                    |
| SRFE 3        |                                                           | 2      | 11*                              | Entrée configurée comme Bar OP 8K2, linteau sensible avec inversion active uniquement à l'ouverture. A la fermeture on obtient l'arrêt du mouvement.<br>(Pas active sur SAFE 3).                                                                                                    |
|               |                                                           |        | 12*                              | Entrée configurée comme Bar CI, linteau sensible avec inversion active uniquement à la fermeture. A l'ouverture on obtient l'arrêt du mouvement.                                                                                                    |
|               |                                                           |        | 13*                              | Entrée configurée comme Bar Cl TEST, linteau sensible vérifié avec inversion active uniquement à la fermeture. A l'ouverture on obtient l'arrêt du mouvement.                                                                                                    |
|               |                                                           |        | 14*                              | Entrée configurée comme Bar Cl, 8K2 linteau sensible avec inversion active uniquement à la fermeture. A l'ouverture on obtient l'arrêt du mouvement.<br>(Pas active sur SAFE 3).                                                                                                    |
|               | Configuration<br>de l'entrée de                           | 0      | 0                                | Entrée configurée comme Start E                                                                                                    |
|               | commande IC 1.<br>61                                      |        | 1                                | Entrée configurée comme Start l                                                                                                    |
| 10.2          | Configuration<br>de l'entrée de                           | 4      | 2                                | Entrée configurée comme Open.                                                                                                    |
| ·             | commande IC 2.<br>62                                      |        | 3                                | Entrée configurée comme Close.                                                                                                    |
| ic 3          | Configuration<br>de l'entrée de                           | 2      | 4                                | Entrée configurée comme Ped.                                                                                                    |
|               | 64                                                        |        | 5                                | Entrée configurée comme Timer.                                                                                                    |
| 1c 4          | Configuration<br>de l'entrée de<br>commande IC 4.<br>65   | 3      | 6                                | Entrée configurée comme Timer Piéton                                                                                                    |
|               |                                                           |        | 0                                | Sortie configurée comme 2ème Canal radio.                                                                                                    |
|               |                                                           |        | 1                                | Sortie configurée comme SCA, Voyant portail ouvert.                                                                                                    |
|               |                                                           |        | 2                                | Sortie configurée comme commande Lumière de courtoisie                                                                                                    |
|               |                                                           |        | 3                                | Sortie configurée comme commande Lumière de zone                                                                                                    |
|               |                                                           |        | 5                                | Sortie configurée comme Lumieres escallers.                                                                                                    |
| <i></i> ВUН 3 | Configuration de<br>la sortie AUX 3.                      | 0      | 6                                | Sortie configuree comme Alamie.                                                                                                    |
|               | 26-27                                                     | -      | 7                                | Sortie configurée comme Serrure à déclic.                                                                                                    |
|               |                                                           |        | 8                                | Sortie configurée comme Serrure à aimant.                                                                                                    |
|               |                                                           |        | 9                                | Sortie configurée comme Entretien                                                                                                    |
|               |                                                           |        | 10                               | Sortie configurée comme Clignotant et Entretien.                                                                                                    |
|               |                                                           |        | 11*                              | Non utilisé                                                                                                    |
|               |                                                           |        | 12*                              | Sortie configurée comme antii-effraction                                                                                                    |
| codE E IHE    | Code fixe                                                 | 0      | 0                                | Le recepteur est configure pour le fonctionnement en mode code rolling.<br>Les Clones à Code fixe ne sont pas acceptés.                                                                                                    |
|               |                                                           |        | 1                                | Le récepteur est configuré pour le fonctionnement en mode code fixe.                                                                                                    |

D811948 00000\_04

# MANUEL D'INSTALLATION

| Logique                   | Définition                                                          | Défaut | Cochez le<br>réglage<br>accompli | Options                                                                                                    |
|---------------------------|---------------------------------------------------------------------|--------|----------------------------------|----------------------------------------------------------------------------------------------------|
|                           |                                                                     |        | 0                                | <ul> <li>A – Le mot de passe n'est pas demandé pour accéder au menu de programmation</li> <li>B - Active la mémorisation via radio des radiocommandes:</li> <li>Ce mode, accompli à proximité du tableau de commande, ne demande aucun accès.</li> <li>- Appuyez en séquence sur la touche cachée et sur la touche normale (T1-T2-T3-T4) d'une radiocommande déjà mémorisée en mode standard à travers le menu radio.</li> <li>- Appuyez dans les 10 secondes sur la touche cachée et sur la touche normale (T1-T2-T3-T4) d'une radiocommande à mémoriser.</li> <li>Le récepteur sort du mode programmation après 10 secondes, durant ce laps de temps vous pouvez ajouter de nouvelles radiocommandes en répétant le point précédent.</li> <li>C - Active la saisie automatique via radio des clones.</li> <li>Permet aux clones générés avec le programmateur universel et aux replay programmés de s'ajouter à la mémoire du récepteur.</li> <li>D - Active la saisie automatique via radio des replay.</li> <li>Permet au Replay programmés de s'ajouter à la mémoire du récepteur.</li> <li>E - II est impossible de modifier les paramètres de la carte à travers le réseau U-Link</li> </ul> |
|                           |                                                                     |        | 1                                | A – Le mot de passe est demandé pour accéder au menu de programmation.<br>Le mot de passe par défaut est 1234.<br>Les fonctions B – C – D – E restent inchangées par rapport au fonctionnement 0                                                                                                    |
| n luERU dE<br>ProtEct Ion | du niveau de<br>protection                                          | 0      | 2                                | <ul> <li>A – Le mot de passe est demandé pour accéder au menu de programmation.</li> <li>Le mot de passe par défaut est 1234.</li> <li>B - Désactive la mémorisation via radio des radiocommandes:</li> <li>C – Désactive la saisie automatique via radio des clones.</li> <li>Les fonctions D- E restent inchangées par rapport au fonctionnement 0.</li> </ul>                                                                                                    |
|                           |                                                                     |        | 3                                | <ul> <li>A – Le mot de passe est demandé pour accéder au menu de programmation.</li> <li>Le mot de passe par défaut est 1234.</li> <li>B - Désactive la mémorisation via radio des radiocommandes:</li> <li>D - Désactive la saisie automatique via radio des Replay.</li> <li>Les fonctions C- E restent inchangées par rapport au fonctionnement 0.</li> </ul>                                                                                                    |
|                           |                                                                     |        | 4                                | <ul> <li>A – Le mot de passe est demandé pour accéder au menu de programmation.<br/>Le mot de passe par défaut est 1234.</li> <li>B - Désactive la mémorisation via radio des radiocommandes:</li> <li>C – Désactive la saisie automatique via radio des clones.</li> <li>D – Désactive la saisie automatique via radio des Replay.</li> <li>E – Il devient impossible de modifier les paramètres de la carte à travers le réseau U-Link</li> <li>Les radiocommandes ne sont mémorisées qu'en utilisant le menu Radio prévu à cet effet.</li> <li>IMPORTANT: Ce niveau de sécurité élevé interdit l'accès aux clones non-désirés et aux parasites radio éventuellement présents.</li> </ul>                                                                                                    |
|                           | Programmation<br>radiocommande                                      |        | 0                                | Désactive la mémorisation via radio des radiocommandes.<br>Les radiocommandes ne sont mémorisées qu'en utilisant le menu Radio prévu à cet effet.<br>IMPORTANT: Ce niveau de sécurité élevé interdit l'accès aux clones indésirés et aux parasites radio éventuel-<br>lement présents.                                                                                                    |
| ProūrRd Io                |                                                                     | 1      | 1                                | <ul> <li>A - Active la mémorisation via radio des radiocommandes:</li> <li>Ce mode, accompli à proximité du tableau de commande, ne demande aucun accès.</li> <li>- Appuyer en séquence sur la touche cachée et sur la touche normale (T1-T2-T3-T4) d'une radiocommande déjà mémorisée en mode standard à travers le menu radio.</li> <li>- Appuyer dans les 10 secondes sur la touche cachée et sur la touche normale (T1-T2-T3-T4) d'une radiocommande mémorisée</li> <li>- Appuyer dans les 10 secondes sur la touche cachée et sur la touche normale (T1-T2-T3-T4) d'une radiocommande a mémoriser.</li> <li>Le récepteur sort du mode programmation après 10 secondes, durant ce laps de temps vous pouvez ajouter de nouvelles radiocommandes en répétant le point précédent.</li> <li>B-Active la saisie automatique des clones et des replay via radio.</li> <li>Permet aux clones générés avec le programmateur universel et aux replay programmés de s'ajouter à la mémorise du récepteur.</li> </ul>                                                                                                    |
|                           | Mode série                                                          |        | 0                                | SLAVE standard: la carte reçoit et communique commandes/diagnostics/etc                                                                                                    |
|                           | (Indique comment<br>configurer la<br>carte dans une<br>connexion de | 0      | 1                                | MASTER standard: la carte envoie les commandes d'activation (START, OPEN, CLOSE, PED, STOP) à d'autres cartes.                                                                                                    |
|                           |                                                                     |        | 2                                | ESCLAVE vantaux coulissants opposés dans un réseau local : la carte est l'esclave dans un réseau à vantaux<br>opposés sans module intelligent.                                                                                                    |
|                           | reseau BFT.)                                                        |        | 3                                | ldentifie l'adresse de 0 à 119 d'une carte dans un connexion de réseau BFT locale.                                                                                                    |
| Hdrtsst                   | Adresse                                                             |        | I                                | (cf. paragraphe x MODULES EN OPTION U-LINK)                                                                                                    |
|                           |                                                                     |        | 0                                | Entrée configurée comme commande Start E.                                                                                                    |
|                           |                                                                     |        | 2                                | Entrée configurée comme commande Start i.                                                                                                    |
|                           |                                                                     |        | 3                                | Entrée configurée comme commande Close.                                                                                                    |
|                           |                                                                     |        | 4                                | Entrée configurée comme commande Ped.                                                                                                    |
|                           |                                                                     |        | 5                                | Entrée configurée comme commande Timer.                                                                                                    |
|                           |                                                                     |        | 6                                | Entrée configuree comme commande Timer Pieton.                                                                                                    |
|                           |                                                                     |        | 8                                | Entrée configurée comme sécurité Phot op. photocellule active uniquement à l'ouverture.                                                                                                    |
|                           |                                                                     |        | 9                                | Entrée configurée comme sécurité Phot cl. photocellule active uniquement à la fermeture.                                                                                                    |
|                           | Configuration                                                       |        | 10                               | Entrée configurée comme sécurité Bar, linteau sensible                                                                                                    |
| <b>EUD 11</b>             | de l'entrée EXPI1<br>dans la carte                                  | 1      | 11*                              | Entree configurée comme securité bar OP, linteau sensible avec inversion active uniquement à l'ouverture; à la termeture<br>on obtient l'arrêt du mouvement.                                                                                                    |
| בחריי                     | d'expansion des<br>entrées/sorties                                  | · ·    | 12*                              | Entrée configurée comme sécurité Bar CL, linteau sensible avec inversion active uniquement à la fermeture; à l'ouverture<br>on obtient l'arrêt du mouvement.                                                                                                    |
|                           | 1-2                                                                 |        | 13*                              | Entrée configurée comme sécurité Phot test , photocellule vérifiée. L'entrée 3 (EXP12) de la carte d'expansion des<br>entrées/sorties est commutée automatiquement en entrée vérification dispositifs de sécurité EXPFAULT1                                                                                                    |
|                           |                                                                     |        | 14*                              | Entrée configurée comme sécurité Phot op test, photocellule vérifiée active uniquement à l'ouverture. L'entrée 3 (EXPI2 ) de la carte d'expansion entrées/sorties est commutée automatiquement en entrée vérification dispositifs de sécurité EXPFAULT1,                                                                                                    |
|                           |                                                                     |        | 15*                              | Entrée configurée comme sécurité Phot cl test, photocellule vérifiée active uniquement à la fermeture. L'entrée 3 (EXPI2 ) de la carte d'expansion entrées/sorties est commutée automatiquement en entrée vérification dispositifs de sécurité EXPFAULT1,                                                                                                    |
|                           |                                                                     |        | 16*                              | Entrée configurée comme sécurité Bar, linteau sensible vérifié L'entrée 3 (EXP12) de la carte d'expansion des entrées/<br>sorties est commutée automatiquement en entrée vérification dispositifs de sécurité EXPFAULT1                                                                                                    |
|                           |                                                                     |        | 17*                              | Entrée configurée comme sécurité Bar OP test, linteau sensible vérifié avec inversion active uniquement à l'ouverture;<br>à la fermeture on obtient l'arrêt du mouvement. L'entrée 3 (EXP12) de la carte d'expansion des entrées/sorties est<br>commutée automatiquement en entrée vérification dispositifs de sécurité EXPFAULT1.                                                                                                    |
|                           |                                                                     |        | 18*                              | Entrée configurée comme sécurité Bar CL test, linteau sensible avec inversion active uniquement à la fermeture; à l'ou-<br>verture on obtient l'arrêt du mouvement. L'entrée 3 (EXP12) de la carte d'expansion des entrées/sorties est commutée<br>automatiquement en entrée vérification dispositifs de sécurité EXPFAULT1.                                                                                                    |

# MANUEL D'INSTALLATION

| 0000_04        |
|----------------|
| <br>D811948 00 |

|                            |                                                                                                  |    | 0   | Entrée configurée comme commande Start E.                                                                                                    |
|----------------------------|--------------------------------------------------------------------------------------------------|----|-----|----------------------------------------------------------------------------------------------------|
|                            |                                                                                                  |    | 1   | Entrée configurée comme commande Start I.                                                                                                    |
|                            |                                                                                                  |    | 2   | Entrée configurée comme commande Open.                                                                                                    |
|                            |                                                                                                  |    | 3   | Entrée configurée comme commande Close.                                                                                                    |
|                            |                                                                                                  |    | 4   | Entrée configurée comme commande Ped.                                                                                                    |
|                            | Configuration                                                                                    |    | 5   | Entrée configurée comme commande Timer.                                                                                                    |
| EHP 12                     | dans la carte                                                                                    | 0  | 6   | Entrée configurée comme commande Timer Piéton.                                                                                                    |
|                            | d'expansion des<br>entrées/sorties                                                               |    | 7   | Entrée configurée comme sécurité Phot, photocellule.                                                                                                    |
|                            | 1-3                                                                                              |    | 8   | Entrée configurée comme sécurité Phot op. photocellule active uniquement à l'ouverture.                                                                   |
|                            |                                                                                                  |    | 9   | Entrée configurée comme sécurité Phot cl. photocellule active uniquement à la fermeture.                                                                  |
|                            |                                                                                                  |    | 10  | Entrée configurée comme sécurité Bar, linteau sensible                                                                                                    |
|                            |                                                                                                  |    | 11* | Entrée configurée comme sécurité Bar OP, linteau sensible avec inversion active uniquement à l'ouverture; à la fermeture on obtient l'arrêt du mouvement. |
|                            |                                                                                                  |    | 12* | Entrée configurée comme sécurité Bar CL, linteau sensible avec inversion active uniquement à la fermeture; à l'ouverture on obtient l'arrêt du mouvement. |
|                            | Configuration de<br>l'entrée EXPO2<br>dans la carte<br>d'expansion des<br>entrées/sorties<br>4-5 |    | 0   | Sortie configurée comme 2ème Canal radio.                                                                                                    |
|                            |                                                                                                  | 11 | 1   | Sortie configurée comme SCA, Voyant portail ouvert.                                                                                                    |
| ERPO i                     |                                                                                                  |    | 2   | Sortie configurée comme commande Lumière de courtoisie                                                                                                    |
|                            |                                                                                                  |    | 3   | Sortie configurée comme commande Lumière de zone                                                                                                    |
|                            | Configuration de<br>l'entrée EXPO2                                                               | 11 | 4   | Sortie configurée comme Lumières escaliers.                                                                                                    |
|                            |                                                                                                  |    | 5   | Sortie configurée comme Alarme.                                                                                                    |
|                            |                                                                                                  |    | 6   | Sortie configurée comme Clignotant.                                                                                                    |
|                            |                                                                                                  |    | 7   | Sortie configurée comme Serrure à déclic.                                                                                                    |
| ЕНРо2                      | dans la carte<br>d'expansion des                                                                 |    | 8   | Sortie configurée comme Serrure à aimant.                                                                                                    |
|                            | entrées/sorties                                                                                  |    | 9   | Sortie configurée comme Entretien                                                                                                    |
|                            | 6-7                                                                                              |    | 10  | Sortie configurée comme Clignotant et Entretien.                                                                                                    |
|                            |                                                                                                  |    | 11  | Sortie configurée comme Gestion sémaphore avec carte TLB.                                                                                                 |
|                            |                                                                                                  |    | 12* | Sortie configurée comme antii-effraction                                                                                                    |
| FEU dE<br>5 IGnRL ISRE Ion | Pré-clignotement                                                                                 | 0  | 0   | Pré-clignotement exclu.                                                                                                    |
| PrE-<br>cl (GnotEPEnt      | sémaphore                                                                                        |    | 1   | Lumières rouges clignotantes, pendant 3 secondes au début de la manoeuvre.                                                                                |
| FEU dE                     | Sémaphore rouge                                                                                  | 0  | 0   | Lumières rouges éteintes avec le portail fermé.                                                                                                    |
| rouge FIXE                 | fixe                                                                                             | 0  | 1   | Lumières rouges éclairées avec le portail fermé.                                                                                                    |

# \* Actif uniquement sur FW $\geq$ 1.08

# TABLEAU "C" - MENU RADIO (r Rd io)

| Logique    | Description                                                                                                    |
|------------|----------------------------------------------------------------------------------------------------|
| Rdj SERrE  | Ajouter Touche Start<br>Associe la touche voulue à la commande Start                                                                                                    |
| Rdj Zch    | <b>Ajouter Touche 2ch</b><br>Associe la touche voulue à la commande 2° canal radio. Associe la touche voulue à la commande 2ème canal radio. Si aucune sortie n'est configurée<br>comme Sortie 2ème canal radio, le 2ème canal radio commande l'ouverture piétonne.            |
| EFFRcEr 64 | Supprimer Liste<br>ATTENTION! Supprime complètement de la mémoire du récepteur toutes les radiocommandes mémorisées.                                                                                                    |
| cod rH     | <b>Lecture code récepteur</b><br>Affiche le code récepteur nécessaire pour cloner les radiocommandes.                                                                                                    |
| K          | <ul> <li>ON = Active la programmation à distance de la carte à travers un émetteur W LINK déjà mémorisé.<br/>Cette activation reste active pendant 3 minutes après la dernière pression sur la radiocommande W LINK.</li> <li>OFF= Programmation W LINK désactivée.</li> </ul> |

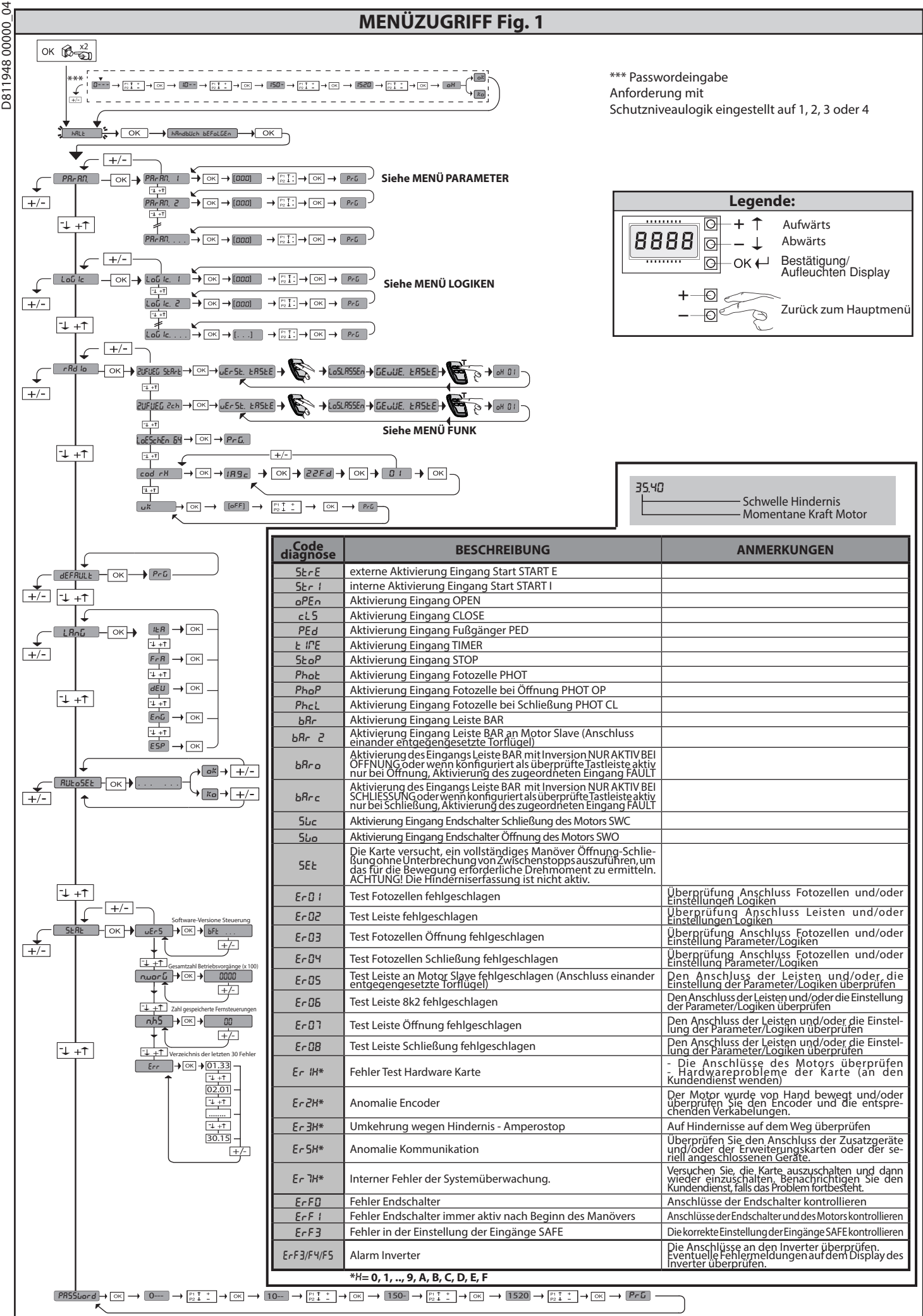

DEUTSC

2) ALLGEMEINES Die Steuerungstafel SIRIO C BA 230 INV wird vom Hersteller mit der Standardeinstellung geliefert. Dank dieser Änderung können die mit der Display-Programmiereinheit oder der tragbaren Universal-Programmiereinheit eingestellter Parameter geändert werden. Die Steuerung unterstützt vollständig das Protokoll EELINK.

Die Steuerung eines Drehstrommotors, mit Inverter - Steuerung eines Drehstrommotors, mit Inverter - Steuerung eines Drehstrommotors, mit Inverter - Hinderniserfassung - Separate Eingänge für die Sicherheitsvorrichtungen - konfigurierbare Steuereingänge - Integrierte Rolling-Code-Funkempfänger mit Sender-Clonung. Die Karte weist zur Vereinfachung der Wartungs- und Ersetzungsarbeiten eine abnehmbare Klemmleiste auf. Wird zur Vereinfachung der Arbeit des Monteurs mit einer Reihe von vorverkabelten Jumpern geliefert. Die Jumper betreffen die folgenden Klemmen: 70-71, 70-72, 70-74, 76-77. Entfernen Sie die entsprechenden Jumper, falls die vorgenannten Klemmen benutzt werden.

ÜBERPRÜFUNG Die Tafel SIRIO C BA 230 INV kontrolliert (überprüft) die Betriebsrelais und die Sicherheitsvorrichtungen (Fotozellen) vor allen Öffnungs- und Schließungszyklen. Überprüfen Siebei Funktionsstörungen den ordnungsgemäßen Betriebderangeschlossenen Cerste und die Verkabelungen.

#### 

| 3) TECHNISCHE DATEN                                 |                                               |
|-----------------------------------------------------|-----------------------------------------------|
| Stromversorgung                                     | 230V~ ±10% 50Hz/60Hz *                        |
| Isolierung Netz/Niederspannung                      | > 2MOhm 500V                                  |
| Betriebstemperatur                                  | -10 / +50°C                                   |
| Überhitzungsschutz                                  | Inverter                                      |
| Dielektrische Starrheit                             | Netz/Niederspannung 3750V~ für eine<br>Minute |
| Hinderniserfassung mit Encoder                      | vorhanden                                     |
| Max. Leistung Motoren                               | 750W                                          |
| Stromversorgung Zubehör                             | 24V~ (max. Aufnahme 1A)<br>24V~safe           |
| AUX 3/Ausgang akustisches Signal                    | Kontakt N.O. (24V~/0,5A max)                  |
| Blinkleuchte                                        | 230V~ 40W max                                 |
| Abmessungen                                         | 146x170x60mm                                  |
| Sicherungen                                         | siehe <b>Fig. B</b>                           |
| Anzahl Kombinationen:                               | 4 Milliarden                                  |
| Max. Anzahl der abspeicherbaren<br>Funksteuerungen: | 63                                            |

NLEITUNG
Verwendbare Sendertypen: Alle kompatiblen Sender mit ROLLING CODE ((ER-Ready)) 4) VORBEREITUNG LEITUNGEN Fig. A Bereiten Sie die elektrische Anlage vor und nehmen Sie dabei auf die geltenden Bestimmun-gen für elektrische Anlage n CEI 64-8, IEC364, Harmonisierung HD384 sowie die sonstigen nationalen Normen Bezug.

5) ANSCHLÜSSE KLEMMLEISTE Fig. B HINWEISE- Bitte beachten Sie bei den Verkabelungs- und Installationsarbeiten die geltenden Bestimmungen sowie die Regeln der guten Technik. Die Leiter, die mit unterschiedlichen Spannungen gespeist werden, müssen physisch voneinander getrennt oder mit zusätzlichen Isolierungen von zumindest 1 mm isoliert werden. Die Leiter müssen in der Nähe der Klemmen an einer zusätzlichen Befestigung verankert werden, zum Beispiel mit Kabelbindern. Alle Verbindungskabel müssen vom Dissipator ferngehalten werden.

# 6) Ändern Sie die Einstellungen des Inverters nicht: nehmen Sie die Programmie-rung ausschließlich auf der Karte SIRIO C BA 230 INV vor.

7) SICHERHEITSVORRICHTUNGEN Anmerkung: Nur empfangende Sicherheitsvorrichtungen mit freiem Austauschkontakt verwenden.

7.1) ÜBERPRÜFTE GERÄTE Fig. D

7.2) ANSCHLUSS VON EINEM PAAR NICHT ÜBERPRÜFTEN FOTOZELLEN Fig. C

8) ZUGANG ZU DEN MENÜS: FIG. 1

8.1) MENÜ PARAMETER (PRc RII) (TABELLE "A" PARAMETER)

8.2) MENÜ LOGIKEN (ಓ ⴰⵎ ⴰⵎ) (TABELLE "B" LOGIKEN)

8.3) MENG LOMICH (JCA La) (TABELLE "C" FUNK)
8.3) MENÜ FUNK (*r* Rd La) (TABELLE "C" FUNK)
WICHTIGER HINWEIS: KENNZEICHNEN SIE DEN ERSTEN ABGESPEICHERTEN SENDER MIT DER SCHLÜSSEL-MARKE (MASTER).
Bei der manuellen Programmierung vergibt der erste Sender den SCHLÜSSELCODE DES EMPFANGERS; dieser Codeist für das anschließende Clonen der Funkbedienungen erforderlich.
Der eingebaute Empfänger Clonix weist außerdem einige wichtige erweiterte Funktionen auf: Clonen des Master-Senders (Rolling-Code oder fester Code)
Clonen zur Ersetzung von bereits in den Empfänger eingegebenen Sendern
Verwaltung der Datenbank der Sender
Verwaltung Empfängergruppe
Bitte nehmen Sie für die Benutzung dieser erweiterten Funktionen auf die Anleitung des Universal-Programmiergeräts und die allgemeine Anleitung für die Programmierung der Empfänger Bezug.

#### 8.4) MENÜ DEFAULT (dEFRULE)

Stellt die Steuereinheit auf die voreingestellten Defaultwerte zurück. Nach einer Rückstellung muss ein neues AUTOSET vorgenommen werden.

8.5) MENÜ SPRACHE (5PrRchE) Gestattet die Einstellung der Displaysprache der Programmiereinheit.

|                | Klemme      | Definition                                          | Beschreibung                                                                                                    |  |  |  |  |
|----------------|-------------|-----------------------------------------------------|----------------------------------------------------------------------------------------------------|--|--|--|--|
| er-<br>19      |             | PHASE                                               |                                                                                                    |  |  |  |  |
| Stromv         | N           | NULLLEITER                                          | – Einphasenspeisung 230 V~ $\pm$ 10 %, 50 – 60 Hz, mit Erdungskabel.                                                                                                    |  |  |  |  |
| ,              | 20<br>21    | LAMP                                                | Ausgang Blinkleuchte 230 V max. 40 W.                                                                                                    |  |  |  |  |
| CUNA           | 26<br>27    | AUX 3 – FREIER KONTAKT<br>(N.O.)<br>(max. 24V 0.5A) | Konfigurierbarer Ausgang AUX 3 – Default-Ausgang 2. RADIOKANAL.<br>2. RADIOKANAL / KONTROLLLEUCHTE TOR OFFEN SCA/ Befehl NOTBELEUCHTUNG/ Befehl ZONENBELEUCHTUNG/ TREP-<br>PENBELEUCHTUNG / ALARMTOR OFFEN / BLINKLEUCHTE / EINRASTENDES ELEKTROSCHLOSS / ELKTROSCHLOSS MIT MAGNET.<br>Bitte nehmen Sie auf die Tabelle "Konfigurierung der AUX-Ausgänge" Bezug. |  |  |  |  |
| ter            | 41          | + REF SWE                                           | Gemein Endschalter                                                                                                    |  |  |  |  |
| schal          | 42          | SWC                                                 | Endschalter Schließung SWC (Ausschaltglied).                                                                                                    |  |  |  |  |
| End:<br>1 /    | 43          | SWO                                                 | Endschalter Öffnung SWO (Ausschaltglied).                                                                                                    |  |  |  |  |
| 6un            | 50          | 24V-                                                |                                                                                                    |  |  |  |  |
| rsorg<br>ehör  | 51 24V+     |                                                     | – Ausgang Stromversorgung Zubehör.                                                                                                    |  |  |  |  |
| Stromve<br>Zub | 52          | 24 Vsafe+                                           | Ausgang Stromversorgung für überprüfte Sicherheitsvorrichtungen (Sender Fotozellen und Sender Tastleiste).<br>Ausgang nur aktiv während des Manöverzyklusses.                                                                                                    |  |  |  |  |
|                | 60          | Gemein                                              | Gemeine Eingänge IC 1 und IC 2                                                                                                    |  |  |  |  |
| 61 IC 1        |             | IC 1                                                | Konfigurierbarer Steuereingang 1 (N.O.) - Default OPEN.<br>START E / START I / OPEN / CLOSE / PED / TIMER / TIMER PED<br>Bitte nehmen Sie auf die Tabelle "Konfigurierung der Steuereingänge" Bezug.                                                                                                    |  |  |  |  |
| lemen          | 62 IC 2     |                                                     | Konfigurierbarer Steuereingang 2 (N.O.) - Default CLOSE.<br>START E / START I / OPEN / CLOSE / PED / TIMER / TIMER PED<br>Bitte nehmen Sie auf die Tabelle "Konfigurierung der Steuereingänge" Bezug.                                                                                                    |  |  |  |  |
| ene            | 63          | Gemein                                              | Gemeine Eingänge IC 3 und IC 4                                                                                                    |  |  |  |  |
| Bedie          | 64          | IC 3                                                | Konfigurierbarer Steuereingang 3 (N.O.).<br>START E / START I / OPEN / CLOSE / PED / TIMER / TIMER PED<br>Bitte nehmen Sie auf die Tabelle "Konfigurierung der Steuereingänge" Bezug.                                                                                                    |  |  |  |  |
|                | 65          | IC 4                                                | Konfigurierbarer Steuereingang 4 (N.O.).<br>START E / START I / OPEN / CLOSE / PED / TIMER / TIMER PED<br>Bitte nehmen Sie auf die Tabelle "Konfigurierung der Steuereingänge" Bezug.                                                                                                    |  |  |  |  |
|                | 70          | Gemein                                              | Gemeine Eingänge STOP, SAFE 1 und SAFE 2                                                                                                    |  |  |  |  |
| _              | 71          | STOP                                                | Der Befehl unterbricht das Manöver. (N.C.)<br>Falls nicht verwendet, überbrückt lassen.                                                                                                    |  |  |  |  |
| ntungei        | 72          | SAFE 1                                              | Konfigurierbarer Sicherheitseingang 1 (N.C.) - Default PHOT.<br>PHOT/PHOTTEST/PHOT OP/PHOT OP TEST/PHOT CL/PHOT CL TEST/BAR/BARTEST/BAR 8K2/BAR OP/BAR OP TEST<br>/ BAR 8K2 OP/BAR CL/BAR CLTEST/BAR 8K2 CL<br>Bitte nehmen Sie auf die Tabelle "Konfigurierung der Sicherheitseingänge" Bezug                                                                   |  |  |  |  |
| rict I         | 73          | FAULT 1                                             | Eingang Überprüfung an SAFE 1 angeschlossenen Sicherheitsvorrichtungen.                                                                                                    |  |  |  |  |
| eitsvor        | 74          | SAFE 2                                              | Konfigurierbarer Sicherheitseingang 2 (N.C.) - Default BAR.<br>PHOT/PHOTTEST/PHOT OP/PHOT OPTEST/PHOT CL/PHOT CL TEST/BAR/BARTEST/BAR 8K2/BAR OP/BAR OPTEST<br>/ BAR 8K2 OP/BAR CL/BAR CLTEST/BAR 8K2 CL<br>Bitte nehmen Sie auf die Tabelle "Konfigurierung der Sicherheitseingänge" Bezug.                                                                     |  |  |  |  |
| erh (          | 75          | FAULT 2                                             | Eingang Überprüfung an SAFE 2 angeschlossenen Sicherheitsvorrichtungen.                                                                                                    |  |  |  |  |
| che            | 76          | Gemein                                              | Gemeine Eingänge SAFE 3                                                                                                    |  |  |  |  |
| Si             | 77          | SAFE 3                                              | Konfigurierbarer Sicherheitseingang 3 (N.C.) - Default PHOT OP.<br>PHOT / PHOT TEST / PHOT OP / PHOT OP TEST / PHOT CL / PHOT CL TEST / BAR / BAR TEST / BAR OP / BAR OP TEST / BAR CL / BAR CL TEST.<br>Bitte nehmen Sie auf die Tabelle "Konfigurierung der Sicherheitseingänge" Bezug.                                                                        |  |  |  |  |
|                | 78          | FAULT 3                                             | Eingang Überprüfung an SAFE 3 angeschlossenen Sicherheitsvorrichtungen.                                                                                                    |  |  |  |  |
| 38 - SIRIO     | CBA 230 INV |                                                     |                                                                                                    |  |  |  |  |

#### ANSCHLÜSSE UND KONFIGURIERUNG DER KLEMMI FISTE

# MONTAGEANLEITUNG

|                                                      | Klemme                                                                                                    | Definition                                                                                                 | Beschreibung                                                                                                    |  |  |  |  |  |  |
|------------------------------------------------------|----------------------------------------------------------------------------------------------------|----------------------------------------------------------------------------------------------------|----------------------------------------------------------------------------------------------------|--|--|--|--|--|--|
| enne                                                 | Y                                                                                                    | ANTENNE                                                                                                    | Eingang Antenne.<br>Verwenden Sie eine auf 433 MHz abgestimmte Antenne. Verwenden Sie die Verbindung Antenne-Empfänger ein Koaxialkabel                                                                                                    |  |  |  |  |  |  |
| Anto                                                 | #                                                                                                    | SHIELD                                                                                                    | RG58. Das Vorhandensein von metallischen Massen in der Nähe der Antenne kann den Funkempfang stören. Montieren Sie die<br>Antenne bei ungenügender Reichweite des Senders an einer geeigneteren Stelle.                                                                                        |  |  |  |  |  |  |
| Le cile A                                            | Konfigurierung der AUX-Ausgänge (Nur aktiv bei LEO B CBB 3 120 F02)                                                                                                    |                                                                                                    |                                                                                                    |  |  |  |  |  |  |
| Der Kontal                                           | ogik Aux= 0 - Ausgang 2. FUNKKANAL.<br>er Kontakt bleibt bei der Aktivierung des 2. Funkkanals 1 s geschlossen.                                                                                                    |                                                                                                    |                                                                                                    |  |  |  |  |  |  |
| Der Kontal                                           | t bleibt während o                                                                                                    | der Öffnung und bei offenem F                                                                              | م.<br>lügel geschlossen, intermittierend während der Schließung und offen bei geschlossenem Flügel.                                                                                                    |  |  |  |  |  |  |
| Der Kontal                                           | t bleibt nach dem                                                                                                    | letzten Manöver für 90 Sekund                                                                              | len geschlossen.                                                                                                    |  |  |  |  |  |  |
| Der Kontal                                           | t bleibt für die ges                                                                                                    | samte Dauer des Manövers akti                                                                              | V.                                                                                                    |  |  |  |  |  |  |
| Der Kontal                                           | t bleibt bei Beginr                                                                                                    | n des Manövers für 1 Sekunde g                                                                             | jeschlossen.                                                                                                    |  |  |  |  |  |  |
| Der Kontal                                           | t bleibt geschloss                                                                                                    | en, falls der Torflügel für eine Zi                                                                        | eit offen bleibt, die das Doppelte der in TCA eingestellten Zeit beträgt.                                                                                                    |  |  |  |  |  |  |
| Der Kontal                                           | t während der Bev                                                                                                    | vegung der Torflügel geschloss                                                                             | sen.<br>SS                                                                                                    |  |  |  |  |  |  |
| Der Kontal                                           | t bleibt bei jeder (                                                                                                    | Offnung 2 Sekunden geschloss                                                                               | en.                                                                                                    |  |  |  |  |  |  |
| Der Kontal                                           | t bleibt bei geschl                                                                                                    | ossenem Tor geschlossen.                                                                                   |                                                                                                    |  |  |  |  |  |  |
| Der Kontal                                           | t bleibt beim Errei                                                                                                    | chen des im Parameter Wartun                                                                               | g eingestellten Werts geschlossen, um die Wartungsanforderung anzuzeigen.                                                                                                    |  |  |  |  |  |  |
| Der Kontal<br>sich der Ko                            | t während der Bev<br>ntakt 4 Mal für 10                                                                                                    | vegung der Torflügel geschloss<br>Sekunden und öffnet sich dann                                            | en. Wenn der im Parameter Wartung eingestellte Wert bei Ende des Manövers bei geschlossenem Tor erreicht wird, schließt<br>für 5 Sekunden, um die Wartungsanforderung anzuzeigen.                                                                                                    |  |  |  |  |  |  |
| Logik Aux=<br>Logik Aux=<br>Der Kontal               | = 11 - Nicht verwer<br>= 12 - Ausgang Einl<br>st öffnet nach eine                                                                                                    | idet<br>bruchschutz: Der Kontakt schlie<br>m Befehl von Taste oder Fernhe                                  | rßt, wenn das Tor vom Endschalter Schließung entfernt wird, ohne dass der Motor gespeist wird.<br>dienung.                                                                                                    |  |  |  |  |  |  |
|                                                      |                                                                                                    |                                                                                                    | Konfigurierung der Steuereingänge                                                                                                    |  |  |  |  |  |  |
| Logik IC= (                                          | ) - Als Start E konfig                                                                                                    | gurierter Eingang. Funktionswe                                                                             | ise gemäß Logik Pou. Schr IEE Schr IEE. Externer Start für Ampelsteuerung.                                                                                                    |  |  |  |  |  |  |
| Logik IC= 1<br>Logik IC= 2<br>Der Befehl             | - Als Start I konfig<br>- Als Open konfig<br>führt eine Öffnung                                                                                                    | urierter Eingang. Funktionswei<br>urierter Eingang.<br>3 aus. Wenn der Eingang gesch                       | se gemäß Logik ا'من. عمله الخل عمله الخل المterner Start für Ampelsteuerung.<br>lossen bleibt, bleiben die Flügel bis zur Öffnung des Kontakts offen. Bei offenem Kontakt schließt die Automatisierung                                                                                         |  |  |  |  |  |  |
| Logik IC= 3<br>Der Befehl                            | - Als Close konfig<br>führt die Schließu                                                                                                    | urierter Eingang.<br>ng aus.                                                                               |                                                                                                    |  |  |  |  |  |  |
| Logik IC= 4<br>Der Befehl                            | - Als Ped konfigur<br>führt eine partielle                                                                                                    | -<br>ierter Eingang.<br>e Fußgängeröffnung aus. Funkt                                                      | ionsweise gemäß Logik Pou. Schr 12t Schr 12t                                                                                                    |  |  |  |  |  |  |
| Logik IC= 5<br>Funktions                             | - Als Timer konfig<br>veise wie bei Oper                                                                                                    | urierter Eingang,<br>, aber die Schließung ist auch i                                                      | nach einem Stromausfall garantiert.                                                                                                    |  |  |  |  |  |  |
| Logik IC= 6<br>Der Befehl<br>bleibt und<br>auch nach | - Als Timer Ped ko<br>führt eine partielle<br>ein Befehl Start E,<br>einem Stromausfa                                                                                                    | nfigurierter Eingang.<br>Fußgängeröffnung aus. Wenn<br>Start I oder Open aktiviert wird<br>II garantiert.  | der Eingang geschlossen bleibt, bleibt der Flügel bis zur Öffnung des Kontakts offen. Wenn der Eingang geschlossen<br>, wird ein vollständiges Manöver ausgeführt, um dann die Fußgängeröffnung wiederherzustellen. Die Schließung wird                                                        |  |  |  |  |  |  |
|                                                      |                                                                                                    |                                                                                                    | Konfigurierung der Sicherheitseingänge                                                                                                    |  |  |  |  |  |  |
| Logik SAFE<br>Gestattet o<br>Eine Abdu               | = 0 - Als Phot konf<br>las Anschließen vo<br>nklung der Fotozel                                                                                                    | figurierter Eingang, Fotozelle ni<br>n Vorrichtungen ohne zusätzlik<br>le beim Schließen schaltet die      | cht überprüften. (Fig. D, Pos. 1).<br>hen Kontakt für die Überprüfung. Bei Abdunklung sind die Fotozellen sowohl beim Öffnen, als auch beim Schließen aktiv.<br>Bewegungsrichtung erst nach der Freigabe der Fotozelle um. Falls nicht verwendet. überbrückt lassen.                           |  |  |  |  |  |  |
| Logik SAFE<br>Aktiviert d<br>Fotozelle b             | = 1 - Als Phot test<br>e Überprüfung de<br>eim Schließen sch                                                                                                    | konfigurierter Eingang, überpr<br>r Fotozellen bei Beginn des Ma<br>altet die Bewegungsrichtung e          | üfte Fotozelle. (Fig.D, Pos. 2).<br>növers. Bei Abdunklung sind die Fotozellen sowohl beim Öffnen, als auch beim Schließen aktiv. Eine Abdunkelung der<br>rst nach der Freigabe der Fotozelle um.                                                                                              |  |  |  |  |  |  |
| Logik SAFE<br>Gestattet o<br>in der Phas             | = 2 - Als Phot op k<br>las Anschließen vo<br>e der Öffnung die                                                                                                    | onfigurierter Eingang, Fotozell<br>n Vorrichtungen ohne zusätzlic<br>Bewegung für die Dauer der A          | e aktiv nur bei Öffnung nicht überprüften. (Fig. D. Pos. 1)<br>hen Kontakt für die Überprüfung. Deaktiviert beim Schließen das Funktionieren der Fotozelle bei Abdunkelung. Blockiert<br>bdunkelung der Fotozelle. Falls nicht verwendet, überbrückt lassen.                                   |  |  |  |  |  |  |
| Logik SAFE<br>Aktiviert d<br>die Beweg               | = 3 - Als Phot op to<br>e Uberprüfung de<br>ung für die Dauer o                                                                                                    | est konfigurierter Eingang, übe<br>r Fotozellen bei Beginn des Ma<br>der Abdunkelung der Fotozelle         | rprüfte Fotozelle aktiv nur bei Öffnung (Fig. D. Pos. 2).<br>növers. Deaktiviert beim Schließen das Funktionieren der Fotozelle bei Abdunkelung. Blockiert in der Phase der Öffnung                                                                                                    |  |  |  |  |  |  |
| Logik SAFE<br>Gestattet o<br>Schließen               | = 4 - Als Phot cl ko<br>las Anschließen vo<br>schaltet sie direkt u                                                                                                    | nfigurierter Eingang, Fotozelle<br>n Vorrichtungen ohne zusätzlio<br>ım. Falls nicht verwendet, über       | aktiv nur bei Schließung nicht überprüften. (Fig. D. Pos. 1)<br>hen Kontakt für die Überprüfung. Deaktiviert beim Öffnen das Funktionieren der Fotozelle bei Abdunkelung. Beim<br>brückt lassen.                                                                                               |  |  |  |  |  |  |
| Logik SAFE<br>Aktiviert d                            | = 5 - Als Phot cl te<br>e Uberprüfung de                                                                                                    | st konfigurierter Eingang, über<br>r Fotozellen bei Beginn des Ma                                          | prüfte Fotozelle aktiv nur bei Schließung (Fig. D, Pos. 2).<br>növers. Deaktiviert beim Offnen das Funktionieren der Fotozelle bei Abdunkelung. Beim Schließen schaltet sie direkt um.                                                                                                    |  |  |  |  |  |  |
| Gestattet d                                          | as Anschließen von                                                                                                    | Vorrichtungen ohne zusätzliche                                                                             | n Kontakt für die Überprüfung. Der befehl kehrt die Bewegung für 2 Sek. um. Falls nicht benutzt den Jumper eingesetzt lassen                                                                                                    |  |  |  |  |  |  |
| Aktiviert d                                          | e Überprüfung de                                                                                                    | r Tastleisten bei Beginn des Ma                                                                            | strieiste (Fig. D, Fos. 4).<br>növers. Der Befehl kehrt die Bewegung für zwei Sekunden um.                                                                                                    |  |  |  |  |  |  |
| Der Befehl                                           | ogik SAFE= 8 - Als Bar 8k2 konfigurierter Eingang (Fig. D, Pos. 5). Eingang für Widerstandskante 8K2.<br>Jer Befehl kehrt die Bewegung für zwei Sekunden um.                                                                                                    |                                                                                                    |                                                                                                    |  |  |  |  |  |  |
| LogikSAFE<br>Gestattet c<br>Phase Schl               | sogik SAFE=9Eingang konfiguriert als Barop. Tastleiste mit Inversion nur aktiv bei Öffnung, bewirkt bei Aktivierung während der Schließung das Anhalten der Automatisierung (STOP) (Fig.D. Rif. 3).<br>"estattet das Anschließen von Vorrichtungen ohne zusätzlichen Kontakt für die Überprüfung. Der Eingriff in der Phase der Offnung kehrt die Bewegung für 2 Sek. Um, der Eingriff in der<br>hase Schließung bewirkt das Anhalten. Falls nicht verwendet, überbrückt lassen. |                                                                                                    |                                                                                                    |  |  |  |  |  |  |
| Logik SAFE<br>matisierun<br>Aktiviert die            | ogik SAFE=10 Eingang konfiguriert als Bar op test, überprüfte Tastleiste mit Inversion nur aktiv bei Öffnung, bewirkt bei Aktivierung während der Schließung das Anhalten der Auto-<br>atisierung (STOP) (Fig.D, Rif. 4).<br>ktiviert die Überprüfung der Tastleisten bei Beginn des Manövers. Der Eingriff in der Phase der Öffnung kehrt die Bewegung für 2 Sek. um, der Eingriff in der Phase Schließung bewirkt das Anhalten.                                                |                                                                                                    |                                                                                                    |  |  |  |  |  |  |
| Logik SAFE<br>Der Eingrif                            | ogik SAFE=11 Eingang konfiguriert als Bar 8k2 op, Leiste 8k2 mit Inversion nur aktiv bei Öffnung, bewirkt bei Aktivierung während der Schließung das Anhalten der Automatisierung (STOP) (Fig.D, Rif. 5).<br>Per Eingriff in der Phase der Öffnung kehrt die Bewegung für 2 Sek. um, der Eingriff in der Phase Schließung bewirkt das Anhalten.                                                                                                    |                                                                                                    |                                                                                                    |  |  |  |  |  |  |
| LogikSAFE<br>Gestattet o<br>der Phase                | =12Eingang konfig<br>las Anschließen vo<br>Öffnung bewirkt d                                                                                                    | uriert als Barcl, Tastleiste mit Inve<br>n Vorrichtungen ohne zusätzlic<br>as Anhalten. Falls nicht verwen | rsion nuraktiv bei Schließung, bewirkt bei Aktivierung während der Öffnung das Anhalten der Automatisierung (STOP) (Fig.D. Rif. 3).<br>.hen Kontakt für die Überprüfung. Der Eingriff in der Phase der Schließung kehrt die Bewegung für 2 Sek. Um, der Eingriff in<br>det, überbrückt lassen. |  |  |  |  |  |  |
| Logik SAFE<br>tisierung (S                           | =13 Eingang konfi<br>STOP) (Fig.D, Rif. 4).<br>Überprüfung der T                                                                                                    | guriert als Bar cl test, überprüfi<br>astleisten bei Beginn des Manöve                                     | ie Tastleiste mit Inversion nur aktiv bei Schließung, bewirkt bei Aktivierung während der Öffnung das Anhalten der Automa-<br>ers. Der Eingriffinder Phase der Schließung kehrt die Bewegung für 2 Sek. Um, der Eingriffinder Phase Öffnung bewirkt das Anhalten                               |  |  |  |  |  |  |
| Logik SAFE<br>(STOP) (Fig<br>Der Eingrif             | =14 Eingang konf<br>.D, Rif. 5).<br>f in der Phase der S                                                                                                    | iguriert als Bar 8k2 cl, Leiste 8k<br>Schließung kehrt die Bewegung                                        | 2 mit Inversion nur aktiv bei Schließung, bewirkt bei Aktivierung während der Öffnung das Anhalten der Automatisierung<br>g für 2 Sek. Um, der Eingriff in der Phase Öffnung bewirkt das Anhalten.                                                                                             |  |  |  |  |  |  |
| *) Bei Ins                                           | tallation von Vo                                                                                                    | prrichtungen vom Typ "D"                                                                                   | (wie definiert von EN 12453) mit nicht überprüftem Anschluss wird eine obbligatorische Wartung mi                                                                                                    |  |  |  |  |  |  |
| umindes                                              | r naipjahrlicher                                                                                                    | rrequenz vorgeschriebe                                                                                     | n.                                                                                                    |  |  |  |  |  |  |

8.8) MENÜ PASSWORD

des Drehmoments für die Bewegung des Türflügels automatisch eingestellt wird. Die Anzahl der für den Autoset erforderlichen Manöver kann zwischen 1 und 3 variieren. Während dieser Phase müssen die Abdunkelung der Fotozellen sowie die Benutzung der Befehle START, STOPP und des Displays verhindert werden. Am Ende dieser Operation hat die Steuerungseinheit die optimalen Kraftwerte automatisch eingestellt, Verlangsamungsräume und Arbeitszeiten. Überprüfen Sie sie und ändern Sie sie gegebenenfalls, wie im Abschnitt Programmierung beschrieben. ACHTUNG!! Stellen Sie sicher, dass der Wert der Kraft, gemessen an den gemäß Norm EN12445 vorgesehenen Punkten, kleiner als der in der Norm EN 12453 angegeben ist.

Die Aufprallkräfte können durch die Verwendung von verformbaren Leisten

Pie Aufprainkräter konnen duch die Vernendang zur der reduziert werden. Achtung!!Währendder Auto-Einstellung ist die Funktion Hinderniserfassung nicht aktiv; der Monteur muss die Bewegung der Automatisierung überwachen und erhindern, dass Personen oder Sachen in den Bewegungsbereich der Automatisierung

Verhindern, dass Personen oder Sachen in den Bewegung ber Automatisierung der Wachner, dass Personen oder Sachen in den Bewegungsbereich der Automatisierung gelangen.
SEQUENZ ZUR ÜBERPRÜFUNG DER INSTALLATION
Führen Sie das Verfahren AUTOSET aus (\*).
Überprüfen Sie die Stoßkräfte: Weiter mit Punkt 10, falls die Grenzwerte (\*\*) eingehalten werden, anderenfalls
Gegebenenfalls die Parameter Empfindlichkeit (Kraft) anpassen: siehe Tabelle Parameter.
Überprüfen Sie die Stoßkräfte erneut: Weiter mit Punkt 10, falls die Grenzwerte (\*\*) eingehalten werden, anderenfalls
Eine passive leiste anbringen
Überprüfen Sie die Stoßkräfte erneut: Weiter mit Punkt 10, falls die Grenzwerte (\*\*) eingehalten werden, anderenfalls
Die druck- oder stromempfindlichen Schutzvorrichtungen (zum Beispiel aktive Leiste) anbringen (\*\*)
Überprüfen Sie die Stoßkräfte erneut: Weiter mit Punkt 10, falls die Grenzwerte (\*\*) eingehalten werden, anderenfalls
Die druck- oder stromempfindlichen Schutzvorrichtungen (zum Beispiel aktive Leiste) anbringen (\*\*)
Überprüfen Sie die Stoßkräfte erneut: Weiter mit Punkt 10, falls die Grenzwerte (\*\*) eingehalten werden, anderenfalls
Die Bewegung des Triebs nur in der Modalität "Mann anwesend" überprüfen
Sicherstellen, dass alle Erfassungsvorrichtungen im Manöverbereich ordnungsgemäß funktionieren
(\*\*) Einlen Sie vorder Ausführung von Autoset sicher, dassalle Montage- und Sicherungsarbeiten ordnungsgemäß funktionieren
(\*\*) In Abhängigkeit von den Risikoanalysen könnte die Anbringung zusätzlicher Sicherheitsvorrichtungen erforderlich sein.

#### 8.7) MENÜ STATISTIKEN

Gestattet das Anzeigen der Version der Karte, der Gesamtzahl der Manöver (in Hunderten), der Anzahl der abgespeicherten Funksteuerungen und der letzten 30 Fehler (die ersten beiden Ziffern gegen die Position und die letzten beiden den Fehlercode an). Der Fehler 01 ist der jüngste.

estattet die Eingabe eines Passwords für die Wireless-Programmierung der Karte.

ANSCHLUSS AN ERWEITERUNGSKARTEN UND HANDPROGRAMMIEREINHEIT VERSION > 1.40 (Fig. H)

VI.40 (FIG. FI) Bitte nehmen Sie auf das entsprechende Handbuch Bezug. ACHTUNGI Eine falsche Einstellung kann zur Verletzung von Personen oder Tieren sowie zu Sachschäden führen

ACHTUNG!! Stellen Sie sicher, dass der Wert der Kraft, gemessen an den gemäß Norm EN12445 vorgesehenen Punkten, kleiner als der in der Norm EN 12453 angegeben ist. Die Aufprallkräfte können durch die Verwendung von verformbaren Leisten

<u>۱</u> reduziert werden.

Wirempfehlen, zur Frzielung eines besseren Resultats den Autoset mit Motoren in Ruhestellung vorzunehmen (das heißt nicht von einer größeren Anzahl von ausgeführten Betätigungen überhitzt).

10) ZUSATZMODULE U-LINK Bitte nehmen Sie auf die Anweisungen zu den Modulen U-link Bezug.

11) Einander entgegengesetzte Schiebetore (Fig. F) Bitte nehmen Sie auf die Anweisungen zu den Modulen U-link Bezug.

ANMERKUNG: Auf der als Slave eingestellten Karte wird der Eingang Leiste (Leiste/Leiste Test/ Leiste 8k2) nur auf SAFE2 konfiguriert.

## 12) RICHTUNGSUMKEHRUNG ÖFFNUNG (Fig. G)

13) WIDERHERSTELLUNG DER WERKSEINSTELLUNG (Fig. H) ACHTUNG: Das Steuergerät wird auf die Werkseinstellung zurückgestellt und alle abgespeicherten Fernbedienungen werden gelöscht. ACHTUNG! Einfalsche Einstellung kann zur Verletzung von Personen oder Tieren sowie zu Sachschäden führen.
Unterbrechen Sie die Stromversorgung der Karte (Fig. H - Pos. 1)
Offnen Sie den Eingang Stop und drücken Sie gleichzeitig die Tasten - und OK (Fig. H - Pos. 2)

- 2) Stellen Sie die Stromversorgung der Karte wieder her (Fig. H Pos. 3) Das Display zeigt RST an; bestätigen Sie innerhalb von drei sekunden durch Drücken **der** Taste OK (Fig. H Pos. 4) Warten Sie das Ende des Vorgangs ab (Fig. H Pos. 5) Vorgang beendet (Fig. H Pos. 6).

#### TABELLE "A" - MENÜ PARAMETER - (P用r用)

| Parameter           | Min. | Max. | Default | Persönlich                                                                                               | Definition                           | Beschreibung                                                                                                    |
|---------------------|------|------|---------|----------------------------------------------------------------------------------------------------|--------------------------------------|----------------------------------------------------------------------------------------------------|
| EcR                 | 0    | 180  | 40      |                                                                                                    | Zeit automatische<br>Schließung [s]  | Wartezeit vor der automatischen Schließung.                                                                                                    |
| 2,- RUP,RPP         | 1    | 180  | 40      | 40 Räumungszeit<br>Ampelbereich [s] Räumungszeit des Bereiches mit dem von der Ampel geregelten Verkehr. |                                      | Räumungszeit des Bereiches mit dem von der Ampel geregelten Verkehr.                                                                                                    |
| d ISE.SLoUd.<br>RUF | 5    | 50   | 30      |                                                                                                    | Verlangsamungsraum<br>Öffnung [%]    | Verlangsamungsraum bei Öffnung des Motors / der Motoren, ausgedrückt als<br>Prozentsatz des Gesamthubs.<br>Das Autoset-Manöver ändert die Verlangsamungsräume, falls diese es nicht<br>gestatten, zumindest 50 cm mit verlangsamter Geschwindigkeitzurückzulegen.<br>ACHTUNG: Nach einer Änderung des Parameters muss ein<br>vollständiges Manöver ohne Unterbrechungen ausgeführt werden.<br>Der Parameter wird von Autoset automatisch so eingegeben, dass zumindest<br>ein Meter Verlangsamung gewährleistet ist.<br>ACHTUNG: Bei "SET" auf dem Display ist die Hinderniserfassung nicht aktiv.     |
| d 15E.SLoUd.2U      | 5    | 55   | 30      |                                                                                                    | Verlangsamungsraum<br>Schließung [%] | Verlangsamungsraum bei Schließung des Motors / der Motoren, ausgedrückt<br>als Prozentsatz des Gesamthubs.<br>Das Autoset-Manöver ändert die Verlangsamungsräume, falls diese es nicht<br>gestatten, zumindest 50 cm mit verlangsamter Geschwindigkeit zurückzulegen.<br>ACHTUNG: Nach einer Änderung des Parameters muss ein<br>vollständiges Manöver ohne Unterbrechungen ausgeführt werden.<br>Der Parameter wird von Autoset automatisch so eingegeben, dass zumindest<br>ein Meter Verlangsamung gewährleistet ist.<br>ACHTUNG: Bei "SET" auf dem Display ist die Hinderniserfassung nicht aktiv. |
| ŁE IL*FFnUnG        | 10   | 50   | 20      |                                                                                                    | Partielle Öffnung [%]                | Raum für partielle Öffnung als Prozentsatz der vollständigen Öffnung, nach Aktivierung des Befehls Fußgänger PED.                                                                                                    |
| crRFt oFF           | 1    | 99   | 50      |                                                                                                    | Kraft Flügel bei<br>Öffnung [%]      | Vom Flügel ausgeübte Kraft bei der Öffnung.<br>Prozentsatz der abgegebenen Kraft, zusätzlich zu der mit Autoset eingestellten<br>(und anschließend aktualisiert), vor Auslösung eines Alarms Hindernis.<br>Der Parameter wird von Autoset automatisch eingestellt.<br>ACHTUNG: Wirkt sich direkt in der Stoßkraft aus: sicherstellen, dass der<br>eingestellte Wert den geltenden Sicherheitsbestimmungen entspricht (*). Falls<br>erforderlich Quetschschutzsicherheitsvorrichtungen installieren (**).                                                                                               |

(\*) In der Europäischen Union EN12453 zur Begrenzung der Kraft und EN12445 für das Messverfahren anwenden.

(\*\*) Die Aufprallkräfte können durch die Verwendung von verformbaren Leisten reduziert werden.

# MONTAGEANLEITUNG

| Parameter          | Min. | Max. | Default | Persönlich | Definition                                                                             | Beschreibung                                                                                                    |
|--------------------|------|------|---------|------------|----------------------------------------------------------------------------------------|----------------------------------------------------------------------------------------------------|
| erAFt Schl         | 1    | 99   | 75      |            | Kraft Flügel bei<br>Schließung [%]                                                     | Vom Flügel ausgeübte Kraft bei der Schließung.<br>Prozentsatz der abgegebenen Kraft, zusätzlich zu der mit Autoset eingestellten<br>(und anschließend aktualisiert), vor Auslösung eines Alarms Hindernis.<br>Der Parameter wird von Autoset automatisch eingestellt.<br>ACHTUNG: Wirkt sich direkt in der Stoßkraft aus: sicherstellen, dass der<br>eingestellte Wert den geltenden Sicherheitsbestimmungen entspricht (*). Falls<br>erforderlich Quetschschutzsicherheitsvorrichtungen installieren (**).          |
| crRFt uErL<br>oFF  | 1    | 99   | 75      |            | Kraft Flügel bei<br>Öffnung bei Ver-<br>langsamung [%]                                 | Vom Flügel bei Öffnung mit Verlangsamung ausgeübte Kraft.<br>Prozentsatz der abgegebenen Kraft, zusätzlich zu der mit Autoset eingestellten<br>(und anschließend aktualisiert), vor Auslösung eines Alarms Hindernis.<br>Der Parameter wird von Autoset automatisch eingestellt.<br>ACHTUNG: Wirktsichdirektin der Stoßkraft aus:sicherstellen, dass der<br>eingestellte Wert den geltenden Sicherheitsbestimmungen entspricht (*).<br>Falls erforderlich Quetschschutzsicherheitsvorrichtungen installieren. (**)   |
| crAFt uErl<br>Schl | 1    | 99   | 75      |            | Kraft Flügel bei<br>Schließung bei Ver-<br>langsamung [%]                              | Vom Flügel bei Schließung mit Verlangsamung ausgeübte Kraft<br>Prozentsatz der abgegebenen Kraft, zusätzlich zu der mit Autoset eingestellten<br>(und anschließend aktualisiert), vor Auslösung eines Alarms Hindernis.<br>Der Parameter wird von Autoset automatisch eingestellt.<br>ACHTUNG: Wirktsichdirektin der Stoßkraft aus:sicherstellen, dass der<br>eingestellte Wert den geltenden Sicherheitsbestimmungen entspricht (*).<br>Falls erforderlich Quetschschutzsicherheitsvorrichtungen installieren. (**) |
| brEPSE             | 0    | 1    | 1       |            | Bremsung [%]                                                                           | Prozentsatz der Bremsung, der zum Anhalten der Bewegung des Motors / der<br>Motoren angewendet wird                                                                                                    |
| oFFnUnüSüESchu     | 15   | 99   | 30      |            | Geschwindigkeit<br>Öffnung [%]                                                         | Prozentsatz der max. Geschwindigkeit, die bei der<br>Öffnung des Motors / der Motoren erreicht werden kann.<br>ACHTUNG: Nach einer Änderung des Parameters muss ein<br>vollständiges Manöver ohne Unterbrechungen ausgeführt werden.<br>ACHTUNG:Bei"SET"auf dem Display ist die Hinderniserfassung nicht aktiv.                                                                                                    |
| Schl (EbűESchu     | 15   | 99   | 30      |            | Geschwindigkeit<br>Schließung [%]                                                      | Prozentsatz der max. Geschwindigkeit, die bei der<br>Schließung des Motors / der Motoren erreicht werden kann.<br>ACHTUNG: Nach einer Änderung des Parameters muss ein<br>vollständiges Manöver ohne Unterbrechungen ausgeführt werden.<br>ACHTUNG:Bei"SET"auf dem Display ist die Hinderniserfassung nicht aktiv.                                                                                                    |
| uErL.ŰESch.        | 15   | 20   | 20      |            | Geschwindigkeit<br>Verlangsamung [%]                                                   | Geschwindigkeit des Motors/der Motoren bei der Öffnung und bei der Schließung<br>in der Phase der Verlangsamung, ausgedrückt als max. Betriebsgeschwindigkeit.<br>ACHTUNG: Nach einer Änderung des Parameters muss ein<br>vollständiges Manöver ohne Unterbrechungen ausgeführt werden.<br>ACHTUNG: Bei"SET" auf dem Display ist die Hinderniserfassung nicht aktiv.                                                                                                    |
| uErL.SchL IEb      | 15   | 20   | 20      |            | Geschwindigkeit<br>Schließung [%]                                                      | Geschwindigkeitdes Motors/der Motoren bei der Öffnung und bei der Schließung<br>in der Phase der Schließung, ausgedrückt als max. Betriebsgeschwindigkeit.<br>ACHTUNG: Nach einer Änderung des Parameters muss ein<br>vollständiges Manöver ohne Unterbrechungen ausgeführt werden.<br>ACHTUNG: Bei"SET"auf dem Display ist die Hinderniserfassung nicht aktiv.                                                                                                    |
| LArtUnG            | 0    | 250  | 0       |            | Programmierung der<br>Anzahl der Manöver für<br>die Wartungsschwelle<br>[in Hunderten] | Gestattet die Eingabe einer Anzahl von Manövern, nach der die Wartungsan-<br>forderung am Ausgang AUX angezeigt wird, der als Wartung oder Blinkleuchte<br>und Wartung konfiguriert ist                                                                                                    |

(\*) In der Europäischen Union EN12453 zur Begrenzung der Kraft und EN12445 für das Messverfahren anwenden. (\*\*) Die Aufprallkräfte können durch die Verwendung von verformbaren Leisten reduziert werden.

#### TABELLE "B" - MENÜ LOGIKEN - (Loບົ ໄດ)

| Logik                       | Definition                  | Default | Die<br>vorgenommene<br>Einstellung<br>markieren |                                                                                                    | Optionen                 |             |             |             |  |
|-----------------------------|-----------------------------|---------|-------------------------------------------------|----------------------------------------------------------------------------------------------------|--------------------------|-------------|-------------|-------------|--|
| L_0                         | Zeit automatische           | 0       | 0                                               | Logik nicht aktiv                                                                                                 |                          |             |             |             |  |
| ccn                         | Schließung                  | 0       | 1                                               | Aktiviert die automatische Schließung                                                                             |                          |             |             |             |  |
|                             |                             |         | 0                                               | Logik nicht aktiv                                                                                                 |                          |             |             |             |  |
| Schnelle Schließ            | Schnelle Schließung         | 0       | 1                                               | Schließt drei Sekunden nach der Freigabe der Fotozellen, ohne das Ende der eingestellten TCA abzuwarten.          |                          |             |             |             |  |
|                             | Bewegung Schritt<br>Schritt | 0       | 0                                               | Die als Start E, Start I und Ped<br>konfigurierten Eingänge funktionieren                                         | Bewegung Schritt Schritt |             |             |             |  |
|                             |                             |         |                                                 | mit der Logik 4 Schritte.                                                                                         | GESCHLOSSEN              | 2.5011011   | 5 Schurr    | ÖFFNUNG     |  |
| bEU<br>Schr ILL<br>Schr ILL |                             |         | 1                                               | Die als Start E, Start I und Ped<br>konfigurierten Eingänge funktionieren<br>mit der Logik 3 Schritte. Der Impuls | BEI<br>SCHLIESSUNG       | ÖFFNUNG     | ÖFFNUNG     | STOPP       |  |
|                             |                             |         |                                                 | während der Schließungsphase kehrt<br>die Bewegung um.                                                            | OFFEN                    |             | SCHLIESSUNG | SCHLIESSUNG |  |
|                             |                             |         | 2                                               | Die als Start E, Start I und Ped<br>konfigurierten Eingänge funktionieren                                         | BEI<br>ÖFFNUNG           | SCHLIESSUNG | NACH STOPP  | STOPP+TCA   |  |
|                             |                             |         |                                                 | mit der Logik 2 Schritte. Bei jedem<br>Impuls wird die Bewegung umgekehrt.                                        | NACH STOP                | ÖFFNUNG     | ÖFFNUNG     | ÖFFNUNG     |  |

DEUTSCH

# MONTAGEANLEITUNG

| Logik        | Definition                                                       | Default | Die<br>vorgenommene<br>Einstellung<br>markieren | Optionen                                                                                                    |  |  |
|--------------|------------------------------------------------------------------|---------|-------------------------------------------------|----------------------------------------------------------------------------------------------------|--|--|
| unc BL Bc C  | Voralarm                                                         | 0       | 0                                               | Die Blinkleuchte geht gleichzeitig mit dem Starten des Motors / der Motoren an.                                                                                                    |  |  |
|              |                                                                  |         | 1                                               | Die Blinkleuchte geht ca. drei Sekunden vor dem Starten des Motors / der Motoren an.                                                                                                    |  |  |
|              |                                                                  | 1       | 1                                               | Funktionsweise im impulsen.<br>Funktionsweise Mann anwesend.<br>Der Eingang 61 wird als OPEN UP konfiguriert.<br>Der Eingang 62 wird als CLOSE UP konfiguriert.<br>Das Manöver wird fortgesetzt, solange die Tasten OPEN UP oder CLOSE UP gedrückt gehalten werden.<br>ACHTUNG: Die Sicherheitsvorrichtungen sind nicht aktiv. Die CE-Zertifizierung wird mit<br>dieser Konfigurierung garantiert. BFT haftet nicht für die Benutzung der Maschine<br>mit Konfigurierungen, die von der Defaultkonfigurierung verschieden sind. |  |  |
|              | Maini anwesenu                                                   |         | 2                                               | Funktionsweise Mann anwesend Emergency. Normalerweise Funktionsweise mit Impulsen.<br>Falls die Karte den Test der Sicherheitsvorrichtungen (Fotozelle oder Leiste, Er0x) drei Mal in Folge<br>nicht besteht, wird die Funktionsweise Mann anwesend aktiv bis zum Loslassen der Tasten OPEN UP<br>oder CLOSE UP aktiviert.<br>Der Eingang 61 wird als OPEN UP konfiguriert.<br>Der Eingang 62 wird als CLOSE UP konfiguriert.<br>ACHTUNG: Mit Mann anwesend Emergency sind die Sicherheitsvorrichtungen nicht aktiv.            |  |  |
| ІГРИЦ БЫЦ    | Blockiert                                                        |         | 0                                               | Der Impuls der als Start E, Start I und Ped konfigurierten Eingänge hat Auswirkung während der Öffnung.                                                                                                    |  |  |
| RUF          | Öffnungsimpulse                                                  | 0       | 1                                               | Der Impuls der als Start E, Start I und Ped konfigurierten Eingänge hat keine Auswirkung während der Öffnung.                                                                                                    |  |  |
| ІГРИЦ БЫЦ    | Blockiert                                                        |         | 0                                               | Der Impuls der als Start E, Start I und Ped konfigurierten Eingänge hat Auswirkung während der Pause TCA.                                                                                                    |  |  |
| EcR          | TCA-Impulse                                                      | 0       | 1                                               | Der Impuls der als Start E, Start I und Ped konfigurierten Eingänge hat keine Auswirkung während der Pause TCA.                                                                                                    |  |  |
| יים יים מיים | Blockieren Impulse                                               | 0       | 0                                               | Der Impuls der Eingänge, die als Start E, Start I und Ped konfiguriert sind, hat beim Schließen Auswirkung.                                                                                                    |  |  |
|              | Schließen                                                        | 0       | 1                                               | Der Impuls der Eingänge, die als Start E, Start I und Ped konfiguriert sind, hat beim Schließen keine Auswirkung.                                                                                                    |  |  |
| lou r leht   | Richtungsumkehrung                                               | 0       | 0                                               | Funktionsweise Standard (Siehe Fig. G, Pos. 1).                                                                                                    |  |  |
| offniini     | Offnung                                                          |         | 1                                               | Die Öffnungsrichtung wird gegenüber der Standardfunktionsweise umgekehrt (Siehe Fig. G, Pos. 2)                                                                                                    |  |  |
| SRFE I       | Konfigurierung des<br>Sicherheitseingangs<br>SAFE 1.             |         | 0                                               | Als Phot konfigurierter Eingang, Fotozelle.                                                                                                    |  |  |
|              |                                                                  | 0       | 2                                               | Als Phot test konfigurierter Eingang, überprufte Fotozelle.                                                                                                    |  |  |
| SRFE 2       | 72<br>Konfigurierung des<br>Sicherheitseingangs<br>SAFE 2.<br>74 |         | 3                                               | Als Phot op test konfigurierter Eingang, überprüfte Fotozelle aktiv nur bei Öffnung.                                                                                                    |  |  |
|              |                                                                  | 6       | 4                                               | Als Phot cl konfigurierter Eingang, Fotozelle aktiv nur bei Schließung.                                                                                                    |  |  |
|              |                                                                  |         | 5                                               | Als Phot cl test konfigurierter Eingang, überprüfte Fotozelle aktiv nur bei Schließung.                                                                                                    |  |  |
|              |                                                                  |         | 6                                               | Als Bar konfigurierter Eingang, Tastleiste.                                                                                                    |  |  |
|              |                                                                  |         | /                                               | Als Bar konfigurierter Eingang, überprüfte Tastleiste.                                                                                                    |  |  |
|              |                                                                  |         | 9*                                              | Eingang konfiguriert als Bar OP, Tastleiste mit Inversion nur aktiv bei Öffnung. Bei Schließung wird die Bewegung                                                                                                    |  |  |
|              | Konfigurierung des                                               |         | 10*                                             | angenatten.<br>Eingang konfiguriert als Bar OP TEST, überprüfte Tastleiste mit Inversion nur aktiv bei Öffnung. Bei Schließung                                                                                                    |  |  |
| SRFE 3       | Sicherheitseingangs<br>SAFE 3.<br>77                             | 2       | 11*                                             | Wird die Bewegung angehalten.<br>Eingang konfiguriert als Bar OP 8k2, Tastleiste mit Inversion nur aktiv bei Öffnung. Bei Schließung wird die Bewegung<br>angehalten.<br>(Nicht aktiv an SAFE 3).                                                                                                    |  |  |
|              |                                                                  |         | 12*                                             | Eingang konfiguriert als Bar CL, Tastleiste mit Inversion nur aktiv bei Schließung. Bei Öffnung wird die Bewegung<br>angehalten                                                                                                    |  |  |
|              |                                                                  |         | 13*                                             | Eingenatern<br>Eingang konfiguriert als Bar CL TEST, überprüfte Tastleiste mit Inversion nur aktiv bei Schließung. Bei Öffnung<br>wird die Bewegung angebalten                                                                                                    |  |  |
|              |                                                                  |         | 14*                                             | Eingang konfiguriert als Bar CL 8k2, Tastleiste mit Inversion nur aktiv bei Schließung. Bei Öffnung wird die Bewegung<br>angehalten.<br>(Nicht aktiv an SAFE 3).                                                                                                    |  |  |
|              | Konfigurierung des                                               |         | 0                                               | Als Start E konfigurierter Eingang.                                                                                                    |  |  |
|              | 61                                                               | U       | 1                                               | Als Start I konfigurierter Eingang.                                                                                                    |  |  |
| , 7          | Konfigurierung des                                               | 4       | 2                                               | Als Open konfigurierter Eingang.                                                                                                    |  |  |
|              | 62                                                               | 4       | 3                                               | Als Close konfigurierter Eingang.                                                                                                    |  |  |
| 1- P         | Konfigurierung des                                               | 2       | 4                                               | Als Ped konfigurierter Eingang.                                                                                                    |  |  |
|              | 64                                                               |         | 5                                               | Als Timer konfigurierter Eingang.                                                                                                    |  |  |
| 1c 4         | Konfigurierung des<br>Steuereingangs IC 4.<br>65                 | 3       | 6                                               | Als Fußgängertimer konfigurierter Eingang.                                                                                                    |  |  |
|              |                                                                  |         | 0                                               | Als SCA konfigurierter Ausgang.                                                                                                    |  |  |
|              |                                                                  |         | 2                                               | Als Befehl Notbeleuchtung konfigurierter Ausgang.                                                                                                    |  |  |
|              |                                                                  |         | 3                                               | Als Befehl Zonenbeleuchtung konfigurierter Ausgang.                                                                                                    |  |  |
|              | Konfigurierung des                                               |         | 5                                               | Ausgang konfiguriert als Alarm                                                                                                    |  |  |
| ЯШН З        | Ausgangs AUX 3.                                                  | 0       | 6                                               | Ausgang konfiguriert als Blinkleuchte                                                                                                    |  |  |
|              | 2027                                                             |         | 8                                               | Ausgang konfiguriert als Magnet-Schloss                                                                                                    |  |  |
|              |                                                                  |         | 9                                               | Ausgang, konfiguriert als Wartung.                                                                                                    |  |  |
|              |                                                                  |         | 11*                                             | Nicht verwendet                                                                                                    |  |  |
|              |                                                                  |         | 12*                                             | Ausgang konfiguriert als Einbruchschutz                                                                                                    |  |  |

D811948 00000\_04

# MONTAGEANLEITUNG

| Logik              | Definition                                                                          | Default | Die<br>vorgenommene<br>Einstellung<br>markieren | Optionen                                                                                                    |  |  |
|--------------------|-------------------------------------------------------------------------------------|---------|-------------------------------------------------|----------------------------------------------------------------------------------------------------|--|--|
|                    |                                                                                     |         | 0                                               | Der Empfänger ist für den Betrieb mit Rolling-Code konfiguriert.<br>Die Clopen mit festem Code werden nicht akzentiert                                                                                                    |  |  |
| FESt codt          | Fester Code                                                                         | 0       | 1                                               | Der Empfänger ist für den Betrieb mit festem Code konfiguriert.                                                                                                    |  |  |
|                    |                                                                                     |         | 0                                               | Die Clonen mit testem Code werden akzeptiert.<br>A – Das Password für den Zugang zum Menü Programmierung wird nicht angefordert.<br>B - Aktiviert die Abspeicherung der Fernbedienungen über Funk.<br>Diese Modalität wird in der Nähe der Bedientafel ausgeführt und macht keinen Zugang erforderlich:<br>- Drücken Sie nacheinander die versteckte Taste und die normale Taste (T1-T2-T3-T4) eines bereits in der<br>Standardmodalität mit dem Menü Funk abgespeicherten Senders.<br>- Drücken Sie innerhalb von 10 Sekunden die versteckte Taste und die normale Taste (T1-T2-T3-T4) einer<br>abzuspeichernden Fernbedienung.<br>Der Empfänger verlässt die Programmiermodalität nach 10 Sekunden, innerhalb dieser Zeit können<br>durch Wiederholung des vorausgehenden Punkts weitere neue Fernbedienungen eingegeben werden.<br>C – Die automatische Eingabe der Klone über Funk wird aktiviert.<br>Gestattet die Hinzufügung der mit der Universalprogrammiereinheit erstellten Klone sowie der program-<br>mierten Replays zum Speicher des Empfängers.<br>D – Die automatische Eingabe der Replay über Funk wird aktiviert.<br>Gestattet das Hinzufügen der programmierten Replay zum Speicher des Empfängers.<br>E – Die Automatische Eingabe der Replay zum Speicher des Empfängers. |  |  |
|                    |                                                                                     |         | 1                                               | A – Das Password für den Zugang zum Programmierungsmenü wird angefordert.<br>Das Default-Password ist 1234:<br>Die Funktionen B – C – D – E bleiben bezogen auf die Funktionsweise 0 unverändert.                                                                                                    |  |  |
| SchUt2n I-<br>uERU | Einstellung des<br>Schutzniveaus                                                    | 0       | 2                                               | A – Das Password für den Zugang zum Menü Programmierung wird angefordert.<br>Das Default-Password ist 1234:<br>B – Die Abspeicherung der Fernbedienungen über Funk wird deaktiviert.<br>C – Die automatische Eingabe der Klone über Funk wird deaktiviert.<br>Die Funktionen D – E bleiben bezogen auf die Funktionsweise 0 unverändert.                                                                                                    |  |  |
|                    |                                                                                     |         | 3                                               | <ul> <li>A – Das Password für den Zugang zum Menü Programmierung wird angefordert.</li> <li>Das Default-Password ist 1234:</li> <li>B – Die Abspeicherung der Fernbedienungen über Funk wird deaktiviert.</li> <li>D. Die automatische Eingabe der Replay über Funk wird deaktiviert.</li> <li>Die Funktion E bleibt bezogen auf die Funktionsweise 0 unverändert.</li> </ul>                                                                                                    |  |  |
|                    |                                                                                     |         | 4                                               | <ul> <li>A – Das Password für den Zugang zum Menü Programmierung wird angefordert.<br/>Das Default-Password ist 1234:</li> <li>B – Die Abspeicherung der Fernbedienungen über Funk wird deaktiviert.</li> <li>C – Die automatische Eingabe der Klone über Funk wird deaktiviert.</li> <li>D – Die automatische Eingabe der Replay über Funk wird deaktiviert.</li> <li>E – Die Möglichkeit der Änderung der Parameter der Karte über das Netz U-link wird deaktiviert.</li> <li>Die Fernbedienungen werden nur mit dem entsprechen Menü Funk abgespeichert.</li> <li>WICHTIG: Dieses hohe Sicherheitsniveau verhindert sowohl den Zugriff durch unerwünschte Klone, als auch gegebenenfalls vorhandene Funkstörungen.</li> </ul>                                                                                                    |  |  |
|                    |                                                                                     |         | 0                                               | Deaktiviert die Abspeicherung der Fernbedienungen über Funk.<br>Die Fernbedienungen werden nur mit dem entsprechen Menü Funk abgespeichert.<br>WICHTIG: Dieses hohe Sicherheitsniveau verhindert sowohl den Zugriff durch unerwünschte<br>Klone, als auch gegebenenfalls vorhandene Funkstörungen.                                                                                                    |  |  |
| ProūFUnc           | Programmierung<br>Fernbedienungen                                                   | 1       | 1                                               | <ul> <li>A- Aktiviert die Abspeicherung der Fernbedienungen über Funk:</li> <li>Diese Modalität wird in der Nähe der Bedientafel ausgeführt und macht keinen Zugang erforderlich:</li> <li>- Drücken Sie nacheinander die versteckte Taste und die normale Taste (T1-T2-T3-T4) eines bereits in der Standardmodalität mit dem Menü Funk abgespeicherten Senders.</li> <li>- Drücken Sie innerhalb von 10 Sek. die versteckte Taste und die normale Taste (T1-T2-T3-T4) einer abzuspeichernden Fernbedienung.</li> <li>Der Empfänger verlässt die Programmiermodalität nach 10 Sekunden, innerhalb dieser Zeit können durch Wiederholung des vorausgehenden Punkts weitere neue Fernbedienungen eingegeben werden.</li> <li>B- Aktiviert die automatische Eingabe der Klone und der Replays über Funk.</li> <li>Gestattet die Hinzufügung der mit der Universalprogrammiereinheit erstellten Klone sowie der programmierten Replays zum Speicher des Empfängers.</li> </ul>                                                                                                    |  |  |
|                    |                                                                                     |         | 0                                               | SLAVE Standard: Die Karte empfängt und sendet Befehle/Diagnose/usw.                                                                                                    |  |  |
|                    | Serieller Modus                                                                     | 0       | 1                                               | MASTER Standard: Die Karte sendet Aktivierungsbefehle (START, OPEN, CLOSE, PED, STOP) und andere Karten.                                                                                                    |  |  |
| PodUS              | (Identifiziert die<br>Konfigurierung der<br>Karte bei einem BFT-<br>Netzanschluss.) |         | 2                                               | SLAVE entgegengesetzte Tür in lokalem Netz: Die Karte ist der Slave in einem Netz mit entgegenge-<br>setzter Tür ohne intelligentes Modul. Fig. F)                                                                                                    |  |  |
|                    |                                                                                     |         | 3                                               | MASTER entgegengesetzte Tür in lokalem Netz: Die Karte ist der Master in einem Netz mit en-<br>tgegengesetzter Tür ohne intelligentes Modul. Fig. F)                                                                                                    |  |  |
| RdrESSE            | Adresse                                                                             | 0       | []                                              | Identifiziert die Adresse von 0 bis 119 der Karte in einer lokalen BFT-Netzverbindung.<br>(siehe Abschnitt OPTIONALE MODULE U-LINK)                                                                                                    |  |  |
|                    |                                                                                     |         | 0                                               | Als Befehl Start E konfigurierter Eingang.                                                                                                    |  |  |
|                    |                                                                                     |         | 2                                               | Als Befehl Start I konfigurierter Eingang.<br>Als Befehl Open konfigurierter Eingang.                                                                                                    |  |  |
|                    |                                                                                     |         | 3                                               | Als Befehl Close konfigurierter Eingang.                                                                                                    |  |  |
|                    |                                                                                     |         | 4                                               | Als Befehl Ped konfigurierter Eingang.                                                                                                    |  |  |
|                    |                                                                                     |         | 5                                               | Als Befehl Fußgänger konfigurierter Eingang.                                                                                                    |  |  |
|                    |                                                                                     |         | 7                                               | Als Sicherheit Phot konfigurierter Eingang, Fotozelle.                                                                                                    |  |  |
|                    |                                                                                     |         | 8                                               | Als Sicherheit Phot op konfigurierter Eingang, Fotozelle aktiv nur bei Öffnung.                                                                                                    |  |  |
|                    |                                                                                     |         | 10                                              | Als Sicherheit Bar konfigurierter Eingang, Tastleiste.                                                                                                    |  |  |
|                    | Konfigurierung des                                                                  |         | 11*                                             | Eingang konfiguriert als Sicherheit Bar OP, Tastleiste mit Inversion nur aktiv bei Öffnung, bei Schließung wird die Bewegung angehalten.                                                                                                    |  |  |
| EHPII              | erweiterungskarte                                                                   | 1       | 12*                                             | Eingang konfiguriert als Sicherheit Bar CL, Tastleiste mit Inversion nur aktiv bei Schließung, bei Öffnung wird<br>die Bewegung angehalten.                                                                                                    |  |  |
|                    | Eingange/Ausgänge<br>1-2                                                            |         | 13*                                             | Als sicherneit Phot test kontigurierter Eingang, überprütte Fotozelle. Der Eingang 3 (EXPI2) der Erweiterungskar-<br>te Eingänge/Ausgänge wird automatisch auf Eingang Überprüfung Sicherheitsvorrichtungen umgeschaltet,<br>EXPFAULT1.                                                                                                    |  |  |
|                    |                                                                                     |         | 14*                                             | Eingang konfiguriert als Sicherheit Phot op test, überprüfte Fotozelle nur aktiv bei Öffnung. Der Eingang 3<br>(EXPI2) der Erweiterungskarte Eingänge/Ausgänge wird automatisch umgeschaltet auf Eingang Überprüfung<br>Sicherheitsvorrichtungen, EXPFAULT1.                                                                                                    |  |  |
|                    |                                                                                     |         | 15                                              | Eingang konfiguriert als Sicherheit Phot cl test, überprüfte Fotozelle nur aktiv bei Schließung. Der Eingang 3<br>(EXPl2) der Erweiterungskarte Eingänge/Ausgänge wird automatisch umgeschaltet auf Eingang Überprüfung<br>Sicherheitsvorrichtungen, EXPFAULT1.                                                                                                    |  |  |
|                    |                                                                                     |         | 16                                              | Als Sicherheit Barkonfigurierter Eingang, überprüfte Tastleiste. Der Eingang 3 (EXPI2) der Erweiterungskarte Eingän-<br>ge/Ausgänge wird automatisch auf Eingang Überprüfung Sicherheitsvorrichtungen umgeschaltet, EXPFAUETT.<br>Eingang konfiguriert als Sicherheit Bar OP teit übergrüfter Tastleiste mit Ihvergien zur abtriv bei Öffnunge bei                                                                                                    |  |  |
|                    |                                                                                     |         | 17                                              | Schließung wird die Bewegung angehalten. Der Eingang 3 (EXPL) der Erweiterungskarte Eingänge/Ausgänge<br>wird automatisch auf Eingang Überprüfung Sicherheitsvorrichtungen umgeschaltet, EXPFAULT1.                                                                                                    |  |  |
|                    |                                                                                     |         | 18                                              | Eingang konfiguriert als Sicherheit Bar CL test, überprüfte Tastleiste mit Inversion nur aktiv bei Schließung, bei<br>Öffnung wird die Bewegung angehalten. Der Eingang 3 (EXPL) der Erweiterungskarte Eingänge/Ausgänge wird<br>automatisch auf Eingang Überprüfung Sicherheitsvorrichtungen umgeschaltet. EXPFAULT1.                                                                                                    |  |  |

DEUTSCH

| Logik       | Definition                                                   | Default | Die<br>vorgenommene<br>Einstellung<br>markieren | Optionen                                                                                                    |
|-------------|--------------------------------------------------------------|---------|-------------------------------------------------|----------------------------------------------------------------------------------------------------|
|             |                                                              |         | 0                                               | Als Befehl Start E konfigurierter Eingang.                                                                                               |
|             |                                                              |         | 1                                               | Als Befehl Start I konfigurierter Eingang.                                                                                               |
|             |                                                              |         | 2                                               | Als Befehl Open konfigurierter Eingang.                                                                                                  |
|             |                                                              |         | 3                                               | Als Befehl Close konfigurierter Eingang.                                                                                                 |
|             |                                                              |         | 4                                               | Als Befehl Ped konfigurierter Eingang.                                                                                                   |
|             | Konfigurierung des                                           |         | 5                                               | Als Befehl Timer konfigurierter Eingang.                                                                                                 |
|             | Eingangs EXPI2 der                                           |         | 6                                               | Als Befehl Fußgänger konfigurierter Eingang.                                                                                             |
| EHP 12      | erweiterungskarte                                            | 0       | 7                                               | Als Sicherheit Phot konfigurierter Eingang, Fotozelle.                                                                                   |
|             | Eingänge/Ausgänge                                            |         | 8                                               | Als Sicherheit Phot op konfigurierter Eingang, Fotozelle aktiv nur bei Öffnung.                                                          |
|             | 1-3                                                          |         | 9                                               | Als Sicherheit Phot cl konfigurierter Eingang, Fotozelle aktiv nur bei Schließung.                                                       |
|             |                                                              |         | 10                                              | Als Sicherheit Bar konfigurierter Eingang, Tastleiste.                                                                                   |
|             |                                                              |         | 11*                                             | Eingang konfiguriert als Sicherheit Bar OP, Tastleiste mit Inversion nur aktiv bei Öffnung, bei Schließung wird die Bewegung angehalten. |
|             |                                                              |         | 12*                                             | Eingang konfiguriert als Sicherheit Bar CL, Tastleiste mit Inversion nur aktiv bei Schließung, bei Öffnung wird die Bewegung angehalten. |
|             | Konfigurierung des                                           |         | 0                                               | Als 2. Funkkanal konfigurierter Ausgang.                                                                                                 |
|             | Ausgangs EXPO2 der<br>Erweiterungskarte<br>Eingänge/Ausgänge | 11      | 1                                               | Als SCA konfigurierter Ausgang, Kontrollleuchte Tor offen.                                                                               |
| EHPo (      |                                                              |         | 2                                               | Als Befehl Notbeleuchtung konfigurierter Ausgang.                                                                                        |
|             |                                                              |         | 3                                               | Als Befehl Zonenbeleuchtung konfigurierter Ausgang.                                                                                      |
|             | 4-5                                                          |         | 4                                               | Ausgang konfiguriert als Treppenbeleuchtung.                                                                                             |
|             |                                                              |         | 5                                               | Ausgang konfiguriert als Alarm.                                                                                                    |
|             | Konfigurierung des                                           |         | 6                                               | Ausgang konfiguriert als Blinkleuchte.                                                                                                   |
|             | Ausgangs FXPO2 der                                           |         | 7                                               | Ausgang konfiguriert als einrastendes Schloss.                                                                                           |
| CU0_0       | Frweiterungskarte                                            | 11      | 8                                               | Ausgang konfiguriert als Magnet-Schloss.                                                                                                 |
| Enroc       | Fingänge/Ausgänge                                            |         | 9                                               | Ausgang, konfiguriert als Wartung.                                                                                                    |
|             | 6-7                                                          |         | 10                                              | Ausgang, konfiguriert als Blinkleuchte und Wartung.                                                                                      |
|             |                                                              |         | 11                                              | Ausgang konfiguriert als Steuerung Ampel mit Karte TLB.                                                                                  |
|             |                                                              |         | 12*                                             | Ausgang konfiguriert als Einbruchschutz                                                                                                  |
| REPEL       | Vorblinken Ampel                                             | 0       | 0                                               | Vorblinken ausgeschlossen.                                                                                                    |
| uorbL InHEn | voronniken Amper                                             | U       | 1                                               | Rote Blinkleuchten für drei Sekunden bei Beginn des Manövers.                                                                            |
| REPEL       | Ampel dauerhaft rot                                          | 0       | 0                                               | Rote Leuchten aus bei geschlossenem Tor.                                                                                                 |
| FEStrote    | Amperdadernait rot                                           | U       | 1                                               | Rote Leuchten an bei geschlossenem Tor.                                                                                                  |

\* Nur aktiv bei FW ≥ 1.08

## TABELLE "C" - MENÜ FUNK - (r Rd lo)

| Logik        | Beschreibung                                                                                                    |
|--------------|----------------------------------------------------------------------------------------------------|
| 2UFUEG SERrE | <b>Hinzufügen Taste Start</b><br>Ordnet die gewünschte Taste dem Befehl Start zu.                                                                                                    |
| 2UFUEG 2ch   | <b>Hinzufügen Taste 2ch</b><br>Ordnet die gewünschte Taste dem Befehl 2. Funkkanal zu. Ordnet die gewünschte Taste dem Befehl 2. Funkkanal zu Falls kein Ausgang als Ausgang<br>2. Funkkanal konfiguriert wird, steuert der 2. Funkkanal die Öffnung Fußgänger il 2° canale radio comanda l'apertura pedonale. |
| LoESchEn 64  | Liste löschen<br>ACHTUNG! Entfernt alle abgespeicherten Fernbedienungen vollständig aus dem Speicher des Empfängers.                                                                                                    |
| cod rH       | <b>Lesung Code Empfänger</b><br>Zeigt den Code des Empfängers an, der für das Clonen der Fernbedienungen erforderlich ist.                                                                                                    |
| υK           | <ul> <li>ON = Befähigt die Fernprogrammierung der Karten über einen zuvor abgespeicherten Sender W LINK.</li> <li>Dieser Befähigung bleibt nach dem letzten Drücken der Fernbedienung W LINK drei Minuten aktiv.</li> <li>OFF =Programmierung W LINK deaktiviert.</li> </ul>                                   |

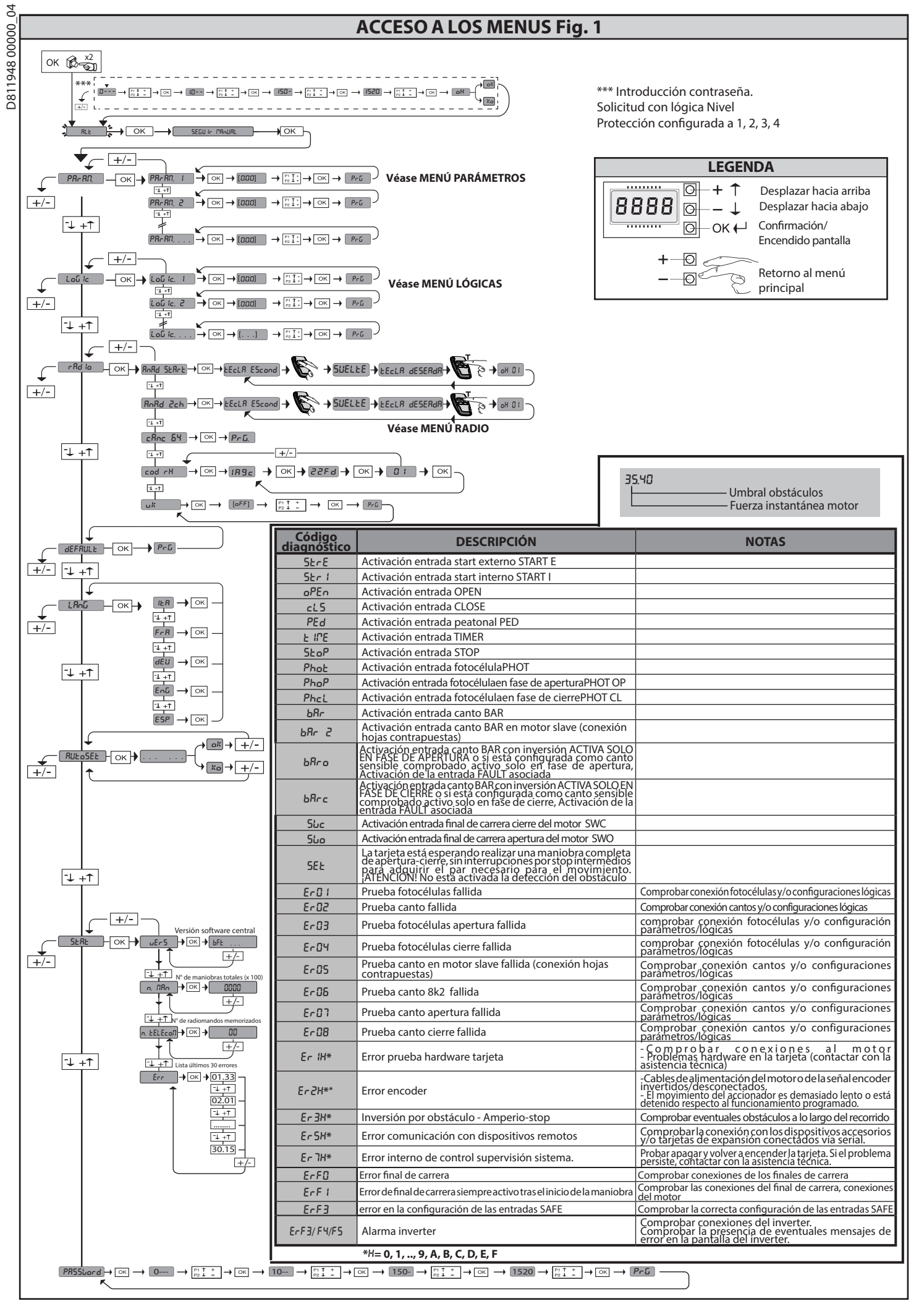

2) GENERALIDADES El cuadro de mandos SIRIO C BA 230 INV es entregado por el fabricante con configuración estándar. Cualquier modificación debe ser configurada mediante el programador con pantalla incorporado o mediante programador portátil universal. La Central soporta completamente el protocolo EELINK.

Las características principales son:

Las caracteristicas principales son:
Control de 1 motor trifásico, con inverter
Regulación electrónica de la velocidad con inverter
Detección de obstáculos
Entradas separadas para los dispositivos de seguridad
Entradas de mando configurables
Receptor radio incorporado rolling-code con clonación de transmisores. La tarjeta cuenta con tablero de bornes desmontable para facilitar aún más su mantenimiento o sustitución. Es entregada con una serie de puentes precableados para facilitar su instalación en obra.

## para facilitar su instalación en obra. Los puentes corresponden a los bornes: 70-71, 70-72, 70-74, 76-77. Silos bornes antes indicados son utilizados, quitar sus respectivos puentes.

#### COMPROBACIÓN

El cuadro SIRIO C BA 230 INV realiza el control (verificación) de los

dispositivos de seguridad (fotocélula), antes de realizar cada ciclo de apertura y cierre. En caso de defectos de funcionamiento, comprobar que los dispositivos conectados funcionen correctamente y controlar los cableados.

| 3) DATOS TÉCNICOS                   |                                      |
|-------------------------------------|--------------------------------------|
| Alimentación                        | 220-230V 50-60Hz(*)                  |
| Aislamiento red/baja tensión        | > 2MOhm 500V                         |
| Temperatura de funcionamiento       | -10 / +50°C                          |
| Protección térmica                  | Inverter                             |
| Resistencia dieléctrica             | rete/bt 3750V~ por 1 minuto          |
| Detección de obstáculos con encoder | Presente                             |
| Potencia máxima motores             | 750W                                 |
| Alimentación accesorios             | 24V~ (1A absorción máx.)<br>24V~safe |
| AUX 3 / Salida señal acústica       | Contacto N.O. (24V~/0,5A máx.)       |
| Indicador parpadeante               | 230V~ 40W máx.                       |
| Dimensiones                         | 146x170x60mm                         |

#### D811948 00000\_04 Fusibles véase Fig. B N° combinaciones 4 mil millones N° máx. radiomandos memorizables: 63

Versiones de transmisores que se pueden utilizar: Todos los transmisores ROLLING CODE compatibles con  $((\in R-Ready))$ 

4) DISPOSICIÓN DE TUBOS Fig. A Predispor a instalação eléctrica tomando como referência as normas vigentes para as instalações eléctricas CEI 64-8, IEC364, harmonização HD384 e outras normas nacionais.

5) CONEXIONES TABLERO DE BORNES Fig. B ADVERTENCIAS - En las operaciones de cableado e instalación seguir las normas vigentes y los principios de buena técnica. Los conductores alimentados con tensiones diferentes deben estar físicamente separados, o bien deben estar debidamente aislados con aislamiento suplementario de al menos 1 mm. Los conductores deben estar unidos por una fijación suplementaria cerca de los bornes, por ejemplo mediante abrazaderas. Todos los cables de conexión deben ser mantenidos adecuadamente alejados del disipador.

del disipador.

## 6) NO MODIFICAR LAS CONFIGURACIONES DEL INVERTER: PARA LA PROGRAMACIÓN, INTERVENIR EXCLUSIVAMENTE EN LA TARJETA SIRIO C BA 230 INV 230 INV <u>/!\</u>

#### 7) DISPOSITIVOS DE SEGURIDAD

Nota: utilizar solamente dispositivos de seguridad receptores con contacto en intercambio libre.

7.1) DISPOSITIVOS COMPROBADOS Fig. D

7.2) CONEXIÓN DE 1 PAR DE FOTOCÉLULAS NO COMPROBADAS Fig. C

8) ACCESO A LOS MENÚS: FIG. 1

8.1) MENÚ PARÁMETROS (PR- 品) (TABLA "A" PARÁMETROS)

8.2) MENÚ LÓGICAS (Loū /c) (TABLA "B" LÓGICAS)

8.3) MENÚ RADIO (r Rd lo) (TABLA "C" RADIO) - NOTA IMPORTANTE: MARCAR EL PRIMER TRANSMISOR MEMORIZADO CON LA ETIQUETA CLAVE (MASTER)

El primer transmisor, en el caso de programación manual, asigna el CÓDIGO CLAVE

|                     | Borne                                            | Definición                                                                                                    | Descripción                                                                                                    |
|---------------------|--------------------------------------------------|----------------------------------------------------------------------------------------------------|----------------------------------------------------------------------------------------------------|
| nen-<br>ión         | L                                                | FASE                                                                                                    | Alimentación monofásica 230V/v +10% 50-60Hz                                                                                                    |
| Alir<br>tac         | Ν                                                | NEUTRO                                                                                                    |                                                                                                    |
|                     | 20                                               | LAMP                                                                                                    | Salida paradoanto 2201/ máy 4014/                                                                                                    |
| ,                   | 21                                               | LAIVII                                                                                                    | Janua parpadeante 2500 max. 4000.                                                                                                    |
| 26<br>27            | AUX 3 - CONTACTO LIBRE (N.O.)<br>(Máx. 24V 0,5A) | Salida configurable AUX 3 - Default Salida 2°CANAL RADIO.<br>2°CANAL RADIO/ INDICADOR CANCELA ABIERTA SCA/ Mando LUZ CORTESÍA/ Mando LUZ ZONA/ LUZ ESCALERAS/<br>ALARMA CANCELA ABIERTA/ INDICADOR PARPADEANTE/ CERRADURA ELECTRICA DE RESORTE/ CERRADURA<br>ELECTRICA CON IMANES.<br>Consultar la tabla: "Configuración de las calidas AUY" |                                                                                                    |
| ۹ ۲ ۲               | 40                                               | + REE SWE                                                                                                    |                                                                                                    |
| al d<br>era<br>otoi | 41                                               | SWC                                                                                                    | Einal de carrera de cierre SWC (N C )                                                                                                    |
| Ein<br>m            | 43                                               | SWO                                                                                                    | Final de carrera de apertura SWO (N.C.)                                                                                                    |
| ôn<br>S             | 50                                               | 24V-                                                                                                    |                                                                                                    |
| ntaci               | 51                                               | 24V+                                                                                                    | Salida alimentación accesorios.                                                                                                    |
| Alimer<br>acces     | 52                                               | 24 Vsafe+                                                                                                    | Salida alimentación para dispositivos de seguridad comprados (transmisor fotocélulas y transmisor canto sensible).<br>Salida activa sólo durante el ciclo de maniobra.                                                                                                    |
|                     | 60                                               | Común                                                                                                    | Común entradas IC 1 y IC 2                                                                                                    |
|                     | 61                                               | IC 1                                                                                                    | Entrada de mando configurable 1 (N.O.) - Default OPEN.<br>START E / START I / OPEN / CLOSE / PED / TIMER / TIMER PED<br>Consultar la tabla "Configuración de las entradas de mando".                                                                                                    |
| Mandos              | 62                                               | IC 2                                                                                                    | Entrada de mando configurable 2 (N.O.) - Default CLOSE.<br>START E / START I / OPEN / CLOSE / PED / TIMER / TIMER PED<br>Consultar la tabla "Configuración de las entradas de mando".                                                                                                    |
|                     | 63                                               | Común                                                                                                    | Común entradas I3 1 y IC 4                                                                                                    |
|                     | 64                                               | IC 3                                                                                                    | Entrada de mando configurable 1 (N.O.)<br>START E / START I / OPEN/ CLOSE / PED / TIMER / TIMER PED<br>Consultar la tabla "Configuración de las entradas de mando".                                                                                                    |
|                     | 65 IC 4                                          |                                                                                                    | Entrada de mando configurable 2 (N.O.).<br>START E / START I / OPEN / CLOSE / PED / TIMER / TIMER PED<br>Consultar la tabla "Configuración de las entradas de mando".                                                                                                    |
|                     | 70                                               | Común                                                                                                    | Común entradas STOP, SAFE 1 y SAFE 2                                                                                                    |
|                     | 71                                               | STOP                                                                                                    | El mando interrumpe la maniobra. (N.C.)<br>Si no se utiliza, dejar el puente conectado.                                                                                                    |
| guridad             | 72 SAFE 1                                        |                                                                                                    | Entrada de seguridad configurable 1 (N.C.) - Default PHOT.<br>PHOT / PHOT TEST / PHOT OP / PHOT OP TEST / PHOT CL / PHOT CL TEST / BAR / BAR TEST / BAR 8K2 / BAR OP / BAR OP<br>TEST / BAR 8K2 OP/ BAR CL / BAR CL TEST / BAR 8K2 CL<br>Consultar la tabla "Configuración de las entradas de seguridad". |
| Se                  | 73                                               | FAULT 1                                                                                                    | Entrada comprobación dispositivos de seguridad conectados al SAFE 1.                                                                                                    |
| tivos de            | 74                                               | SAFE 2                                                                                                    | Entrada de seguridad configurable 2 (N.C.) - Default BAR.<br>PHOT / PHOT TEST / PHOT OP / PHOT OP TEST / PHOT CL / PHOT CL TEST / BAR / BAR TEST / BAR 8K2 / BAR OP / BAR OP<br>TEST / BAR 8K2 OP / BAR CL / BAR CL TEST / BAR 8K2 CL<br>Consultar la tabla "Configuración de las entradas de seguridad". |
| osi                 | 75                                               | FAULT 2                                                                                                    | Entrada comprobación dispositivos de seguridad conectados al SAFE 2.                                                                                                    |
| lisp                | 76                                               | Común                                                                                                    | Común entradas SAFE 3                                                                                                    |
|                     | 77                                               | SAFE 3                                                                                                    | Entrada de seguridad configurable 3 (N.C.) - Default PHOT OP.<br>PHOT / PHOT TEST / PHOT OP / PHOT OP TEST / PHOT CL / PHOT CL TEST / BAR / BAR TEST / BAR OP / BAR OP TEST / BAR CL / BAR CL TEST.<br>Consultar la tabla "Configuración de las entradas de seguridad".                                   |
|                     | 78                                               | FAULT 3                                                                                                    | Entrada comprobación dispositivos de seguridad conectados al SAFE 3.                                                                                                    |
| nte-<br>na          | Y                                                | ANTENA                                                                                                    | Entrada antena.<br>Usar una antena sintonizada en 433 MHz. Para la conexión Antena-Receptor, usar cable coaxial RG58. La presencia<br>de cueros matálicos junto a la antena, nuede perturbar la recención radio. En caso de alcance escaso del                                                            |
| Ā                   | #                                                | SHIELD                                                                                                    | transmisor, hay que situar la antena en un punto más adecuado.                                                                                                    |
| 46 - sirio          | CBA 230 INV                                      |                                                                                                    |                                                                                                    |

## **CONEXIONES Y CONFIGURACIÓN TABLERO DE BORNES**

**CONEXIONES Y CONFIGURACIÓN TABLERO DE BORNES** 

# MANUAL DE INSTALACIÓN

| Confi                                                                                                    | guración de las salidas AUX (No activo en LEO B CBB 3 120 F02)                                                                                                    |
|----------------------------------------------------------------------------------------------------|----------------------------------------------------------------------------------------------------|
| El contacto permanece cerrado durante 1 seg. cuando se act                                                                                                    | iva el 2º canal radio.                                                                                                    |
| Lógica Aux= 1 - Salida INDICADOR CANCELA ABIERTA SCA.                                                                                                    |                                                                                                    |
| El contacto permanece cerrado durante la fase de apertura y                                                                                                    | con la hoja abierta, intermitente durante la fase de cierre, abierto con hoja cerrada.                                                                                                    |
| El contacto permanece cerrado durante 90 segundos despué                                                                                                    | és de la última maniobra.                                                                                                    |
| Lógica Aux= 3 - Salida mando LUZ DE ZONA.                                                                                                    |                                                                                                    |
| Lógica Aux= 4 – Salida LUZ ESCALERAS.                                                                                                    |                                                                                                    |
| El contacto queda cerrado durante 1 segundo al comienzo d                                                                                                    | e la maniobra.                                                                                                    |
| El contacto queda cerrado si la hoja queda abierta durante u                                                                                                    | n tiempo doble respecto al TCA configurado.                                                                                                    |
| Lógica Aux= 6 – Salida para INDICADOR PARPADEANTE.                                                                                                    | haire                                                                                                    |
| Lógica Aux= 7 – Salida para CERRADURA ELÉCTRICA DE RESC                                                                                                    | nojas.<br>DRTE.                                                                                                    |
| El contacto queda cerrado durante 2 segundos en cada aper                                                                                                    | tura.                                                                                                    |
| El contacto gueda cerrado con cancela cerrada.                                                                                                    | ANES.                                                                                                    |
| Lógica Aux= 9 – Salida MANTENIMIENTO.                                                                                                    | Consider a discover and the test of the test of the discover of the discover of the test of the test of test of the test of test of tes                                                                                       |
| Li contacto permanece cerrado cuando se aicanza el valor co                                                                                                    | onfigurado en el parametro Mantenimiento, para senalar la solicitud de mantenimiento.                                                                                                    |
| El contacto queda cerrado durante el desplazamiento de las                                                                                                    | hojas. Si se alcanza el valor configurado en el parámetro Mantenimiento, al final de la maniobra, con hoja cerrada, el                                                                                                    |
| contacto por 4 veces se cierra durante 10 s y se abre durante<br>Lógica Aux= 11 – No utilizado                                                                                                    | 5 s para senalar la solicitud de mantenimiento.                                                                                                    |
| Lógica Aux= 12 - Salida antirrobo: el contacto se cierra si la ca                                                                                                    | ancela es desplazada del final de carrera sin que el motor sea alimentado.                                                                                                    |
| El contacto se abre después de un mando de un pulsador o r                                                                                                    | adiomando.                                                                                                    |
|                                                                                                    | Configuración de las entradas de mando                                                                                                    |
| Lógica IC= 0 - Entrada configurada como Start E. Funcionami                                                                                                    | iento según la L*E JcR Pou. PR5o. PR5o. Start externo para la gestión semáforo.                                                                                                    |
| Lógica $IC=1$ - Entrada configurada como Start I. Funcionamie<br>Lógica $IC=2$ - Entrada configurada como Open.                                                                                                    | ento segun la Liño ichi indu. Phodi Phodi Start Interno para la gestion sematoro.                                                                                                    |
| El mando realiza una apertura. Si la entrada permanece cerra                                                                                                    | ida, las hojas permanecen abiertas hasta la apertura del contacto. Con contacto abierto la automatización se cierra                                                                                                    |
| despues del tiempo de tca, si estuviera activado.                                                                                                    |                                                                                                    |
| El mando realiza una fase de cierre.                                                                                                    |                                                                                                    |
| Lógica IC= 4 - Entrada configurada como Ped.<br>El mando realiza una fase de apertura peatonal, parcial, Func                                                                                                    | ionamiento según la L*5 ica Pou, PASo, PASo                                                                                                    |
| Lógica IC= 5 - Entrada configurada como Timer.                                                                                                    | · · · · · · · · · · · · · · · · · · ·                                                                                                    |
| Funcionamiento análogo al open pero el cierre es garantizad                                                                                                    | lo incluso tras la ausencia de red.                                                                                                    |
| Lógica IC= 6 - Entrada configurada como Timer Ped.<br>El mando realiza una fase de apertura peatonal, parcial. Si la e<br>activa un mando de Start E, Start I u Open, se realiza una mani                                                                                                    | ntrada permanece cerrada, la hoja permanece abierta hasta la apertura del contacto. Si la entrada permanece cerrada y se<br>iobra completa para luego restaurarse en fase de apertura peatonal. El cierre es garantizado incluso tras la ausencia de red.                                                                                                    |
|                                                                                                    |                                                                                                    |
|                                                                                                    | Configuración de las entradas de seguridad                                                                                                    |
| Lógica SAFE= 0 - Entrada configurada como Phot, fotocélula<br>Permite conectar dispositivos no equipados con contacto co<br>cierre. Un oscurecimiento de la fotocélula en fase de cierre, ir                                                                                                    | Configuración de las entradas de seguridad<br>no comprobada (*). (Fig. D, Ref. 1)<br>implementario de comprobación. En caso de oscurecimiento, las fotocélulas se activan tanto en fase de apertura como de<br>ivierte el movimiento sólo tras la desactivación de la fotocélula. Si no se utiliza, dejar el puente conectado.                                                                                                    |
| Lógica SAFE= 0 - Entrada configurada como Phot, fotocélula<br>Permite conectar dispositivos no equipados con contacto co<br>cierre. Un oscurecimiento de la fotocélula en fase de cierre, in<br>Lógica SAFE= 1 - Entrada configurada como Phot test, fotocélu<br>Activa la comprobación de las fotocélulas al comienzo de la ma<br>fotocélula en fase de cierre invierte el movimiento sólo tras la                                                                                                    | Configuración de las entradas de seguridad<br>no comprobada (*). (Fig. D, Ref. 1)<br>implementario de comprobación. En caso de oscurecimiento, las fotocélulas se activan tanto en fase de apertura como de<br>nvierte el movimiento sólo tras la desactivación de la fotocélula. Si no se utiliza, dejar el puente conectado.<br>Ila comprobada. (Fig. D, Ref. 2).<br>aniobra. En caso de oscurecimiento, las fotocélulas se activan tanto en fase de apertura como de cierre. Un oscurecimiento de la<br>desactivación de la fotocélula                                                                                                    |
| Lógica SAFE= 0 - Entrada configurada como Phot, fotocélula<br>Permite conectar dispositivos no equipados con contacto co<br>cierre. Un oscurecimiento de la fotocélula en fase de cierre, in<br>Lógica SAFE= 1 - Entrada configurada como Phot test, fotocélu<br>Activa la comprobación de las fotocélulas al comienzo de la ma<br>fotocélula en fase de cierre, invierte el movimiento sólo tras la<br>Lógica SAFE= 2 - Entrada configurada como Phot op, fotocél<br>Permite conectar dispositivos no equipados con contacto co                                                                                                    | Configuración de las entradas de seguridad<br>no comprobada (*). (Fig. D, Ref. 1)<br>implementario de comprobación. En caso de oscurecimiento, las fotocélulas se activan tanto en fase de apertura como de<br>nvierte el movimiento sólo tras la desactivación de la fotocélula. Si no se utiliza, dejar el puente conectado.<br>Ila comprobada. (Fig. D, Ref. 2).<br>aniobra. En caso de oscurecimiento, las fotocélulas se activan tanto en fase de apertura como de cierre. Un oscurecimiento de la<br>desactivación de la fotocélula.<br>ula activa sólo en fase de apertura no comprobada (*). (Fig. D, Ref. 1)<br>implementario de comprobación. En caso de oscurecimiento, excluye el funcionamiento de la fotocélula en fase de cierre.                                                                                                    |
| Lógica SAFE= 0 - Entrada configurada como Phot, fotocélula<br>Permite conectar dispositivos no equipados con contacto co<br>cierre. Un oscurecimiento de la fotocélula en fase de cierre, in<br>Lógica SAFE= 1 - Entrada configurada como Phot test, fotocélu<br>Activa la comprobación de las fotocélulas al comienzo de la ma<br>fotocélula en fase de cierre, invierte el movimiento sólo tras la<br>Lógica SAFE= 2 - Entrada configurada como Phot op, fotocél<br>Permite conectar dispositivos no equipados con contacto co<br>En fase de apertura bloquea el movimiento mientras la fotoc                                                                                                    | Configuración de las entradas de seguridad<br>no comprobada (*). (Fig. D, Ref. 1)<br>implementario de comprobación. En caso de oscurecimiento, las fotocélulas se activan tanto en fase de apertura como de<br>nvierte el movimiento sólo tras la desactivación de la fotocélula. Si no se utiliza, dejar el puente conectado.<br>la comprobada. (Fig. D, Ref. 2).<br>aniobra. En caso de oscurecimiento, las fotocélulas se activan tanto en fase de apertura como de cierre. Un oscurecimiento de la<br>desactivación de la fotocélula.<br>ula activa sólo en fase de apertura no comprobada (*). (Fig. D, Ref. 1)<br>implementario de comprobación. En caso de oscurecimiento, excluye el funcionamiento de la fotocélula en fase de cierre.<br>élula está oscurecida. Si no se utiliza, dejar el puente conectado.                                                                                                    |
| Lógica SAFE= 0 - Entrada configurada como Phot, fotocélula<br>Permite conectar dispositivos no equipados con contacto co<br>cierre. Un oscurecimiento de la fotocélula en fase de cierre, in<br>Lógica SAFE= 1 - Entrada configurada como Phot test, fotocélu<br>Activa la comprobación de las fotocélulas al comienzo de la ma<br>fotocélula en fase de cierre, invierte el movimiento sólo tras la<br>Lógica SAFE= 2 - Entrada configurada como Phot op, fotocél<br>Permite conectar dispositivos no equipados con contacto co<br>En fase de apertura bloquea el movimiento mientras la fotoc<br>Lógica SAFE= 3 - Entrada configurada como Phot op test, fotocé<br>Activa la comprobación de las fotocélulas al comienzo de la ma<br>movimiento mientras la fotocélula está oscurecida.                                                                                                    | Configuración de las entradas de seguridad<br>no comprobada (*). (Fig. D, Ref. 1)<br>implementario de comprobación. En caso de oscurecimiento, las fotocélulas se activan tanto en fase de apertura como de<br>nvierte el movimiento sólo tras la desactivación de la fotocélula. Si no se utiliza, dejar el puente conectado.<br>la comprobada. (Fig. D, Ref. 2).<br>aniobra. En caso de oscurecimiento, las fotocélulas se activan tanto en fase de apertura como de cierre. Un oscurecimiento de la<br>desactivación de la fotocélula.<br>ula activa sólo en fase de apertura no comprobada (*). (Fig. D, Ref. 1)<br>implementario de comprobación. En caso de oscurecimiento, excluye el funcionamiento de la fotocélula en fase de cierre.<br>célula está oscurecida. Si no se utiliza, dejar el puente conectado.<br>élula comprobada sólo en fase de apertura (Fig. D, Ref. 2).<br>aniobra. En caso de oscurecimiento, excluye el funcionamiento de la fotocélula en fase de apertura bloquea el                                                                                                    |
| Lógica SAFE= 0 - Entrada configurada como Phot, fotocélula<br>Permite conectar dispositivos no equipados con contacto co<br>cierre. Un oscurecimiento de la fotocélula en fase de cierre, ir<br>Lógica SAFE= 1 - Entrada configurada como Phot test, fotocélu<br>Activa la comprobación de las fotocélulas al comienzo de la ma<br>fotocélula en fase de cierre, invierte el movimiento sólo tras la<br>Lógica SAFE= 2 - Entrada configurada como Phot op, fotocél<br>Permite conectar dispositivos no equipados con contacto co<br>En fase de apertura bloquea el movimiento mientras la fotoc<br>Lógica SAFE= 3 - Entrada configurada como Phot op test, fotocé<br>Activa la comprobación de las fotocélulas al comienzo de la ma<br>movimiento mientras la fotocélula está oscurecida.<br>Lógica SAFE= 4 - Entrada configurada como Phot cl, fotocélula<br>Permite conectar dispositivos no equipados con contacto co<br>Durante la fase de cierre, invierte immediatamente. Si no se uti                                                                                                    | Configuración de las entradas de seguridad<br>no comprobada (*). (Fig. D, Ref. 1)<br>implementario de comprobación. En caso de oscurecimiento, las fotocélulas se activan tanto en fase de apertura como de<br>nvierte el movimiento sólo tras la desactivación de la fotocélula. Si no se utiliza, dejar el puente conectado.<br>la comprobada. (Fig. D, Ref. 2).<br>aniobra. En caso de oscurecimiento, las fotocélulas se activan tanto en fase de apertura como de cierre. Un oscurecimiento de la<br>desactivación de la fotocélula.<br>ula activa sólo en fase de apertura no comprobada (*). (Fig. D, Ref. 1)<br>implementario de comprobación. En caso de oscurecimiento, excluye el funcionamiento de la fotocélula en fase de cierre.<br>élula está oscurecida. Si no se utiliza, dejar el puente conectado.<br>élula comprobada sólo en fase de apertura (Fig. D, Ref. 2).<br>aniobra. En caso de oscurecimiento, excluye el funcionamiento de la fotocélula en fase de apertura bloquea el<br>a activa sólo en fase de cierre no comprobada (*) (Fig. D, Ref. 1)<br>mplementario de comprobación. En caso de oscurecimiento, excluye el funcionamiento de la fotocélula en fase de apertura bloquea el<br>a activa sólo en fase de cierre no comprobada (*) (Fig. D, Ref. 1)<br>mplementario de comprobación. En caso de oscurecimiento, excluye el funcionamiento de la fotocélula en fase de apertura bloquea el<br>a activa sólo en fase de cierre no comprobada (*) (Fig. D, Ref. 1)<br>mplementario de comprobación. En caso de oscurecimiento, excluye el funcionamiento de la fotocélula en fase de apertura.<br>Liza, dejar el ouente conectado.                                                                                                    |
| Lógica SAFE= 0 - Entrada configurada como Phot, fotocélula<br>Permite conectar dispositivos no equipados con contacto co<br>cierre. Un oscurecimiento de la fotocélula en fase de cierre, ir<br>Lógica SAFE= 1 - Entrada configurada como Phot test, fotocélu<br>Activa la comprobación de las fotocélulas al comienzo de la ma<br>fotocélula en fase de cierre, invierte el movimiento sólo tras la<br>Lógica SAFE= 2 - Entrada configurada como Phot op, fotocéli<br>Permite conectar dispositivos no equipados con contacto co<br>En fase de apertura bloquea el movimiento mientras la fotoco<br>Lógica SAFE= 3 - Entrada configurada como Phot op test, fotocé<br>Activa la comprobación de las fotocélulas al comienzo de la ma<br>movimiento mientras la fotocélulas al comienzo de la ma<br>movimiento mientras la fotocélula está oscurecida.<br>Lógica SAFE= 4 - Entrada configurada como Phot cl, fotocélula<br>Permite conectar dispositivos no equipados con contacto co<br>Durante la fase de cierre, invierte inmediatamente. Si no se uti<br>Lógica SAFE= 5 - Entrada configurada como Phot cl test, foto<br>Activa la comprobación de las fotocélulas al comienzo de la ma                                                                                                    | Configuración de las entradas de seguridad<br>no comprobada (*). (Fig. D, Ref. 1)<br>implementario de comprobación. En caso de oscurecimiento, las fotocélulas se activan tanto en fase de apertura como de<br>nvierte el movimiento sólo tras la desactivación de la fotocélula. Si no se utiliza, dejar el puente conectado.<br>Ila comprobada. (Fig. D, Ref. 2).<br>aniobra. En caso de oscurecimiento, las fotocélulas se activan tanto en fase de apertura como de cierre. Un oscurecimiento de la<br>desactivación de la fotocélula.<br>Ula activa sólo en fase de apertura no comprobada (*). (Fig. D, Ref. 1)<br>implementario de comprobación. En caso de oscurecimiento, excluye el funcionamiento de la fotocélula en fase de cierre.<br>célula está oscurecida. Si no se utiliza, dejar el puente conectado.<br>sílula comprobada sólo en fase de apertura (Fig. D, Ref. 2).<br>aniobra. En caso de oscurecimiento, excluye el funcionamiento de la fotocélula en fase de apertura bloquea el<br>nactiva sólo en fase de cierre no comprobada (*) (Fig. D, Ref. 1)<br>mplementario de comprobación. En caso de oscurecimiento, excluye el funcionamiento de la fotocélula en fase de apertura bloquea el<br>nactiva sólo en fase de cierre no comprobada (*) (Fig. D, Ref. 1)<br>mplementario de comprobación. En caso de oscurecimiento, excluye el funcionamiento de la fotocélula en fase de apertura<br>nactiva sólo en fase de cierre no comprobada (*) (Fig. D, Ref. 1)<br>mplementario de comprobación. En caso de oscurecimiento, excluye el funcionamiento de la fotocélula en fase de apertura.<br>Liza, dejar el puente conectado.<br>célula comprobada sólo en fase de cierre (Fig. D, Ref. 2).<br>maniobra. En caso de oscurecimiento, excluye el funcionamiento de la fotocélula en fase de apertura.<br>Durante la fase de                                                                                                    |
| Lógica SAFE= 0 - Entrada configurada como Phot, fotocélula<br>Permite conectar dispositivos no equipados con contacto co<br>cierre. Un oscurecimiento de la fotocélula en fase de cierre, in<br>Lógica SAFE= 1 - Entrada configurada como Phot test, fotocélu<br>Activa la comprobación de las fotocélulas al comienzo de la ma<br>fotocélula en fase de cierre, invierte el movimiento sólo tras la<br>Lógica SAFE= 2 - Entrada configurada como Phot op, fotocél<br>Permite conectar dispositivos no equipados con contacto co<br>En fase de apertura bloquea el movimiento mientras la fotoc<br>Lógica SAFE= 3 - Entrada configurada como Phot op test, fotocé<br>Activa la comprobación de las fotocélulas al comienzo de la ma<br>movimiento mientras la fotocélula está oscurecida.<br>Lógica SAFE= 4 - Entrada configurada como Phot cl, fotocélula<br>Permite conectar dispositivos no equipados con contacto co<br>Durante la fase de cierre, invierte inmediatamente. Si no se uti<br>Lógica SAFE= 5 - Entrada configurada como Phot cl test, foto<br>Activa la comprobación de las fotocélulas al comienzo de la<br>cierre, invierte inmediatamente.<br>Lógica SAFE= 6 - Entrada configurada como Bar, canto sensit<br>Permite conectar dispositivos no equipados con contacto cor<br>Durante la fase de cierre, invierte inmediatamente.                                                                                                    | Configuración de las entradas de seguridad<br>no comprobada (*). (Fig. D, Ref. 1)<br>implementario de comprobación. En caso de oscurecimiento, las fotocélulas se activan tanto en fase de apertura como de<br>nvierte el movimiento sólo tras la desactivación de la fotocélula. Si no se utiliza, dejar el puente conectado.<br>la comprobada. (Fig. D, Ref. 2).<br>aniobra. En caso de oscurecimiento, las fotocélulas se activan tanto en fase de apertura como de cierre. Un oscurecimiento de la<br>desactivación de la fotocélula.<br>ula activa sólo en fase de apertura no comprobada (*). (Fig. D, Ref. 1)<br>implementario de comprobación. En caso de oscurecimiento, excluye el funcionamiento de la fotocélula en fase de cierre.<br>élula está oscurecida. Si no se utiliza, dejar el puente conectado.<br>élula comprobada sólo en fase de apertura (Fig. D, Ref. 2).<br>aniobra. En caso de oscurecimiento, excluye el funcionamiento de la fotocélula en fase de apertura bloquea el<br>activa sólo en fase de cierre no comprobada (*) (Fig. D, Ref. 1)<br>mplementario de comprobación. En caso de oscurecimiento, excluye el funcionamiento de la fotocélula en fase de apertura bloquea el<br>activa sólo en fase de cierre no comprobada (*) (Fig. D, Ref. 1)<br>mplementario de comprobación. En caso de oscurecimiento, excluye el funcionamiento de la fotocélula en fase de apertura.<br><i>iza, dejar el puente</i> conectado.<br>célula comprobada sólo en fase de cierre (Fig. D, Ref. 2).<br>maniobra. En caso de oscurecimiento, excluye el funcionamiento de la fotocélula en fase de apertura.<br>Durante la fase de<br>solo en fase de cierre (Fig. D, Ref. 2).<br>maniobra. En caso de oscurecimiento, excluye el funcionamiento de la fotocélula en fase de apertura.<br>Durante la fase de<br>solo en comprobado (*) (Fig. D, Ref. 3).<br>mplementario de comprobación. El mando invierte el movimiento durante 2 seg. Si no se utiliza, dejar el puente conectado.                                                                                                    |
| Lógica SAFE= 0 - Entrada configurada como Phot, fotocélula<br>Permite conectar dispositivos no equipados con contacto co<br>cierre. Un oscurecimiento de la fotocélula en fase de cierre, in<br>Lógica SAFE= 1 - Entrada configurada como Phot test, fotocélu<br>Activa la comprobación de las fotocélulas al comienzo de la ma<br>fotocélula en fase de cierre, invierte el movimiento sólo tras la<br>Lógica SAFE= 2 - Entrada configurada como Phot op, fotocél<br>Permite conectar dispositivos no equipados con contacto co<br>En fase de apertura bloquea el movimiento mientras la fotoc<br>Lógica SAFE= 3 - Entrada configurada como Phot op test, fotocé<br>Lógica SAFE= 3 - Entrada configurada como Phot op test, fotocé<br>Activa la comprobación de las fotocélulas al comienzo de la ma<br>movimiento mientras la fotocélula está oscurecida.<br>Lógica SAFE= 4 - Entrada configurada como Phot cl, fotocélula<br>Permite conectar dispositivos no equipados con contacto co<br>Durante la fase de cierre, invierte inmediatamente. Si no se uti<br>Lógica SAFE= 5 - Entrada configurada como Phot cl test, foto<br>Activa la comprobación de las fotocélulas al comienzo de la<br>cierre, invierte inmediatamente.<br>Lógica SAFE= 6 - Entrada configurada como Bar, canto sensiti<br>Permite conectar dispositivos no equipados con contacto con<br>Durante la fase de cierre, invierte inmediatamente.<br>Lógica SAFE= 6 - Entrada configurada como Bar, canto sensiti<br>Permite conectar dispositivos no equipados con contacto con<br>Lógica SAFE= 7 - Entrada configurada como Bar, canto sensiti<br>Permite conectar dispositivos no equipados con contacto con<br>Cigica SAFE= 7 - Entrada configurada como Bar, canto sensiti<br>Permite conectar dispositivos no equipados con contacto con<br>Cigica SAFE= 7 - Entrada configurada como Bar, canto sensiti                                                                                                    | Configuración de las entradas de seguridad<br>no comprobada (*). (Fig. D, Ref. 1)<br>implementario de comprobación. En caso de oscurecimiento, las fotocélulas se activan tanto en fase de apertura como de<br>noisera. En caso de oscurecimiento, las fotocélula. Si no se utiliza, dejar el puente conectado.<br>la comprobada. (Fig. D, Ref. 2).<br>aniobra. En caso de oscurecimiento, las fotocélulas se activan tanto en fase de apertura como de cierre. Un oscurecimiento de la<br>desactivación de la fotocélula.<br>ula activa sólo en fase de apertura no comprobada (*). (Fig. D, Ref. 1)<br>implementario de comprobación. En caso de oscurecimiento, excluye el funcionamiento de la fotocélula en fase de cierre.<br>élula está oscurecida. Si no se utiliza, dejar el puente conectado.<br>Elula comprobada sólo en fase de apertura (Fig. D, Ref. 2).<br>aniobra. En caso de oscurecimiento, excluye el funcionamiento de la fotocélula en fase de apertura bloquea el<br>activa sólo en fase de cierre no comprobada (*) (Fig. D, Ref. 1)<br>mplementario de comprobación. En caso de oscurecimiento, excluye el funcionamiento de la fotocélula en fase de apertura bloquea el<br>activa sólo en fase de cierre no comprobada (*) (Fig. D, Ref. 1)<br>mplementario de comprobación. En caso de oscurecimiento, excluye el funcionamiento de la fotocélula en fase de apertura.<br><i>Iiza</i> , dejar el puente conectado.<br>célula comprobada sólo en fase de cierre (Fig. D, Ref. 2).<br>maniobra. En caso de oscurecimiento, excluye el funcionamiento de la fotocélula en fase de apertura.<br><i>Iiza</i> , dejar el puente conectado.<br>celula comprobado sólo en fase de cierre (Fig. D, Ref. 2).<br>maniobra. En caso de oscurecimiento, excluye el funcionamiento de la fotocélula en fase de apertura. Durante la fase de<br>ble no comprobado (*) (Fig. D, Ref. 3).<br>mplementario de comprobación. El mando invierte el movimiento durante 2 seg. Si no se utiliza, dejar el puente conectado.<br>e comprobado (Fig. D, Ref. 4).<br>e la maniobra. El mando invierte el movimiento durante 2 seg. Si no se utiliza, dejar el puente conectado.                                  |
| Lógica SAFE= 0 - Entrada configurada como Phot, fotocélula<br>Permite conectar dispositivos no equipados con contacto co<br>cierre. Un oscurecimiento de la fotocélula en fase de cierre, in<br>Lógica SAFE= 1 - Entrada configurada como Phot test, fotocélu<br>Activa la comprobación de las fotocélulas al comienzo de la ma<br>fotocélula en fase de cierre, invierte el movimiento sólo tras la<br>Lógica SAFE= 2 - Entrada configurada como Phot op, fotocélu<br>Permite conectar dispositivos no equipados con contacto co<br>En fase de apertura bloquea el movimiento mientras la fotoc<br>Lógica SAFE= 3 - Entrada configurada como Phot op test, fotocé<br>Activa la comprobación de las fotocélulas al comienzo de la ma<br>movimiento mientras la fotocélula está oscurecida.<br>Lógica SAFE= 4 - Entrada configurada como Phot cl, fotocélula<br>Permite conectar dispositivos no equipados con contacto co<br>Durante la fase de cierre, invierte inmediatamente. Si no se uti<br>Lógica SAFE= 5 - Entrada configurada como Phot cl, fotocélula<br>Permite conectar dispositivos no equipados con contacto cor<br>Durante la fase de cierre, invierte inmediatamente. Si no se uti<br>Lógica SAFE= 5 - Entrada configurada como Phot cl test, foto<br>Activa la comprobación de las fotocélulas al comienzo de la<br>cierre, invierte inmediatamente.<br>Lógica SAFE= 6 - Entrada configurada como Bar, canto sensiti<br>Permite conectar dispositivos no equipados con contacto cor<br>Lógica SAFE= 7 - Entrada configurada como Bar, canto sensiti<br>Activa la comprobación de los cantos sensibles al comienzo de<br>Lógica SAFE= 8 - Entrada configurada como Bar, Canto sensiti<br>Activa la comprobación de los cantos sensibles al comienzo de<br>Lógica SAFE= 7 - Entrada configurada como Bar & R2 (Fig. D, R<br>El mando invierte el movimiento durante 2 sen                                                                                                    | Configuración de las entradas de seguridad<br>no comprobada (*). (Fig. D, Ref. 1)<br>implementario de comprobación. En caso de oscurecimiento, las fotocélulas se activan tanto en fase de apertura como de<br>nvierte el movimiento sólo tras la desactivación de la fotocélula. Si no se utiliza, dejar el puente conectado.<br>Ila comprobada. (Fig. D, Ref. 2).<br>aniobra. En caso de oscurecimiento, las fotocélulas se activan tanto en fase de apertura como de cierre. Un oscurecimiento de la<br>desactivación de la fotocélula.<br>ula activa sólo en fase de apertura no comprobada (*). (Fig. D, Ref. 1)<br>implementario de comprobación. En caso de oscurecimiento, excluye el funcionamiento de la fotocélula en fase de cierre.<br>élula está oscurecida. Si no se utiliza, dejar el puente conectado.<br>élula comprobada sólo en fase de apertura (Fig. D, Ref. 2).<br>aniobra. En caso de oscurecimiento, excluye el funcionamiento de la fotocélula en fase de apertura bloquea el<br>a activa sólo en fase de cierre no comprobada (*) (Fig. D, Ref. 1)<br>mplementario de comprobación. En caso de oscurecimiento, excluye el funcionamiento de la fotocélula en fase de apertura.<br>liza, dejar el puente conectado.<br>célula comprobada sólo en fase de cierre (Fig. D, Ref. 2).<br>maniobra. En caso de oscurecimiento, excluye el funcionamiento de la fotocélula en fase de apertura.<br>liza, dejar el puente conectado.<br>celula comprobada sólo en fase de cierre (Fig. D, Ref. 2).<br>maniobra. En caso de oscurecimiento, excluye el funcionamiento de la fotocélula en fase de apertura.<br>Durante la fase de<br>ple no comprobado (*) (Fig. D, Ref. 3).<br>mplementario de comprobación. El mando invierte el movimiento durante 2 seg. Si no se utiliza, dejar el puente conectado.<br>e comprobado (Fig. D, Ref. 4).<br>e la maniobra. El mando invierte el movimiento durante 2 seg. Si no se utiliza, dejar el puente conectado.<br>lef. 5). Entrada para canto resistivo 8K2.                                                                                                    |
| Lógica SAFE= 0 - Entrada configurada como Phot, fotocélula<br>Permite conectar dispositivos no equipados con contacto co<br>cierre. Un oscurecimiento de la fotocélula en fase de cierre, in<br>Lógica SAFE= 1 - Entrada configurada como Phot test, fotocélu<br>Activa la comprobación de las fotocélulas al comienzo de la ma<br>fotocélula en fase de cierre, invierte el movimiento sólo tras la<br>Lógica SAFE= 2 - Entrada configurada como Phot op, fotocél<br>Permite conectar dispositivos no equipados con contacto co<br>En fase de apertura bloquea el movimiento mientras la fotoc<br>Lógica SAFE= 3 - Entrada configurada como Phot op test, fotocé<br>Activa la comprobación de las fotocélulas al comienzo de la ma<br>movimiento mientras la fotocélula está oscurecida.<br>Lógica SAFE= 4 - Entrada configurada como Phot cl, fotocélula<br>Permite conectar dispositivos no equipados con contacto co<br>Durante la fase de cierre, invierte inmediatamente. Si no se uti<br>Lógica SAFE= 5 - Entrada configurada como Phot cl, fotocélula<br>Permite conectar dispositivos no equipados con contacto cor<br>Durante la fase de cierre, invierte inmediatamente. Si no se uti<br>Lógica SAFE= 5 - Entrada configurada como Phot cl test, foto<br>Activa la comprobación de las fotocélulas al comienzo de la<br>cierre, invierte inmediatamente.<br>Lógica SAFE= 6 - Entrada configurada como Bar, canto sensibl<br>Permite conectar dispositivos no equipados con contacto cor<br>Ducas SAFE= 7 - Entrada configurada como Bar, canto sensibl<br>Activa la comprobación de los cantos sensibles al comienzo de<br>Lógica SAFE= 8 - Entrada configurada como Bar, canto sensibl<br>Activa la comprobación de los cantos sensibles al comienzo de<br>Lógica SAFE= 9 - Entrada configurada como Bar 8k2 (Fig. D, R<br>El mando invierte el movimiento durante 2 seg.<br>Lógica SAFE= 9 Entrada configurada como Bar op, canto sensible con                                                                                                    | Configuración de las entradas de seguridad         no comprobada (*). (Fig. D, Ref. 1)         implementario de comprobación. En caso de oscurecimiento, las fotocélulas se activan tanto en fase de apertura como de         niobra. En caso de oscurecimiento, las fotocélulas se activan tanto en fase de apertura como de cierre. Un oscurecimiento de la         desactivación de la fotocélula.         ula activa sólo en fase de apertura no comprobada (*). (Fig. D, Ref. 1)         mplementario de comprobación. En caso de oscurecimiento, excluye el funcionamiento de la fotocélula en fase de cierre.         élula está oscurecida. Si no se utiliza, dejar el puente conectado.         sélula comprobada sólo en fase de apertura (Fig. D, Ref. 2).         aniobra. En caso de oscurecimiento, excluye el funcionamiento de la fotocélula en fase de apertura bloquea el         a activa sólo en fase de cierre no comprobada (*) (Fig. D, Ref. 1)         mplementario de comprobación. En caso de oscurecimiento, excluye el funcionamiento de la fotocélula en fase de apertura bloquea el         a activa sólo en fase de cierre no comprobada (*) (Fig. D, Ref. 1)         mplementario de comprobación. En caso de oscurecimiento, excluye el funcionamiento de la fotocélula en fase de apertura.         liza, dejar el puente conectado.         ceíula comprobada sólo en fase de cierre (Fig. D, Ref. 2).         maniobra. En caso de oscurecimiento, excluye el funcionamiento de la fotocélula en fase de apertura.         liza, dejar el puente conectado.         ceí                                                                                                    |
| Lógica SAFE= 0 - Entrada configurada como Phot, fotocélula<br>Permite conectar dispositivos no equipados con contacto co<br>cierre. Un oscurecimiento de la fotocélula en fase de cierre, in<br>Lógica SAFE= 1 - Entrada configurada como Phot test, fotocélu<br>Activa la comprobación de las fotocélulas al comienzo de la ma<br>fotocélula en fase de cierre, invierte el movimiento sólo tras la<br>Lógica SAFE= 2 - Entrada configurada como Phot op, fotocél<br>Permite conectar dispositivos no equipados con contacto co<br>En fase de apertura bloquea el movimiento mientras la fotoc<br>Lógica SAFE= 3 - Entrada configurada como Phot op test, fotocé<br>Activa la comprobación de las fotocélulas al comienzo de la ma<br>movimiento mientras la fotocélula está oscurecida.<br>Lógica SAFE= 4 - Entrada configurada como Phot op test, fotocé<br>Activa la comprobación de las fotocélulas al comienzo de la ma<br>movimiento mientras la fotocélula está oscurecida.<br>Lógica SAFE= 5 - Entrada configurada como Phot cl, fotocélula<br>Permite conectar dispositivos no equipados con contacto co<br>Durante la fase de cierre, invierte inmediatamente. Si no se uti<br>Lógica SAFE= 5 - Entrada configurada como Phot cl test, foto<br>Activa la comprobación de las fotocélulas al comienzo de la<br>cierre, invierte inmediatamente.<br>Lógica SAFE= 6 - Entrada configurada como Bar, canto sensibl<br>Activa la comprobación de los cantos sensibles al comienzo de<br>Lógica SAFE= 7 - Entrada configurada como Bar, canto sensibl<br>Activa la comprobación de los cantos sensibles al comienzo de<br>Lógica SAFE= 8 - Entrada configurada como Bar & Cipica, D, F<br>El mando invierte el movimiento durante 2 seg.<br>Lógica SAFE= 9 Entrada configurada como Bar 8b2 (Fig. D, F<br>El mando invierte el movimiento durante 2 seg.                                                                                                    | Configuración de las entradas de seguridad         no comprobada (*). (Fig. D, Ref. 1)         implementario de comprobación. En caso de oscurecimiento, las fotocélulas se activan tanto en fase de apertura como de         niobra. En caso de oscurecimiento, las fotocélulas se activan tanto en fase de apertura como de cierre. Un oscurecimiento de la         desactivación de la fotocélula.         ula activa sólo en fase de apertura no comprobada (*). (Fig. D, Ref. 1)         mplementario de comprobación. En caso de oscurecimiento, excluye el funcionamiento de la fotocélula en fase de cierre.         élula está oscurecida. Si no se utiliza, dejar el puente conectado.         élula comprobada sólo en fase de apertura (Fig. D, Ref. 2).         aniobra. En caso de oscurecimiento, excluye el funcionamiento de la fotocélula en fase de apertura bloquea el         a activa sólo en fase de cierre no comprobada (*) (Fig. D, Ref. 1)         mplementario de comprobación. En caso de oscurecimiento, excluye el funcionamiento de la fotocélula en fase de apertura.         iza, dejar el puente conectado.         célula comprobada sólo en fase de cierre (Fig. D, Ref. 2).         maniobra. En caso de oscurecimiento, excluye el funcionamiento de la fotocélula en fase de apertura.         iza, dejar el puente conectado.         célula comprobada sólo en fase de cierre (Fig. D, Ref. 2).         maniobra. En caso de oscurecimiento, excluye el funcionamiento de la fotocélula en fase de apertura.         uciar el puente conectado.                                                                                                    |
| Lógica SAFE= 0 - Entrada configurada como Phot, fotocélula<br>Permite conectar dispositivos no equipados con contacto co<br>cierre. Un oscurecimiento de la fotocélula en fase de cierre, in<br>Lógica SAFE= 1 - Entrada configurada como Phot test, fotocélu<br>Activa la comprobación de las fotocélulas al comienzo de la ma<br>fotocélula en fase de cierre, invierte el movimiento sólo tras la<br>Lógica SAFE= 2 - Entrada configurada como Phot op, fotocél<br>Permite conectar dispositivos no equipados con contacto co<br>En fase de apertura bloquea el movimiento mientras la fotoc<br>Lógica SAFE= 3 - Entrada configurada como Phot op test, fotocé<br>Activa la comprobación de las fotocélulas al comienzo de la ma<br>movimiento mientras la fotocélula está oscurecida.<br>Lógica SAFE= 4 - Entrada configurada como Phot op test, fotocé<br>Activa la comprobación de las fotocélulas al comienzo de la ma<br>movimiento mientras la fotocélula está oscurecida.<br>Lógica SAFE= 4 - Entrada configurada como Phot cl, fotocélula<br>Permite conectar dispositivos no equipados con contacto co<br>Durante la fase de cierre, invierte inmediatamente. Si no se uti<br>Lógica SAFE= 5 - Entrada configurada como Par, canto sensit<br>Permite conectar dispositivos no equipados con contacto cou<br>Durante la fase de cierre, invierte inmediatamente.<br>Lógica SAFE= 6 - Entrada configurada como Bar, canto sensit<br>Activa la comprobación de las fotocélulas al comienzo de la<br>cierre, invierte inmediatamente.<br>Lógica SAFE= 7 - Entrada configurada como Bar, canto sensibl<br>Activa la comprobación de los cantos sensibles al comienzo d<br>Lógica SAFE= 8 - Entrada configurada como Bar, canto sensibl<br>Activa la comprobación de los cantos sensibles al comienzo d<br>Lógica SAFE= 9 - Entrada configurada como Bar op, canto sensible<br>con<br>Permite conectar dispositivos no equipados con contacto comp<br>durante la fase de cierre provoca la parada. Si no se utiliza, deja<br>Lógica SAFE=9 Entrada configurada como Bar op test, canto se                                                                                                    | Configuración de las entradas de seguridad<br>no comprobada (*). (Fig. D, Ref. 1)<br>implementario de comprobación. En caso de oscurecimiento, las fotocélulas se activan tanto en fase de apertura como de<br>nvierte el movimiento sólo tras la desactivación de la fotocélula. Si no se utiliza, dejar el puente conectado.<br>Ila comprobada. (Fig. D, Ref. 2).<br>aniobra. En caso de oscurecimiento, las fotocélulas se activan tanto en fase de apertura como de cierre. Un oscurecimiento de la<br>desactivación de la fotocélula.<br>Ula activa sólo en fase de apertura no comprobada (*). (Fig. D, Ref. 1)<br>implementario de comprobación. En caso de oscurecimiento, excluye el funcionamiento de la fotocélula en fase de cierre.<br>élula comprobada sólo en fase de apertura (Fig. D, Ref. 2).<br>aniobra. En caso de oscurecimiento, excluye el funcionamiento de la fotocélula en fase de cierre.<br>élula comprobada sólo en fase de apertura (Fig. D, Ref. 2).<br>aniobra. En caso de oscurecimiento, excluye el funcionamiento de la fotocélula en fase de apertura bloquea el<br>a activa sólo en fase de cierre no comprobada (*) (Fig. D, Ref. 1)<br>mplementario de comprobación. En caso de oscurecimiento, excluye el funcionamiento de la fotocélula en fase de apertura.<br>Liza, dejar el puente conectado.<br>célula comprobada sólo en fase de cierre (Fig. D, Ref. 2).<br>maniobra. En caso de oscurecimiento, excluye el funcionamiento de la fotocélula en fase de apertura.<br>Liza, dejar el puente conectado.<br>célula comprobada sólo en fase de cierre (Fig. D, Ref. 2).<br>maniobra. En caso de oscurecimiento, excluye el funcionamiento de la fotocélula en fase de apertura. Durante la fase de<br>le no comprobado (*) (Fig. D, Ref. 3).<br>mplementario de comprobación. El mando invierte el movimiento durante 2 seg. Si no se utiliza, dejar el puente conectado.<br>e comprobado (Fig. D, Ref. 3).<br>mplementario de comprobación. El mando invierte el movimiento durante 2 seg. Si no se utiliza, dejar el puente conectado.<br>e comprobado (Fig. D, Ref. 3).<br>Mementario de comprobación. La activación en fase de aper                                |
| Lógica SAFE= 0 - Entrada configurada como Phot, fotocélula<br>Permite conectar dispositivos no equipados con contacto co<br>cierre. Un oscurecimiento de la fotocélula en fase de cierre, in<br>Lógica SAFE= 1 - Entrada configurada como Phot test, fotocélu<br>Activa la comprobación de las fotocélulas al comienzo de la ma<br>fotocélula en fase de cierre, invierte el movimiento sólo tras la<br>Lógica SAFE= 2 - Entrada configurada como Phot op, fotocéli<br>Permite conectar dispositivos no equipados con contacto co<br>En fase de apertura bloquea el movimiento mientras la fotoc<br>Lógica SAFE= 3 - Entrada configurada como Phot op test, fotocé<br>Activa la comprobación de las fotocélulas al comienzo de la ma<br>movimiento mientras la fotocélula está oscurecida.<br>Lógica SAFE= 4 - Entrada configurada como Phot op test, fotocé<br>Activa la comprobación de las fotocélulas al comienzo de la ma<br>movimiento mientras la fotocélula está oscurecida.<br>Lógica SAFE= 5 - Entrada configurada como Phot cl, fotocélula<br>Permite conectar dispositivos no equipados con contacto co<br>Durante la fase de cierre, invierte inmediatamente. Si no se uti<br>Lógica SAFE= 5 - Entrada configurada como Phot cl test, foto<br>Activa la comprobación de las fotocélulas al comienzo de la<br>cierre, invierte inmediatamente.<br>Lógica SAFE= 6 - Entrada configurada como Bar, canto sensibl<br>Permite conectar dispositivos no equipados con contacto con<br>Lógica SAFE= 7 - Entrada configurada como Bar, canto sensibl<br>Activa la comprobación de los cantos sensibles al comienzo de<br>Lógica SAFE= 9 - Entrada configurada como Bar, canto sensibl<br>Activa la comprobación no equipados con contacto comp<br>durante la fase de cierre provoca la parada. Si no se utiliza, deja<br>Lógica SAFE= 9 Entrada configurada como Bar op, canto sensible con<br>Permite conectar dispositivos no equipados con contacto comp<br>durante la fase de cierre provoca la parada. Si no se utiliza, deja<br>Lógica SAFE= 9 Entrada configurada como Bar op, canto sensible con<br>Permite conectar dispositivos no equipados con contacto comp<br>durante la fase de cierre provoca la parada. Si                                 | Configuración de las entradas de seguridad<br>no comprobada (*). (Fig. D, Ref. 1)<br>implementario de comprobación. En caso de oscurecimiento, las fotocélulas se activan tanto en fase de apertura como de<br>vierte el movimiento sólo tras la desactivación de la fotocélula. Si no se utiliza, dejar el puente conectado.<br>Ila comprobada. (Fig. D, Ref. 2).<br>aniobra. En caso de oscurecimiento, las fotocélulas se activan tanto en fase de apertura como de cierre. Un oscurecimiento de la<br>desactivación de la fotocélula.<br>Ula activa sólo en fase de apertura no comprobada (*). (Fig. D, Ref. 1)<br>implementario de comprobación. En caso de oscurecimiento, excluye el funcionamiento de la fotocélula en fase de cierre.<br>élula comprobada sólo en fase de apertura (Fig. D, Ref. 2).<br>aniobra. En caso de oscurecimiento, excluye el funcionamiento de la fotocélula en fase de apertura bloquea el<br>activa sólo en fase de cierre no comprobada (*) (Fig. D, Ref. 1)<br>mplementario de comprobación. En caso de oscurecimiento, excluye el funcionamiento de la fotocélula en fase de apertura.<br>liza, dejar el puente conectado.<br>célula comprobada sólo en fase de cierre (Fig. D, Ref. 1)<br>mplementario de comprobación. En caso de oscurecimiento, excluye el funcionamiento de la fotocélula en fase de apertura.<br>liza, dejar el puente conectado.<br>celula comprobada sólo en fase de cierre (Fig. D, Ref. 2).<br>maniobra. En caso de oscurecimiento, excluye el funcionamiento de la fotocélula en fase de apertura.<br>Durante la fase de<br>e comprobado (*) (Fig. D, Ref. 3).<br>mplementario de comprobación. El mando invierte el movimiento durante 2 seg. Si no se utiliza, dejar el puente conectado.<br>e comprobado (Fig. D, Ref. 4).<br>e la maniobra. El mando invierte el movimiento durante 2 seg. Si no se utiliza, dejar el puente conectado.<br>inversión activa solo en fase de apertura, si es activada durante la fase de cierre provoca la parada de la automatización (STOP) (Fig.D, ref. 3).<br>lementario de comprobación. La activación en fase de apertura provoca la inversión del movimiento duran                                  |
| Lógica SAFE= 0 - Entrada configurada como Phot, fotocélula<br>Permite conectar dispositivos no equipados con contacto co<br>cierre. Un oscurecimiento de la fotocélula en fase de cierre, ir<br>Lógica SAFE= 1 - Entrada configurada como Phot test, fotocélu<br>Activa la comprobación de las fotocélulas al comienzo de la ma<br>fotocélula en fase de cierre, invierte el movimiento sólo tras la<br>Lógica SAFE= 2 - Entrada configurada como Phot op, fotocéli<br>Permite conectar dispositivos no equipados con contacto co<br>En fase de apertura bloquea el movimiento mientras la fotoc<br>Lógica SAFE= 3 - Entrada configurada como Phot op test, fotocé<br>Activa la comprobación de las fotocélulas al comienzo de la ma<br>movimiento mientras la fotocélula está oscurecida.<br>Lógica SAFE= 4 - Entrada configurada como Phot ot ptest, fotocé<br>Activa la comprobación de las fotocélulas está oscurecida.<br>Lógica SAFE= 5 - Entrada configurada como Phot cl, fotocélula<br>Permite conectar dispositivos no equipados con contacto co<br>Durante la fase de cierre, invierte inmediatamente. Si no se uti<br>Lógica SAFE= 5 - Entrada configurada como Phot cl ( test, foto<br>Activa la comprobación de las fotocélulas al comienzo de la<br>cierre, invierte inmediatamente.<br>Lógica SAFE= 6 - Entrada configurada como Bar, canto sensibl<br>Permite conectar dispositivos no equipados con contacto co<br>Lógica SAFE= 7 - Entrada configurada como Bar, canto sensibl<br>Activa la comprobación de los cantos sensibles al comienzo de<br>Lógica SAFE= 8 - Entrada configurada como Bar, canto sensible<br>Atíva la comprobación de los cantos sensibles al comienzo de<br>Lógica SAFE= 8 - Entrada configurada como Bar, canto sensible<br>Activa la comerobación de los cantos sensibles al comienzo de<br>Lógica SAFE= 8 - Entrada configurada como Bar op, canto sensible con<br>Permite conectar dispositivos no equipados con contacto com<br>permite conectar dispositivos no equipados con contacto comp<br>durante la fase de cierre provoca la parada. Si no se utiliza, deja<br>Lógica SAFE= 10 Entrada configurada como Bar op test, canto se<br>automatización (STOP) (Fig.D, ref. 4).<br>A                             | Configuración de las entradas de seguridad<br>no comprobada (*). (Fig. D, Ref. 1)<br>implementario de comprobación. En caso de oscurecimiento, las fotocélulas se activan tanto en fase de apertura como de<br>vierte el movimiento sólo tras la desactivación de la fotocélula. Si no se utiliza, dejar el puente conectado.<br>la comprobada. (Fig. D, Ref. 2).<br>aniobra. En caso de oscurecimiento, las fotocélulas se activan tanto en fase de apertura como de cierre. Un oscurecimiento de la<br>desactivación de la fotocélula.<br>ula activa sólo en fase de apertura no comprobada (*). (Fig. D, Ref. 1)<br>implementario de comprobación. En caso de oscurecimiento, excluye el funcionamiento de la fotocélula en fase de cierre.<br>élula está oscurecida. Si no se utiliza, dejar el puente conectado.<br>Sílua comprobada sólo en fase de apertura (Fig. D, Ref. 1)<br>implementario de comprobado sólo en fase de apertura (Fig. D, Ref. 1).<br>aniobra. En caso de oscurecimiento, excluye el funcionamiento de la fotocélula en fase de cierre. En fase de apertura bloquea el<br>i activa sólo en fase de cierre no comprobada (*) (Fig. D, Ref. 1)<br>mplementario de comprobación. En caso de oscurecimiento, excluye el funcionamiento de la fotocélula en fase de apertura.<br>Liza, dejar el puente conectado.<br>célula comprobado sólo en fase de cierre (Fig. D, Ref. 2).<br>maniobra. En caso de oscurecimiento, excluye el funcionamiento de la fotocélula en fase de apertura. Durante la fase de<br>ple no comprobado (*) (Fig. D, Ref. 3).<br>mplementario de comprobado (*) (Fig. D, Ref. 3).<br>mplementario de comprobado (*) (Fig. D, Ref. 3).<br>mplementario de comprobado (Fig. D, Ref. 4).<br>e la maniobra. El mando invierte el movimiento durante 2 seg. Si no se utiliza, dejar el puente conectado.<br>Le al maniobra. El mando invierte el movimiento durante 2 seg. Si no se utiliza, dejar el puente conectado.<br>Inversión activa solo en fase de apertura, si es activada durante la fase de cierre provoca la parada de la automatización (STOP) (Fig.D, ref. 3).<br>Inversión activa solo en fase de apertura, si es activ                                  |
| Lógica SAFE= 0 - Entrada configurada como Phot, fotocélula<br>Permite conectar dispositivos no equipados con contacto co<br>cierre. Un oscurecimiento de la fotocélula en fase de cierre, in<br>Lógica SAFE= 1 - Entrada configurada como Phot test, fotocélu<br>Activa la comprobación de las fotocélulas al comienzo de la ma<br>fotocélula en fase de cierre, invierte el movimiento sólo tras la<br>Lógica SAFE= 2 - Entrada configurada como Phot op, fotocél<br>Permite conectar dispositivos no equipados con contacto co<br>En fase de apertura bloquea el movimiento mientras la fotoco<br>Lógica SAFE= 3 - Entrada configurada como Phot op test, fotocé<br>Activa la comprobación de las fotocélulas al comienzo de la ma<br>movimiento mientras la fotocélula está oscurecida.<br>Lógica SAFE= 4 - Entrada configurada como Phot op test, fotocé<br>Activa la comprobación de las fotocélulas al comienzo de la ma<br>movimiento mientras la fotocélula está oscurecida.<br>Lógica SAFE= 4 - Entrada configurada como Phot cl, fotocélula<br>Permite conectar dispositivos no equipados con contacto co<br>Durante la fase de cierre, invierte inmediatamente. Si no se uti<br>Lógica SAFE= 5 - Entrada configurada como Bar, canto sensit<br>Permite conectar dispositivos no equipados con contacto cou<br>Durante la fase de cierre, invierte inmediatamente.<br>Lógica SAFE= 6 - Entrada configurada como Bar, canto sensit<br>Permite conectar dispositivos no equipados con contacto com<br>Lógica SAFE= 7 - Entrada configurada como Bar, canto sensibl<br>Activa la comprobación de los cantos sensibles al comienzo d<br>Lógica SAFE= 9 Entrada configurada como Bar & Cato sensible<br>Comprobación (STOP) (Fig.D, ref. 4).<br>Activa la comprobación de los cantos sensibles al comienzo de l<br>cierre provoca la parada.<br>Lógica SAFE=11 Entrada configurada como Bar ob est, canto se<br>automatización (STOP) (Fig.D, ref. 5).<br>La activa la comprobación de los cantos sensibles al comienzo de l<br>cierre provoca la parada.                                                                                                    | Configuración de las entradas de seguridad<br>no comprobada (*). (Fig. D, Ref. 1)<br>implementario de comprobación. En caso de oscurecimiento, las fotocélulas se activan tanto en fase de apertura como de<br>vierte el movimiento sólo tras la desactivación de la fotocélula. Si no se utiliza, dejar el puente conectado.<br>la comprobada (Fig. D, Ref. 2).<br>aniobra. En caso de oscurecimiento, las fotocélulas se activan tanto en fase de apertura como de cierre. Un oscurecimiento de la<br>desactivación de la fotocélula.<br>ula activa sólo en fase de apertura no comprobada (*). (Fig. D, Ref. 1)<br>implementario de comprobación. En caso de oscurecimiento, excluye el funcionamiento de la fotocélula en fase de cierre.<br>élula activa sólo en fase de apertura (Fig. D, Ref. 2).<br>aniobra. En caso de oscurecimiento, excluye el funcionamiento de la fotocélula en fase de apertura bloquea el<br>ractiva sólo en fase de apertura (Fig. D, Ref. 2).<br>aniobra. En caso de oscurecimiento, excluye el funcionamiento de la fotocélula en fase de apertura bloquea el<br>ractiva sólo en fase de cierre no comprobada (*) (Fig. D, Ref. 1)<br>mplementario de comprobación. En caso de oscurecimiento, excluye el funcionamiento de la fotocélula en fase de apertura.<br>Liza, dejar el puente conectado.<br>celula comprobada sólo en fase de cierre (Fig. D, Ref. 2).<br>maniobra. En caso de oscurecimiento, excluye el funcionamiento de la fotocélula en fase de apertura. Durante la fase de<br>e le no comprobado (*) (Fig. D, Ref. 3).<br>mplementario de comprobación. El mando invierte el movimiento durante 2 seg. Si no se utiliza, dejar el puente conectado.<br>e comprobado (Fig. D, Ref. 4).<br>e la maniobra. El mando invierte el movimiento durante 2 seg. Si no se utiliza, dejar el puente conectado.<br>inversión activa solo en fase de apertura, si es activada durante la fase de cierre provoca la parada de la automatización (STOP) (Fig.D, ref. 3).<br>mementario de comprobado (Fig. D, Ref. 4).<br>e la maniobra. El mando invierte el movimiento durante 2 seg. la activación durante 2 seg., la activación<br>r el puente conectado.<br>ensibl      |
| <ul> <li>Lógica SAFE= 0 - Entrada configurada como Phot, fotocélula<br/>Permite conectar dispositivos no equipados con contacto co<br/>cierre. Un oscurecimiento de la fotocélula en fase de cierre, in<br/>Lógica SAFE= 1 - Entrada configurada como Phot test, fotocélu<br/>Activa la comprobación de las fotocélulas al comienzo de la ma<br/>fotocélula en fase de cierre, invierte el movimiento sólo tras la<br/>Lógica SAFE= 2 - Entrada configurada como Phot op, fotocél<br/>Permite conectar dispositivos no equipados con contacto co<br/>En fase de apertura bloquea el movimiento mientras la fotoco<br/>Lógica SAFE= 3 - Entrada configurada como Phot op test, fotocé<br/>Activa la comprobación de las fotocélulas al comienzo de la ma<br/>movimiento mientras la fotocélula está oscurecida.</li> <li>Lógica SAFE= 4 - Entrada configurada como Phot op test, fotocé<br/>Activa la comprobación de las fotocélula está oscurecida.</li> <li>Lógica SAFE= 5 - Entrada configurada como Phot cl, fotocélula<br/>Permite conectar dispositivos no equipados con contacto co<br/>Durante la fase de cierre, invierte inmediatamente. Si no se uti<br/>Lógica SAFE= 5 - Entrada configurada como Phot cl test, foto<br/>Activa la comprobación de las fotocélulas al comienzo de la<br/>cierre, invierte inmediatamente.</li> <li>Lógica SAFE= 6 - Entrada configurada como Bar, canto sensibl<br/>Permite conectar dispositivos no equipados con contacto con<br/>Lógica SAFE= 7 - Entrada configurada como Bar, canto sensibl<br/>Activa la comprobación de los cantos sensibles al comienzo de<br/>Lógica SAFE= 8 - Entrada configurada como Bar, canto sensibl<br/>Activa la comprobación de los cantos sensibles al comienzo de<br/>Lógica SAFE= 9 Entrada configurada como Bar op test, canto se<br/>automatización (STOP) (Fig.D, ref. 4).</li> <li>Activa la comprobación de los cantos sensibles al comienzo de<br/>Lógica SAFE=10 Entrada configurada como Bar op test, canto se<br/>automatización (STOP) (Fig.D, ref. 4).</li> <li>Activa la comprobación de los cantos sensibles al comienzo de l<br/>cierre provoca la parada.</li> <li>Lógica SAFE=11 Entrada configurada como Bar</li></ul>                                         | Configuración de las entradas de seguridad<br>no comprobada (*). (Fig. D, Ref. 1)<br>implementario de comprobación. En caso de oscurecimiento, las fotocélulas se activan tanto en fase de apertura como de<br>vierte el movimiento sólo tras la desactivación de la fotocélula. Si no se utiliza, dejar el puente conectado.<br>la comprobada (Fig. D, Ref. 2).<br>aniobra. En caso de oscurecimiento, las fotocélulas se activan tanto en fase de apertura como de cierre. Un oscurecimiento de la<br>desactivación de la fotocélula.<br>Ula activa sólo en fase de apertura no comprobada (*). (Fig. D, Ref. 1)<br>implementario de comprobación. En caso de oscurecimiento, excluye el funcionamiento de la fotocélula en fase de cierre.<br>élula activa sólo en fase de apertura no comprobada (*). (Fig. D, Ref. 1)<br>implementario de comprobación. En caso de oscurecimiento, excluye el funcionamiento de la fotocélula en fase de cierre.<br>Elula comprobada sólo en fase de apertura (Fig. D, Ref. 2).<br>aniobra. En caso de oscurecimiento, excluye el funcionamiento de la fotocélula en fase de apertura bloquea el<br>ractiva sólo en fase de cierre no comprobada (*) (Fig. D, Ref. 1)<br>mplementario de comprobación. En caso de oscurecimiento, excluye el funcionamiento de la fotocélula en fase de apertura.<br>Liza, dejar el puente conectado.<br>célula comprobada sólo en fase de cierre (Fig. D, Ref. 2).<br>maniobra. En caso de oscurecimiento, excluye el funcionamiento de la fotocélula en fase de apertura. Durante la fase de<br>ele no comprobado (*) (Fig. D, Ref. 3).<br>mplementario de comprobación. El mando invierte el movimiento durante 2 seg. Si no se utiliza, dejar el puente conectado.<br>e comprobado (Fig. D, Ref. 3).<br>mplementario de comprobación. El mando invierte el movimiento durante 2 seg. Si no se utiliza, dejar el puente conectado.<br>e comprobado (Fig. D, Ref. 4).<br>e la maniobra. El mando invierte el movimiento durante 2 seg. Lef. 5). Entrada para canto resistivo 8K2.<br>inversión activa solo en fase de apertura, si es activada durante la fase de cierre provoca la parada de la automatización (STOP) (Fig.D,             |
| Lógica SAFE= 0 - Entrada configurada como Phot, fotocélula<br>Permite conectar dispositivos no equipados con contacto co<br>cierre. Un oscurecimiento de la fotocélula en fase de cierre, ir<br>Lógica SAFE= 1 - Entrada configurada como Phot test, fotocélu<br>Activa la comprobación de las fotocélulas al comienzo de la ma<br>fotocélula en fase de cierre, invierte el movimiento sólo tras la<br>Lógica SAFE= 2 - Entrada configurada como Phot op, fotocéli<br>Permite conectar dispositivos no equipados con contacto co<br>En fase de apertura bloquea el movimiento mientras la fotocó<br>Lógica SAFE= 3 - Entrada configurada como Phot op test, fotocé<br>Activa la comprobación de las fotocélulas al comienzo de la ma<br>movimiento mientras la fotocélula está oscurecida.<br>Lógica SAFE= 4 - Entrada configurada como Phot op test, fotocé<br>Activa la comprobación de las fotocélulas está oscurecida.<br>Lógica SAFE= 5 - Entrada configurada como Phot cl, fotocélula<br>Permite conectar dispositivos no equipados con contacto co<br>Durante la fase de cierre, invierte inmediatamente. Si no se uti<br>Lógica SAFE= 5 - Entrada configurada como Phot cl test, foto<br>Activa la comprobación de las fotocélulas al comienzo de la<br>cierre, invierte inmediatamente.<br>Lógica SAFE= 6 - Entrada configurada como Bar, canto sensibl<br>Permite conectar dispositivos no equipados con contacto con<br>Lógica SAFE= 7 - Entrada configurada como Bar, canto sensibl<br>Activa la comprobación de los cantos sensibles al comienzo de<br>Lógica SAFE= 8 - Entrada configurada como Bar, canto sensible<br>Activa la comprobación de los cantos sensibles al comienzo de<br>Lógica SAFE= 9. Entrada configurada como Bar op, canto sensible con<br>Permite conectar dispositivos no equipados con contacto com<br>durante la fase de cierre provoca la parada. Si no se utiliza, deja<br>Lógica SAFE=10 Entrada configurada como Bar op test, canto se<br>automatización (STOP) (Fig.D, ref. 4).<br>Activa la comprobación de los cantos sensibles al comienzo de l<br>cierre provoca la parada.<br>Lógica SAFE=11 Entrada configurada como Bar 8k20 op, canto<br>trazción (STOP) (Fig.D, ref. 5).<br>La act                          | Configuración de las entradas de seguridad<br>no comprobada (*). (Fig. D, Ref. 1)<br>implementario de comprobación. En caso de oscurecimiento, las fotocélulas se activan tanto en fase de apertura como de<br>vierte el movimiento sólo tras la desactivación de la fotocélula. Si no se utiliza, dejar el puente conectado.<br>la comprobada (Fig. D, Ref. 2).<br>aniobra. En caso de oscurecimiento, las fotocélulas se activan tanto en fase de apertura como de cierre. Un oscurecimiento de la<br>desactivación de la fotocélula.<br>Ula activa sólo en fase de apertura no comprobada (*). (Fig. D, Ref. 1)<br>implementario de comprobación. En caso de oscurecimiento, excluye el funcionamiento de la fotocélula en fase de cierre.<br>El·ula activa sólo en fase de apertura (Fig. D, Ref. 2).<br>aniobra. En caso de oscurecimiento, excluye el funcionamiento de la fotocélula en fase de cierre.<br>El·ula está oscurecida. Sin os eu tiliza, dejar el puente conectado.<br>El·ula comprobada sólo en fase de apertura (Fig. D, Ref. 1)<br>mplementario de comprobación. En caso de oscurecimiento, excluye el funcionamiento de la fotocélula en fase de apertura bloquea el<br>va ctiva sólo en fase de cierre no comprobada (*) (Fig. D, Ref. 1)<br>mplementario de comprobación. En caso de oscurecimiento, excluye el funcionamiento de la fotocélula en fase de apertura.<br>Liza, dejar el puente conectado.<br>celula comprobada sólo en fase de cierre (Fig. D, Ref. 2).<br>maniobra. En caso de oscurecimiento, excluye el funcionamiento de la fotocélula en fase de apertura. Durante la fase de<br>ple no comprobado (*) (Fig. D, Ref. 3).<br>mplementario de comprobación. El mando invierte el movimiento durante 2 seg. Si no se utiliza, dejar el puente conectado.<br>e comprobado (Fig. D, Ref. 4).<br>e la maniobra. El mando invierte el movimiento durante 2 seg.<br>Lef. 5). Entrada para canto resistivo 8K2.<br>inversión activa solo en fase de apertura, si es activada durante la fase de cierre provoca la parada de la<br>a maniobra. La activación en fase de apertura, si es activada durante la fase de cierre provoca la parada de la<br>a maniobra. La acti      |
| <ul> <li>Lógica SAFE= 0 - Entrada configurada como Phot, fotocélula<br/>Permite conectar dispositivos no equipados con contacto co<br/>cierre. Un oscurecimiento de la fotocélula en fase de cierre, ir<br/>Lógica SAFE= 1 - Entrada configurada como Phot test, fotocélu<br/>Activa la comprobación de las fotocélulas al comienzo de la ma<br/>fotocélula en fase de cierre, invierte el movimiento sólo tras la<br/>Lógica SAFE= 2 - Entrada configurada como Phot op, fotocéli<br/>Permite conectar dispositivos no equipados con contacto co<br/>En fase de apertura bloquea el movimiento mientras la fotoco<br/>Lógica SAFE= 3 - Entrada configurada como Phot op test, fotocé<br/>Activa la comprobación de las fotocélulas al comienzo de la ma<br/>movimiento mientrais la fotocélula está oscurecida.</li> <li>Lógica SAFE= 4 - Entrada configurada como Phot cl, fotocélula<br/>Permite conectar dispositivos no equipados con contacto co<br/>Durante la fase de cierre, invierte inmediatamente. Si no se util<br/>Lógica SAFE= 5 - Entrada configurada como Phot cl, fotocélula<br/>Permite conectar dispositivos no equipados con contacto cor<br/>Durante la fase de cierre, invierte inmediatamente. Si no se util<br/>Lógica SAFE= 5 - Entrada configurada como Bar, canto sensibl<br/>Activa la comprobación de las fotocélulas al comienzo de la<br/>cierre, invierte inmediatamente.</li> <li>Lógica SAFE= 7 - Entrada configurada como Bar, canto sensibl<br/>Activa la comprobación de los cantos sensibles al comienzo de<br/>Lógica SAFE= 8 - Entrada configurada como Bar, canto sensibl<br/>Activa la comprobación de los cantos sensibles al comienzo de<br/>Lógica SAFE= 9. Entrada configurada como Bar op, canto sensible con<br/>Permite conectar dispositivos no equipados con contacto com<br/>Quante la fase de cierre provoca la parada. Si no se utiliza, deja<br/>Lógica SAFE=10 Entrada configurada como Bar op, tanto sensible con<br/>Permite conectar dispositivos no equipados con contacto com<br/>Quante la fase de cierre provoca la parada. Si no se utiliza, deja<br/>Lógica SAFE=11 Entrada configurada como Bar op, canto sensible<br/>automatización (STOP) (Fig.D, ref. 4).</li> <li>La activació</li></ul> | Configuración de las entradas de seguridad<br>mo comprobada (*). (Fig. D, Ref. 1).<br>Initia comprobada. (Fig. D, Ref. 2).<br>Al comprobada. (Fig. D, Ref. 2).<br>Al comprobada. (Fig. D, Ref. 2).<br>Al comprobada. (Fig. D, Ref. 2).<br>Initobra. En caso de oscurecimiento, las fotocélulas se activan tanto en fase de apertura como de cierre. Un oscurecimiento de la<br>desactivación de la fotocélula.<br>Ula activa sólo en fase de apertura no comprobada (*). (Fig. D, Ref. 1)<br>Implementario de comprobación. En caso de oscurecimiento, excluye el funcionamiento de la fotocélula en fase de cierre.<br>Edula está oscurecida. Si no se utiliza, dejar el puente conectado.<br>Edula está oscurecida. Si no se utiliza, dejar el puente conectado.<br>Edula está oscurecida. Si no se utiliza, dejar el puente conectado.<br>Edula está oscurecida. Si no se utiliza, dejar el puente conectado.<br>Edula está oscurecida. Si no se utiliza, dejar el puente conectado.<br>Edula está oscurecida. Si no se utiliza, dejar el puente conectado.<br>Edula comprobada sólo en fase de apertura (Fig. D, Ref. 2).<br>aniobra. En caso de oscurecimiento, excluye el funcionamiento de la fotocélula en fase de apertura bloquea el<br>a activa sólo en fase de cierre no comprobada (*) (Fig. D, Ref. 1)<br>mplementario de comprobación. En caso de oscurecimiento, excluye el funcionamiento de la fotocélula en fase de apertura.<br>Liza, dejar el puente conectado.<br>Celula comprobada sólo en fase de cierre (Fig. D, Ref. 2).<br>Imaniobra. En caso de oscurecimiento, excluye el funcionamiento de la fotocélula en fase de apertura. Durante la fase de<br>ple no comprobado (*) (Fig. D, Ref. 3).<br>Implementario de comprobación. El mando invierte el movimiento durante 2 seg. Si no se utiliza, dejar el puente conectado.<br>e comprobado (Fig. D, Ref. 4).<br>e la maniobra. El mando invierte el movimiento durante 2 seg. Si no se utiliza, dejar el puente conectado.<br>Inversión activa solo en fase de apertura, si es activada durante la fase de cierre provoca la parada de la<br>a maniobra. La activación en fase de apertura, si es activada durante la fase de cierre |
| Lógica SAFE= 0 - Entrada configurada como Phot, fotocélula<br>Permite conectar dispositivos no equipados con contacto co<br>cierre. Un oscurecimiento de la fotocélula en fase de cierre, ir<br>Lógica SAFE= 1 - Entrada configurada como Phot test, fotocélu<br>Activa la comprobación de las fotocélulas al comienzo de la ma<br>fotocélula en fase de cierre, invierte el movimiento sólo tras la<br>Lógica SAFE= 2 - Entrada configurada como Phot op, fotocéli<br>Permite conectar dispositivos no equipados con contacto co<br>En fase de apertura bloquea el movimiento mientras la fotocó<br>Lógica SAFE= 3 - Entrada configurada como Phot op test, fotocé<br>Activa la comprobación de las fotocélulas al comienzo de la ma<br>movimiento mientras la fotocélula está oscurecida.<br>Lógica SAFE= 4 - Entrada configurada como Phot cl, fotocélula<br>Permite conectar dispositivos no equipados con contacto co<br>Durante la fase de cierre, invierte inmediatamente. Si no se uti<br>Lógica SAFE= 5 - Entrada configurada como Phot cl test, foto<br>Activa la comprobación de las fotocélulas al comienzo de la<br>cierre, invierte inmediatamente.<br>Lógica SAFE= 6 - Entrada configurada como Bar, canto sensiti<br>Permite conectar dispositivos no equipados con contacto con<br>Lógica SAFE= 7 - Entrada configurada como Bar, canto sensibl<br>Activa la comprobación de las fotocélulas al comienzo de la<br>cierre, invierte inmediatamente.<br>Lógica SAFE= 7 - Entrada configurada como Bar, canto sensibl<br>Activa la comprobación de los cantos sensibles al comienzo de<br>Lógica SAFE= 8 - Entrada configurada como Bar, canto sensibl<br>Activa la comprobación de los cantos sensibles al comienzo de<br>Lógica SAFE= 9 - Entrada configurada como Bar op, canto sensible con<br>Permite conectar dispositivos no equipados con contacto comp<br>durante la fase de cierre provoca la parada. Si no se utiliza, deja<br>Lógica SAFE= 10 Entrada configurada como Bar op, canto sensible con<br>Permite conectar dispositivos no equipados con contacto comp<br>durante la fase de cierre provoca la parada. Si no se utiliza, deja<br>Lógica SAFE= 11 Entrada configurada como Bar op, canto sens                                | Configuración de las entradas de seguridad<br>molementario de comprobación. En caso de oscurecimiento, las fotocélulas se activan tanto en fase de apertura como de<br>nvierte el movimiento sólo tras la desactivación de la fotocélula. Si no se utiliza, dejar el puente conectado.<br>la comprobada. (Fig. D, Ref. 2).<br>aniobra. En caso de oscurecimiento, las fotocélulas se activan tanto en fase de apertura como de cierre. Un oscurecimiento de la<br>desactivación de la fotocélula.<br>ula activa sólo en fase de apertura no comprobada (*). (Fig. D, Ref. 1)<br>implementario de comprobación. En caso de oscurecimiento, excluye el funcionamiento de la fotocélula en fase de cierre.<br>élula está oscurecida. Si no se utiliza, dejar el puente conectado.<br>Elula está oscurecida. Si no se utiliza, dejar el puente conectado.<br>Elula está oscurecida. Si no se utiliza, dejar el puente conectado.<br>Elula está oscurecida. Si no se utiliza, dejar el puente conectado.<br>Elula está oscurecida. Si no se utiliza, dejar el puente conectado.<br>Elula está oscurecida. Si no se utiliza, dejar el puente conectado.<br>Elula está oscurecimiento, excluye el funcionamiento de la fotocélula en fase de apertura bloquea el<br>a activa sólo en fase de cierre no comprobada (*) (Fig. D, Ref. 1)<br>mplementario de comprobados on fase de cierre (Fig. D, Ref. 2).<br>maniobra. En caso de oscurecimiento, excluye el funcionamiento de la fotocélula en fase de apertura.<br>Durante la fase de<br>el cierre oprobados (*) (Fig. D, Ref. 3).<br>mplementario de comprobados (*). El mando invierte el movimiento durante 2 seg. Si no se utiliza, dejar el puente conectado.<br>e comprobado (Fig. D, Ref. 4).<br>e la maniobra. El mando invierte el movimiento durante 2 seg. Si no se utiliza, dejar el puente conectado.<br>e comprobado (Fig. D, Ref. 4).<br>e la comprobado (Fig. D, Ref. 4).<br>e la maniobra. El mando invierte al movimiento durante 2 seg. Je activación (STOP) (Fig.D, ref. 3).<br>inversión activa solo en fase de apertura, si es activada durante la fase de cierre provoca la parada de la<br>a maniobra. La activación en fase de apertura, si   |
| Lógica SAFE= 0 - Entrada configurada como Phot, fotocélula<br>Permite conectar dispositivos no equipados con contacto co<br>cierre. Un oscurecimiento de la fotocélula en fase de cierre, ir<br>Lógica SAFE= 1 - Entrada configurada como Phot test, fotocélu<br>Activa la comprobación de las fotocélulas al comienzo de la ma<br>fotocélula en fase de cierre, invierte el movimiento sólo tras la<br>Lógica SAFE= 2 - Entrada configurada como Phot op, fotocél<br>Permite conectar dispositivos no equipados con contacto co<br>En fase de apertura bloquea el movimiento mientras la fotoco<br>Lógica SAFE= 3 - Entrada configurada como Phot op test, fotocé<br>Activa la comprobación de las fotocélulas al comienzo de la ma<br>movimiento mientras la fotocélula está oscurecida.<br>Lógica SAFE= 4 - Entrada configurada como Phot cl, fotocélula<br>Permite conectar dispositivos no equipados con contacto co<br>Durante la fase de cierre, invierte inmediatamente. Si no se uti<br>Lógica SAFE= 5 - Entrada configurada como Phot cl, fotocélula<br>Permite conectar dispositivos no equipados con contacto con<br>Durante la fase de cierre, invierte inmediatamente. Si no se uti<br>Lógica SAFE= 6 - Entrada configurada como Bar, canto sensik<br>Permite conectar dispositivos no equipados con contacto con<br>Durante la fase de cierre, invierte inmediatamente.<br>Lógica SAFE= 6 - Entrada configurada como Bar, canto sensik<br>Permite conectar dispositivos no equipados con contacto com<br>Lógica SAFE= 7 - Entrada configurada como Bar, canto sensibl<br>Activa la comprobación de los cantos sensibles al comienzo de<br>Lógica SAFE=9 Entrada configurada como Bar & & (Fig. D, Re<br>El mando invierte el movimiento durante 2 seg.<br>Lógica SAFE=9 Entrada configurada como Bar op test, canto se<br>automatización (STOP) (Fig.D, ref. 4).<br>Activa la comprobación de los cantos sensibles al comienzo de l<br>cierre provoca la parada.<br>Lógica SAFE=11 Entrada configurada como Bar 8k2 op, canto<br>tización (STOP) (Fig.D, ref. 3).<br>Permite conectar dispositivos no equipados con contacto com<br>zación (STOP) (Fig.D, ref. 3).<br>Permite conectar dispositivos no equipados con con                          | Configuración de las entradas de seguridad<br>no comprobada ("), (Fig. D, Ref. 1)<br>implementario de comprobación. En caso de oscurecimiento, las fotocélulas se activan tanto en fase de apertura como de<br>vierte el movimiento sólo tras la desactivación de la fotocélula. Si no se utiliza, dejar el puente conectado.<br>la comprobada, (Fig. D, Ref. 2).<br>aniobra. En caso de oscurecimiento, cultura no comprobada (*). (Fig. D, Ref. 1)<br>implementario de comprobación. En caso de oscurecimiento, excluye el funcionamiento de la fotocélula en fase de cierre.<br>élula está vascion de la fotocélula.<br>Ula activa sólo en fase de apertura no comprobada (*). (Fig. D, Ref. 1)<br>implementario de comprobación. En caso de oscurecimiento, excluye el funcionamiento de la fotocélula en fase de cierre.<br>élula está oscurecida. Si no se utiliza, dejar el puente conectado.<br>ilula comprobada sólo en fase de apertura (Fig. D, Ref. 2).<br>aniobra. En caso de oscurecimiento, excluye el funcionamiento de la fotocélula en fase de apertura bloquea el<br>activa sólo en fase de cierre no comprobada (*) (Fig. D, Ref. 1)<br>mplementario de comprobación. En caso de oscurecimiento, excluye el funcionamiento de la fotocélula en fase de apertura.<br>Liza, dejar el puente conectado.<br>célula comprobado sólo en fase de cierre (Fig. D, Ref. 2).<br>maniobra. En caso de oscurecimiento, excluye el funcionamiento de la fotocélula en fase de apertura. Durante la fase de<br>el en ocomprobado (*) (Fig. D, Ref. 3).<br>mplementario de comprobación. El mando invierte el movimiento durante 2 seg. Si no se utiliza, dejar el puente conectado.<br>e comprobado (Fig. D, Ref. 4).<br>e la maniobra. El mando invierte el movimiento durante 2 seg. Si no se utiliza, dejar el puente conectado.<br>e ref. 5). Entrada para canto resistivo 8K2.<br>inversión activa solo en fase de apertura, si es activada durante la fase de cierre provoca la parada de la automatización (STOP) (Fig.D, ref. 3).<br>menentario de comprobado (no inversión activa solo en fase de apertura, si es activada durante la fase de cierre provoca la parada de la<br>a maniobra         |
| <ul> <li>Lógica SAFE= 0 - Entrada configurada como Phot, fotocélula<br/>Permite conectar dispositivos no equipados con contacto co<br/>cierre. Un oscurecimiento de la fotocélula en fase de cierre, in<br/>Lógica SAFE= 1 - Entrada configurada como Phot test, fotocélu<br/>Activa la comprobación de las fotocélulas al comienzo de la ma<br/>fotocélula en fase de cierre, invierte el movimiento sólo tras la<br/>Lógica SAFE= 2 - Entrada configurada como Phot op, fotocéli<br/>Permite conectar dispositivos no equipados con contacto co<br/>En fase de apertura bloquea el movimiento mientras la fotocó<br/>Lógica SAFE= 3 - Entrada configurada como Phot op test, fotocé<br/>Activa la comprobación de las fotocélulas al comienzo de la ma<br/>movimiento mientras la fotocélula está oscurecida.</li> <li>Lógica SAFE= 4 - Entrada configurada como Phot cl, fotocélula<br/>Permite conectar dispositivos no equipados con contacto co<br/>Durante la fase de cierre, invierte inmediatamente. Si no se uti<br/>Lógica SAFE= 5 - Entrada configurada como Phot cl (est, foto<br/>Activa la comprobación de las fotocélulas al comienzo de la<br/>cierre, invierte inmediatamente.</li> <li>Lógica SAFE= 6 - Entrada configurada como Bar, canto sensibl<br/>Permite conectar dispositivos no equipados con contacto cor<br/>Durante la fase de cierre, invierte inmediatamente.</li> <li>Lógica SAFE= 7 - Entrada configurada como Bar, canto sensibl<br/>Activa la comprobación de los cantos sensibles al comienzo de la<br/>cierre, invierte inmediatamente.</li> <li>Lógica SAFE= 7 - Entrada configurada como Bar, canto sensible<br/>Activa la comprobación de los cantos sensibles al comienzo de<br/>Lógica SAFE= 8 - Entrada configurada como Bar 8k2 (Fig. D, R<br/>El mando invierte el movimiento durante 2 seg.</li> <li>Lógica SAFE= 10 Entrada configurada como Bar op, canto sensible con<br/>Permite conectar dispositivos no equipados con contacto cor<br/>durante la fase de cierre provoca la parada. Si no se utiliza, deja<br/>Lógica SAFE=11 Entrada configurada como Bar 8k2 (Fig. D, R<br/>4.</li> <li>Lógica SAFE=12 Entrada configurada como Bar cl, canto sen<br/>zaci</li></ul>                                     | Configuración de las entradas de seguradad<br>no comprobada (°). (Fig. D, Ref. 1)<br>implementario de comprobación. En caso de oscurecimiento, las fotocélulas se activan tanto en fase de apertura como de<br>vierte el movimiento sólo tras la desactivación de la fotocélula. Si no se utiliza, dejar el puente conectado.<br>Ila comprobada. (Fig. D, Ref. 2),<br>inniobra. En caso de oscurecimiento, las fotocélulas se activan tanto en fase de apertura como de cierre. Un oscurecimiento de la<br>desactivación de la fotocélula.<br>Ula activa sólo en fase de apertura no comprobada (°). (Fig. D, Ref. 1)<br>implementario de comprobación. En caso de oscurecimiento, excluye el funcionamiento de la fotocélula en fase de cierre.<br>élula está oscurecida. Si no se utiliza, dejar el puente conectado.<br>Elula comprobada sólo en fase de apertura (Fig. D, Ref. 2).<br>aniobra. En caso de oscurecimiento, excluye el funcionamiento de la fotocélula en fase de apertura.<br>Iza, dejar el puente conectado.<br>Elula comprobada sólo en fase de cierre (Fig. D, Ref. 2).<br>mplementario de comprobación. En caso de oscurecimiento, excluye el funcionamiento de la fotocélula en fase de apertura.<br>Iza, dejar el puente conectado.<br>Celula comprobada (°) (Fig. D, Ref. 3).<br>mplementario de comprobación. En caso de oscurecimiento, excluye el funcionamiento de la fotocélula en fase de apertura.<br>Iza, dejar el puente conectado.<br>Celula comprobado (°) (Fig. D, Ref. 3).<br>mplementario de comprobación. El mando invierte el movimiento durante 2 seg. Si no se utiliza, dejar el puente conectado.<br>e comprobado (°) (Fig. D, Ref. 3).<br>inversión activasolo en fase de apertura, si es activada durante la fase de cierre provoca la parada de la automatización (STOP) (Fig.D, ref. 3).<br>Inversión activasolo en fase de apertura, si es activada durante la fase de cierre provoca la parada de la automatización durante la fase de<br>o 8k2 con inversión activa solo en fase de apertura, si es activada durante la fase de cierre provoca la parada.<br>e la aniobra. La activación unarte la fase de cierre provoca la inversión del movimiento         |

ESPAÑOL

(\*) Si se instalan dispositivos de tipo "D" (tal como los define la EN12453), conectados en modo no comprobado, establecer un mantenimiento obligatorio con frecuencia al menos semestral.

# MANUAL DE INSTALACIÓN

DEL RECEPTOR; este código es necesario para poder realizar la sucesiva clonación de los radiotransmisores. El receptor de a bordo incorporado Clonix cuenta con algunas funciones avanzadas importantes: • Clonación del transmisor master (rolling-code o código fijo).

- Clonación para sustitución de transmisores ya introducidos en el receptor. Gestión de la base de datos de transmisores.

Gestión de la base de datos de transmisores.
 Gestión de comunidad de receptores.
 Para el uso de estas funciones avanzadas, consultar las instrucciones del programador portátil universal y la Guía general de programación de receptores.
 8.4) MENÚ DE VALORES PREDETERMINADOS (*dEFRULL*)
 Lleva nuevamente la central a los valores PREDETERMINADOS. Después de la restauración, es necesario efectuar un nuevo AUTOSET.

8.5) MENÚ IDIOMA (Ł InGUR) Permite configurar el idioma del programador con pantalla.

- 8.6) MENÚ AUTOSET (RUŁoSEŁ) Darinicio a una operación de configuración automática pasando al menú «specífico. Inmediatamente después de pulsar la tecla OK, se visualiza el mensaje "........", la central acciona una maniobra de apertura seguida por una maniobra de cierre, durante la cuales se configura automáticamente el valor mínimo de par necesario para el movimiento de la hoja. El número de maniobras necesarias para el autoset puede variar de 1 a 3.

El número de maniobras necesarias para el autoset puede variar de 1 a 3. Durante esta fase es importante evitar el oscurecimiento de las fotocélulas, así como el uso de los mandos START, STOP y de la pantalla. Al final de esta operación, la central de mando habrá configurado automática los valores de fuerza ideales. Comprobarlos y si fuera necesario modificarlos como se describe en programación. ATENCIÓN! Controlar que el valor de la fuerza de impacto medido en los puntos previstos por la norma EN 12445 sea inferior al indicado en la norma EN 12453. Las fuerzas de impacto pueden ser reducidas utilizando cantos

deformables.

Atención! Durante la fase de configuración automática, la función de detección de obstáculos no está activada, por lo que el instalador debe controlar el movimiento de la automatización e impedir que personas y cosas se acerquen o permanezcan en el radio de acción de la misma.

## SECUENCIA CONTROL INSTALACIÓN

TARIA "A" - MENIÍ PARÁMETROS - (PB-80)

- Realizar la maniobra de AUTOSET 2. Comprobar las fuerzas de impacto: si respetan los límites (\*\*) ir al punto 10 de lo contrario
- 3 Si fuera necesario adecuar los parámetros de sensibilidad (fuerza): véase tabla parámetros. 4. Volver a c
- Volver a comprobar las fuerzas de impacto: si respetan los límites (\*\*) ir al punto 10 de lo contrario
- Aplicar un canto pasivo Volver a comprobar las fuerzas de impacto: si respetan los límites (\*\*) ir al punto 10 de lo contrario Aplicar dispositivos de protección sensibles a la presión o electrosensibles 6.
- 7. (por ejemplo canto activo) (\*\*) Volver a comprobar las fuerzas de impacto: si respetan los límites (\*\*) ir al
- punto 10 de lo contrario Permitir el movimiento del accionamiento sólo en modo "Hombre presente"
- 10. Asegurarse de que todos los dispositivos de detección de presencia en el área de maniobra funcionen correctamente
- (\*) Antes de realizar el autoset asegurarse de haber realizado correctamente

# todas las operaciones de montaje y puesta en seguridad tal como lo indican las advertencias para la instalación del manual de la motorización. (\*\*) En base al análisis de los riesgos podría ser necesario, de todos modos, recurrir a la aplicación de dispositivos de protección sensibles 081

#### 8.7) MENÚ ESTADÍSTICAS

Permite visualizar la versión de la tarjeta, el número de maniobras totales (en centenas), el número de radiomandos memorizados y los últimos 30 errores (las primeras 2 cifras indican la posición, las últimas 2 el código de error). El error 01 es el más reciente.

7.8) MENÚ CONTRASEÑA Permite configurar una contraseña para la programación wireless de la tarjeta.

9) CONEXIÓN CON TARJETAS DE EXPANSIÓN Y PROGRAMADOR PORTÁTIL UNIVERSAL VERSIÓN > V1.40 (Fig. H) Consultar el manual específico.

; ATENCIÓN! Una configuración incorrecta, puede ocasionar daños a personas, animales o cosas.

ATENCIÓN: Controlar que el valor de la fuerza de impacto medido en Los puntos previstos por la norma EN 12445 sea inferior al indicado en la norma EN 12453. Las fuerzas de impacto pueden ser reducidas utilizando cantos de-

formables.

Para obtener un mejor resultado, se recomienda realizar el autoset con los motores en reposo (es decir no sobrecalentados por un número considerable de maniobras consecutivas).

#### **10) MÓDULOS OPCIONALES U-LINK**

Consultar las instrucciones de los módulos U-link

#### 11) HOJAS CORREDERAS CONTRAPUESTAS Consultar las instrucciones de los módulos U-link

NOTA: En la tarjeta configurada como Slave la entrada Canto (Canto/Canto Prueba / Canto 8k2), se debe configurar solamente en el SAFE2.

12) INVERSIÓN DIRECCIÓN DE APERTURA (FIG. G)

# 13) RESTAURACIÓN DE LAS CONFIGURACIONES DE FÁBRICA (Fig.H) ATENCIÓN lleva la central a los valores preconfigurados de fábrica y se borran

i ATENCIÓN! Una configuración incorrecta, puede ocasionar daños a personas, animales o cosas.

- Interrumpir la tensión a la tarjeta (Fig.H ref.1)
- Abrir la entrada Stop y pulsar simultáneamente los botones y OK (Fig.H ref.2) Dar tensión a la tarjeta (Fig.H ref.3)
- La pantalla visualiza RST, dentro de los 3s confirmar pulsando el botón OK (Fig.H ref.4)
- Esperar que el procedimiento sea terminado (Fig.H ref.5) Procedimiento terminado (Fig.H ref.6)

| Parámetro          | Mín. | Máx. | Default | Personales | Definición                                            | Descripción                                                                                                    |  |  |  |
|--------------------|------|------|---------|------------|-------------------------------------------------------|----------------------------------------------------------------------------------------------------|--|--|--|
| EcA                | 0    | 180  | 40      |            | Tiempo cierre<br>automático [s]                       | Tiempo de espera antes del cierre automático.                                                                                                    |  |  |  |
| E.EuRc.SEP         | 1    | 180  | 40      |            | Tiempo de<br>evacuación zona<br>semáforos [s]         | Tiempo de evacuación de la zona afectada por el tráfico regulado por el semáforo.                                                                                                    |  |  |  |
| ESP,-RL,RP         | 5    | 50   | 30      |            | Espacio de<br>deceleración en fase<br>de apertura [%] | Espacio de deceleración en fase de apertura del/los motor/es, expresado en porcentaje de la carrera total.<br>ATENCIÓN: Tras una modificación del parámetro se deberá realizar una maniobra completa sin<br>interrupciones.<br>El parámetro es configurado automáticamente por el autoset, de manera tal de garantizar al<br>menos 1 metro de deceleración.<br><b>ATENCIÓN: cuando se visualiza "SET" en la pantalla significa que no está activa la detección del obstáculo.</b>                                                        |  |  |  |
| ESPrRL.<br>c IE    | 5    | 50   | 20      |            | Espacio de<br>deceleración en fase<br>de cierre [%]   | Espacio de deceleración en fase de cierre del/los motor/es, expresado en porcentaje de la carrera total.<br>ATENCIÓN: Tras una modificación del parámetro se deberá realizar una maniobra completa sin<br>interrupciones.<br>El parámetro es configurado automáticamente por el autoset, de manera tal de garantizar al<br>menos 1 metro de deceleración.<br>ATENCIÓN: cuando se visualiza "SET" en la pantalla significa que no está activa la detección<br>del obstáculo.                                                              |  |  |  |
| RPErt.<br>PRrc IAL | 10   | 50   | 20      |            | Apertura parcial [%]                                  | Espacio de apertura parcial en porcentaje respecto a la apertura total, tras activación man<br>peatonal PED.                                                                                                    |  |  |  |
| FUEr2R RP          | 1    | 99   | 50      |            | Fuerza hoja/s en<br>fase de apertura [%]              | Fuerza ejercida por la/s hoja/s en fase de apertura.<br>Representa el porcentaje de fuerza suministrada, además de la memorizada durante el autoset (y<br>posteriormente actualizada), antes de generar una alarma por obstáculo.<br>El parámetro es configurado automáticamente por el autoset.<br>ATENCIÓN: Influye directamente en la fuerza de impacto: comprobar que con el valor<br>configurado se respeten las normas de seguridad vigentes (*). Si fuera necesario instalar<br>dispositivos de seguridad antiaplastamiento (**). |  |  |  |
| FUEr2R<br>c IE     | 1    | 99   | 50      |            | Fuerza hoja/s en<br>fase de cierre [%]                | Fuerza ejercida por la/s hoja/s en fase de cierre.<br>Representa el porcentaje de fuerza suministrada, además de la memorizada durante el autoset (y<br>posteriormente actualizada), antes de generar una alarma por obstáculo.<br>El parámetro es configurado automáticamente por el autoset.<br>ATENCIÓN: Influye directamente en la fuerza de impacto: comprobar que con el valor<br>configurado se respeten las normas de seguridad vigentes (*). Si fuera necesario instalar<br>dispositivos de seguridad antiaplastamiento (**).   |  |  |  |

\*) En la Unión Europea aplicar la EN12453 para los límites de fuerza, y la EN12445 para el método de medición. (\*\*) Las fuerzas de impacto pueden ser reducidas utilizando cantos deformables.

| MANUAL DE INSTALACIÓN |      |      |         |            |                                                                              |                                                                                                    |  |  |  |  |
|-----------------------|------|------|---------|------------|------------------------------------------------------------------------------|----------------------------------------------------------------------------------------------------|--|--|--|--|
| Parámetro             | Mín. | Máx. | Default | Personales | Definición                                                                   | Descripción                                                                                                    |  |  |  |  |
| FUEr2R<br>dEcEL RP    | 1    | 99   | 75      |            | Fuerza hoja/s<br>durante apertura en<br>fase de deceleración<br>[%]          | Fuerza ejercida por la/s hoja/s durante la apertura a velocidad de deceleración.<br>Representa el porcentaje de fuerza suministrada, además de la memorizada durante el autoset (y<br>posteriormente actualizada), antes de generar una alarma por obstáculo.<br>El parámetro es configurado automáticamente por el autoset.<br>ATENCIÓN: Influye directamente en la fuerza de impacto: comprobar que con el<br>valor configurado se respeten las normas de seguridad vigentes (*). Si fuera necesario<br>instalar dispositivos de seguridad antiaplastamiento (**). |  |  |  |  |
| FUEr2R<br>dEcEL c IE  | 1    | 99   | 75      |            | Fuerza hoja/s<br>durante cierre en<br>fase de deceleración<br>[%]            | Fuerza ejercida por la/s hoja/s durante la cierre a velocidad de deceleración.<br>Representa el porcentaje de fuerza suministrada, además de la memorizada durante el autoset (y<br>posteriormente actualizada), antes de generar una alarma por obstáculo.<br>El parámetro es configurado automáticamente por el autoset.<br>ATENCIÓN: Influye directamente en la fuerza de impacto: comprobar que con el<br>valor configurado se respeten las normas de seguridad vigentes (*). Si fuera necesario<br>instalar dispositivos de seguridad antiaplastamiento (**).   |  |  |  |  |
| FrEno                 | 0    | 1    | 1       |            | Frenado                                                                      | Habilita la parada mediante inyección de corriente continua en caso de intervención del canto                                                                                                    |  |  |  |  |
| JEL RP                | 15   | 99   | 30      |            | Velocidad en fase<br>de apertura [%]                                         | Porcentaje de la velocidad máxima que se puede alcanzar en fase de apertura por el/los motor/es.<br>ATENCIÓN: Tras una modificación del parámetro se deberá realizar una maniobra<br>completa sin interrupciones.<br>ATENCIÓN: cuando se visualiza "SET" en la pantalla significa que no está activa la<br>detección del obstáculo.                                                                                                    |  |  |  |  |
| uEL c IE              | 15   | 99   | 30      |            | Velocidad en fase<br>de cierre [%]                                           | Porcentaje de la velocidad máxima que se puede alcanzar en fase de cierre por el/los mot/es.<br>ATENCIÓN: Tras una modificación del parámetro se deberá realizar una maniobra<br>completa sin interrupciones.<br>ATENCIÓN: cuando se visualiza "SET" en la pantalla significa que no está activa la<br>detección del obstáculo.                                                                                                    |  |  |  |  |
| uELdEcELEr<br>RP      | 15   | 20   | 20      |            | Velocidad decele-<br>ración en fase de<br>apertura [%]                       | Velocidad del/los motor/es en fase de apertura y en fase de deceleración, expresada en<br>porcentaje de la velocidad máxima de régimen.<br>ATENCIÓN: Tras una modificación del parámetro se deberá realizar una maniobra<br>completa sin interrupciones.<br>ATENCIÓN: cuando se visualiza "SET" en la pantalla significa que no está activa la<br>detección del obstáculo.                                                                                                    |  |  |  |  |
| uELdEcELEr<br>c IE    | 15   | 20   | 20      |            | Velocidad decele-<br>ración en fase de<br>cierre [%]                         | Velocidad del/los motor/es en fase de cierre y en fase de deceleración, expresada en porcentaje<br>de la velocidad máxima de régimen.<br>ATENCIÓN: Tras una modificación del parámetro se deberá realizar una maniobra<br>completa sin interrupciones.<br>ATENCIÓN: cuando se visualiza "SET" en la pantalla significa que no está activa la<br>detección del obstáculo.                                                                                                    |  |  |  |  |
| PRAEA I-<br>P IEAEo   | 0    | 250  | 0       |            | Programación<br>número maniobras<br>umbral<br>mantenimiento<br>[en centenas] | Permite configurar un número de maniobras después del cual se señala la solicitud de mantenimiento<br>en la salida AUX configurada como Mantenimiento o Parpadeante y Mantenimiento.                                                                                                    |  |  |  |  |

(\*) En la Unión Europea aplicar la EN12453 para los límites de fuerza, y la EN12445 para el método de medición. (\*\*) Las fuerzas de impacto pueden ser reducidas utilizando cantos deformables.

| Lógica        | Definición                | Default | Marcar la<br>configuración<br>realizada |                                                                                                    | Opciones               |                        |                   |               |                         |
|---------------|---------------------------|---------|-----------------------------------------|----------------------------------------------------------------------------------------------------|------------------------|------------------------|-------------------|---------------|-------------------------|
| 6.0           | Tiempo de Cierre          | 0       | 0                                       | Lógica inactiva                                                                                                    |                        |                        |                   |               |                         |
| 227           | Automático                | 0       | 1                                       | Activa el cierre automático                                                                                                    |                        |                        |                   |               |                         |
| - 15 - 5 - 00 | Ciorro rápido             | 0       | 0                                       | Lógica inactiva                                                                                                    |                        |                        |                   |               |                         |
|               | Cierre rapido             | 0       | 1                                       | Cierra tras 3 segundos de la desactivación de las fo                                                                               | otocélulas antes       | de esperar q           | ue termine el TCA | configurado.  | П                       |
|               |                           |         | 0                                       | Las entradas configuradas como Start E, Start<br>I, Ped funcionan con la lógica 4 pasos.                                           |                        | Movimiento paso a paso |                   |               | <b>I</b> P              |
| PouPR5o R     | Movimiento<br>paso a paso | 0       | 1                                       | Las entradas configuradas como Start E, Start<br>J. Ped funcionan con la lógica 3 pasos. El                                        |                        | 2PASOS                 | 3 PASOS           | 4 PASOS       | Ž                       |
|               |                           |         |                                         | impulso durante la fase de cierre se invierte el movimiento.                                                                       | CERRADA                |                        |                   | ABRE          | $\overline{\mathbf{O}}$ |
|               |                           |         |                                         |                                                                                                    | EN FASE<br>DE CIERRE   | ABRE                   | ABRE              | STOP          |                         |
| PRSo          |                           |         | 2                                       | Las ontradas configuradas como Start E. Start                                                                                      | ABIERTA                |                        | CIERRA            | CIERRA        |                         |
|               |                           |         |                                         | Las entradas configuradas como Start E, Start<br>I, Ped funcionan con la lógica 2 pasos. A cada<br>impulso invierte el movimiento. | EN FASE DE<br>APERTURA | CIERRA                 | STOP + TCA        | STOP +<br>TCA |                         |
|               |                           |         |                                         |                                                                                                    | DESPUÉS<br>DE STOP     | ABRE                   | ABRE              | ABRE          |                         |
|               |                           |         | 0                                       | El indicador parpadeante se enciende simultáne                                                                                     | eamente cuando         | o arranca/n e          | el/los motor/es.  |               | 1                       |
| PrERLArfA     | Prealarma                 | 0       | 1                                       | El indicador parpadeante se enciende aproxima arranque/n.                                                                          | damente 3 segu         | undos antes            | de que el/los mo  | otor/es       | 1                       |

| MANUAL DE INSTALACIÓN    |                                                        |                                                                    |                                                                               |                                                                                                    |                                            |  |  |
|--------------------------|--------------------------------------------------------|--------------------------------------------------------------------|-------------------------------------------------------------------------------|----------------------------------------------------------------------------------------------------|--------------------------------------------|--|--|
| Lógica                   | Definición                                             | Default                                                            | Marcar la<br>configuración<br>realizada                                       | Opciones                                                                                                    |                                            |  |  |
|                          |                                                        |                                                                    | 0                                                                             | Funcionamiento a impulsos.                                                                                                    |                                            |  |  |
| bo <sup>p</sup> bcE PcE5 | Hombre<br>presente                                     | 1                                                                  | 1                                                                             | Funcionamiento en modo Hombre Presente.<br>La entrada 61 es configurada como CLOSE UP.<br>La maniobra continua mientras son presionadas las teclas de mando OPEN UP o CLOSE UP.<br>Amaniobra continua mientras son presionadas las teclas de mando OPEN UP o CLOSE UP.<br>ATENCIÓN: no están activados los dispositivos de seguridad.<br>La certificación CE es garantizada con dicha configuración. BFT no se responsabiliza por un uso de la<br>máquina con otras configuraciones diferentes a las predeterminadas.  |                                            |  |  |
|                          |                                                        |                                                                    | 2                                                                             | Funcionamiento Hombre Presente Emergency. Normalmente funcionamiento a impulsos.<br>Si la tarjeta falla las pruebas de los dispositivos de seguridad (fotocélula o canto, Er0x) 3 veces consecutivamente, se<br>habilita el funcionamiento en modo Hombre Presente, activo hasta que se suelten las teclas OPEN UP o CLOSE UP.<br>La entrada 61 es configurada como OPEN UP.<br>La entrada 62 es configurada como CLOSE UP.<br>ATENCIÓN: con Hombre Presente Emergency no están activos los dispositivos de seguridad. |                                            |  |  |
|                          | Bloqueo                                                |                                                                    | 0                                                                             | El impulso de las entradas configuradas como Start E, Start I, Ped tienen efecto durante la apertura.                                                                                                    |                                            |  |  |
| 6L. 1179,819             | impulsos en fase<br>de apertura                        | 0                                                                  | 1                                                                             | El impulso de las entradas configuradas como Start E, Start I, Ped no tienen efecto durante la apertura.                                                                                                    |                                            |  |  |
|                          | Bloqueo                                                | 0                                                                  | 0                                                                             | El impulso de las entradas configuradas como Start E, Start I, Ped tienen efecto durante la pausa TCA.                                                                                                    |                                            |  |  |
| 61. II 'P.Ec.H           | impulsos en TCA                                        | 0                                                                  | 1                                                                             | El impulso de las entradas configuradas como Start E, Start I, Ped no tienen efecto durante la pausa TCA.                                                                                                    |                                            |  |  |
|                          | Bloquea                                                |                                                                    | 0                                                                             | El impulso de las entradas configuradas como Start E, Start I, Ped tiene efecto durante el cierre.                                                                                                    |                                            |  |  |
| 6L. 11 P.C 1E            | Impulsos en fase<br>de cierre                          | 0                                                                  | 1                                                                             | El impulso de las entradas configuradas como Start E, Start I, Ped no tiene efecto durante el cierre.                                                                                                    |                                            |  |  |
|                          | Inversión                                              | <b>Inversión</b> 0 Funcionamiento estándar (Véase Fig. G. Ref. 1). |                                                                               | Funcionamiento estándar (Véase Fig. G, Ref. 1).                                                                                                    |                                            |  |  |
| inu,d intee,HP,          | dirección de<br>apertura                               | 0                                                                  | 1                                                                             | Se invierte el sentido de apertura respecto al funcionamiento estándar (Véase Fig.G, Ref. 2)                                                                                                    |                                            |  |  |
|                          | Configuración                                          | Configuración                                                      |                                                                               | 0                                                                                                    | Entrada configurada como Phot, fotocélula. |  |  |
| 5866 (                   | de la entrada<br>de seguridad                          | 0                                                                  | 1                                                                             | Entrada configurada como Phot test, fotocélula comprobada.                                                                                                    |                                            |  |  |
| SAFE 1.                  |                                                        | 2                                                                  | Entrada configurada como Phot op, fotocélula activa sólo en fase de apertura. |                                                                                                    |                                            |  |  |
|                          |                                                        |                                                                    | 3                                                                             | Entrada configurada como Phot op test, fotocélula comprobada activa sólo en fase de apertura.                                                                                                    |                                            |  |  |
|                          | Configuración                                          |                                                                    | 5                                                                             | Entrada configurada como Phot cl, rotocelula activa solo en fase de cierre.                                                                                                    |                                            |  |  |
| 5855 2                   | de la entrada<br>de seguridad                          | 6                                                                  | 6                                                                             | Entrada configurada como Priot el test, lotocelula comprobada activa solo en lase de cierte.                                                                                                    |                                            |  |  |
|                          | SAFE 2.                                                | Ŭ                                                                  | 7                                                                             | Entrada configurada como Bar, canto sensible comprobado.                                                                                                    |                                            |  |  |
|                          |                                                        |                                                                    | 8                                                                             | Entrada configurada como Bar 8k2.                                                                                                    |                                            |  |  |
|                          |                                                        |                                                                    | 9*                                                                            | Entrada configurada como Bar OP, canto sensible con inversión activa solo en fase de apertura. En fase de cierre se                                                                                                    |                                            |  |  |
|                          |                                                        |                                                                    | 10*                                                                           | Entrada configurada como Bar OP TEST, canto sensible comprobado con inversión activa solo en fase de apertura.                                                                                                    |                                            |  |  |
|                          | Configuración<br>de la entrada                         |                                                                    | 11*                                                                           | En fase de cierre se produce la parada del movimiento.<br>Entrada configurada como Bar OP 8k2, canto sensible con inversión activa solo en fase de apertura. En fase de<br>cierre se produce la parada del movimiento.                                                                                                    |                                            |  |  |
| SRFE 3                   | de seguridad<br>SA <u>FE</u> 3.                        | 2                                                                  | 10*                                                                           | (No activa en SAFE 3).<br>Entrada configurada como Bar CL, canto sensible con inversión activa solo en fase de cierre. En fase de apertura se                                                                                                    |                                            |  |  |
|                          | 11                                                     |                                                                    | 12"                                                                           | produce la parada del movimiento.                                                                                                    |                                            |  |  |
|                          |                                                        |                                                                    | 13*                                                                           | Entrada configurada como Bar CL TEST, canto sensible comprobado con inversión activa solo en fase de cierre. En<br>fase de apertura se produce la parada del movimiento.                                                                                                    |                                            |  |  |
|                          |                                                        |                                                                    | 14*                                                                           | Entrada configurada como Bar CL 8k2, canto sensible con inversión activa solo en fase de cierre. En fase de apertu-<br>ra se produce la parada del movimiento.                                                                                                    |                                            |  |  |
|                          | Configuración                                          |                                                                    | 0                                                                             | (No activa en SAFE 3).                                                                                                    |                                            |  |  |
| lc l                     | de la entrada de<br>mando IC 1.                        | 0                                                                  | 1                                                                             | Entrada configurada como Start I                                                                                                    |                                            |  |  |
|                          | Configuración                                          |                                                                    | 2                                                                             | Entrada configurada como Starci.                                                                                                    |                                            |  |  |
| le 2                     | de la entrada de<br>mando IC 2.                        | 4                                                                  |                                                                               |                                                                                                    |                                            |  |  |
|                          | 62                                                     | <u> </u>                                                           | 3                                                                             | Entrada configurada como Close.                                                                                                    |                                            |  |  |
| 1- 3                     | Configuración<br>de la entrada de                      | 2                                                                  | 4                                                                             | Entrada configurada como Ped.                                                                                                    |                                            |  |  |
|                          | mando IC 3.<br>64                                      | 2                                                                  | 5                                                                             | Entrada configurada como Timer.                                                                                                    |                                            |  |  |
| Ic 4                     | Configuración<br>de la entrada de<br>mando IC 4.<br>65 | 3                                                                  | 6                                                                             | Entrada configurada como Timer Peatonal.                                                                                                    |                                            |  |  |
|                          |                                                        |                                                                    | 0                                                                             | Salida configurada como 2º Canal Radio.                                                                                                    |                                            |  |  |
|                          |                                                        |                                                                    | 1                                                                             | Salida configurada como SCA, Indicador Cancela Abierta.                                                                                                    |                                            |  |  |
|                          |                                                        |                                                                    | 2                                                                             | Salida configurada como mando Luz de Cortesía.                                                                                                    |                                            |  |  |
|                          |                                                        |                                                                    | 3                                                                             | Salida configurada como mando Luz Zona.                                                                                                    |                                            |  |  |
|                          |                                                        |                                                                    | 4                                                                             | Salida configurada como Luz escaleras                                                                                                    |                                            |  |  |
|                          | Configuración de                                       |                                                                    | 5                                                                             | Salida configurada como Alarma                                                                                                    |                                            |  |  |
| KUK 3                    | la salida AUX 3.<br>26-27                              | 0                                                                  | 6                                                                             | Salida configurada como Indicador parpadeante                                                                                                    |                                            |  |  |
|                          |                                                        |                                                                    | 7                                                                             | Salida contigurada como Cerradura de resorte                                                                                                    |                                            |  |  |
|                          |                                                        |                                                                    | 8                                                                             | Salida configurada como Cerradura con imanes                                                                                                    |                                            |  |  |
|                          |                                                        |                                                                    | 10                                                                            | Salida configurada como Parnadeante y Mantenimiento                                                                                                    |                                            |  |  |
|                          |                                                        |                                                                    | 11*                                                                           | No utilizado                                                                                                    |                                            |  |  |
|                          |                                                        |                                                                    | 12*                                                                           | Salida configurada como antirrobo                                                                                                    |                                            |  |  |

D811948 00000\_04

# MANUAL DE INSTALACIÓN

| Lógica       | Definición                                  | Default | Marcar la<br>configuración<br>realizada | Opciones                                                                                                    |  |  |  |  |
|--------------|---------------------------------------------|---------|-----------------------------------------|----------------------------------------------------------------------------------------------------|--|--|--|--|
|              |                                             |         | 0                                       | El receptor es configurado para el funcionamiento en modo rolling-code.<br>No se aceptan los Clones con Código Fijo.                                                                                                    |  |  |  |  |
| cod + 1550   | F 1550 Codigo Fijo                          |         | 1                                       | El receptor es configurado para el funcionamiento en modo código fijo.<br>Se aceptan los Clones con Código Fijo.                                                                                                    |  |  |  |  |
|              |                                             |         | o                                       | <ul> <li>A - No se solicita la contraseña para acceder a los menús de programación</li> <li>B - Habilita la memorización via radio de los radiomandos.</li> <li>Este modo es realizado cerca del tablero de mando y no requiere el acceso:</li> <li>Pulsar en secuencia la tecla oculta y la tecla normal (T1-T2-T3-T4) de un radiomando ya memorizado en modo estándar a través del menú radio.</li> <li>Dentro de los 10 seg. pulsar la tecla oculta y la tecla normal (T1-T2-T3-T4) de un radiomando por memorizar.</li> <li>Al cabo de 10s 0 seg., el receptor sale del modo de programación, dentro de este tiempo se pueden incorporar nuevos radiomandos reptitendo el punto anterior.</li> <li>C - Habilita la activación automática via radio de los clones.</li> <li>Permite agregar los clones generados con programador universal y los Replay programados a la memoria del receptor.</li> <li>D - Habilita la activación automática vía radio de los replay.</li> <li>Permite que los Replay programados se agreguen a la memoria del receptor.</li> <li>E - Se pueden modificar los parámetros de la tarieta vía ra del na terior.</li> </ul> |  |  |  |  |
|              |                                             |         | 1                                       | A – Se solicita la contraseña para acceder a los menús de programación.<br>La contraseña predeterminada es 1234.<br>Las funciones B - C - D – E permanecen invariadas con respecto al funcionamiento 0.                                                                                                    |  |  |  |  |
| Process I*n  | Configuración<br>del nivel de<br>protección | 0       | 2                                       | A – Se solicita la contraseña para acceder a los menús de programación.<br>La contraseña predeterminada es 1234.<br>B – Se deshabilita la memorización vía radio de los radiomandos.<br>C – Se deshabilita la activación automática vía radio de los clones.<br>Permanece invariado respecto al funcionamiento 0 las funciones D – E                                                                                                    |  |  |  |  |
|              |                                             |         | 3                                       | A – Se solicita la contraseña para acceder a los menús de programación.<br>La contraseña predeterminada es 1234.<br>B – Se deshabilita la memorización vía radio de los radiomandos.<br>D – Se deshabilita la activación automática vía radio de los replay.<br>Permanece invariado respecto al funcionamiento 0 las funciones C - E                                                                                                    |  |  |  |  |
|              |                                             |         | 4                                       | <ul> <li>A – Se solicita la contraseña para acceder a los menús de programación.</li> <li>La contraseña predeterminada es 1234.</li> <li>B - Se deshabilita la memorización via radio de los radiomandos.</li> <li>C – Se deshabilita la activación automática via radio de los clones.</li> <li>D – Se deshabilita la activación automática via radio de los replay.</li> <li>E - Se deshabilita la posibilidad de modificar los parámetros de la tarjeta vía red U-link</li> <li>Los radiomandos se memorizan utilizando sólo el menú Radio específico.</li> <li>IMPORTANTE: Dicho nivel de seguridad elevado impide el acceso a los clones indeseados y a las interferencias eventualmente presentes.</li> </ul>                                                                                                    |  |  |  |  |
|              |                                             |         | 0                                       | Deshabilita la memorización vía radio de los radiomandos.<br>Los radiomandos se memorizan utilizando sólo el menú Radio específico.<br>IMPORTANTE: Dicho nivel de seguridad elevado impide el acceso a los clones indeseados y a las<br>interferencias eventualmente presentes.                                                                                                    |  |  |  |  |
| ProūrRd Io   | Programación de<br>los radiomandos          | 1       | 1                                       | A - Habilita la memorización vía radio de los radiomandos:<br>Este modo es realizado cerca del tablero de mando y no requiere el acceso:<br>- Pulsar en secuencia la tecla oculta y la tecla normal (T1-<br>T2-T3-T4) de un radiomando ya memorizado en modo estándar a través del menú radio.<br>- Dentro de los 10 seg, pulsar la tecla oculta y la tecla normal (T1-<br>Al cabo de 10 seg, el receptor sale del modo de programación, dentro de este tiempo se pueden incorporar<br>nuevos radiomandos repítiendo el punto anteríor.                                                                                                    |  |  |  |  |
|              |                                             |         |                                         | B-Habilita la activación automática vía radio de los clones y de los replay.<br>Permite agregar los clones generados con programador universal y los replay programados a la memoria<br>del receptor.                                                                                                    |  |  |  |  |
|              | Modo serial                                 |         | 0                                       | SLAVE estándar: la tarjeta recibe y comunica mandos/diagnóstico/etc.                                                                                                    |  |  |  |  |
| Podo SEr IRL | (Identifica como se                         | 0       | 2                                       | SLAVE hojas contrapuestas en red local: la tarjeta es el slave en una red de hojas contrapuestas sin módu-                                                                                                    |  |  |  |  |
|              | en una conexión<br>de red BFT.)             |         | 3                                       | IO INTEligente. (fig.F)<br>MASTER hojas contrapuestas en red local: la tarjeta es el master en una red de hojas contrapuestas sin<br>módulo inteligente. (fig.F)                                                                                                    |  |  |  |  |
| Ind Ir 122o  | Dirección                                   | 0       | []                                      | Identifica la dirección de 0 a 119 de la tarjeta en una conexión de red BFT local.<br>(véase apartado MÓDULOS OPCIONALES U-LINK)                                                                                                    |  |  |  |  |
|              |                                             | İ       | 0                                       | Entrada configurada como mando Start E.                                                                                                    |  |  |  |  |
|              |                                             |         | 1                                       | Entrada configurada como mando Start I.                                                                                                    |  |  |  |  |
|              |                                             |         | 2                                       | Entrada configurada como mando Open.                                                                                                    |  |  |  |  |
|              |                                             |         | 3                                       | Entrada configurada como mando Close.                                                                                                    |  |  |  |  |
|              |                                             |         | 5                                       | Entrada configurada como mando i cal                                                                                                    |  |  |  |  |
|              |                                             |         | 6                                       | Entrada configurada como mando Timer Peatonal.                                                                                                    |  |  |  |  |
|              |                                             |         | 7                                       | Entrada configurada como seguridad Phot, fotocélula.                                                                                                    |  |  |  |  |
|              |                                             |         | 8                                       | Entrada configurada como seguridad Phot op, rotocelula activa solo en fase de apertura.                                                                                                    |  |  |  |  |
|              |                                             |         | 10                                      | Entrada configurada como seguridad Proces, fotocendia activa solo en fase de ciene.                                                                                                    |  |  |  |  |
|              | Configuración<br>de la entrada              |         | 11*                                     | Entrada configurada como seguridad Bar OP, canto sensible con inversión activa solo en fase de apertura, en fase de                                                                                                    |  |  |  |  |
| EHPII        | EXPI1 en la tarjeta<br>de expansión         | 1       | 12*                                     | Entrada configurada como seguridad Bar CL, canto sensible con inversión activa solo en fase de cierre, en fase de                                                                                                    |  |  |  |  |
|              | entradas/salīdas<br>1-2                     |         | 12                                      | apertura se produce la parada parada del movimiento.<br>Entrada configurada como seguridad Phot test, fotocélula comprobada. La entrada 3 (EXPI2) de la tarieta de ex-                                                                                                    |  |  |  |  |
|              |                                             |         | 13*                                     | pansión entradas/salidas se conmuta automáticamente en entrada control dispositivos de seguridad, EXPFAULT1.<br>Entrada configurada como seguridad Phot op test, fotocélula comprobada activa solo en fase de apertura. La entrada<br>3 (EXPI2) de la tarieta de exoansión entradas/salidas se conmuta automáticamente en entrada control dispositivos                                                                                                    |  |  |  |  |
|              |                                             |         | 15*                                     | de seguridad, EXPFAULT1.<br>Entrada configurada como seguridad Phot cl test, fotocélula comprobada activa solo en fase de cierre. La entrada<br>3 (EXPI2) de la tarjeta de expansión entradas/salidas se conmuta automáticamente en entrada control dispositivos                                                                                                    |  |  |  |  |
|              |                                             |         | 1.5%                                    | de seguridad, EXPFAULT1.<br>Entrada configurada como seguridad Bar, canto sensible comprohado. La entrada 3 (EXPI2) de la tarieta de expansión entradas/                                                                                                    |  |  |  |  |
|              |                                             |         | 16*                                     | salidas se conmuta automáticamente en entrada control dispositivos de seguridad, EXPFAULT1.<br>Entrada configurada como seguridad Bar OP test, canto sensible comprobado con inversión activa solo en fase de apertura, en                                                                                                    |  |  |  |  |
|              |                                             |         | 17*                                     | tase de cierre se produce la parada del movimiento. La entrada 3 (EXPI2) de la tarjeta de expansión entradas/salidas se conmuta<br>automáticamente en entrada control dispositivos de seguridad, EXPFAULT1.<br>Entrada configurada como seguridad Bar CL test, canto sensible comprobado con inversión activa solo en fase                                                                                                    |  |  |  |  |
|              |                                             |         | 18*                                     | de cierre, en fase de apertura se produce la parada parada del movimiento. La entrada 3 (EXPI2) de la tarjeta de<br>expansión entradas/salidas se conmuta automáticamente en entrada control dispositivos de seguridad, EXPFAULT1.                                                                                                    |  |  |  |  |

# MANUAL DE INSTALACIÓN

| Lógica     | Definición                                                 | Default | Marcar la<br>configuración<br>realizada | Opciones                                                                                                    |
|------------|------------------------------------------------------------|---------|-----------------------------------------|----------------------------------------------------------------------------------------------------|
|            |                                                            |         | 0                                       | Entrada configurada como mando Start E.                                                                                                    |
|            |                                                            |         | 1                                       | Entrada configurada como mando Start I.                                                                                                    |
|            |                                                            |         | 2                                       | Entrada configurada como mando Open.                                                                                                    |
|            |                                                            |         | 3                                       | Entrada configurada como mando Close.                                                                                                    |
|            |                                                            |         | 4                                       | Entrada configurada como mando Ped.                                                                                                    |
|            | Configuración de                                           |         | 5                                       | Entrada configurada como mando Timer.                                                                                                    |
| EHP 12     | la entrada EXPI2<br>en la tarjeta de<br>expansión          | 0       | 6                                       | Entrada configurada como mando Timer Peatonal.                                                                                                    |
|            | entradas/salidas<br>1-3                                    |         | 7                                       | Entrada configurada como seguridad Phot, fotocélula.                                                                                                    |
|            |                                                            |         | 8                                       | Entrada configurada como seguridad Phot op, fotocélula activa sólo en fase de apertura.                                                                                |
|            |                                                            |         | 9                                       | Entrada configurada como seguridad Phot cl, fotocélula activa sólo en fase de cierre.                                                                                  |
|            |                                                            |         | 10                                      | Entrada configurada como seguridad Bar, canto sensible.                                                                                                    |
|            |                                                            |         | 11*                                     | Entrada configurada como seguridad Bar OP, canto sensible con inversión activa solo en fase de apertura, en fase de cierre se produce la parada del movimiento.        |
|            |                                                            |         | 12*                                     | Entrada configurada como seguridad Bar CL, canto sensible con inversión activa solo en fase de cierre, en fase de apertura se produce la parada parada del movimiento. |
|            |                                                            |         | 0                                       | Salida configurada como 2º Canal Radio.                                                                                                    |
|            | Configuración de<br>la entrada EXPO2                       |         | 1                                       | Salida configurada como SCA, Indicador Cancela Abierta.                                                                                                    |
| EHPo I     | entrada tarjeta de<br>expansión<br>entradas/salidas<br>4-5 | 11      | 2                                       | Salida configurada como mando Luz de Cortesía.                                                                                                    |
|            |                                                            |         | 3                                       | Salida configurada como mando Luz Zona.                                                                                                    |
|            |                                                            |         | 4                                       | Salida configurada como Luz escaleras.                                                                                                    |
|            |                                                            |         | 5                                       | Salida configurada como Alarma.                                                                                                    |
|            |                                                            |         | 6                                       | Salida configurada como Indicador parpadeante.                                                                                                    |
|            | Configuración de                                           |         | 7                                       | Salida configurada como Cerradura de resorte.                                                                                                    |
| 540-3      | la entrada EXPO2<br>en la tarjeta de                       |         | 8                                       | Salida configurada como Cerradura con imanes.                                                                                                    |
| chroc      | expansión<br>entradas/salidas                              |         | 9                                       | Salida configurada como Mantenimiento.                                                                                                    |
|            | 0-7                                                        |         | 10                                      | Salida configurada como Parpadeante y Mantenimiento.                                                                                                    |
|            |                                                            |         | 11                                      | Salida configurada como Gestión semáforo con tarjeta TLB.                                                                                                    |
|            |                                                            |         | 12*                                     | Salida configurada como antirrobo                                                                                                    |
| SEPREACE   | Preparpadeo                                                |         | 0                                       | Preparpadeo excluido.                                                                                                    |
|            | semáforo                                                   | U       | 1                                       | Luces rojas parpadeantes, durante 3 segundos, al comienzo de la maniobra.                                                                                              |
| SEPRForo   | Semáforo roio filo                                         | 0       | 0                                       | Luces rojas apagadas con cancela cerrada.                                                                                                    |
| oli 7 olor | Semaioro rojo fijo                                         | U       | 1                                       | Luces rojas encendidas con cancela cerrada.                                                                                                    |

\* Activo sólo en FW  $\ge$  1.08

## TABLA "C" - MENU RADIO (r Rd io)

| Lógica            | Descripción                                                                                                    |
|-------------------|----------------------------------------------------------------------------------------------------|
| RnRd StRrt        | <b>Añadir Tecla start</b><br>asocia la tecla deseada al mando Start                                                                                                    |
| AnAd 2ch          | <b>Añadir Tecla 2ch</b><br>asocia la tecla deseada al mando 2º canal radio. Asocia la tecla deseada al mando 2º canal radio. Si no hay ninguna salida configurada como Salida<br>2º canal radio, el 2º canal radio acciona la apertura peatonal.                                     |
| с <i>Я</i> лс. 64 | Eliminar Lista<br>¡ATENCIÓN! Elimina completamente de la memoria del receptor todos los radiomandos memorizados.                                                                                                    |
| cod rH            | <b>Lectura código receptor</b><br>Visualiza el código receptor necesario para clonar los radiomandos.                                                                                                    |
| uK                | <ul> <li>ON = Habilita la programación a distancia de las entradas mediante un transmisor W LINK anteriormente memorizado. Esta habilitación permanece activa 3 minutos desde la última pulsación del radiomando W LINK.</li> <li>OFF= Programación W LINK deshabilitada.</li> </ul> |

D811948 00000\_04

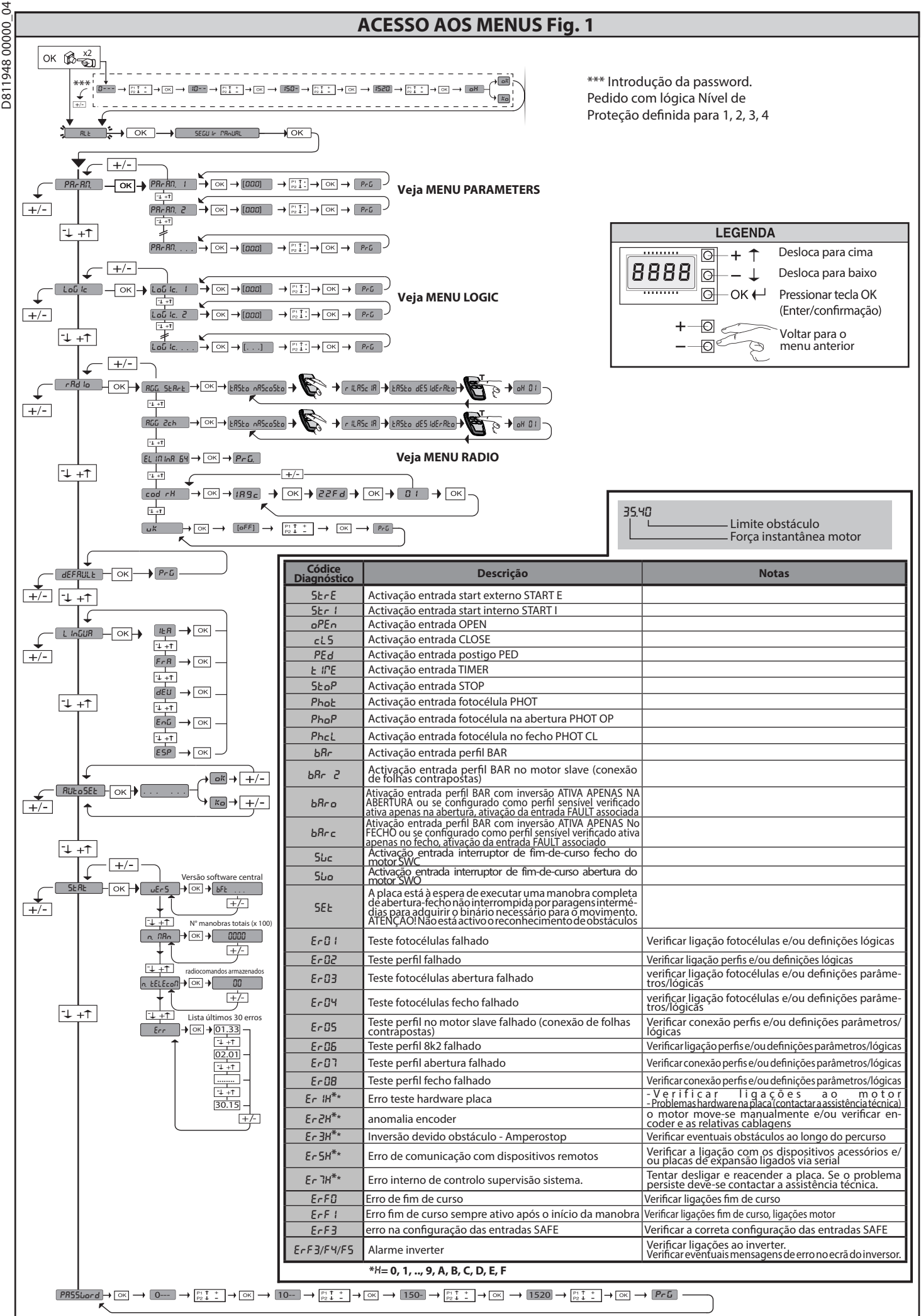

PORTUGUÊS

## 2) GENERALIDADES

O quadro de comandos SIRIO C BA 230 INV è fornecido pelo fabricante com regulação standard. Qualquer variação deve ser definida através do programador de display incorporado ou através de programador palmar universal. A central suporta completamente o protocolo EELINK.

- As características principais são: Controlo de 1 motor trifásico, com inversor
- Regulação eletrónica da velocidade com inversor
- Deteção de obstáculos
- Entradas separadas para os dispositivos de segurança

Receptor rádio incorporado rolling-code com clonagem transmissores. А placa é dotada de uma placa de bornes de tipo extraível para facilitar a

manutenção ou a substituição. É fornecida com uma série de pontes pré-cabladas para facilitar o instalador nos trabalhos. As pontes são relativas aos bornes: 70-71, 70-72, 70-74, 76-77.

Se os bornes acima indicados são utilizados, retirar as respectivas pontes.

## VERIFICAÇÃO

O quadro SIRIO C BA 230 INV efectua o controlo (verificação) dos relés de marcha e dos dispositivos de segurança (fotocélulas), antes de executar cada ciclo de abertura e fecho. Em caso de mau funcionamento, verificar o funcionamento regular dos dispositivos ligados e controlar as cablagens.

| 3) DADOS TÉCNICOS                  |                                    |
|------------------------------------|------------------------------------|
| Alimentação                        | 230V~±10% 50Hz/60Hz                |
| Isolamento rede/baixa tensão       | > 2MOhm 500V                       |
| Temperatura de funcionamento       | -10 / +50°C                        |
| Protecção térmica                  | Inverter                           |
| Rigidez dieléctrica                | rede/bt 3750V~ por 1 minuto        |
| Detecção de obstáculos com encoder | Presente                           |
| Potência máxima motores            | 750W                               |
| Alimentação acessórios             | 24V~ (1A absorção máx)<br>24V~safe |
| AUX 3 / Saída sinal sonoro         | Contacto N.O. (24V~/0,5A max)      |
| Lampeggiante                       | 230V~ 40W max                      |
| Dimensioni                         | 146x170x60mm                       |
| Fusibili                           | ver Fig. B                         |
| N° combinazioni                    | 4 bilhões                          |
| N° max radiocomandi memorizzabili  | 63                                 |

Versões de transmissores utilizáveis:

Todos os transmissores ROLLING CODE compatíveis com  $((\in \mathbb{R}-\text{Ready}))$ 

A INSTALAÇÃO 4) DISPOSIÇÃO DOS TUBOS Fig. A Predispor a instalação eléctrica tomando como referência as normas vigentes para as instalações eléctricas, IEC364, harmonização HD384 e outras normas nacionais.

#### 5) LIGAÇÕES DA PLACA DE BORNES Fig. B

ADVERTÊNCIAS - Nas operações de cablagem e instalação tomar como referência as normas vigentes e, seja como for, os princípios de boa técnica.

Os condutores alimentados com tensões diferentes, devem ser fisicamente separados, ou devem ser adequadamente isolados com isolamento suplementar de pelo menos 1 mm.

Os condutores devem estar apertados por uma fixação suplementar perto dos bornes, por exemplo, por meio de braçadeiras

Todos os cabos de ligação devem ser mantidos adequadamente afastados do dissipador.

#### 6) NO MODIFICAR LAS CONFIGURACIONES DEL INVERTER: PARA LA PROGRAMACIÓN, INTERVENIR EXCLUSIVAMENTE EN LA TARJETA SIRIO C BA 230 INV

7) DISPOSITIVOS DE SEGURANÇA Nota: utilizar unicamente dispositivos de segurança receptores com contacto livre.

7.1) DISPOSITIVOS VERIFICADOS Fig. D

7.2) LIGAÇÃO D1 PAR DE FOTOCÉLULAS NÃO VERIFICADAS FIG.C

8) ACESSO AOS MENUS: FIG. 1

8.1) MENU PARÂMETROS (PRc RG) (TABELA "A" PARÂMETROS)

8.2) MENU LÓGICAS (Loū /c) (TABELA "B" LÓGICAS)

8.3) MENU RÁDIO (*r fld la*) (TABELA "C" RADIO)
 NOTA IMPORTANTE: MARCAR O PRIMEIRO TRANSMISSOR MEMORIZADO COM A ETIQUETA ADESIVA COM FORMA DE CHAVE (MASTER)
 O primeiro transmissor, no caso de programação manual, atribui o CÓDIGO CHAVE DO RECEPTOR; este código é necessário para se poder efectuar a sucessiva clonagem dos radiotransmissores.

O receptor de bordo incorporado Clonix também dispõe de algumas importantes Clonagem do transmissor master (rolling code ou com código fixo).
 Clonagem por substituição de transmissores já inseridos no receptor.
 Gestão da database dos transmissores.
 Gestão da comunidade de receptores.

Para a utilização destas funcionalidades avançadas, consultar as instruções do programador palmar universal e a Guia geral para programação dos receptores

#### 8.4) MENU DEFAULT (dEFRULE)

Leva a central para os valores predefinidos das DEFAULT. Após a reposição é necessário efectuar um novo AUTOSET (ajuste automático).

#### 8.5) MENU LINGUA (L InGUR)

Permite definir a língua do programador no display.

|                           | Borne    | Definição                | Descrição                                                                                                    |  |
|---------------------------|----------|--------------------------|----------------------------------------------------------------------------------------------------|--|
| ăo                        | L        | FASE                     |                                                                                                    |  |
| Alimentaç                 | Ν        | NEUTRO                   | Alimentação monofásica 230V~ ±10%, 50-60Hz. com cabo de ligação à terra.                                                                                                    |  |
| Aux                       | 20<br>21 | LAMP                     | Saída lâmpada de sinalização 230V máx 40W.                                                                                                    |  |
|                           | 26       | AUX 3 - CONTACTO LIVRE   | Saída configurável AUX 3 - Default Saída 2° CANAL RÁDIO.                                                                                                    |  |
|                           | 27       | (N.O.)<br>(Máx 24V 0,5A) | 2° CANAL RADIO/INDICADOR PORTA ABERTA SCA/Comando LUZ CORTESIA/Comando LUZ ZONA/LUZ ESCADAS/ALARME PORTA<br>ABERTA/INTERMITENTE/FECHADURA ELÉTRICA COM DISPARO/FECHADURA ELÉTRICA COM ÍMAN.<br>Fazer referência à tabela "configuração das saídas AUX". |  |
| 0 F 5                     | 41       | + REF SWE                | Fio comum fim de curso                                                                                                    |  |
| Fim de<br>curso<br>moto   | 42       | SWC                      | Fim de curso de fecho SWC (N.C.)                                                                                                    |  |
|                           | 43       | SWO                      | Fim de curso de abertura SWC (N.C.)                                                                                                    |  |
| Alimentação<br>acessórios | 50       | 24V-                     | Caida alimentação acossórios                                                                                                    |  |
|                           | 51       | 24V+                     |                                                                                                    |  |
|                           | 52       | 24 Vsafe+                | Saida alimentação para dispositivos de segurança verificados (transmissor fotocélulas e transmissor de perfil sensivel).<br>Saída activa apenas durante o ciclo de manobra.                                                                             |  |
|                           | 60       | Fio comum                | Fio comum entradas IC 1 e IC 2                                                                                                    |  |
|                           | 61       | IC 1                     | Entrada de comando configurável 1 (N.O.) - Default OPEN.<br>START E / START I / OPEN / CLOSE / PED / TIMER / TIMER PED<br>Tomar como referência a tabela "Configuração das entradas de comando".                                                        |  |
| ndos                      | 62       | IC 2                     | Entrada de comando configurável 2 (N.O.) - Default CLOSE.<br>START E / START I / OPEN / CLOSE / PED / TIMER / TIMER PED<br>Tomar como referência a tabela "Configuração das entradas de comando".                                                       |  |
| mai                       | 63       | Fio comum                | Fio comum entradas IC 3 e IC 4                                                                                                    |  |
| Col                       | 64       | IC 3                     | Entrada de comando configurável 1 (N.O.).<br>START E / START I / OPEN / CLOSE / PED / TIMER / TIMER PED<br>Tomar como referência a tabela "Configuração das entradas de comando".                                                                       |  |
|                           | 65       | IC 4                     | Entrada de comando configurável 2 (N.O.) .<br>START E / START I / OPEN / CLOSE / PED / TIMER / TIMER PED<br>Tomar como referência a tabela "Configuração das entradas de comando".                                                                      |  |

## LIGAÇÕES E CONFIGURAÇÃO DA PLACA DE BORNES

|          | Borne | Definição | Descrição                                                                                                    |
|----------|-------|-----------|----------------------------------------------------------------------------------------------------|
|          | 70    | Fio comum | Fio comum entradas STOP, SAFE 1 e SAFE 2                                                                                                    |
| ıça      | 71    | STOP      | O comando interrompe a manobra. (N.C.)<br>Se não se utiliza deixar a ponte ligada.                                                                                                    |
|          | 72    | SAFE 1    | Entrada de seguranca configurável 1 (N.C.) - Default PHOT.<br>PHOT / PHOT TEST / PHOT OP / PHOT OP TEST / PHOT CL / PHOT CL TEST / BAR / BAR TEST / BAR 8K2 / BAR OP / BAR OP TEST /<br>BAR 8K2 OP/ BAR CL / BAR CL TEST / BAR 8K2 CL<br>Tomar como referência a tabela "Configuração das entradas de seguranca". |
| rar      | 73    | FAULT 1   | Entrada verificação dos dispositivos de segurança ligados ao SAFE 1.                                                                                                    |
| p. Segui | 74    | SAFE 2    | Entrada de segurança configurável 2 (N.C.) - Default BAR.<br>PHOT / PHOT TEST / PHOT OP / PHOT OP TEST / PHOT CL / PHOT CL TEST / BAR / BAR TEST / BAR 8K2 / BAR OP / BAR OP<br>BAR 8K2 OP/ BAR CL / BAR CL TEST / BAR 8K2 CL<br>Tomar como referência a tabela "Configuração das entradas de seguranca".         |
| Dis      | 75    | FAULT 2   | Entrada verificação dos dispositivos de segurança ligados ao SAFE 2.                                                                                                    |
|          | 76    | Fio comum | Fio comum entradas SAFE 3 e SAFE 4                                                                                                    |
|          | 77    | SAFE 3    | Entrada de segurança configurável 3 (N.C.) - Default PHOT OP.<br>PHOT / PHOTTEST / PHOT OP / PHOT OP TEST / PHOT CL / PHOT CL TEST / BAR / BAR TEST / BAR OP / BAR OP TEST / BAR CL / BAR CL TEST.<br>Tomar como referência a tabela "Configuração das entradas de segurança".                                    |
|          | 78    | FAULT 3   | Entrada verificação dos dispositivos de segurança ligados ao SAFE 3.                                                                                                    |
| tena     | Y     | ANTENA    | Entrada antena.<br>Usar uma antena, sintonizada em 433MHz. Para a ligação Antena-Receptor, usar o cabo coaxial RG58. A presença de massas                                                                                                    |
| Ant      | #     | SHIELD    | metalicas perto da antena, pode interrerir com a recepção radio. No caso de fraco alcance do transmissor, devê-se deslocar<br>a antena para um ponto mais apropriado.                                                                                                    |
|          |       |           |                                                                                                    |

Configuração das saídas AUX ( Não ativo em LEO B CBB 3 120 F02) Lógica Aux= 0 - Saída 2° CANAL RÁDIO. O contacto fica fechado durante 1s à activação do 2° canal rádio. Lógica Aux= 1 - Saída LUZ INDICADORA DE PORTÃO ABERTO SCA. O contacto fica fechado durante a abertura de atentaria contacto fica fechado durante a abertura e com a folha aberta, intermitente durante o fecho, aberto com folha fechada Lógica Aux= 2 - Saída comando LUZ DE CORTESIA O contacto fica fechado por 90 segundos depois da última manobra Lógica Aux= 3 - Saída comando LUZ DE ZONA. O contacto fica fechado por toda a duração da manobra Lógica Aux= 4 - Saída LUZ ESCADAS. O contacto fica fechado por 1 segundo no início da manobra Lógica Aux= 5 - Saída ALARME PORTÃO ABERTO. O contacto fica fechado se a folha fica aberta por um período de tempo duplo em relação ao TCA definido Lógica Aux= 6 - Saída para LÂMPADA CINTILANTE. O contacto fica fechado durante a movimentação das folhas Lógica Aux= 7 - Saída para FECHADURA ELÉCTRICA DE LINGUETA. O contacto fica fechado por 2 segundos a cada abertura. Lógica Aux= 8 - Saída para FECHÁDURA ELÉCTRICA DE MAGNETE. O contacto fica fechado com o portão fechado. Contacto rice fectado de la contro portado.
Lógica Aux= 9 - Saída MANUTENÇÃO
O contacto permanece fechado ao atingir o valor definido no parâmetro Manutenção, para sinalizar o pedido de manutenção.
Lógica Aux= 10 - Saída LAMPADA CINTLANTE E MANUTENÇÃO.
O contacto fica fechado durante a movimentação das folhas. Se for atingido o valor definido no parâmetro Manutenção, no fim da manobra, com a folha fechada, o contacto fecha-se
4 vezes por 10s e abre-se por 5s para sinalizar o pedido de manutenção. Lógica Aux= 11 - Não utilizado Lógica Aux - 11 - Saída anti efração: o contacto fecha-se se o portão for movido do fim de curso de fecho sem que o motor seja alimentado. O contacto abre-se após um comando do botão ou do radiocomando. Configuração das entradas de comando Lógica IC= 0 - Entrada configurada como Start E. Funcionamento segundo a Lógica Passa-R-PRSSa. Start externo para o controle do semáforo Lógica IC= 1 - Entrada configurada como Start I. Funcionamento segundo a Lógica Pou. PR55o-R-PR55o. Start interno para o controle do semáforo. Lógica IC= 2 - Entrada configurada como Open. O comando executa uma abertura. Se a entrada permanece fechada, as folhas permanecem abertas até a abertura do contacto. Com o contacto aberto, o automatismo fecha passado o tempo de tca, se activa Lógica IC= 3 - Entrada configurada como Close. O comando executa um fecho. Lógica IC= 4 - Entrada configurada como Ped. O comando executa uma abertura pedonal parcial. Funcionamento segundo a Lógica Pau. PR55a-R-PR55a Lógica IC= 5 - Entrada configurada como Timer. Funcionamento análogo ao open mas o fecho é garantido também depois da falta de corrente. Lógica IC= 6 - Entrada configurada como Timer Ped. O comando executa uma abertura pedonal parcial, Se a entrada permanece fechada, a folha permanece aberta até a abertura do contacto. Se a entrada permanece fechada e activa-se um comando de Start E. Start I ou Open é executada uma manobra completa para depois se restabelecer na abertura pedonal. O fecho é garantido mesmo depois da falta de corrente. Configuração das entradas de segurança 
 Configuração das entradas de seguraça

 Lógica SAFE= 0 - Entrada configurada como Phot, fotocélula não verificadas (\*) (Fig. D, Ref. 1)

 Consente a conexão de dispositivos não dotados de contacto suplementar de verificação 2m caso de escurecimento, as fotocélulas estão activas quer na abertura que no fecho. Um escurecimento da fotocélula no fecho, inverte o movimento só depois da desactivação da fotocélula. Se não se utiliza deixar a ponte ligada.

 Lógica SAFE= 1 - Entrada configurada como Phot test, fotocélula verificação. (Fig. D, Ref. 2).

 Activa a verificação das fotocélulas no inizio da manobra. Em caso de escurecimento, as fotocélulas estão activas quer na abertura que no fecho. Um escurecimento da fotocélula

 Lógica SAFE= 2 - Entrada configurada como Phot test, fotocélula activa apenas na abertura não verificaçãos (\*). (Fig. D, Ref. 1)

 Consente a conexão de dispositivos não dotados de contacto suplementar de verificação. No caso de escurecimento está excluído o funcionamento da fotocélula no fecho. Na fase de abertura bloqueia o movimento pela duração do escurecimento da fotocélula. Se não se utiliza deixar a ponte ligada.

 Lógica SAFE= 3 - Entrada configurada como Phot op test, fotocélula verificada activa apenas na abertura (Fig. D, Ref. 1)

 Consente a conexão de dispositivos não dotados de contacto suplementar de verificação. No caso de escurecimento da fotocélula no fecho. Na fase de abertura bloqueia o movimento da fotocélula verificação da so tocélulas no inicio da manobra. No caso de escurecimento está excluido o funcionamento da fotocélula.

 Lógica SAFE= 3 - Entrada configurada como Phot op test, fotocélula verificação das sotocélulas no inicio da manobra. No caso Lógica SAFE= 6 - Entrada configurada como Bar, fotocéperfil sensível não verificadas (\*). (Fig. D, Ref. 3) Consente a conexão de dispositivos não dotados de contacto suplementar de verificação. O comando inverte o movimento por 2 seg. Se não se utiliza deixar a ponte ligada Lógica SAFE= 7 - Entrada configurada como Bar, perfil sensível verificada (Fig. D, Ref. 4). Activa a verificação dos perfis sensíveis no início da manobra. O comando inverte o movimento por 2 seg Lógica SAFE= 8 - Entrada configurada como Bar 8k2 (Fig. D, x Ref.5). Entrada para bordo resistivo 8K2. O comando inverte o movimento por 2 seg. Lógica SAFE=9 Entrada configurada como Bar op, perfil sensível com inversão ativa apenas na abertura, se ativada durante o fecho efetua a paragem da automatização (STOP) (Fig. D, ref. 3). Consente a ligação de dispositivos não dotados de contacto suplementar de verificação. A intervenção em fase de abertura provoca a inversão do movimento por 2 seg, a intervenção na fase de fecho provoca a paragem. Se não se utiliza deixar a ponte ligada. Lógica SAFE=10Entrada configurada como Bar op test, perfil sensível verificado com inversão ativa apenas na abertura, se ativada durante o fecho efetua a paragem da automatização (STOP) (Fig. D, ref. 4). Ativa a verificação dos perfis sensíveis no início da manobra. A intervenção em fase de abertura provoca a inversão do movimento por 2 seg, a intervenção na fase de fecho provoca a paragem. Lógica SAFE=11 Entrada configurada como Bar 8k2 op, perfil 8k2 com inversão ativa apenas na abertura, se ativada durante o fecho efetua a paragem da automatização (STOP) (Fig. D, ref. 5). A intervenção em fase de abertura provoca a inversão do movimento por 2 seg, a intervenção na fase de fecho provoca a paragem. Lógica SAFE=12 Entrada configurada como Bar cl, perfil sensível com inversão ativa apenas no fecho, se ativada durante a abertura efetua a paragem da automatização (STOP) (Fig. D, ref. 3). Consente a ligação de dispositivos não dotados de contacto suplementar de verificação. A intervenção em fase de fecho provoca a inversão do movimento por 2 seg, a intervenção em fase de abertura provoca a paragem. Se não for utilizado deixar a ponte ligada Lógica SAFE=13 Entrada configurada como Bar cl test, perfil sensível verificado com inversão ativa apenas no fecho, se ativada durante a abertura efetua a paragem da automatização (STOP) (Fig. D, ref. 4). Ativa a verificação dos perfis sensíveis no início da manobra. A intervenção em fase de fecho provoca a inversão do movimento por 2 seg, a intervenção em fase de abertura provoca a paragem. Lógica SAFE=14 Entrada configurada como Bar 8k2 cl, perfil 8k2 com inversão ativa apenas no fecho, se ativada durante a abertura efetua a paragem da automatização (STOP) (Fig. D, ref. 5) A intervenção em fase de fecho provoca a inversão do movimento por 2 seg, a intervenção em fase de abertura provoca a paragem. (\*) Se instalam-se dispositivos de tipo "D" (como definidos pela EN12453), ligados em modalidade não verificada, deve-se estabelecer uma manutenção obrigatória com uma frequência pelo menos semestral.

#### 8.6) MENU AUTOSET (RUEoSEE)

- 6) MENU AUTOSET (RUEoSEE) Iniciar uma operação de ajuste automático colocando-se no menu. Assim que se pressionar a tecla OK visualiza-se a mensagem " ..... ", a central comanda uma manobra de abertura seguida por uma manobra de fecho, durante a qual é automaticamente ajustado o valor mínimo de binário necessário ao movimento da folha. O número de manobras necessárias ao autoset pode variar de 1 a 3. Durante esta fase é importante evitar o escurecimento das fotocélulas, assim como a utilização dos comandos START, STOP e do display. No final desta operação, a central de comando terá ajustado automaticamente os valores ó timos de forca, espacos de desaceleração e tempos de trabalho. Verificá-

valores ótimos de força, espaços de desaceleração e tempos de trabalho. Verificá-los e eventualmente modifica-los tal como descrito na programação ATENÇÃO!! Verificar que o valor da força de impacto medido nos pontos previstos pela norma EN12445, seja inferior ao indicado pela norma EN 12453.

#### As forças de impacto podem ser reduzidas através da utilização de ∕!∖ bordas deformáveis. Atenção!!! Durante o ajuste automático a função de detecção de obstá

Aterição:: Durante o ajuste automatico a junção de decição do obsta-culos não está activa portanto, o instalador deve controlar o movimento do automatismo e impedir que pessoas ou coisas se aproximem ou figuem parados no raio de acção do automatismo.
 SEQUÊNCIA DE VERIFICAÇÃO DA INSTALAÇÃO
 1. Efectuar a manobra de AUTOSET (\*)
 2. Verificar as forças de impacto: se respeitam os limites (\*\*) vá para o ponto 10, caro contrário para o ponto

- caso contrário para o ponto 3. Eventualmente adaptar os parâmetros de sensibilidade (força): ver tabela de
- parâmetros. 4. Verificar de novo as forças de impacto: se respeitam os limites (\*\*) vá para o
- ponto 10, caso contrário para o ponto Aplicar um perfil passivo

- Aplicar um perfil passivo
   Verificar de novo as forças de impacto: se respeitam os limites (\*\*) vá para o ponto 10, caso contrário para o ponto
   Instalar dispositivos de protecção sensíveis à pressão ou electrosensíveis (por exemplo perfil activo) (\*\*)
   Verificar de novo as forças de impacto: se respeitam os limites (\*\*) ir para o ponto 10, caso contrário para o ponto
   Consentira movimentação doacionamento apenas na modalidade "Homem presente"
   Acertar-se de que todos os diapositivos de detecção de presença na área de manobra funcionem correctamente
   Antes de efectuar o autoset acertar-se de ter efectuado correctamente todas as operações de montagem e de colocação em condições de segurança, tal como prescrito pelas advertências para a instalação do manual do motor.
   (\*\*) Em função da análise dos riscos poderia ser necessário, em todo o caso, aplicar

\*) Em função da análise dos riscos poderia ser necessário, em todo o caso, aplicar dispositivos de protecção sensíveis

#### TABELA "A" - MENU PARÂMETROS - (P用 用)

#### 8.7) MENU ESTATÍSTICAS

Permite visualizar a versão da placa, o número de manobras completas (em centenas), o número de transmissores memorizados e os últimos 30 erros (os primeiros 2 dígitos indicam a posição, os últimos 2 o código de erro). O erro 01 é o mais recente.

#### 8.8) MENU PASSWORD

Permite definir uma password para a programação wireless da placa.

9) LIGAÇÃO COM PLACAS DE EXPANSÃO E PROGRAMADOR PALMAR UNI-VERSAL VERSÃO > V1.40 (Fig.H) Tomar como referência o manual específico. ATENÇÃO!! Verificar que o valor da força de impacto medido nos pontos previstos pela norma EN12445, seja inferior ao indicado pela norma EN 12453.

# As forças de impacto podem ser reduzidas através da utilização de bordas deformáveis.

Para obter um resultado melhor, aconselha-se realizar um "autoset" com os motores desligados (isto é, não sobreaquecidos por um número considerável de manobras consecutivas).

#### 10) MÓDULOS OPCIONAIS U-LINK

Fazer referência às instruções dos módulos U-link

#### **11) FOLHAS DE CORRER CONTRAPOSTAS** Fazer referência às instruções dos módulos U-link

NOTA: Na placa definida como Slave, a entrada Perfil (Perfil/Perfil Teste/Perfil 8k2), deve ser configurada somente no SAFE2.

#### 12) INVERSÃO DIRECÇÃO DE ABERTURA (Fig. G)

## 13) REPOSIÇÃO DAS DEFINIÇÕES DE FÁBRICA (Fig.H)

ATENÇÃO conduz a central para os valores predefinidos de fábrica e todos os transmissores são cancelados da memória.

ATENÇÃO! Uma configuração errada pode ser causa de danos para pessoas, animais ou coisas.

- Interromper o fornecimento de tensão à placa (Fig.H ref.1)
  Abrir a entrada Stop e pressionar simultaneamente as teclas e OK (Fig.H ref.2)
  Dar de tensão à placa (Fig.H ref.1)
  O display visualiza RST, deve-se dar confirmação dentro de 3s pressionando a tecla OK (Fig.H ref.4)
- Aguardar que o procedimento termine (Fig.H ref.5)
- Procedimento terminado (Fig.H ref.6)

| Parâmetro           | Min. | Máx. | Default | Pessoais | Definição                                                                                                    | Definição                                                                                                    |  |
|---------------------|------|------|---------|----------|----------------------------------------------------------------------------------------------------|----------------------------------------------------------------------------------------------------|--|
| ŁcA                 | 0    | 180  | 40      |          | Tempo de fecho<br>automático [s]                                                                                                    | Tempo de espera antes do fecho automático.                                                                                                    |  |
| £.50oPb. 5EP.       | 1    | 180  | 40      |          | Tempo de evacuação<br>da zona semafórica [s]                                                                                         | Tempo de evacuação da zona envolvida pelo tráfico regulado pelo semáforo.                                                                                                    |  |
| SP, RLL.RP          | 5    | 50   | 30      |          | Espaço de<br>desaceleração na<br>abertura [%]                                                                                        | Espaço de desaceleração na abertura do/s motor/es, expresso em percentagem do percuso total.<br>A manobra de autoset modifica os valores de espaços de desaceleração se estes não<br>permitem percorrer pelo menos 50 cm à velocidade reduzida.<br>ATENÇÃO: Após uma modificação do parâmetro será necessária uma manobra completa sem<br>interrupções.<br>O parâmetro é definido automaticamente pelo autoset, de modo a garantir, pelo menos, um<br>metro de desaceleração.<br><b>ATENÇÃO: com "SET" no display não está activa a detecção do obstáculo.</b> |  |
| 5PrRLLch            | 5    | 50   | 30      |          | Espaço de<br>desaceleração no<br>fecho [%]                                                                                           | Espaço de desaceleração no fecho do/s motor/es, expresso em percentagem do percurso total.<br>A manobra de autoset modifica os valores de espaços de desaceleração se estes não<br>permitem percorrer pelo menos 50 cm à velocidade reduzida.<br>ATENÇÃO: Após uma modificação do parâmetro será necessária uma manobra completa sem<br>interrupções.<br>O parâmetro é definido automaticamente pelo autoset, de modo a garantir, pelo menos, um<br>metro de desaceleração.<br><b>ATENÇÃO: com "SET" no display não está activa a detecção do obstáculo.</b>   |  |
| RPErt.<br>PRr2 IRLE | 10   | 50   | 20      |          | Abertura parcial [%] Espaço de abertura parcial em percentagem relativamente à abertura total, depo ativação do comando postigo PED. |                                                                                                    |  |
| For2R RP            | 1    | 99   | 50      |          | Força da folha/s na<br>abertura [%]                                                                                                  | Força exercitada pela/s folha/s na abertura.<br>Representa a percentagem de força fornecida, além daquela memorizada durante o autoset<br>(e sucessivamente actualizada), antes de criar um alarme obstáculo.O parâmetro é definido<br>automaticamente pelo autoset.<br>ATENÇÃO: Influencia directamente a força de impacto: verificar que com valor definido<br>sejam respeitadas as normas de segurança vigentes (*). Se necessário, devem-se instalar<br>os dispositivos de segurança anti-esmagamento(**).                                                 |  |
| For2A ch            | 1    | 99   | 50      |          | Força da/s folha/s no<br>fecho [%]                                                                                                   | Força exercitada pela/s folha/s no fecho.<br>Representa a percentagem de força fornecida, além daquela memorizada durante o autoset<br>(e sucessivamente actualizada), antes de criar um alarme obstáculo. O parâmetro é definido<br>automaticamente pelo autoset.<br>ATENÇÃO: Influencia directamente a força de impacto: verificar que com valor definido<br>sejam respeitadas as normas de segurança vigentes (*). Se necessário, devem-se instalar<br>os dispositivos de segurança anti-esmagamento(**).                                                   |  |
| For2R rRLL<br>RP    | 1    | 99   | 75      |          | Força folha/s na<br>abertura em<br>desaceleração [%]                                                                                 | Força exercitada pela folha/s na abertura à velocidade de desaceleração.<br>Representa a percentagem de força fornecida, além daquela memorizada durante o autoset<br>(e sucessivamente actualizada), antes de criar um alarme obstáculo.O parâmetro é definido<br>automaticamente pelo autoset.<br>ATENÇÃO: Influencia directamente a força de impacto: verificar que com valor definido<br>sejam respeitadas as normas de segurança vigentes (*). Se necessário, devem-se instalar<br>os dispositivos de segurança anti-esmagamento(**).                     |  |
| For2A rALL<br>ch    | 1    | 99   | 75      |          | Força folha/s no<br>fecho em<br>desaceleração [%]                                                                                    | Força exercitada pela folha/s no fecho à velocidade de desaceleração.<br>Representa a percentagem de força fornecida, além daquela memorizada durante o autoset<br>(e sucessivamente actualizada), antes de criar um alarme obstáculo. O parâmetro é definido<br>automaticamente pelo autoset.<br>ATENÇÃO: Influencia directamente a força de impacto: verificar que com valor definido<br>sejam respeitadas as normas de segurança vigentes (*). Se necessário, devem-se instalar<br>os dispositivos de segurança anti-esmagamento(**).                       |  |
| FrEno               | 0    | 1    | 1       |          | Travagem [%]                                                                                                    | Percentagem de travagem aplicada para interromper o movimento do motor/s.                                                                                                    |  |

| Parâmetro          | Min | Máy    | Default | Pessoais  | Definição                                                                                                    | Definição                                                                                                    |  |
|--------------------|-----|--------|---------|-----------|----------------------------------------------------------------------------------------------------|----------------------------------------------------------------------------------------------------|--|
| Tarametro          |     | ινιαχ. | Delaut  | i essouis | Dennição                                                                                                    | Dennição                                                                                                    |  |
| JELAP              | 15  | 99     | 30      |           | Velocidade na<br>abertura [%]                                                                                                    | Percentagem da velocidade maxima alcançàvel na abertura pelo/s motor/es.<br>ATENÇÃO: Após uma modificação do parâmetro será necessária uma manobra completa<br>sem interrupções.<br>ATENÇÃO: com "SET" no display não está activa a detecção do obstáculo.                                              |  |
| uEL.ch             | 15  | 99     | 30      |           | Velocidade<br>no fecho [%]                                                                                                    | Percentagem da velocidade máxima alcançável no fecho pelo/s motor/es.<br>ATENÇÃO: Após uma modificação do parâmetro será necessária uma manobra completa<br>sem interrupções.<br>ATENÇÃO: com "SET" no display não está activa a detecção do obstáculo.                                                 |  |
| uEL <i>r</i> ALLAP | 15  | 20     | 20      |           | Velocidade no<br>afrouxamento na<br>abertura [%]<br>Velocidade do/s motor/es na abertura na fase de afrouxamento, expresso em perc<br>velocidade máxima de regime.<br>ATENÇÃO: Após uma modificação do parâmetro será necessária uma manobr<br>sem interrupções.<br>ATENÇÃO: Com "SET" no display não está activa a detecção do obstáculo. |                                                                                                    |  |
| uELrALLch          | 15  | 20     | 20      |           | Velocidade no<br>afrouxamento no<br>fecho [%]                                                                                                    | Velocidade do/s motor/es no fecho na fase de afrouxamento, expresso em percentagem da<br>velocidade máxima de regime.<br>ATENÇÃO: Após uma modificação do parâmetro será necessária uma manobra completa<br>sem interrupções.<br>ATENÇÃO: Com "SET" no display não está activa a detecção do obstáculo. |  |
| PRAULEA-<br>2 IonE | 0   | 250    | 0       |           | Programação<br>do número de<br>manobras limite<br>manutenção [em<br>centenas]                                                                                                    | Permite definir um número de manobras após o qual é sinalizado o pedido de manutenção na<br>saída AUX configurada como Manutenção ou Lâmpada cintilante e Manutenção                                                                                                    |  |

(\*) Na União Européia deve-se aplicar a EN12453 para os limites de força, e a EN12445 para o método de medição. (\*\*) As forças de impacto podem ser reduzidas através da utilização de bordas deformáveis.

## TABELA "B" - MENU LÓGICAS - (ໄດຍົ ໄດ)

| Lógica           | Definição               | Default | Barrar<br>o ajuste<br>efectuado | Opções                                                                                                    |                                                                                                    |                                                                |                                                                        |                                                                              |  |  |
|------------------|-------------------------|---------|---------------------------------|----------------------------------------------------------------------------------------------------|----------------------------------------------------------------------------------------------------|----------------------------------------------------------------|------------------------------------------------------------------------|------------------------------------------------------------------------------|--|--|
|                  | Tempo de Fe-            | 0       | 0                               | Lógica não activa                                                                                                    |                                                                                                    |                                                                |                                                                        |                                                                              |  |  |
| CCN              | cho Automático          |         | 1                               | Activa o fecho automático                                                                                                    |                                                                                                    |                                                                |                                                                        |                                                                              |  |  |
|                  | Eocho ránido            | 0       | 0                               | Lógica não activa                                                                                                    |                                                                                                    |                                                                |                                                                        |                                                                              |  |  |
| כתרתר ומת        | Fectio Tapido           | 0       | 1                               | Fecha passados 3 segundos da desocupação d                                                                                                    | as fotocélulas a                                                                                             | antes de ag                                                    | uardar o final do                                                      | TCA definido                                                                 |  |  |
|                  |                         |         | 0                               | As entradas configuradas como Start E,<br>Start I, Ped funcionam com a lógica 4<br>passos                                                                                                    | s entradas configuradas como Start E,<br>tart I, Ped funcionam com a lógica 4 <b>Movimento passo-a-passo</b> |                                                                |                                                                        |                                                                              |  |  |
|                  |                         |         |                                 | As an track of the second second seco |                                                                                                    | 2PASSOS                                                        | 3 PASSOS                                                               | 4 PASSOS                                                                     |  |  |
|                  |                         |         | 1                               | Start I, Ped funcionam com a lógica 3                                                                                                    | FECHADA                                                                                                    |                                                                |                                                                        | ABRE                                                                         |  |  |
| Pou. PRSSo PRSSo | Movimento               | 0       |                                 | passos. O impulso durante a fase de fecho<br>se inverte o movimento.                                                                                                    | DURANTE<br>O FECHO                                                                                           | ABRE                                                           | ABRE                                                                   | STOP                                                                         |  |  |
|                  | passo-a-passo           |         |                                 |                                                                                                    | ARERTA                                                                                                    |                                                                | ГЕСИА                                                                  | ГЕСНА                                                                        |  |  |
|                  |                         |         |                                 | As entradas configuradas como Start E,                                                                                                    |                                                                                                    | FECHA                                                          | FECHA                                                                  | ГЕСПА                                                                        |  |  |
|                  |                         |         | 2                               | Start I, Ped funcionam com a lógica 2 pas-                                                                                                    | ABERTURA                                                                                                    |                                                                | STOP + TCA                                                             | STOP + TCA                                                                   |  |  |
|                  |                         |         |                                 |                                                                                                    | DOPO STOP                                                                                                    | ABRE                                                           | ABRE                                                                   | ABRE                                                                         |  |  |
|                  |                         |         | 0                               | A lâmpada cintilante acende-se contemporaneamente ao arranque do/s motor/es.                                                                                                    |                                                                                                    |                                                                |                                                                        |                                                                              |  |  |
| PrEHLL           | Pré-alarme              | 0       | 1                               | A lâmpada cintilante acende-se aproximadamente 3 segundos antes do arranque do/s motor/es.                                                                                                    |                                                                                                    |                                                                |                                                                        |                                                                              |  |  |
| Uoro PrESEntE    | Homem<br>presente       | 1       | 0                               | Funcionamento por impulsos.                                                                                                    |                                                                                                    |                                                                |                                                                        |                                                                              |  |  |
|                  |                         |         | 1                               | Funcionamento com Homem Presente.<br>A entrada 61 é configurada como OPEN UI<br>A entrada 62 é configurada como CLOSE U<br>A manobra continua enquanto for mantida<br>A manobra continua enquanto for mantida<br>A <b>ATENÇÃO: não estão activados os o</b><br><b>tida com essa configuração. A BFT declina a re</b><br><b>diferentes das predefinidas.</b>                                                                                                    | p<br> P<br>a a pressão na<br>dispositivos<br>isponsabilidad                                                  | as teclas de<br>de segura<br>de pelo uso                       | e OPEN UP ou (<br><b>nça. A certifica</b><br><b>da máquina em</b>      | CLOSE UP.<br>ção CE é garan-<br>configurações                                |  |  |
|                  |                         |         | 2                               | Funcionamento com Homem Presente Emu<br>Se a placa fracassa os testes dos dispositivo<br>secutivas, habilita-se o funcionamento com l<br>OPEN UP ou CLOSE UP.<br>A entrada 61 é configurada como OPEN UF<br>A entrada 62 é configurada como CLOSE U<br>A ENTROÇÃO: com Homem Presente<br>de segurança.                                                                                                    | ergency. Norn<br>s de seguranç<br>Homem Prese<br>P.<br>P.<br><b>Emergency</b>                                | nalmente f<br>a (fotocélul<br>nte activo a<br><b>não estão</b> | uncionamento<br>la ou perfil, Er0<br>até quando se s<br>o activados os | por impulsos.<br>x) 3 vezes con-<br>oltam as teclas<br><b>s dispositivos</b> |  |  |
|                  | Bloguei                 |         | 0                               | O impulso das entradas configuradas com                                                                                                    | o Start E, Star                                                                                              | t I, Ped tên                                                   | n efeito durant                                                        | e a abertura.                                                                |  |  |
| 6L. 11'P.HP      | impulšos na<br>abertura | 0       | 1                               | O impulso das entradas configuradas como                                                                                                    | Start E, Start I                                                                                             | , Ped não t                                                    | êm efeito dura                                                         | nte a abertura.                                                              |  |  |
|                  | Bloqueia                |         | 0                               | O impulso das entradas configuradas com                                                                                                    | o Start E, Star                                                                                              | t I, Ped tên                                                   | n efeito durant                                                        | e a pausa TCA.                                                               |  |  |
| 6L. 11'P.Ec.H    | impulsos no TCA         | 0       | 1                               | O impulso das entradas configuradas como                                                                                                    | o Start E, Start                                                                                             | I, Ped têm                                                     | efeito durante                                                         | a pausa TCA                                                                  |  |  |
| 11 (66.)         | Bloqueia                | 0       | 0                               | O impulso das entradas configuradas com                                                                                                    | o Start E, Star                                                                                              | t I, Ped tên                                                   | n efeito durant                                                        | e o fecho.                                                                   |  |  |
| bL. II P.ch      | fecho                   | 0       | 1                               | O impulso das entradas configuradas com                                                                                                    | o Start E, Star                                                                                              | t l, Ped não                                                   | o têm efeito du                                                        | rante o fecho.                                                               |  |  |
| 1 11 53 00       | Inversão                | 0       | 0                               | Funcionamento standard (Veja Fig. G, Ref.                                                                                                    | 1).                                                                                                    |                                                                |                                                                        |                                                                              |  |  |
| Inu.d Ir.E.2. AP | direcção de<br>abertura | 0       | 1                               | Inverte-se o sentido de abertura em relaçã                                                                                                    | o ao funciona                                                                                                | amento sta                                                     | indard (Veja Fi                                                        | g. G, Ref. 2)                                                                |  |  |

| Lógica      | Definição                                            | Default | Barrar<br>o ajuste<br>efectuado | Opções                                                                                                    |
|-------------|------------------------------------------------------|---------|---------------------------------|----------------------------------------------------------------------------------------------------|
|             | Configuração                                         |         | 0                               | Entrada configurada como Phot, fotocélula.                                                                                                    |
| SRFE I      | da entrada<br>de segurança                           | 0       | 1                               | Entrada configurada como Phot test , fotocélula verificada.                                                                                                    |
|             | SAFE 1. 72                                           |         | 2                               | Entrada configurada como Phot op , fotocélula activa apenas na abertura.                                                                                        |
|             | Configuração<br>da entrada<br>de segurança           |         | 3                               | Entrada configurada como Phot op test, fotocélula verificada activa apenas na abertura.                                                                         |
| SRFE 2      |                                                      | 6       | 4                               | Entrada configurada como Phot cl , fotocélula activa apenas no fecho.                                                                                           |
|             | SAFE 2.<br>74                                        |         | 5                               | Entrada configurada como Phot cl test, fotocélula verificada activa apenas no fecho.                                                                            |
|             |                                                      |         | 6                               | Entrada configurada como Bar, perfil sensível.                                                                                                    |
|             |                                                      |         | 7                               | Entrada configurada como Bar, perfil sensível verificado.                                                                                                    |
|             |                                                      |         | 8                               | Entrada configurada como Bar 8k2 (Não ativo em SAFE 3).                                                                                                    |
|             |                                                      |         | 9*                              | Entrada configurada como Bar OP, perfil sensível com inversão ativa apenas na abertura. No fecho obtém-se a paragem do movimento.                               |
|             | Configuração                                         |         | 10*                             | Entrada configurada como Bar OP TEST, perfil sensível verificado com inversão ativa apenas na abertura. No fecho obtém-se a paragem do movimento.               |
| SRFE 3      | da entrada<br>de segurança<br>SAFE 3.<br>77          | 2       | 11*                             | Entrada configurada como Bar OP 8K2, perfil sensível com inversão ativa apenas na abertura. No fecho obtém-se a paragem do movimento.<br>(Não ativo em SAFE 3). |
|             |                                                      |         | 12*                             | Entrada configurada como Bar CL, perfil sensível com inversão ativa apenas no fecho. Na abertura obtém-se a paragem do movimento.                               |
|             |                                                      |         | 13*                             | Entrada configurada como Bar CL TEST, perfil sensível verificado com inversão ativa apenas no fecho. Na abertura obtém-se a paragem do movimento.               |
|             |                                                      |         | 14*                             | Entrada configurada como Bar CL 8k2, perfil sensível com inversão ativa apenas no fecho. Na abertura obtém-se a paragem do movimento.<br>(Não ativo em SAFE 3). |
| ic i        | Configuração<br>da entrada de<br>comando IC 1.<br>61 |         | 0                               | Entrada configurada como Start E.                                                                                                    |
|             |                                                      | 0       | 1                               | Entrada configurada como Start I.                                                                                                    |
| (- <b>7</b> | Configuração<br>da entrada de                        | 4       | 2                               | Entrada configurada como Open.                                                                                                    |
| ις ς        | comando IC 2.<br>62                                  |         | 3                               | Entrada configurada como Close.                                                                                                    |
| le 3        | Configuração<br>da entrada de                        | 2       | 4                               | Entrada configurada como Ped.                                                                                                    |
|             | comando IC 3.<br>64                                  | _       | 5                               | Entrada configurada como Timer.                                                                                                    |
| lc 4        | Configuração<br>da entrada de<br>comando IC 4.<br>65 | 3       | 6                               | Entrada configurada como Timer Pedonal.                                                                                                    |
|             |                                                      |         | 0                               | Saída configurada como 2º Canal Rádio.                                                                                                    |
|             |                                                      |         | 1.                              | Saída configurada como SCA, Indicador Luminoso de Portão aberto.                                                                                                |
|             |                                                      |         | 2                               | Saída configurada como comando Luz de Cortesia.                                                                                                    |
|             |                                                      |         | 3                               | Saída configurada como comando Luz de Zona.                                                                                                    |
|             |                                                      |         | 4                               | Saída configurada como Luz de escadas                                                                                                    |
|             | Configuração                                         |         | 5                               | Saída configurada como Alarme                                                                                                    |
| ЯИН З       | da saída AUX 3.                                      | 0       | 6                               | Saída configurada como Lâmp. cintilante                                                                                                    |
|             | 26-27                                                |         | 7                               | Saída configurada como Fechadura de lingueta                                                                                                    |
|             |                                                      |         | 8                               | Saída configurada como Fechadura de magneto                                                                                                    |
|             |                                                      |         | 9                               | Saída configurada como Manutenção                                                                                                    |
|             |                                                      |         | 10                              | Saída configurada como Lâmpada cintilante e Manutenção.                                                                                                    |
|             |                                                      |         | 11*                             | Não utilizado                                                                                                    |
|             |                                                      |         | 12*                             | Saída configurada como anti efração                                                                                                    |
| cod E 1550  | Código Fixo                                          | 0       | 0                               | O receptor está configurado para o funcionamento na modalidade rolling-code.<br>Não são aceites os Clones com Código Fixo.                                      |
|             |                                                      |         | 1                               | O receptor está configurado para o funcionamento na modalidade rolling-code.<br>Não são aceites os Clones com Código Fixo.                                      |

Barrar

| Logica                  | Definição                                                                          | Default | o ajuste<br>efectuado | Opções                                                                                                    |
|-------------------------|------------------------------------------------------------------------------------|---------|-----------------------|----------------------------------------------------------------------------------------------------|
| L IUELLO<br>ProtE2 IonE |                                                                                    |         | 0                     | <ul> <li>A - Não é necessária a password para aceder aos menus de programação</li> <li>B - Habilita a memorização dos transmissores via rádio.</li> <li>Esta modalidade é executada nas proximidades do quadro de comandos e não requer o acesso;</li> <li>1 - Premir em sequência a tecla escondida e a tecla normal (T1-T2-T3-T4) de um transmissor já memorizado no modo standard através do menu rádio.</li> <li>- Pressionar dentro de 10s a tecla escondida e a tecla normal (T1-T2-T3-T4) de um transmissor já memorizar.</li> <li>O receptor sai do modo programação passados 10s, dentro deste tempo é possível inserir outros transmissores novos repetindo o ponto anterior.</li> <li>C - Habilita a introdução automática via rádio dos clones.</li> <li>Permite aos clones gerados com programador universal e aos Replays programados de serem adicionados à memoria do receptor.</li> <li>D - Habilita a introdução automática via rádio dos replays.</li> <li>Permite adicionar os Replays programados à memória do receptor.</li> <li>E - E possível modificar os parâmetros da placa via rádo do receptor.</li> </ul> |
|                         |                                                                                    |         | 1                     | A - É necessária a password para aceder aos menus de programação.<br>A password predefinida é 1234.<br>Permanecem invariadas, em relação ao funcionamento 0, as funções B - C - D -E                                                                                                    |
|                         | Definição do<br>nível de pro-<br>teção                                             | 0       | 2                     | A - É necessária a password para aceder aos menus de programação.<br>A password predefinida é 1234.<br>B - Desabilitada a memorização dos transmissores via rádio.<br>C - Desabilitada a introdução automática via rádio dos clones.<br>Permanecem invariadas, em relação ao funcionamento 0, as funções D -E                                                                                                    |
|                         |                                                                                    |         | 3                     | <ul> <li>A - É necessária a password para aceder aos menus de programação.</li> <li>A password predefinida é 1234.</li> <li>B - Desabilitada a memorização dos transmissores via rádio.</li> <li>D - Desabilitada a introdução automática via rádio dos Replays.</li> <li>Permanecem invariadas, em relação ao funcionamento 0, as funções C - E</li> </ul>                                                                                                    |
|                         |                                                                                    |         | 4                     | <ul> <li>A - É necessária a password para aceder aos menus de programação.</li> <li>A password predefinida é 1234.</li> <li>B - Desabilitada a memorização dos transmissores via rádio.</li> <li>C - Desabilitada a introdução automática via rádio dos clones.</li> <li>D - Desabilitada a introdução automática via rádio dos Replays.</li> <li>E - E desabilitada a possibilidade de modificar os parámetros da placa via rede U-link</li> <li>Os transmissores são memorizados apenas utilizando o menu rádio específico.</li> <li>IMPORTANTE: Tal elevado nível de segurança impede o acesso quer aos clones indesejados, quer as interferências rádio ventualmente presentes.</li> </ul>                                                                                                    |
|                         |                                                                                    |         | 0                     | Desabilita a memorização dos transmissores via rádio.<br>Os transmissores são memorizados apenas utilizando o menu rádio específico.<br>IMPORTANTE: Esse elevado nivel de segurança impede o acesso queraos clones indesejados,<br>guer às interferências rádio eventualmente presentes                                                                                                    |
| ProŭrRd lo              | Programação<br>transmissores                                                       | 1       | 1                     | A- Habilita a memorização dos transmissores via rádio:<br>Esta modalidade é executada nas proximidades do quadro de comandos e não requer o acesso;<br>1 - Premir em sequência a tecla escondida e a tecla normal (T1-T2-T3-T4) de um transmissor já<br>memorizado no modo standard através do menu rádio.<br>- Premir dentro de 10s a tecla escondida e a tecla normal (T1-T2-T3-T4) de um transmissor a memorizar.<br>O receptor sai do modo programação passados 10s, dentro deste tempo é possível inserir outros<br>transmissores novos repetindo o ponto anterior                                                                                                    |
|                         |                                                                                    |         |                       | B- Habilita a introdução automática dos clones e replay via rádio.<br>Permite aos clones gerados com programador universal e aos replays programados de serem<br>adicionados à memoria do receptor.                                                                                                    |
|                         | Modo serial<br>(Identifica como<br>se configura<br>a placa numa<br>conovão da rada | 0       | 0                     | SLAVE standard: a placa recebe e comunica comandos/diagnóstico/etc.                                                                                                    |
|                         |                                                                                    |         | 1                     | MASTER standard: a placa envia comandos de activação (START, OPEN, CLOSE, PED, STOP) para as                                                                                                    |
| °odo SEr IALE           |                                                                                    |         | 2                     | SLAVE folhas contrapostas na rede local: a placa é o slave numa rede de folhas contrapostas sem módulo inteligente. (fig.F)                                                                                                    |
|                         | BFT.)                                                                              |         | 3                     | MASTER folhas contrapostas na rede local: a placa é o master numa rede de folhas contrapo-                                                                                                    |
| Ind Ir 122o             | Endereço                                                                           | 0       | []                    | Identifica o endereço de 0 a 119 da placa numa conexão de rede BFT local.<br>(ver parágrafo MÓDULOS OPCIONAIS U-LINK)                                                                                                    |
|                         |                                                                                    |         | 0                     | Entrada configurada como comando Start E.                                                                                                    |
|                         |                                                                                    |         | 1                     | Entrada configurada como comando Start I.                                                                                                    |
|                         |                                                                                    |         | 2                     | Entrada configurada como comando Open.                                                                                                    |
|                         |                                                                                    |         | 3                     | Entrada configurada como comando Close.                                                                                                    |
|                         |                                                                                    |         | 4                     | Entrada configurada como comando Fed.                                                                                                    |
|                         |                                                                                    |         | 6                     | Entrada configurada como comando Timer Postigo.                                                                                                    |
|                         |                                                                                    |         | 7                     | Entrada configurada como segurança Phot, fotocélula.                                                                                                    |
|                         |                                                                                    |         | 8                     | Entrada configurada como segurança Phot op, fotocélula activa só na abertura.                                                                                                    |
|                         | Configuração                                                                       |         | 9                     | Entrada configurada como segurança Phot cl, fotocélula activa só no fecho.                                                                                                    |
|                         | da entrada<br>FXPI1 na placa                                                       |         | 10                    | Entrada configurada como segurança Bar, perfil sensível.                                                                                                    |
| EHPII                   | de<br>expansão                                                                     | 1       | 11*                   | no fecho obtem-se a paragem do movimento.                                                                                                    |
|                         | entradas/<br>saídas                                                                |         | 12*                   | na abertura obtém-se a paragem do movimento.                                                                                                    |
|                         | 1-2                                                                                |         | 13*                   | de expansão entradas/ saídas é comutada automaticamente na entrada verificação dispositivos<br>de segurança. EXPFAULT1.                                                                                                    |
|                         |                                                                                    |         | 14*                   | Entrada configurada como segurança Phot op test, fotocelula verificada ativa apenas na abertura.<br>A entrada 3 (EXPI2) da plaça de expansão entradas/saídas é comutada automaticamente na<br>entrada verificada dispositivos de segurança. EXPEAULTI.<br>Entrada configurada como conursona Phot el test, fotocélula verificada ativa aponas no focho                                                                                                    |
|                         |                                                                                    |         | 15*                   | A entrada 3 (EXPI2) da placa de expansão entradas/saldas é comutada automaticamente na<br>entrada verificada dispositivos de segurança. EXPEAULTI.<br>Entrada configurada como segurança Bar perfil sensível verificado A entrada 3 (EXPI2) da placa                                                                                                    |
|                         |                                                                                    |         | 16*                   | de expansão entradas/saídas e comutada automaticamente na entrada verificação dispositivos<br>de segurança. EXPFAULT1.                                                                                                    |
|                         |                                                                                    |         | 17*                   | Entrada configurada como segurança Bar OP test, perfil sensível verificado com inversão ativa<br>apenas na abertura, no fecho obtem-se a paragem do movimento. A entrada 3 (EXPI2) da placa<br>de expansão entradas / saídas é comutada automaticamente na entrada verificação dispositivos<br>de segurança. EXPFAULT.                                                                                                    |
|                         |                                                                                    |         | 18*                   | Entrada configurada como segurança Bar CL test, perfil sensível verificado com inversão ativa<br>apenas no fecho, na abertura obtem-se a paragem do movimento. A entrada 3 (EXPI2) da placa<br>de expansão entradas/ saídas é comutada automaticamente na entrada verificação dispositivos<br>de segurança. EXPFAULTI.                                                                                                    |
|                         |                                                                                    |         |                       |                                                                                                    |

PORTUGUÊS

| Lógica        | Definição                                                                        | Default | Barrar<br>o ajuste<br>efectuado | Opções                                                                                                    |
|---------------|----------------------------------------------------------------------------------|---------|---------------------------------|----------------------------------------------------------------------------------------------------|
|               |                                                                                  |         | 0                               | Entrada configurada como comando Start E.                                                                                                    |
|               |                                                                                  |         | 1                               | Entrada configurada como comando Start I.                                                                                                    |
|               |                                                                                  |         | 2                               | Entrada configurada como comando Open.                                                                                                    |
| EHP IZ        |                                                                                  |         | 3                               | Entrada configurada como comando Close.                                                                                                    |
|               | Configuração                                                                     |         | 4                               | Entrada configurada como comando Ped.                                                                                                    |
|               | da entrada<br>EXPI2 na placa                                                     |         | 5                               | Entrada configurada como comando Timer.                                                                                                    |
|               | de                                                                               | 0       | 6                               | Entrada configurada como comando Timer Postigo.                                                                                                |
|               | entradas/                                                                        |         | 7                               | Entrada configurada como segurança Phot, fotocélula.                                                                                           |
|               | saídas<br>1-3                                                                    |         | 8                               | Entrada configurada como segurança Phot op, fotocelula activa so na abertura.                                                                  |
|               | -                                                                                |         | 9                               | Entrada configurada como segurança Protici, fotocelula activa so no fecno.                                                                     |
|               |                                                                                  |         | 11*                             | Entrada configurada como segurança Bar OP, perfil sensível com inversão ativa apenas na abertura,<br>no fecho obtém-se a paragem do movimento  |
|               |                                                                                  |         | 12*                             | Entrada configurada como segurança Bar CL, perfil sensível com inversão ativa apenas no fecho,<br>na abertura obtém-se a paragem do movimento. |
|               | Configuração<br>da saída EXPI2<br>na placa de<br>expansão<br>entradas/<br>saídas | 11      | 0                               | Saída configurada como 2º Canal Rádio.                                                                                                    |
| EHPo I        |                                                                                  |         | 1                               | Saída configurada como SCA, Indicador Luminoso de Portão aberto.                                                                               |
|               |                                                                                  |         | 2                               | Saída configurada como comando Luz de Cortesia.                                                                                                |
|               |                                                                                  |         | 3                               | Saída configurada como comando Luz de Zona.                                                                                                    |
|               |                                                                                  |         | 4                               | Saída configurada como Luz de escadas.                                                                                                    |
|               |                                                                                  |         | 5                               | Saída configurada como Alarme.                                                                                                    |
|               | Configuração                                                                     |         | 6                               | Saída configurada como Lâmp. cintilante.                                                                                                    |
|               |                                                                                  |         | 7                               | Saída configurada como Fechadura de lingueta.                                                                                                  |
| EHP-2         | na placa de                                                                      | 11      | 8                               | Saída configurada como Fechadura de magneto.                                                                                                   |
|               | entradas/                                                                        |         | 9                               | Saída configurada como Manutenção.                                                                                                    |
|               | 6-7                                                                              |         | 10                              | Saída configurada como Lâmpada cintilante e Manutenção.                                                                                        |
|               |                                                                                  |         | 11                              | Saída configurada como Gestão semáforo com placa TLB.                                                                                          |
|               |                                                                                  |         | 12*                             | Saída configurada como anti efração                                                                                                    |
| EENOEO.E) ONO | Pré-cintilamen-                                                                  | 0       | 0                               | Pré-cintilamento excluído.                                                                                                    |
|               | to semáforo                                                                      | 0       | 1                               | Luzes vermelhas intermitentes, por 3 segundos, no início da manobra.                                                                           |
| SEPRErosso    | Semáforo                                                                         | 0       | 0                               | Luzes vermelhas apagadas com portão fechado.                                                                                                   |
| F 1550        | vermelho fixo                                                                    | U       | 1                               | Luzes vermelhas acesas com portão fechado.                                                                                                    |

## \* Ativo apenas em FW $\geq$ 1.08

Bſ

## TABELA "C" -MENU RÁDIO (고유리 뉴)

| Lógica                                                                                                    | Descrição                                                                                                    |                                                                                                    |                                                                                                    |                                                                                                    |  |  |  |  |  |
|----------------------------------------------------------------------------------------------------|----------------------------------------------------------------------------------------------------|----------------------------------------------------------------------------------------------------|----------------------------------------------------------------------------------------------------|----------------------------------------------------------------------------------------------------|--|--|--|--|--|
| RGG SERrE                                                                                                    | Adiciona a Tecla start<br>associa a tecla desejada ao comando Start                                                                                                    |                                                                                                    |                                                                                                    |                                                                                                    |  |  |  |  |  |
| 866 Zch                                                                                                    | Adiciona a Tecla 2ch<br>associa a tecla desejada ao comando 2° canal rádio. Associa a tecla desejada ao comando do 2° canal rádio. Se nenhuma saída estiver configurada<br>como Saída 2° Canal Rádio, o 2° canal rádio comanda a abertura do postigo.                                        |                                                                                                    |                                                                                                    |                                                                                                    |  |  |  |  |  |
| EL IP. 64                                                                                                    | Eliminar Lista<br>ATENÇÃO! Remove completamente todos os transmissores memorizados da memória do receptor.                                                                                                    |                                                                                                    |                                                                                                    |                                                                                                    |  |  |  |  |  |
| cod rX                                                                                                    | <b>Leitura código receptor</b><br>Visualiza o código receptor necessário para a clonagem dos transmissores.                                                                                                    |                                                                                                    |                                                                                                    |                                                                                                    |  |  |  |  |  |
| υK                                                                                                    | <ul> <li>ON = Habilita a programação à distância das placas por meio de um transmissores W LINK anteriormente memorizado.</li> <li>Esta habilitação permanece activa por 3 minutos desde a última pressão do transmissores W LINK.</li> <li>OFF= Programação W LINK desabilitada.</li> </ul> |                                                                                                    |                                                                                                    |                                                                                                    |  |  |  |  |  |
| BFT Spa         www.           Via Lago di Vico, 44         36015 Schio (VI)           T +39 0445 69 65 11         F +39 0445 69 65 22 | bft-automation.com<br>ITALY SPAIN Www.bftautomatismos.com<br>BFT GROUP ITALIBERICA DE<br>AUTOMATISMOS S.L.<br>08401 Granollers - (Barcelona)<br>FRANCE Www.bft-france.com<br>AUTOMATISMES BFT FRANCE                                                                                         | UNITED KINGDOM www.bft.co.uk<br>- BFT Automation UK Limited<br>Unit C2-C3, The Embankment Business<br>Park, Vale Road, Heaton Mersey,<br>Stockport, SK4 3GL<br>- BFT Automation (South) Limited | IRELAND www.bftautomation.ie<br>BFT AUTOMATION LTD<br>Unit D3, City Link Business Park, Old<br>Naas Road, Dublin 12<br>CROATIA www.bft.hr<br>BFT ADRIA D.O.O. | RUSSIA www.bftrus.ru<br>BFT RUSSIA<br>111020 Moscow<br>AUSTRALIA www.bftaustralia.com.au<br>BFT AUTOMATION AUSTRALIA<br>PTY LTD<br>Wetherill Park (Sydney) |  |  |  |  |  |

PORTUGAL www.bftportugal.com BFT SA- COMERCIO DE AUTOMATISMOS E MATERIAL DE SEGURANCIA 3026-901 Coimbra

www.bft.pl

POLAND w BFT POLSKA SP.ZO.O. Marecka 49, 05-220 Zielonka

Enterprise House, Murdock Road, Dorcan, Swindon, SN3 5HY

AUTOMATISMES BFT FRANCE 69800 Saint Priest

GERMANY www.bft-torantriebe.de BFT TORANTRIEBSSYSTEME Gmb H 90522 Oberasbach

BENELUX www.bftbenelux.be BFT BENELUX SA 1400 Nivelles

www.bft.it

U.S.A.

BFT USA Boca Raton

**CHINA BFT CHINA** Shanghai 200072

www.bft-usa.com

www.bft-china.cn

UAE www.bftme.ae BFT Middle East FZCO Dubai

BFT ADRIA D.O.O.

CZECH REPUBLIC BFT CZ S.R.O. Praha

51218 Drazice (Rijeka)

TURKEY www.bftotomasyon.com.tr BFT OTOMATIK KAPI SISTEMELERI SANAY VE Istanbul